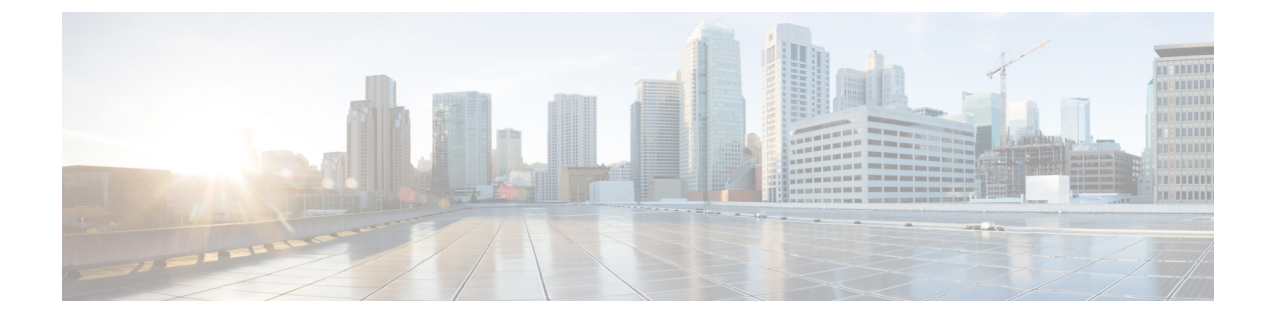

# **Configuring Tenant Routed Multicast**

- Restrictions for Tenant Routed Multicast, on page 1
- Information about Tenant Routed Multicast, on page 1
- How to Configure Tenant Routed Multicast, on page 11
- Verifying Tenant Routed Multicast, on page 19
- Troubleshooting Tenant Routed Multicast, on page 20
- Configuration Examples for Tenant Routed Multicast, on page 20

## **Restrictions for Tenant Routed Multicast**

- Layer 2 tenant routed multicast (TRM) is not supported. Only Layer 3 TRM is supported.
- TRM uses only default multicast distribution tree (MDT).
- TRM is supported for IPv4 and IPv6 traffic in the overlay network and on IPv4 underlay network.
- In the underlay network, TRM is supported only in the PIM-SM mode.
- In the underlay network, the spine switch should be configured as the rendezvous point (RP).

The RP for the underlay network can also be elected using PIM Bootstrap Router (BSR) or Auto-RP.

# **Information about Tenant Routed Multicast**

TRM enables multicast forwarding in a VXLAN fabric that uses a BGP-based EVPN control plane. TRM provides multi-tenancy aware multicast forwarding between senders and receivers within the same or different subnets local or across VTEPs.

TRM enables the delivery of a customer's IP multicast traffic in a multi-tenant fabric in an efficient and resilient manner. The delivery of TRM improves Layer 3 overlay multicast functionality in the networks. With TRM enabled, multicast forwarding in the underlay is leveraged to replicate VXLAN-encapsulated routed multicast traffic. A default MDT is built per-VRF. This is in addition to the existing multicast groups for broadcast and unknown unicast traffic in a Layer 2 virtual network instance (VNI), and for Layer 2 multicast replication group. The individual multicast group addresses in the overlay are mapped to the respective underlay multicast address for replication and transport. The advantage of using a BGP-based approach is that it allows the BGP EVPN VXLAN fabric with TRM to operate as fully distributed overlay rendezvous point (RP), with the RP presence on every edge device or VTEP.

A multicast-enabled data center fabric is typically part of an overall multicast network. Multicast sources, receivers, and multicast rendezvous points, might reside inside the data center but might also be inside the campus or externally reachable via the WAN. Thus, TRM allows a seamless integration with existing multicast networks with newer enterprise fabric.

Figure 1: Tenant Routed Multicast Topology

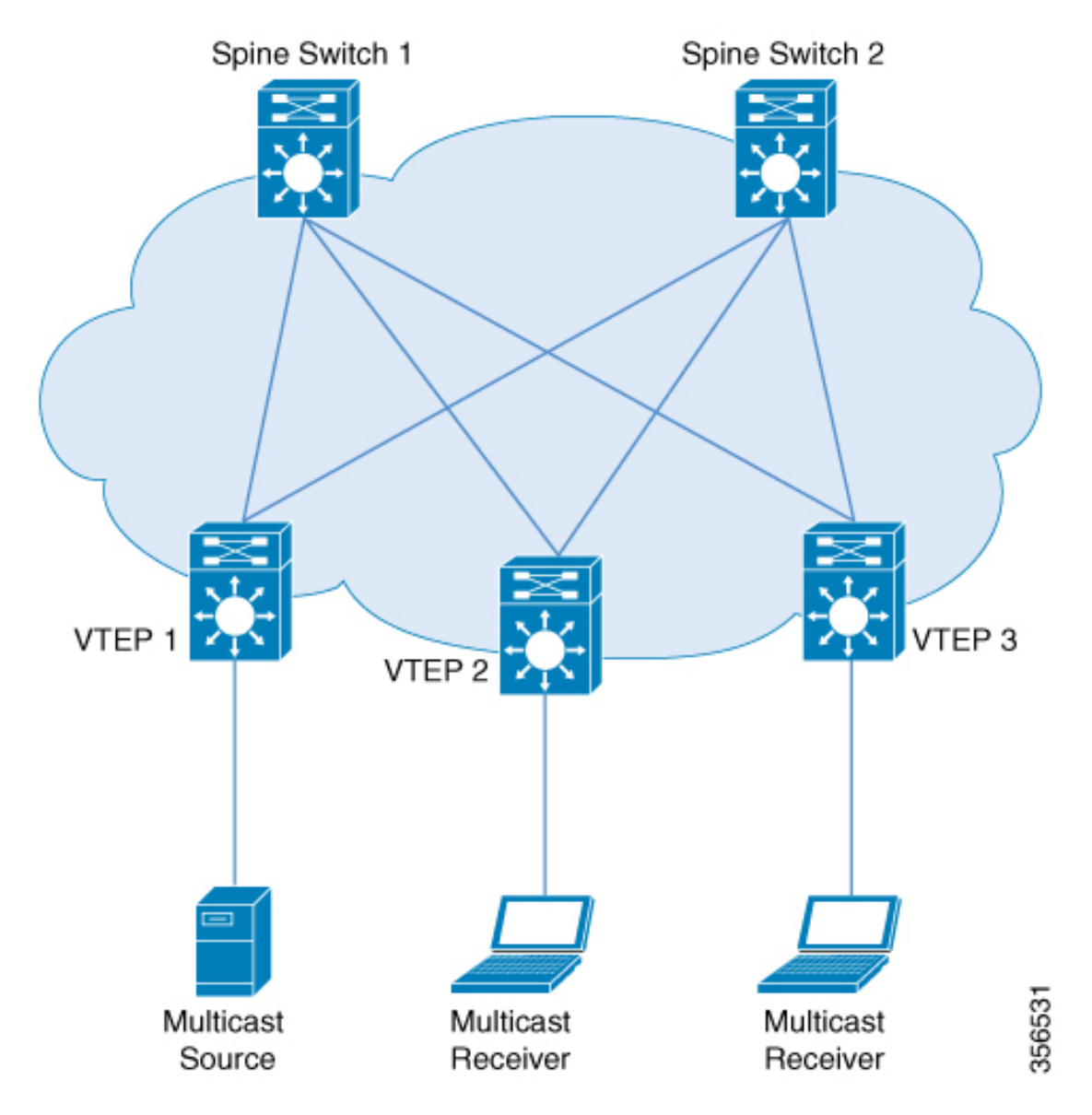

For IPv4 and IPv6 multicast traffic, TRM uses BGP EVPN and multicast virtual private network (MVPN) routes to perform multicast routing. All the VTEPs in the network do not need to be BGP peers. There can be BGP peering between the VTEPs and the spine switches with the spine switches acting as route reflectors. Source reachability is distributed via EVPN route type 2 and EVPN route type 5 in the fabric. RPF is installed based on these routes. Source-active and receiver-join information is carried in the MVPN address family using route types 5, 6, and 7.

In an EVPN VXLAN network, TRM is supported in the overlay network in PIM sparse mode and PIM source specific multicast (SSM) mode. VTEPs have BGP peering in MVPN as well as EVPN address families to exchange routes for TRM.

## **TRM in PIM Sparse Mode**

PIM-SM distributes information about active sources by forwarding data packets on the shared tree. Because PIM-SM uses shared trees, it requires the use of a rendezvous point (RP). An RP is used for the initial convergence of multicast traffic between sources and receivers.

The following section describes the different ways the RP can be configured for TRM in PIM sparse mode.

### **RP Placement**

For TRM in PIM sparse mode, the overlay RP can be configured either within the BGP EVPN VXLAN fabric, or outside of the fabric.

### **Anycast RP in the Overlay Network**

In Anycast RP in the overlay network, every VTEP acts as an RP.

#### Figure 2: Anycast RP in the Overlay Network

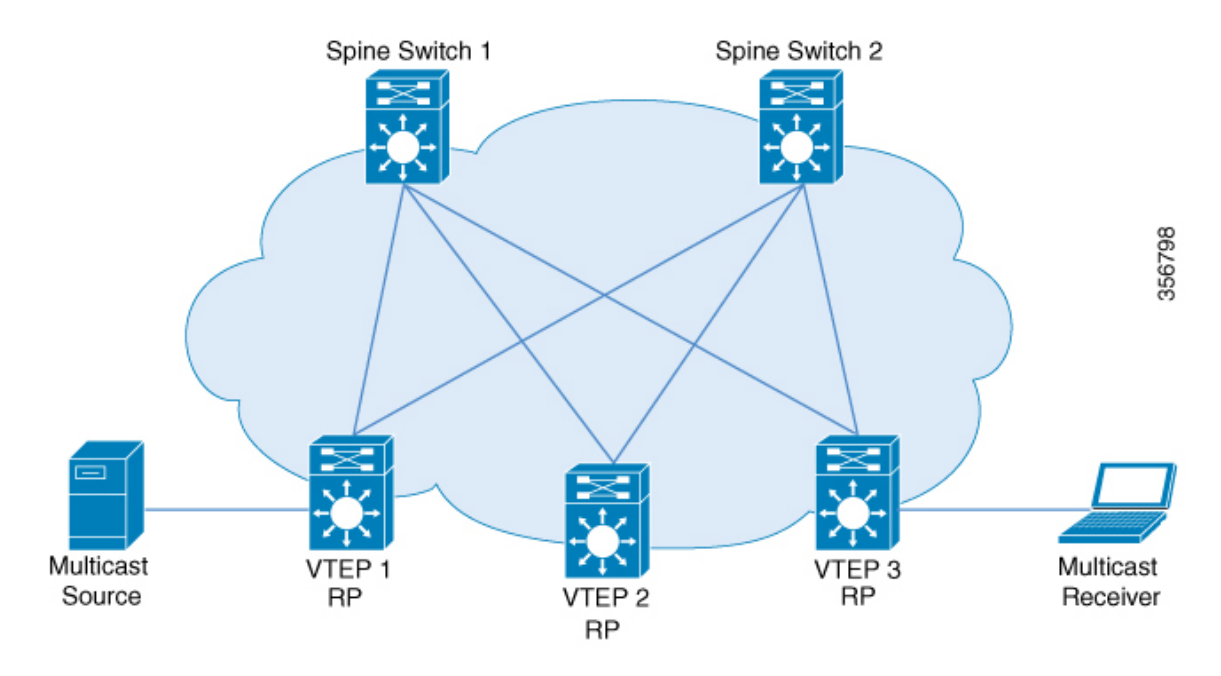

### **RP Inside the BGP EVPN VXLAN Fabric**

In a TRM scenario where all sources and receivers are within the EVPN VXLAN network, the overlay RP can be placed on a border spine or on a VTEP.

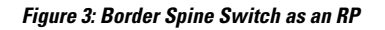

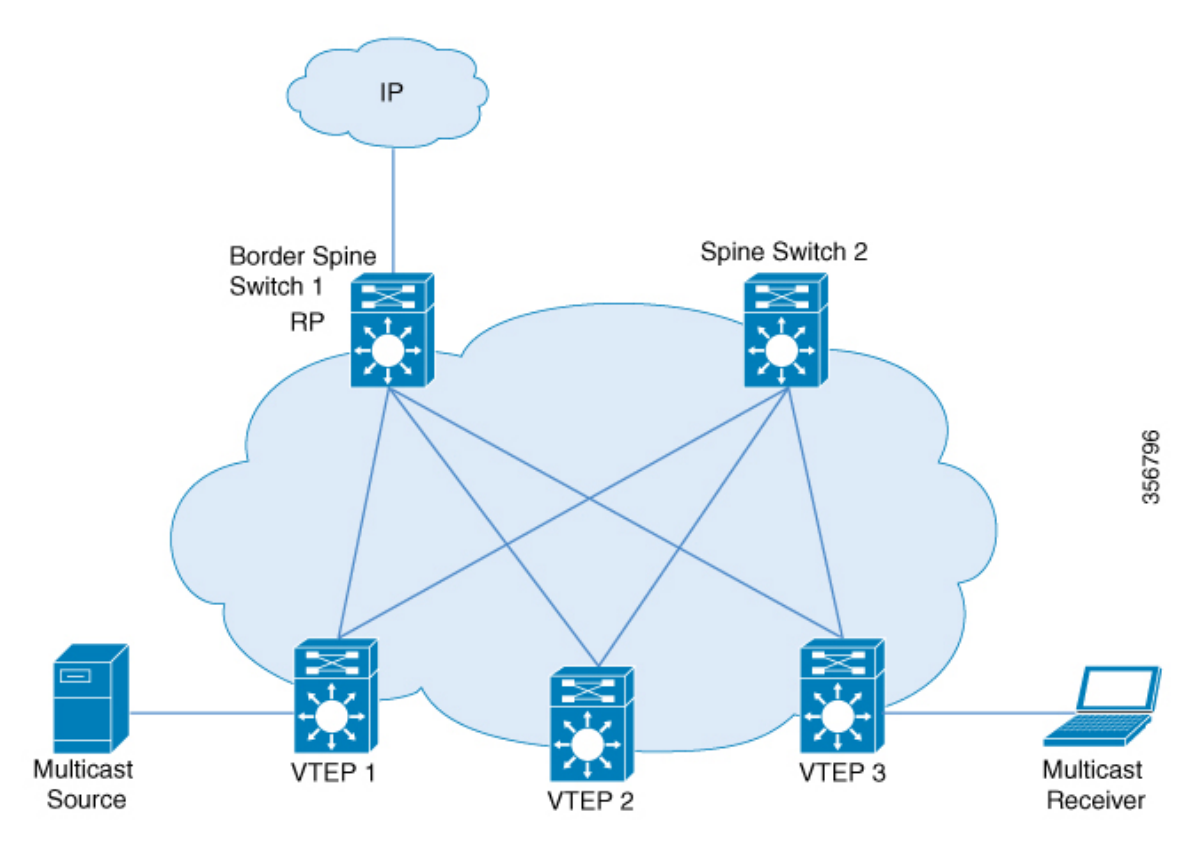

Figure 4: VTEP as an RP

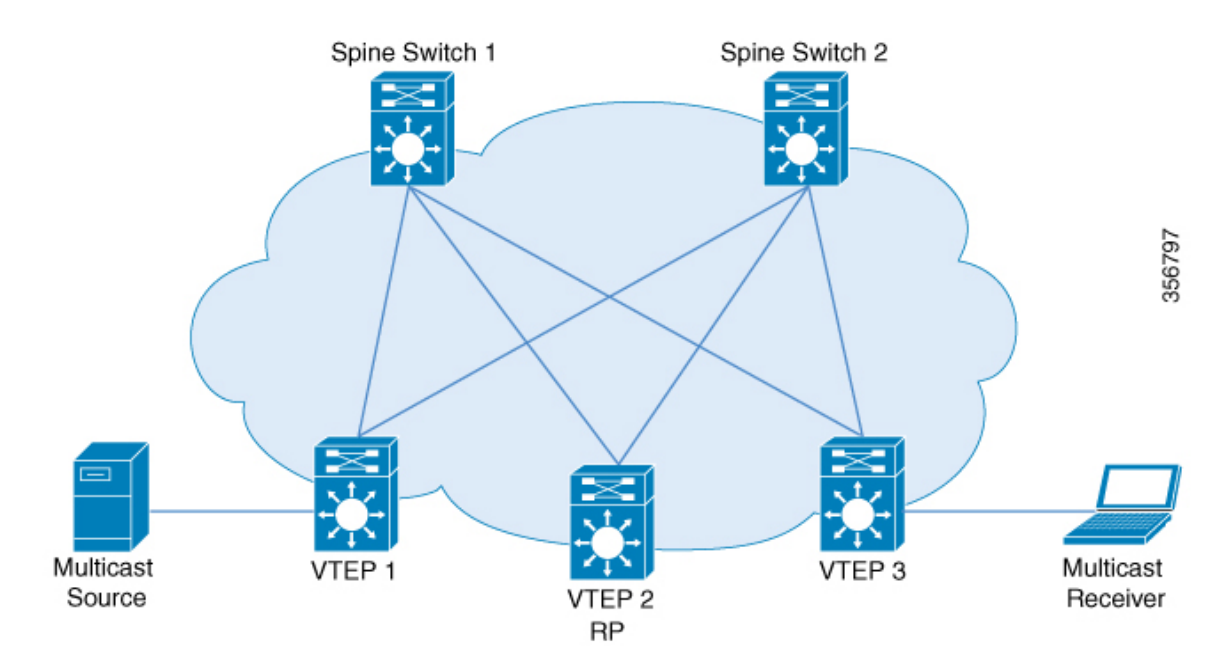

#### **RP Outside the BGP EVPN VXLAN Fabric**

In a TRM scenario where sources and receivers need to interwork with the overlay network and the EVPN VXLAN network, the RP can be placed on an external router connected to a VTEP.

Figure 5: RP Outside the BGP EVPN VXLAN Fabric

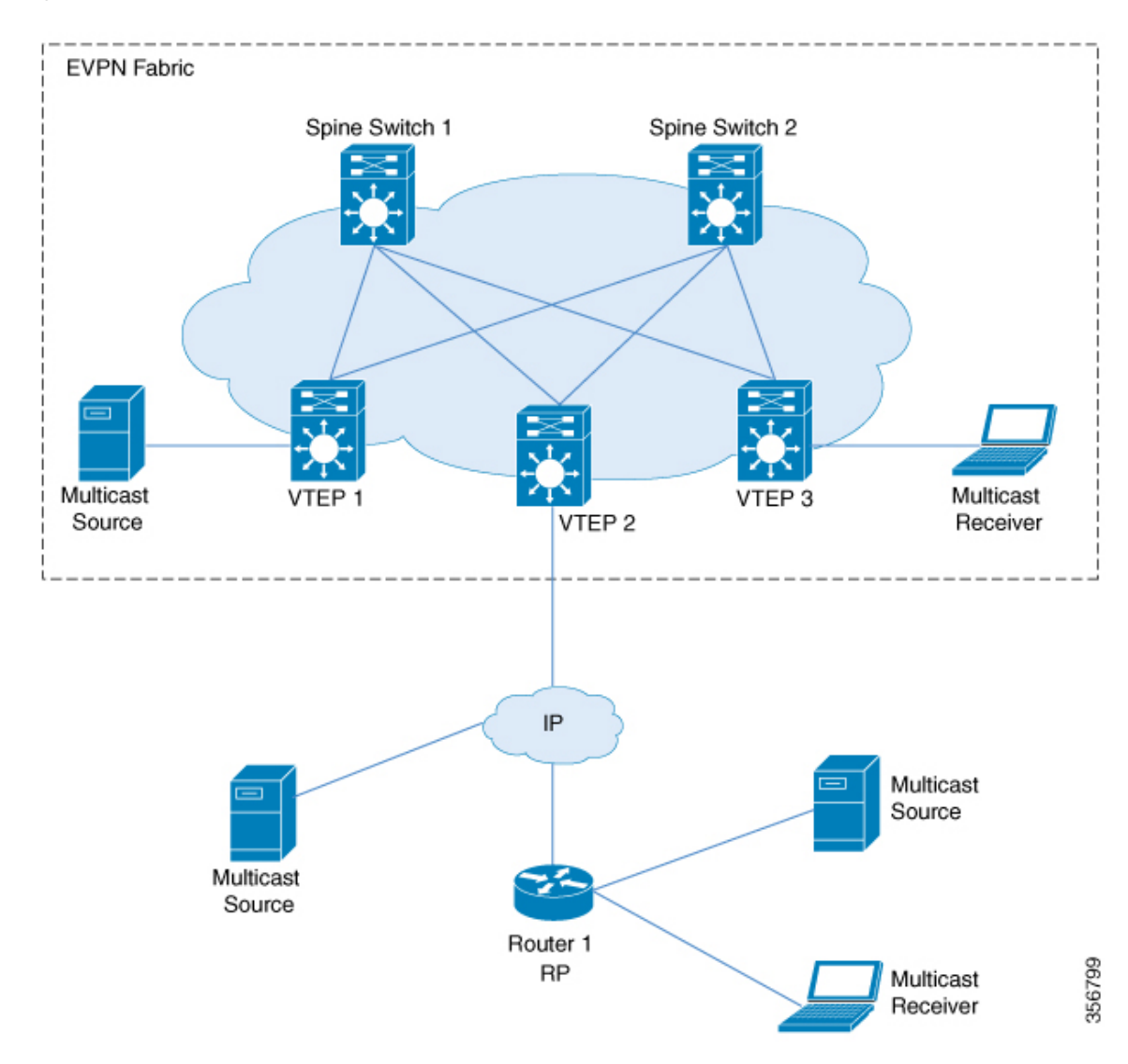

In PIM sparse mode, TRM can be configured in three different ways depending on how the RP is configured:

- PIM Sparse Mode with Anycast RP
- PIM Sparse Mode with RP Inside the BGP EVPN VXLAN Fabric
- PIM Sparse Mode with RP Outside the BGP EVPN VXLAN Fabric

### **PIM Sparse Mode with Anycast RP**

In PIM sparse mode with anycast RP, every VTEP in the EVPN VXLAN network acts as an RP in the overlay network for its respective multicast group. The RPs in the underlay network must be configured on the spine switches.

When a VTEP discovers a source device, it sends Source A-D Routes (MVPN route type 5) to all the other VTEPs. Based on these Source A-D routes, the other VTEPs send (S,G) join requests as MVPN route type 7 to the source VTEP.

#### Figure 6: PIM Sparse Mode with Anycast RP

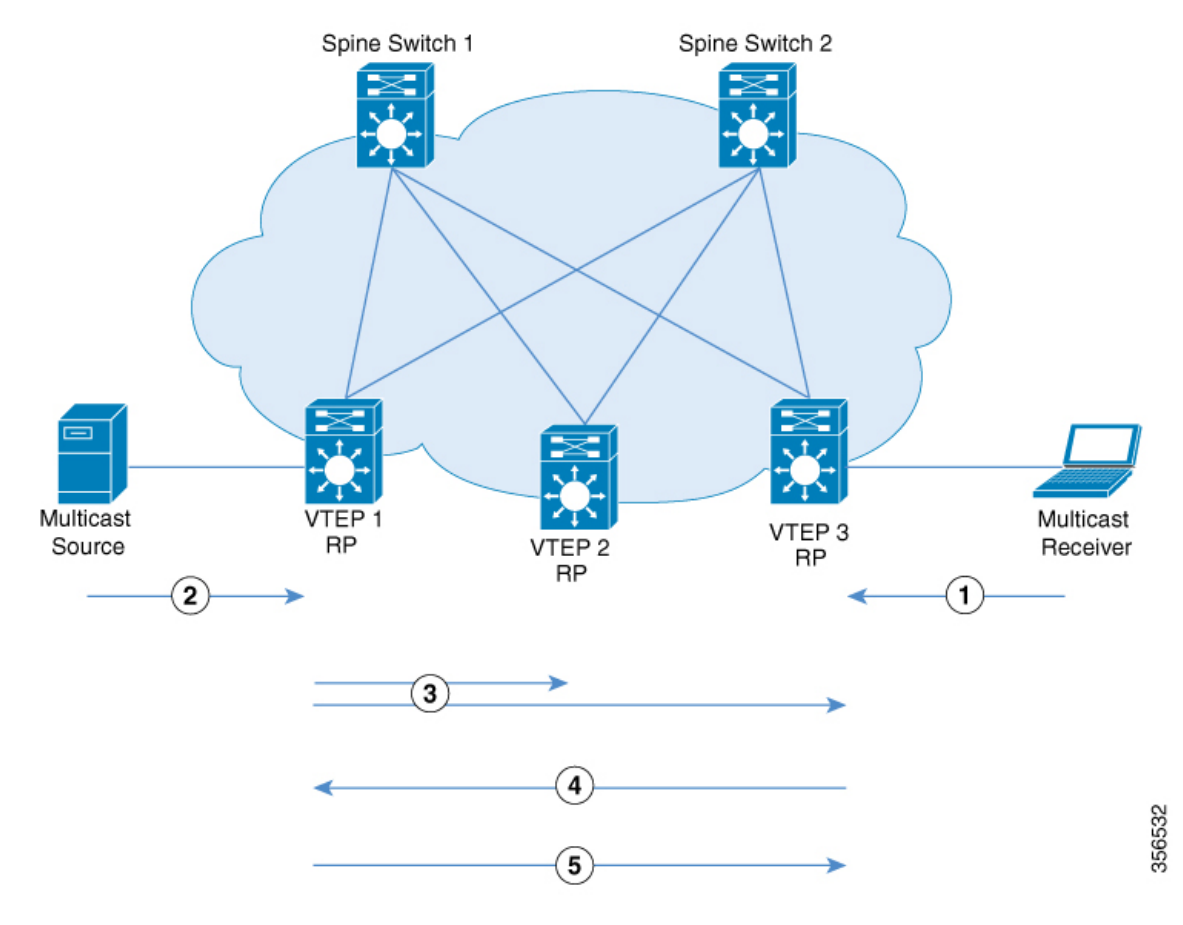

In PIM sparse mode with anycast RP, the following sequence of events occurs:

- 1. Receiver sends (\*,G) IGMP Join to VTEP 3. Since VTEP 3 is an RP, (\*,G) is created at VTEP 3.
- 2. The source device starts streaming data and (S,G) is created on VTEP 1.
- 3. VTEP 1 performs self-source-registration since it is also an RP.

The source VTEP (VTEP 1) advertises Source A-D Routes (also called MVPN route type 5) for the (S,G) to all the other VTEPs which are BGP peers in the MVPN address family.

4. VTEP 2 and VTEP 3 receive and install the Source A-D Route for the (S,G).

(S,G) is created at VTEP 3. VTEP 3 now has an overlay route for the (S,G) and also has a unicast route to the source device from the EVPN Control plane. It then sends an MVPN route type 7 (S,G) BGP join to VTEP 1 and starts accepting traffic.

5. VTEP 1 receives and installs MVPN route type 7 from VTEP 3. It uses the Layer 3 VNI's SVI as the forwarding interface for the (S,G) and starts forwarding traffic.

### PIM Sparse Mode with RP Inside the BGP EVPN VXLAN Fabric

In PIM sparse mode with RP inside the BGP EVPN VXLAN Fabric, the RP can be any VTEP in the EVPN VXLAN network.

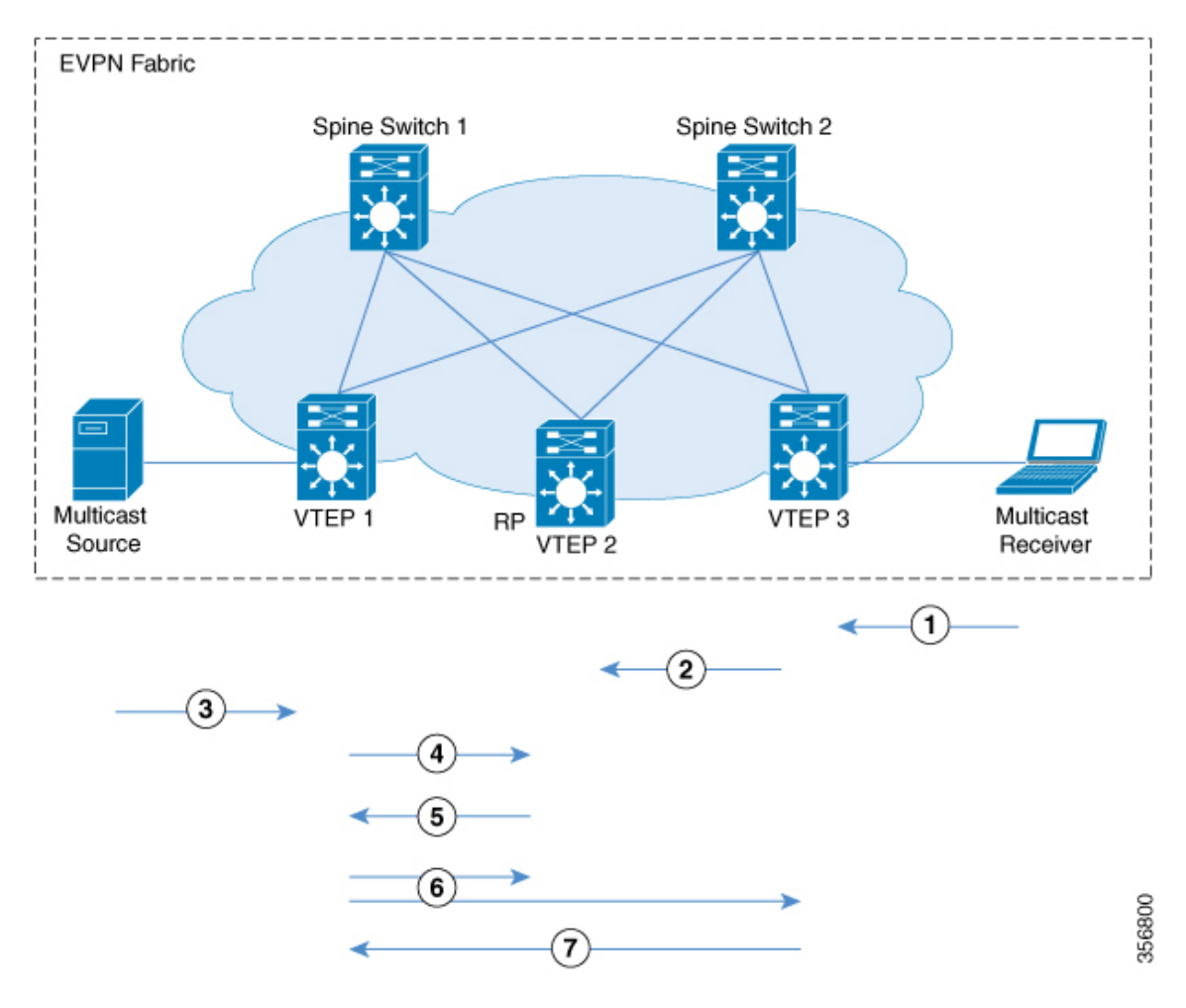

Figure 7: PIM Sparse Mode with RP Inside the BGP EVPN VXLAN Fabric

The following sequence of events occurs when TRM is enabled in PIM sparse mode with the RP inside the fabric:

- 1. Receiver sends (\*,G) IGMP Join to VTEP 3. (\*,G) is created at VTEP 3.
- 2. VTEP 3 sends MVPN route type 6 to VTEP 2 which is the RP. (\*,G) is created at VTEP 2.
- 3. The source device starts streaming data and (S,G) is created on VTEP 1.

- 4. VTEP 1 performs source-registration at VTEP 2 since it is the RP. (S,G) is created at VTEP 2.
- 5. Since the RP has a receiver for (S,G), it sends an MVPN route type 7 to VTEP 1 and forwards PIM-register traffic towards receivers in the (\*,G) tree.
- **6.** VTEP 1 receives and installs MVPN route type 7 from VTEP 2. It uses the Layer 3 VNI's SVI as the forwarding interface for (S,G).

The source VTEP (VTEP 1) advertises Source A-D Routes for (S,G) to all the other VTEPs which are BGP peers in the MVPN address family.

VTEP 2 and VTEP 3 receive and install the Source A-D Routes for (S,G).

7. (S,G) is created at VTEP 3. VTEP 3 now has an overlay route for (S,G) and also has a unicast route to the source device from the EVPN Control plane. It then sends an MVPN route type 7 to VTEP 1 and starts accepting traffic.

VTEP 1 receives and installs MVPN route type 7 from VTEP 3 and starts forwarding traffic.

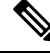

**Note** For the receiver VTEP to be able to send an MVPN route type 7 to the source VTEP, there can be two triggers:

- The (\*,G) packets being forwarded to the receiver VTEP from the RP.
- The Source A-D route received from the source VTEP.

Once either of these are received, the receiver VTEP sends MVPN route type 7 to the source VTEP.

### PIM Sparse Mode with RP Outside the BGP EVPN VXLAN Fabric

In PIM sparse mode with RP outside the BGP EVPN VXLAN Fabric, the RP can be a PIM router behind any VTEP in the EVPN VXLAN network.

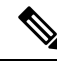

Note

When the RP is configured outside the BGP EVPN VXLAN fabric, TRM in PIM sparse mode functions the same way as it does when the RP is inside the fabric.

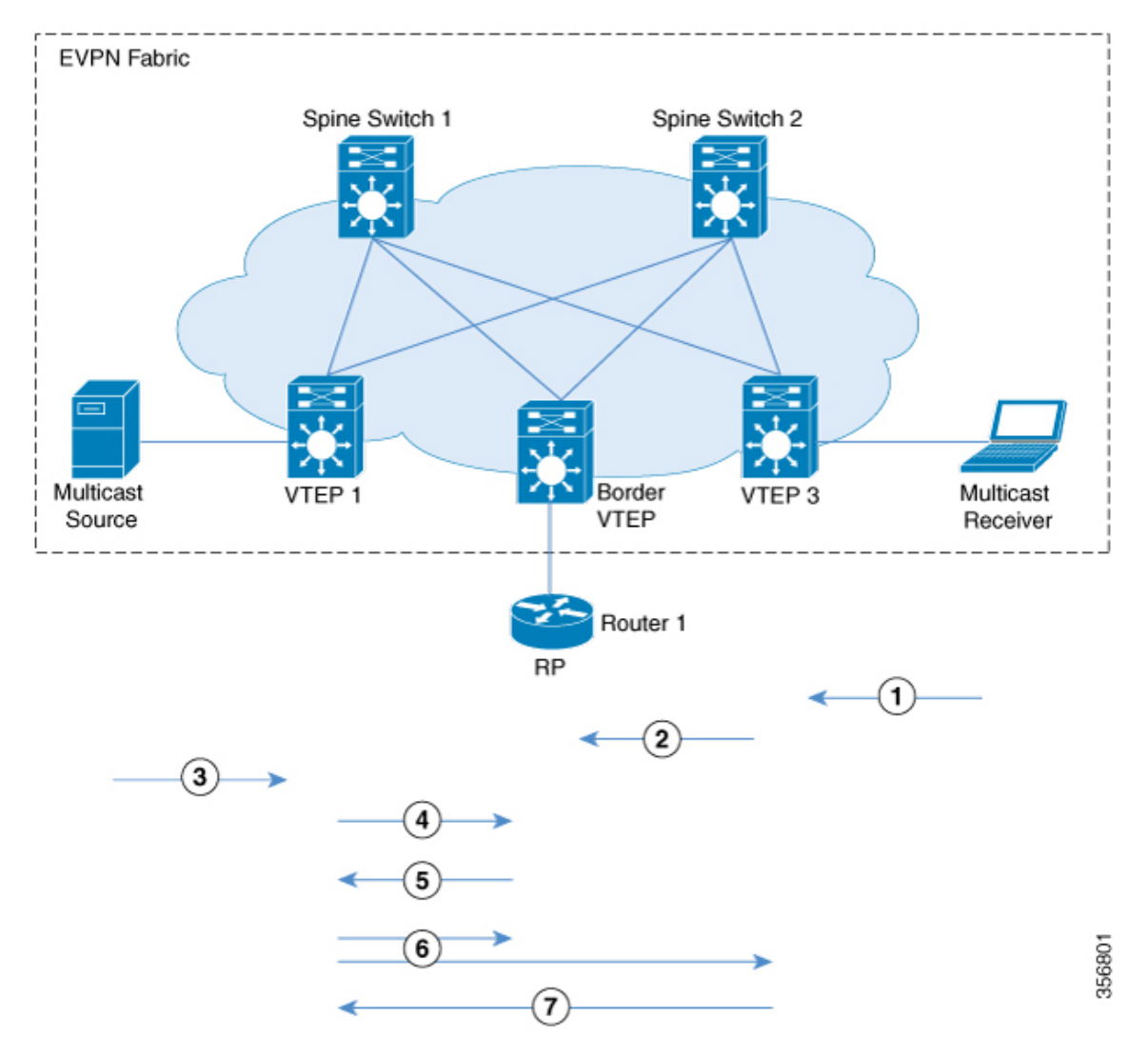

#### Figure 8: PIM Sparse Mode with RP Outside the BGP EVPN VXLAN Fabric

The chronological traffic flow from the image above is as follows:

- 1. Receiver sends (\*,G) IGMP Join to VTEP 3. (\*,G) is created at VTEP 3.
- 2. VTEP3 sends and MVPN route type 6 to VTEP 2 which has the RP in its overlay network. This route is converted to a (\*,G) join towards the RP by VTEP2.
- 3. The source device starts streaming data and (S,G) is created on VTEP 1.
- 4. VTEP1 performs source registration with RP. (S,G) join from RP creates (S,G) state at VTEP 2.
- 5. Since the RP has a receiver for (S,G), it sends an MVPN route type 7 to VTEP 1 and forwards PIM-register traffic towards receivers in the (\*,G) tree.
- **6.** VTEP 1 receives and installs MVPN route type 7 from VTEP 2. It uses the Layer 3 VNI's SVI as the forwarding interface for (S,G).

The source VTEP (VTEP 1) advertises Source A-D Routes for (S,G) to all the other VTEPs which are BGP peers in the MVPN address family.

VTEP 2 and VTEP 3 receive and install the Source A-D Routes for (S,G).

7. (S,G) is created at VTEP 3. VTEP 3 now has an overlay route for (S,G) and also has a unicast route to the source device from the EVPN Control plane. It then sends an MVPN route type 7 to VTEP 1 and starts accepting traffic.

VTEP 1 receives and installs MVPN route type 7 from VTEP 3 and starts forwarding traffic.

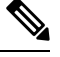

**Note** For the receiver VTEP to be able to send an MVPN route type 7 to the source VTEP, there can be two triggers:

- The (\*,G) packets being forwarded to the receiver VTEP from the RP.
- The Source A-D route received from the source VTEP.

Once either of these are received, the receiver VTEP sends MVPN route type 7 to the source VTEP.

See PIM Sparse Mode with RP Inside the BGP EVPN VXLAN Fabric, on page 7 for the sequence of events that happen when TRM is enabled in PIM sparse mode with the RP outside the fabric.

## **TRM in PIM Source Specific Mode**

In PIM source specific mode, the Source A-D route (MVPN route type 5) is not needed for the multicast convergence to happen. The receiver VTEP does not wait to receive the Source A-D route to send the MVPN route type 7.

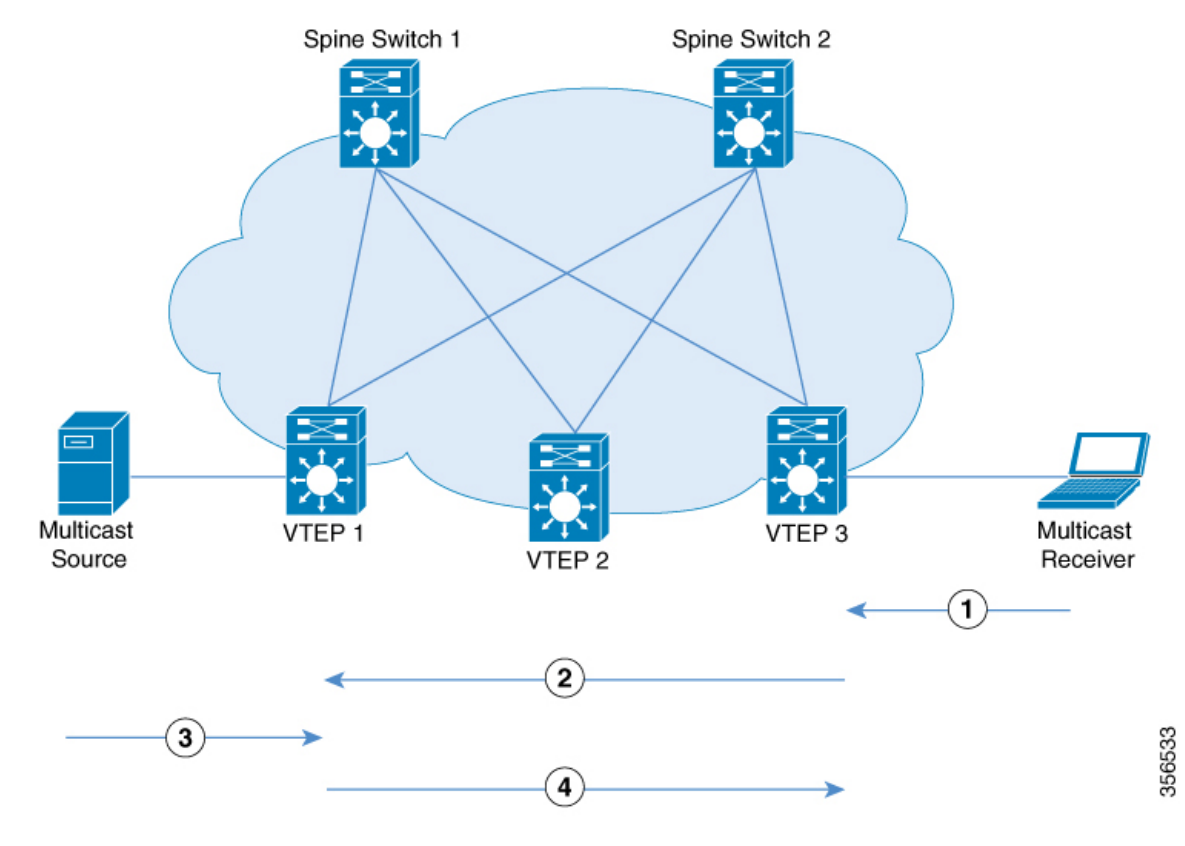

#### Figure 9: PIM Source Specific Mode

In PIM Source Specific Mode, the following sequence of events occurs:

1. When the source device sends a unicast packet, VTEP 1 sends out EVPN routes to all the other VTEPs, letting them know that the packet is from the source device.

The receiver sends an (S,G) IGMP join towards VTEP 3 and an (S,G) entry is created.

- 2. VTEP 3 performs an RPF lookup for the source device. If the SVI of the Layer 3 VNI is found to be the RPF interface, VTEP 3 sends MVPN route type 7 towards VTEP 1.
- **3.** VTEP 1 receives and installs the MVPN route type 7. VTEP 1 creates an (S,G) entry, using the Layer 3 VNI's SVI as the forwarding interface for (S,G).

The source device sends (S,G) data to VTEP 1.

4. VTEP 1 starts forwarding the traffic to VTEP 3.

## **How to Configure Tenant Routed Multicast**

#### **Prerequisites to Configuring TRM**

Before configuring TRM, ensure that EVPN VXLAN Layer 2 and Layer 3 Overlay networks have been configured. See How to Configure EVPN VXLAN Integrated Routing and Bridging for detailed steps to configure Layer 2 and Layer 3 overlay networks.

Perform the following set of procedures to configure TRM in an EVPN VXLAN network:

### **Configuring TRM with PIM Sparse Mode**

To configure TRM with PIM Sparse Mode, perform the following tasks:

- Configuring the TRM Multicast Distribution Tree in the VRF, on page 12
- Configuring Multicast Routing on the Overlay VRF, on page 13
- Configuring Multicast on Switch Virtual Interfaces for the Core-facing and Access-facing VLANs, on page 14
- Configuring BGP with MVPN Address Family on VTEP, on page 15
- Configuring RP for Underlay Network, on page 16
- Configuring RP for Overlay Network, on page 17

### **Configuring the TRM Multicast Distribution Tree in the VRF**

To configure the TRM MDT, perform the following steps:

|        | Command or Action                                                                                    | Purpose                                                                                                    |
|--------|----------------------------------------------------------------------------------------------------|----------------------------------------------------------------------------------------------------|
| Step 1 | enable                                                                                               | Enables privileged EXEC mode.                                                                                                    |
|        | Example:<br>Device> enable                                                                           | Enter your password, if prompted.                                                                                                    |
| Step 2 | <pre>configure terminal Example: Device# configure terminal</pre>                                    | Enters global configuration mode.                                                                                                    |
| Step 3 | <pre>vrf definition vrf-name Example: Device(config)# vrf definition green</pre>                     | Names the VRF and enters VRF configuration mode.                                                                                                    |
| Step 4 | <pre>address-family {ipv4   ipv6 } Example: Device(config-vrf)# address-family ipv4</pre>            | <ul> <li>Specifies the VRF and enters VRF address family configuration mode.</li> <li>Use the <i>ipv4</i> keyword to configure IPv4 address family.</li> <li>Use the <i>ipv6</i> keyword to configure IPv6 address family.</li> </ul> |
| Step 5 | <pre>mdt default vxlan group-address Example: Device(config-vrf-af)# mdt default vxlam 225.2.2</pre> | Configures the multicast group address range<br>for default MDT groups for a VRF in a<br>VXLAN.                                                                                                    |

|        | Command or Action                                                                                      | Purpose                                                                                                    |
|--------|----------------------------------------------------------------------------------------------------|----------------------------------------------------------------------------------------------------|
| Step 6 | mdt auto-discovery vxlan [ inter-as ]                                                                  | Enables VXLAN with BGP auto-discovery.                                                                                                    |
|        | Example:<br>Device(config-vrf-af)# mdt auto-discovery<br>vxlan                                         | Use the <b>inter-as</b> keyword for the MVPN<br>address family routes to cross the BGP<br>autonomous system (AS) boundaries.                                                                                                    |
| Step 7 | <pre>mdt overlay use-bgp [spt-only] Example: Device(config-vrf-af)# mdt overlay use-bgp spt-only</pre> | Configures the mechanism that is used by TRM<br>in PIM sparse mode to operate within the BGP<br>EVPN VXLAN fabric.<br>Specifies BGP as the overlay protocol.                                                                                                  |
|        |                                                                                                    | <ul> <li>Use the mdt overlay use-bgp spt-only command to configure PIM sparse mode with anycast RP.</li> <li>Use the mdt overlay use-bgp command to configure PIM sparse mode with a single RP either inside or outside the BGP EVPN VXLAN fabric.</li> </ul> |
| Step 8 | <pre>exit-address-family Example: Device(config-vrf-af)# exit-address-family</pre>                     | Exits VRF address family configuration mode<br>and returns to VRF configuration mode.                                                                                                    |
| Step 9 | end                                                                                                    | Returns to privileged EXEC mode.                                                                                                    |
|        | Example:                                                                                               |                                                                                                    |
|        | Device(config-vrf)# <b>end</b>                                                                         |                                                                                                    |

## **Configuring Multicast Routing on the Overlay VRF**

To enable multicast routing on the overlay VRF, perform the following steps:

|                                                                 | Command or Action                              | Purpose                           |
|-----------------------------------------------------------------|------------------------------------------------|-----------------------------------|
| Step 1                                                          | enable                                         | Enables privileged EXEC mode.     |
|                                                                 | Example:                                       | Enter your password, if prompted. |
|                                                                 | Device> enable                                 |                                   |
| Step 2                                                          | configure terminal                             | Enters global configuration mode. |
|                                                                 | Example:                                       |                                   |
|                                                                 | Device# configure terminal                     |                                   |
| Step 3ip multicast-routing vrf vrf-nameEnables IP rExample:VRF. | Enables IP multicast forwarding on the overlay |                                   |
|                                                                 | Example:                                       | VRF.                              |

|           | Command or Action                                          | Purpose                                  |
|-----------|------------------------------------------------------------|------------------------------------------|
|           | Device(config)# ip multicast-routing vrf<br>green          |                                          |
| Step 4    | ipv6 unicast-routing                                       | Enables IPv6 unicast forwarding.         |
|           | Example:                                                   |                                          |
|           | Device(config)# <b>ipv6 unicast-routing</b>                |                                          |
| Step 5 ij | ipv6 multicast-routing vrf vrf-name                        | Enables IPv6 multicast forwarding on the |
|           | Example:                                                   | overlay VRF.                             |
|           | Device(config)# <b>ipv6 multicast-routing</b><br>vrf green |                                          |
| Step 6    | end                                                        | Returns to privileged EXEC mode.         |
|           | Example:                                                   |                                          |
|           | Device(config)# <b>end</b>                                 |                                          |

### Configuring Multicast on Switch Virtual Interfaces for the Core-facing and Access-facing VLANs

To configure multicast on SVIs for the core-facing and access-facing VLANs on the VTEP, perform the following steps:

|        | Command or Action                             | Purpose                                                     |
|--------|-----------------------------------------------|-------------------------------------------------------------|
| Step 1 | enable                                        | Enables privileged EXEC mode.                               |
|        | Example:                                      | Enter your password, if prompted.                           |
|        | Device> enable                                |                                                             |
| Step 2 | configure terminal                            | Enters global configuration mode.                           |
|        | Example:                                      |                                                             |
|        | Device# configure terminal                    |                                                             |
| Step 3 | interface vlan core-facing-vlan-id            | Enters interface configuration mode for the specified VLAN. |
|        | Example:                                      |                                                             |
|        | Device(config)# interface vlan 200            |                                                             |
| Step 4 | ip pim sparse-mode                            | Enables IPv4 multicast on the core-facing SVI.              |
|        | Example:                                      |                                                             |
|        | Device(config-if) # <b>ip pim sparse-mode</b> |                                                             |
| Step 5 | exit                                          | Returns to privileged EXEC mode.                            |
|        | Example:                                      |                                                             |
|        | Device(config-if)# <b>end</b>                 |                                                             |

|        |                                               | P                                                                                                    |
|--------|-----------------------------------------------|----------------------------------------------------------------------------------------------------|
|        | Command or Action                             | Purpose                                                                                                    |
| Step 6 | interface vlan access-facing-vlan-id          | Enters interface configuration mode for the                                                                                 |
|        | Example:                                      | specified VLAN.                                                                                                    |
|        | Device(config) # interface vlan 202           |                                                                                                    |
| Step 7 | ip pim sparse-mode                            | Enables IPv4 multicast on the access-facing                                                                                 |
|        | Example:                                      | SVI where sources or receivers are connected.                                                                               |
|        | Device(config-if) <b># ip pim sparse-mode</b> | Repeat this step for all the access-facing SVIs that are part of the Layer 2 VNI where sources and receivers are connected. |
| Step 8 | end                                           | Returns to privileged EXEC mode.                                                                                            |
|        | Example:                                      |                                                                                                    |
|        | Device(config-if)# <b>end</b>                 |                                                                                                    |

## **Configuring BGP with MVPN Address Family on VTEP**

To configure BGP on a VTEP with MVPN address family, perform the following steps:

|        | Command or Action                                                                                      | Purpose                                                                                                    |
|--------|----------------------------------------------------------------------------------------------------|----------------------------------------------------------------------------------------------------|
| Step 1 | enable                                                                                                 | Enables privileged EXEC mode.                                                                                                    |
|        | Example:                                                                                               | Enter your password, if prompted.                                                                                                    |
|        | Device> <b>enable</b>                                                                                  |                                                                                                    |
| Step 2 | configure terminal                                                                                     | Enters global configuration mode.                                                                                                    |
|        | <b>Example:</b><br>Device# <b>configure terminal</b>                                                   |                                                                                                    |
| Step 3 | <pre>router bgp autonomous-system-number<br/>Example:<br/>Device(config)# router bgp 1</pre>           | Enables a BGP routing process, assigns it an autonomous system number, and enters router configuration mode.                                                                                                    |
| Step 4 | <pre>address-family {ipv4   ipv6 } mvpn Example: Device(config-router)# address-family ipv4 mvpn</pre> | <ul> <li>Specifies the MVPN address family and enters address family configuration mode.</li> <li>Use the ipv4 keyword to configure IPv4 MVPN address family.</li> <li>Use the ipv6 keyword to configure IPv6 MVPN address family.</li> </ul> |
| Step 5 | <pre>neighbor ip-address activate Example: Device(config-router-af)# neighbor 10.2.2.20 activate</pre> | Enables the exchange of information with a<br>BGP neighbor.<br>Use the IP address of the spine switch as the<br>neighbor IP address.                                                                                                    |

|        | Command or Action                                                                | Purpose                                                                        |
|--------|----------------------------------------------------------------------------------|--------------------------------------------------------------------------------|
| Step 6 | neighbor <i>ip-address</i> send-community extended                               | Specifies the communities attribute sent to a BGP neighbor.                    |
|        | Example:<br>Device(config-router-af)# neighbor<br>10.2.2.20 send-community both  | Use the IP address of the spine switch as the neighbor IP address.             |
| Step 7 | <b>neighbor</b> <i>ip-address</i> <b>advertisement-interval</b> <i>seconds</i>   | (Optional) Sets the minimum route<br>advertisement interval (MRAI) between the |
|        | Example:                                                                         | sending of BGP routing updates.                                                |
|        | Device(config-router-af)# <b>neighbor</b><br>10.2.2.20 advertisement-interval 10 |                                                                                |
| Step 8 | exit-address-family                                                              | Exits address family configuration mode and                                    |
|        | Example:                                                                         | returns to router configuration mode.                                          |
|        | <pre>Device(config-router-af)# exit-address-family</pre>                         |                                                                                |
| Step 9 | end                                                                              | Returns to privileged EXEC mode.                                               |
|        | Example:                                                                         |                                                                                |
|        | Device(config-router)# <b>end</b>                                                |                                                                                |

### **Configuring RP for Underlay Network**

To configure RP for the underlay network, perform the following steps:

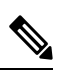

Note

It is recommended that you configure the Spine Switch as the RP for the underlay network.

|        | Command or Action                                                            | Purpose                                     |
|--------|------------------------------------------------------------------------------|---------------------------------------------|
| Step 1 | enable                                                                       | Enables privileged EXEC mode.               |
|        | Example:                                                                     | Enter your password, if prompted.           |
|        | Device> enable                                                               |                                             |
| Step 2 | configure terminal                                                           | Enters global configuration mode.           |
|        | Example:                                                                     |                                             |
|        | Device# configure terminal                                                   |                                             |
| Step 3 | ip pim rp-address ip-address-of-rp                                           | Configures the RP in the underlay network.  |
|        | Example:                                                                     | For information about RP redundancy, see to |
|        | <pre>Device(config)# ip pim rp-address <rp-ip-address></rp-ip-address></pre> | IP Multicast Routing Configuration Guide.   |

|        | Command or Action          | Purpose                          |
|--------|----------------------------|----------------------------------|
| Step 4 | end                        | Returns to privileged EXEC mode. |
|        | Example:                   |                                  |
|        | Device(config)# <b>end</b> |                                  |

### **Configuring RP for Overlay Network**

To configure RP for the overlay network, perform the following steps:

|        | Command or Action                                           | Purpose                                                         |
|--------|-------------------------------------------------------------|-----------------------------------------------------------------|
| Step 1 | enable                                                      | Enables privileged EXEC mode.                                   |
|        | Example:                                                    | Enter your password, if prompted.                               |
|        | Device> enable                                              |                                                                 |
| Step 2 | configure terminal                                          | Enters global configuration mode.                               |
|        | Example:                                                    |                                                                 |
|        | Device# configure terminal                                  |                                                                 |
| Step 3 | interface loopback-interface                                | Enters interface configuration mode for the                     |
|        | Example:                                                    | specified Loopback interface.                                   |
|        | Device(config) # interface Loopback 13                      |                                                                 |
| Step 4 | vrf forwarding vrf-name                                     | Configures forwarding table for the Loopback                    |
|        | Example:                                                    | interface.                                                      |
|        | Device(config-if) # vrf forwarding green                    |                                                                 |
| Step 5 | ip-address ip-address subnet-mask                           | Configures the IP address for the Loopback                      |
|        | Example:                                                    | interface.                                                      |
|        | Device(config-if)# ip address 10.1.13.13<br>255.255.255.255 |                                                                 |
| Step 6 | ip pim sparse-mode                                          | Enables IPv4 multicast on the Loopback                          |
|        | Example:                                                    | interface.                                                      |
|        | <pre>Device(config-if)# ip pim sparse-mode</pre>            | Note Enable PIM sparse mode only if EVPN VXI AN Laver 2 overlay |
|        |                                                             | network is also configured on the                               |
|        |                                                             | VTEP with underlay multicast as                                 |
|        |                                                             | BUM traffic.                                                    |
| Step 7 | exit                                                        | Returns to global configuration mode.                           |
|        | Example:                                                    |                                                                 |
|        | Device(config-if)# exit                                     |                                                                 |

|         | Command or Action                                                                                                    | Purpose                                                                                                    |
|---------|----------------------------------------------------------------------------------------------------|----------------------------------------------------------------------------------------------------|
| Step 8  | { <b>ip</b>   <b>ipv6</b> } <b>pim vrf</b> <i>vrf-name</i> <b>rp-address</b><br><i>rp-address</i>                                                       | Configures the address of the local VTEP as the PIM RP for the multicast group.                                                                                                    |
|         | Example:<br>Device(config)# ip pim vrf green<br>rp-address 10.1.13.13                                                                                   | • In PIM-SM with Anycast RP mode, use<br>the address of the loopback interface of<br>the local VTEP.                                                                                                    |
|         |                                                                                                    | <ul> <li>In PIM-SM with RP either inside or<br/>outside the BGP EVPN VXLAN fabric,<br/>use the IP address of the RP.</li> <li>Note The loopback interface specified<br/>must be part of the same VRF.</li> </ul> |
| Step 9  | <pre>{ip   ipv6 } pim vrf vrf-name register-source loopback-address-of-vtep Example: Device(config)# ip pim vrf green register-source loopback901</pre> | Configures a unique IP address for the<br>loopback interface of the VTEP that acts as<br>the first hop router to multicast traffic.                                                                              |
| Step 10 | end                                                                                                    | Returns to privileged EXEC mode.                                                                                                    |
|         | Example:<br>Device(config)# end                                                                                                    |                                                                                                    |

### **Configuring TRM with PIM Source Specific Mode**

To configure TRM with PIM Source Specific Mode, perform the following tasks:

- Configuring the TRM Multicast Distribution Tree in the VRF, on page 12
- Configuring Multicast Routing on the Overlay VRF, on page 13
- Configuring Multicast on Switch Virtual Interfaces for the Core-facing and Access-facing VLANs, on page 14
- Configuring BGP with MVPN Address Family on VTEP, on page 15
- Configuring RP for Underlay Network, on page 16
- Configuring SSM for Overlay Network, on page 18

### **Configuring SSM for Overlay Network**

To configure SSM for the overlay network, perform the following steps:

|        | Command or Action | Purpose                       |  |  |  |
|--------|-------------------|-------------------------------|--|--|--|
| Step 1 | enable            | Enables privileged EXEC mode. |  |  |  |

|        | Command or Action                                             | Purpose                                                                                                   |  |  |  |
|--------|---------------------------------------------------------------|----------------------------------------------------------------------------------------------------|--|--|--|
|        | Example:                                                      | Enter your password, if prompted.                                                                         |  |  |  |
|        | Device> enable                                                |                                                                                                    |  |  |  |
| Step 2 | configure terminal                                            | Enters global configuration mode.                                                                         |  |  |  |
|        | Example:                                                      |                                                                                                    |  |  |  |
|        | Device# configure terminal                                    |                                                                                                    |  |  |  |
| Step 3 | ip pim [vrf vrf-name ] ssm { default                          | Configures an SSM range for TRM.                                                                          |  |  |  |
|        | range access-list }                                           | The <b>default</b> keyword defines the SSM range access list as 232/8.                                    |  |  |  |
|        | Example:                                                      |                                                                                                    |  |  |  |
|        | Device(config)# <b>ip pim vrf green ssm</b><br><b>default</b> | The <b>range</b> keyword specifies the standard IP access list number or name that defines the SSM range. |  |  |  |
| Step 4 | end                                                           | Returns to privileged EXEC mode.                                                                          |  |  |  |
|        | Example:                                                      |                                                                                                    |  |  |  |
|        | Device(config)# <b>end</b>                                    |                                                                                                    |  |  |  |

# **Verifying Tenant Routed Multicast**

The following table lists the **show** commands that are used to verify TRM:

| Command                       | Purpose                                                                                                    |
|-------------------------------|----------------------------------------------------------------------------------------------------|
| show nve peers                | Displays NVE interface state information for peer leaf switches.                                                                                                    |
| show l2vpn evpn peers vxlan   | Displays Layer 2 EVPN peer route counts in the VXLAN and up time.                                                                                                    |
| show ip igmp vrf green groups | Displays the multicast groups with receivers that are<br>directly connected to the router pertaining to the<br>specific Multicast Virtual Routing and Forwarding<br>(MVRF) instance and that were learned through<br>IGMP. |
| show bgp ipv4 mvpn all        | Displays the MVPN options for BGP MVPN C-route signaling.                                                                                                    |
| show ip mroute vrf green      | Displays the contents of the mroute table that pertain to a specific MVRF instance.                                                                                                    |
| show ip mfib vrf green        | Displays forwarding entries and interfaces in the IPv4<br>Multicast Forwarding Information Base (MFIB)<br>associated with MVRF instances.                                                                                  |
| show ip mroute                | Displays multicast routing table information.                                                                                                    |

| Command      | Purpose                                                          |
|--------------|------------------------------------------------------------------|
| show ip mfib | Displays the forwarding entries and interfaces in the IPv4 MFIB. |

## **Troubleshooting Tenant Routed Multicast**

See Troubleshoot EVPN VxLAN TRM on Catalyst 9000 Switches document to learn how to troubleshoot issues with TRM in a BGP EVPN VXLAN fabric.

# **Configuration Examples for Tenant Routed Multicast**

The following sections provide configuration examples for TRM in different scenarios.

## Example: Configuring TRM in PIM Sparse Mode with Anycast RP

This example shows how to configure and verify Layer 3 TRM with PIM-SM for IPv4 and IPv6 multicast traffic when the every VTEP is an RP is inside the BGP EVPN VXLAN fabric.

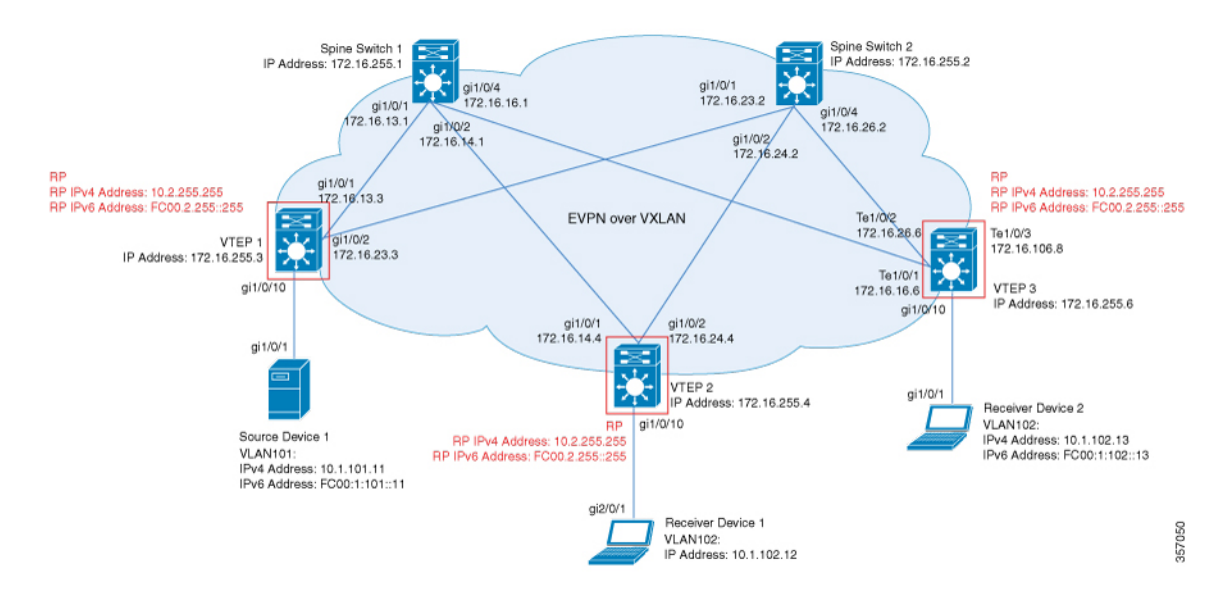

The topology shows an EVPN VXLAN network with a receiver device and a source device connected to VTEP 1 and VTEP 2 respectively. The IPv4 multicast group is 226.1.1.1 and the IPv6 multicast group is FF06:1::1 in this topology. The following tables provide sample configurations for the devices in this topology:

### Table 1: Configuring VTEP 1, VTEP 2, and VTEP 3 to Configure TRM in PIM-SM with Anycast RP for IPv4 and IPv6 Multicast Traffic

| VTEP 1                             | VTEP 2                              | VTEP 3                              |
|------------------------------------|-------------------------------------|-------------------------------------|
| Leaf-01# show running-config       | Leaf-02# show running-config        | Leaf-03# show running-config        |
| !                                  | !                                   | !                                   |
| vrf definition green               | vrf definition green                | vrf definition green                |
| rd 1:1                             | rd 1:1                              | rd 1:1                              |
|                                    |                                     |                                     |
| address-Iamliy 1pv4                | address-Iamliy 1pv4                 | address-Iamliy 1pv4                 |
| mdt default uvlan 239 1 1 1        | mdt default uvlan 239 1 1 1         | mdt default uvlan 230 1 1 1         |
| mdt overlav use-bop spt-only       | mdt overlav use-bop spt-only        | mdt overlav use-bop spt-only        |
| route-target export 1:1            | route-target export 1:1             | route-target export 1:1             |
| route-target import 1:1            | route-target import 1:1             | route-target import 1:1             |
| route-target export 1:1 stitching  | route-target export 1:1 stitching   | route-target export 1:1 stitching   |
| route-target import 1:1 stitching  | route-target import 1:1 stitching   | route-target import 1:1 stitching   |
| exit-address-family                | exit-address-family                 | exit-address-family                 |
| !                                  | !                                   | !                                   |
| address-family ipv6                | address-family ipv6                 | address-family ipv6                 |
| mdt auto-discovery vxlan           | mdt auto-discovery vxlan            | mdt auto-discovery vxlan            |
| mdt default vxlan 239.1.1.1        | mdt default vxlan 239.1.1.1         | mdt default vxlan 239.1.1.1         |
| mat overlay use-bgp spt-only       | mat overlay use-bgp spt-only        | mat overlay use-bgp spt-only        |
| route-target export 1:1            | route-target export 1:1             | route-target export 1:1             |
| route-target export 1:1 stitching  | route-target export 1:1 stitching   | route-target export 1:1             |
| route-target import 1:1 stitching  | route-target import 1:1 stitching   | route-target import 1:1 stitching   |
| exit-address-family                | exit-address-family                 | exit-address-family                 |
| !                                  | !                                   |                                     |
| ip routing                         | ip routing                          | ip routing                          |
|                                    |                                     |                                     |
| ip multicast-routing               | ip multicast-routing                | ip multicast-routing                |
| ip multicast-routing vri green     | ip multicast-routing vri green      | ip multicast-routing vri green      |
| inv6 unicast-routing               | ipv6 upicast-routing                | ipv6 upicast-routing                |
| ipv6 multicast-routing vrf green   | ipv6 multicast-routing vrf green    | ipv6 multicast-routing vrf green    |
| !                                  | !                                   | !                                   |
| 12vpn evpn                         | 12vpn evpn                          | 12vpn evpn                          |
| replication-type static            | replication-type static             | replication-type static             |
| router-id Loopback1                | router-id Loopback1                 | router-id Loopback1                 |
| default-gateway advertise          | default-gateway advertise           | default-gateway advertise           |
| !                                  | !                                   | !                                   |
| 12vpn evpn instance 101 vlan-based | 12vpn evpn instance 101 vlan-based  | 12vpn evpn instance 101 vlan-based  |
| encapsulation vxlan                | encapsulation vxlan                 | encapsulation vxlan                 |
| 12mp emp instance 102 mlan-based   | 12 yon eyon instance 102 ylan-based | 12 yon eyon instance 102 ylan-based |
| encansulation vylan                | encansulation vylan                 | encansulation vylan                 |
|                                    |                                     |                                     |
| system mtu 9198                    | system mtu 9198                     | system mtu 9198                     |
| !                                  | !                                   | !                                   |
| vlan configuration 101             | vlan configuration 101              | vlan configuration 101              |
| member evpn-instance 101 vni 10101 | member evpn-instance 101 vni 10101  | member evpn-instance 101 vni 10101  |
| vlan configuration 102             | vlan configuration 102              | vlan configuration 102              |
| member evpn-instance 102 vni 10102 | member evpn-instance 102 vni 10102  | member evpn-instance 102 vni 10102  |
| vlan configuration 901             | vlan configuration 901              | vlan configuration 901              |
| member vni 50901                   | member vni 50901                    | member vni 50901                    |
| !                                  | 1                                   | 1                                   |

| VTEP 1                                                                                                    | VTEP 2                                                                                                    | VTEP 3                                                                                                    |
|----------------------------------------------------------------------------------------------------|----------------------------------------------------------------------------------------------------|----------------------------------------------------------------------------------------------------|
| <pre>interface Loopback0 ip address 172.16.255.3 255.255.255.255 ip pim sparse-mode ip ospf 1 area 0 </pre>                                                                           | <pre>interface Loopback0 ip address 172.16.255.4 255.255.255.255 ip pim sparse-mode ip ospf 1 area 0 </pre>                                                                         | <pre>interface Loopback0 ip address 172.16.255.6 255.255.255.255 ip pim sparse-mode ip ospf 1 area 0 </pre>                                                                   |
| interface Loopback1<br>ip address 172.16.254.3<br>255.255.255.255<br>ip pim sparse-mode<br>ip ospf 1 area 0                                                                           | interface Loopback1<br>ip address 172.16.254.4<br>255.255.255.255<br>ip pim sparse-mode<br>ip ospf 1 area 0                                                                         | interface Loopback1<br>ip address 172.16.254.6<br>255.255.255.255<br>ip pim sparse-mode<br>ip ospf 1 area 0                                                                   |
| <pre>interface Loopback255<br/>vrf forwarding green<br/>ip address 10.2.255.255<br/>255.255.255.255<br/>ip pim sparse-mode<br/>ipv6 address FC00:2:255::255/128<br/>ipv6 enable</pre> | <pre>interface Loopback255<br/>vrf forwarding green<br/>ip address 10.2.255.255<br/>255.255.255.255<br/>ip pim sparse-mode<br/>ipv6 address FC00:2:255::2/128<br/>ipv6 enable</pre> | interface Loopback255<br>vrf forwarding green<br>ip address 10.2.255.255<br>255.255.255.255<br>ip pim sparse-mode<br>ipv6 address FC00:2:255::255/128<br>ipv6 enable          |
| <pre>interface Loopback901<br/>vrf forwarding green<br/>ip address 10.1.255.1 255.255.255.255<br/>ip pim sparse-mode<br/>ipv6 address FC00:1:255::1/128<br/>ipv6 enable</pre>         | <pre>interface Loopback901<br/>vrf forwarding green<br/>ip address 10.1.255.2 255.255.255.255<br/>ip pim sparse-mode<br/>ipv6 address FC00:1:255::2/128<br/>ipv6 enable</pre>       | <pre>interface Loopback901<br/>vrf forwarding green<br/>ip address 10.1.255.3 255.255.255.255<br/>ip pim sparse-mode<br/>ipv6 address FC00:1:255::3/128<br/>ipv6 enable</pre> |
| <pre>interface GigabitEthernet1/0/1 no switchport ip address 172.16.13.3 255.255.255.0 ip pim sparse-mode ip ospf network point-to-point ip ospf 1 area 0 </pre>                      | <pre>interface GigabitEthernet1/0/1 no switchport ip address 172.16.14.4 255.255.255.0 ip pim sparse-mode ip ospf network point-to-point ip ospf 1 area 0 '</pre>                   | :<br>interface TenGigabitEthernet1/0/1<br>no switchport<br>ip address 172.16.16.6 255.255.255.0<br>ip pim sparse-mode<br>ip ospf network point-to-point<br>ip ospf 1 area 0   |
| :<br>interface GigabitEthernet1/0/2<br>no switchport<br>ip address 172.16.23.3 255.255.255.0<br>ip pim sparse-mode<br>ip ospf network point-to-point<br>ip ospf 1 area 0              | :<br>interface GigabitEthernet1/0/2<br>no switchport<br>ip address 172.16.24.4 255.255.255.0<br>ip pim sparse-mode<br>ip ospf network point-to-point<br>ip ospf 1 area 0            | :<br>interface TenGigabitEthernet1/0/2<br>no switchport<br>ip address 172.16.26.6 255.255.255.0<br>ip pim sparse-mode<br>ip ospf network point-to-point<br>ip ospf 1 area 0   |
| :<br>interface GigabitEthernet1/0/10<br>switchport access vlan 101<br>switchport mode access<br>!                                                                                     | :<br>interface GigabitEthernet1/0/10<br>switchport access vlan 102<br>switchport mode access<br>!                                                                                   | :<br>interface TenGigabitEthernet1/0/10<br>switchport access vlan 102<br>switchport mode access<br>!                                                                          |

| VTEP 1                                                                                                    | VTEP 2                                                                                                    | VTEP 3                                                                                                    |
|----------------------------------------------------------------------------------------------------|----------------------------------------------------------------------------------------------------|----------------------------------------------------------------------------------------------------|
| <pre>interface Vlan101<br/>vrf forwarding green<br/>ip address 10.1.101.1 255.255.255.0<br/>ip pim sparse-mode<br/>ipv6 address FC00:1:101::1/64<br/>ipv6 enable<br/>!<br/>interface Vlan102<br/>vrf forwarding green<br/>ip address 10.1.102.1 255.255.255.0<br/>ip pim sparse-mode<br/>ipv6 address FC00:1:102::1/64</pre> | <pre>interface Vlan101<br/>vrf forwarding green<br/>ip address 10.1.101.1 255.255.255.0<br/>ip pim sparse-mode<br/>ipv6 address FC00:1:101::1/64<br/>ipv6 enable<br/>!<br/>interface Vlan102<br/>vrf forwarding green<br/>ip address 10.1.102.1 255.255.255.0<br/>ip pim sparse-mode<br/>ipv6 address FC00:1:102::1/64</pre> | <pre>interface Vlan101<br/>vrf forwarding green<br/>ip address 10.1.101.1 255.255.255.0<br/>ip pim sparse-mode<br/>ipv6 address FC00:1:101::1/64<br/>ipv6 enable<br/>!<br/>interface Vlan102<br/>vrf forwarding green<br/>ip address 10.1.102.1 255.255.255.0<br/>ip pim sparse-mode</pre> |
| <pre>ipv6 address recorrection in the ipv6 enable ! interface Vlan901 vrf forwarding green ip unnumbered Loopback1 ip pim sparse-mode ipv6 enable no autostate</pre>                                                                                                    | <pre>ipv6 address rcooline2) of<br/>ipv6 enable<br/>!<br/>interface Vlan901<br/>vrf forwarding green<br/>ip unnumbered Loopback1<br/>ip pim sparse-mode<br/>ipv6 enable<br/>no autostate</pre>                                                                                                    | <pre>ip pin sparse mode<br/>ipv6 address FC00:1:102::1/64<br/>ipv6 enable<br/>!<br/>interface Vlan901<br/>vrf forwarding green<br/>ip unnumbered Loopback1<br/>ip pim sparse-mode<br/>ipv6 enable</pre>                                                                                    |
| <pre>! interface nve1 no ip address source-interface Loopback1 host-reachability protocol bgp member vni 10101 mcast-group 225.0.0.101 member vni 50901 vrf green member vni 10102 mcast-group 225.0.0.102 !</pre>                                                                                                    | <pre>interface nve1 no ip address source-interface Loopback1 host-reachability protocol bgp member vni 10101 mcast-group 225.0.0.101 member vni 50901 vrf green member vni 10102 mcast-group 225.0.0.102 </pre>                                                                                                    | no autostate<br>!<br>interface nvel<br>no ip address<br>source-interface Loopback1<br>host-reachability protocol bgp<br>member vni 10101 mcast-group<br>225.0.0.101<br>member vni 50901 vrf green<br>member vni 10102 mcast-group<br>225.0.0.102                                           |
| router ospf 1<br>router-id 172.16.255.3<br>!<br>router bgp 65001<br>bgp log-neighbor-changes<br>no bgp default ipv4-unicast<br>neighbor 172.16.255.1 remote-as 65001<br>neighbor 172.16.255.2 remote-as 65001<br>neighbor 172.16.255.2 update-source<br>Loopback0<br>!                                                       | router ospf 1<br>router-id 172.16.255.4<br>!<br>router bgp 65001<br>bgp log-neighbor-changes<br>no bgp default ipv4-unicast<br>neighbor 172.16.255.1 remote-as 65001<br>neighbor 172.16.255.2 remote-as 65001<br>neighbor 172.16.255.2 update-source<br>Loopback0<br>!                                                       | <pre>! router ospf 1 router-id 172.16.255.6 ! router bgp 65001 bgp log-neighbor-changes no bgp default ipv4-unicast neighbor 172.16.255.1 remote-as 65001 neighbor 172.16.255.2 remote-as 65001 neighbor 172.16.255.2 update-source Loopback0 !</pre>                                      |

| VTEP 1                                                                                                    | VTEP 2                                                                                                    | VTEP 3                                                                                                    |
|----------------------------------------------------------------------------------------------------|----------------------------------------------------------------------------------------------------|----------------------------------------------------------------------------------------------------|
| address-family ipv4<br>exit-address-family<br>!                                                            | address-family ipv4<br>exit-address-family<br>!                                                            | address-family ipv4<br>exit-address-family<br>!                                                            |
| address-family ipv4 mvpn<br>neighbor 172.16.255.1 activate<br>neighbor 172.16.255.1 send-community         | address-family ipv4 mvpn<br>neighbor 172.16.255.1 activate<br>neighbor 172.16.255.1 send-community         | address-family ipv4 mvpn<br>neighbor 172.16.255.1 activate<br>neighbor 172.16.255.1 send-community         |
| neighbor 172.16.255.2 activate<br>neighbor 172.16.255.2 send-community<br>both                             | neighbor 172.16.255.2 activate<br>neighbor 172.16.255.2 send-community<br>both                             | neighbor 172.16.255.2 activate<br>neighbor 172.16.255.2 send-community<br>both                             |
| exit-address-family !                                                                                      | exit-address-family<br>!                                                                                   | exit-address-family<br>!                                                                                   |
| address-family ipv6 mvpn<br>neighbor 172.16.255.1 activate<br>neighbor 172.16.255.1 send-community<br>both | address-family ipv6 mvpn<br>neighbor 172.16.255.1 activate<br>neighbor 172.16.255.1 send-community<br>both | address-family ipv6 mvpn<br>neighbor 172.16.255.1 activate<br>neighbor 172.16.255.1 send-community<br>both |
| neighbor 172.16.255.2 activate<br>neighbor 172.16.255.2 send-community<br>both                             | neighbor 172.16.255.2 activate<br>neighbor 172.16.255.2 send-community<br>both                             | neighbor 172.16.255.2 activate<br>neighbor 172.16.255.2 send-community<br>both                             |
| exit-address-family                                                                                        | exit-address-family                                                                                        | exit-address-family                                                                                        |
| address-family l2vpn evpn                                                                                  | address-family l2vpn evpn                                                                                  | address-family 12vpn evpn                                                                                  |
| neighbor 172.16.255.1 activate                                                                             | neighbor 172.16.255.1 activate                                                                             | neighbor 172.16.255.1 activate                                                                             |
| neighbor 172.16.255.1 send-community both                                                                  | neighbor 172.16.255.1 send-community both                                                                  | neighbor 172.16.255.1 send-community both                                                                  |
| <pre>neighbor 172.16.255.2 activate<br/>neighbor 172.16.255.2 send-community<br/>both</pre>                | <pre>neighbor 172.16.255.2 activate<br/>neighbor 172.16.255.2 send-community<br/>both</pre>                | <pre>neighbor 172.16.255.2 activate<br/>neighbor 172.16.255.2 send-community<br/>both</pre>                |
| exit-address-family                                                                                        | exit-address-family<br>!                                                                                   | exit-address-family<br>!                                                                                   |
| address-family ipv4 vrf green                                                                              | address-family ipv4 vrf green                                                                              | address-family ipv4 vrf green                                                                              |
| advertise 12vpn evpn                                                                                       | advertise l2vpn evpn                                                                                       | advertise 12vpn evpn                                                                                       |
| redistribute connected                                                                                     | redistribute connected                                                                                     | redistribute connected                                                                                     |
| redistribute static                                                                                        | redistribute static                                                                                        | redistribute static                                                                                        |
| exit-address-family<br>!                                                                                   | exit-address-family<br>!                                                                                   | exit-address-family<br>!                                                                                   |
| address-family ipv6 vrf green                                                                              | address-family ipv6 vrf green                                                                              | address-family ipv6 vrf green                                                                              |
| redistribute connected                                                                                     | redistribute connected                                                                                     | redistribute connected                                                                                     |
| redistribute static                                                                                        | redistribute static                                                                                        | redistribute static                                                                                        |
| advertise l2vpn evpn<br>exit-address-family                                                                | advertise l2vpn evpn<br>exit-address-family                                                                | advertise l2vpn evpn<br>exit-address-family                                                                |
| !                                                                                                    | !                                                                                                    | !                                                                                                    |
| ip pim rp-address 172.16.255.255<br>ip pim vrf green rp-address                                            | ip pim rp-address 172.16.255.255<br>ip pim vrf green rp-address                                            | ip pim rp-address 172.16.255.255<br>ip pim vrf green rp-address                                            |
| 10.2.255.255                                                                                               | 10.2.255.255                                                                                               | 10.2.255.255                                                                                               |
| ipv6 pim vrf green rp-address                                                                              | ipv6 pim vrf green rp-address                                                                              | ipv6 pim vrf green rp-address                                                                              |
| ipv6 pim vrf green register-source                                                                         | ipv6 pim vrf green register-source                                                                         | ipv6 pim vrf green register-source                                                                         |
| Loopback901                                                                                                | Loopback901                                                                                                | Loopback901                                                                                                |
| !<br>  end                                                                                                 | !<br>end                                                                                                   | !<br>end                                                                                                   |
| Leaf-01#                                                                                                   | Leaf-02#                                                                                                   | Leaf-03#                                                                                                   |
|                                                                                                    |                                                                                                    |                                                                                                    |

Table 2: Configuring Spine Switch 1 and Spine Switch 2 to Configure TRM in PIM-SM with Anycast RP for IPv4 and IPv6 Multicast Traffic

| Spine Switch 1 | Spine Switch 2 |
|----------------|----------------|
|                |                |

| Spine Switch 1                                                                                                    | Spine Switch 2                                                                                                    |
|----------------------------------------------------------------------------------------------------|----------------------------------------------------------------------------------------------------|
| Spine-01# show running-config                                                                                                    | Spine-02# show running-config                                                                                                    |
| hostname Spine-01                                                                                                    | hostname Spine-02                                                                                                    |
| :<br>ip routing<br>!                                                                                                    | :<br>ip routing<br>!                                                                                                    |
| ip multicast-routing !                                                                                                    | ip multicast-routing<br>!                                                                                                    |
| ipv6 unicast-routing<br>!                                                                                                    | ipv6 unicast-routing<br>!                                                                                                    |
| system mtu 9198<br>!                                                                                                    | system mtu 9198<br>!                                                                                                    |
| <pre>interface Loopback0 ip address 172.16.255.1 255.255.255.255 ip ospf 1 area 0 !</pre>                                                                                                    | <pre>interface Loopback0 ip address 172.16.255.2 255.255.255.255 ip ospf 1 area 0 !</pre>                                                                                                    |
| interface Loopback1<br>ip address 172.16.254.1 255.255.255.255<br>ip ospf 1 area 0<br>!                                                                                                    | interface Loopback1<br>ip address 172.16.254.2 255.255.255.255<br>ip ospf 1 area 0<br>!                                                                                                    |
| <pre>interface Loopback2 ip address 172.16.255.255 255.255.255.255 ip pim sparse-mode ip ospf 1 area 0 !</pre>                                                                                                    | interface Loopback2<br>ip address 172.16.255.255 255.255.255.255<br>ip pim sparse-mode<br>ip ospf 1 area 0<br>!                                                                                                    |
| <pre>interface GigabitEthernet1/0/1 no switchport ip address 172.16.13.1 255.255.255.0 ip pim sparse-mode ip ospf network point-to-point ip ospf 1 area 0 ''''''''''''''''''''''''''''''''''''</pre>                                                                                                    | <pre>interface GigabitEthernet1/0/1 no switchport ip address 172.16.23.2 255.255.255.0 ip pim sparse-mode ip ospf network point-to-point ip ospf 1 area 0 </pre>                                                                                                    |
| <pre>interface GigabitEthernet1/0/2 no switchport ip address 172.16.14.1 255.255.255.0 ip pim sparse-mode ip ospf network point-to-point ip ospf 1 area 0</pre>                                                                                                    | <pre>interface GigabitEthernet1/0/2 no switchport ip address 172.16.24.2 255.255.255.0 ip pim sparse-mode ip ospf network point-to-point ip ospf 1 area 0</pre>                                                                                                    |
| <pre>interface GigabitEthernet1/0/4 no switchport ip address 172.16.16.1 255.255.255.0 ip pim sparse-mode ip ospf network point-to-point ip ospf 1 area 0 ! router ospf 1 router-id 172.16.255.1</pre>                                                                                                    | :<br>interface GigabitEthernet1/0/4<br>no switchport<br>ip address 172.16.26.2 255.255.255.0<br>ip pim sparse-mode<br>ip ospf network point-to-point<br>ip ospf 1 area 0<br>!<br>router ospf 1<br>router ospf 1<br>router-id 172.16.255.2                                                                                                    |
| <pre>! router bgp 65001 bgp router-id 172.16.255.1 bgp log-neighbor-changes no bgp default ipv4-unicast neighbor 172.16.255.2 remote-as 65001 neighbor 172.16.255.3 remote-as 65001 neighbor 172.16.255.4 remote-as 65001 neighbor 172.16.255.4 update-source Loopback0 neighbor 172.16.255.6 remote-as 65001 neighbor 172.16.255.6 update-source Loopback0 neighbor 172.16.255.6 update-source Loopback0 !</pre> | <pre>! router bgp 65001 bgp router-id 172.16.255.2 bgp log-neighbor-changes no bgp default ipv4-unicast neighbor 172.16.255.1 remote-as 65001 neighbor 172.16.255.1 update-source Loopback0 neighbor 172.16.255.3 remote-as 65001 neighbor 172.16.255.4 remote-as 65001 neighbor 172.16.255.4 update-source Loopback0 neighbor 172.16.255.6 remote-as 65001 neighbor 172.16.255.6 update-source Loopback0 !</pre> |

| Spine Switch 1                                     | Spine Switch 2                                     |
|----------------------------------------------------|----------------------------------------------------|
| address-family ipv4                                | address-family ipv4                                |
| exit-address-family                                | exit-address-family                                |
| !                                                  | !                                                  |
| address-family ipv4 mvpn                           | address-family ipv4 mvpn                           |
| neighbor 172.16.255.2 activate                     | neighbor 172.16.255.1 activate                     |
| neighbor 172.16.255.2 send-community both          | neighbor 172.16.255.1 send-community both          |
| neighbor 172 16.255.2 route-reflector-client       | neighbor 172 16.255.1 route-reflector-client       |
| neighbor 172.16.255.3 activate                     | neighbor 172.16.255.3 activate                     |
| neighbor 172.16.255.3 send-community both          | neighbor 172.16.255.3 send-community both          |
| neighbor 172.16.255.3 route-reflector-client       | neighbor 172.16.255.3 route-reflector-client       |
| neighbor 172.16.255.4 activate                     | neighbor 172.16.255.4 activate                     |
| neighbor 172.16.255.4 send-community both          | neighbor 172.16.255.4 send-community both          |
| neighbor 172.16.255.4 route-reflector-client       | neighbor 172.16.255.4 route-reflector-client       |
| neighbor 172.16.255.6 activate                     | neighbor 172.16.255.6 activate                     |
| neighbor 172.16.255.6 send-community both          | neighbor 172.16.255.6 send-community both          |
| neighbor 172.16.255.6 route-reflector-client       | neighbor 172.16.255.6 route-reflector-client       |
| exit-address-family                                | exit-address-family                                |
| !                                                  | !                                                  |
| address-family ipv6 mvpn                           | address-family ipv6 mvpn                           |
| neighbor 172.16.255.2 activate                     | neighbor 172.16.255.1 activate                     |
| neighbor 172.16.255.2 send-community both          | neighbor 172.16.255.1 send-community both          |
| neighbor 172.16.255.2 route-reflector-client       | neighbor 172.16.255.1 route-reflector-client       |
| neighbor 172.16.255.3 activate                     | neighbor 172.16.255.3 activate                     |
| neighbor 172.16.255.3 send-community both          | neighbor 172.16.255.3 send-community both          |
| neighbor 172.16.255.3 route-reflector-client       | neighbor 172.16.255.3 route-reflector-client       |
| neighbor 172.16.255.4 activate                     | neighbor 172.16.255.4 activate                     |
| neighbor 172.16.255.4 send-community both          | neighbor 172.16.255.4 send-community both          |
| neighbor 172.16.255.4 route-reflector-client       | neighbor 172.16.255.4 route-reflector-client       |
| neighbor 172.16.255.6 activate                     | neighbor 172.16.255.6 activate                     |
| neighbor 172.16.255.6 send-community both          | neighbor 172.16.255.6 send-community both          |
| neighbor 172.16.255.6 route-reflector-client       | neighbor 172.16.255.6 route-reflector-client       |
| exit-address-family                                | exit-address-family                                |
| !                                                  | !                                                  |
| address-family 12vpn evpn                          | address-family 12vpn evpn                          |
| neighbor 172.16.255.2 activate                     | neighbor 172.16.255.1 activate                     |
| neighbor 172.16.255.2 send-community both          | neighbor 172.16.255.1 send-community both          |
| neighbor 172.16.255.2 route-reflector-client       | neighbor 172.16.255.1 route-reflector-client       |
| neighbor 172.16.255.3 activate                     | neighbor 172.16.255.3 activate                     |
| neighbor 172.16.255.3 send-community both          | neighbor 172.16.255.3 send-community both          |
| neighbor 172.16.255.3 route-reflector-client       | neighbor 172.16.255.3 route-reflector-client       |
| neighbor 172.16.255.4 activate                     | neighbor 172.16.255.4 activate                     |
| neighbor 172.16.255.4 send-community both          | neighbor 172.16.255.4 send-community both          |
| neighbor 172.16.255.4 route-reflector-client       | neighbor 172.16.255.4 route-reflector-client       |
| neighbor 172.16.255.6 activate                     | neighbor 172.16.255.6 activate                     |
| neighbor 172.16.255.6 send-community both          | neighbor 172.16.255.6 send-community both          |
| neighbor 172.16.255.6 route-reflector-client       | neighbor 172.16.255.6 route-reflector-client       |
| exit-address-family                                | exit-address-family                                |
|                                                    |                                                    |
| ip pim rp-address 172.16.255.255                   | ip pim rp-address 172.16.255.255                   |
| ip msdp peer 172.16.254.2 connect-source Loopback1 | ip msdp peer 172.16.254.1 connect-source Loopback1 |
| remote-as 65001                                    | remote-as 65001                                    |
| ip msdp cache-sa-state                             | ip msdp cache-sa-state                             |
| !                                                  | !                                                  |
| end                                                | end                                                |
| Spine-01#                                          | Spine-02#                                          |

#### Verifying TRM in PIM-SM with Anycast RP for IPv4 and IPv6 Multicast Traffic

The following sections provide sample outputs for **show** commands to verify TRM with PIM-SM on the devices in the topology configured above:

- Outputs to Verify the Configuration on VTEP 1, on page 28
- Outputs to Verify the Configuration on VTEP 2, on page 35
- Outputs to Verify the Configuration on VTEP 3, on page 42
- Outputs to Verify the Configuration on Spine Switch 1, on page 50
- Outputs to Verify the Configuration on Spine Switch 2, on page 55

#### **Outputs to Verify the Configuration on VTEP 1**

The following example shows the output for the **show nve peers** command on VTEP 1:

| Leaf-01# <b>s</b> | how nve | peers |              |                |       |       |       |          |
|-------------------|---------|-------|--------------|----------------|-------|-------|-------|----------|
| Interface         | VNI     | Туре  | Peer-IP      | RMAC/Num_RTs   | eVNI  | state | flags | UP time  |
| nvel              | 50901   | L3CP  | 172.16.254.6 | 0c75.bd67.ef48 | 50901 | UP    | A/-/4 | 01:47:43 |
| nvel              | 50901   | L3CP  | 172.16.254.4 | 7c21.0dbd.9548 | 50901 | UP    | A/-/4 | 01:47:43 |
| nvel              | 50901   | L3CP  | 172.16.254.6 | 0c75.bd67.ef48 | 50901 | UP    | A/M/6 | 01:47:43 |
| nvel              | 50901   | L3CP  | 172.16.254.4 | 7c21.0dbd.9548 | 50901 | UP    | A/M/6 | 01:47:43 |
| nvel              | 10102   | L2CP  | 172.16.254.4 | 7              | 10102 | UP    | N/A   | 01:47:43 |
| nvel              | 10102   | L2CP  | 172.16.254.6 | 7              | 10102 | UP    | N/A   | 01:47:43 |
| Leaf-01#          |         |       |              |                |       |       |       |          |

The following example shows the output for the **show l2vpn evpn peers vxlan** command on VTEP 1:

| Leaf-01# show 12vpn evpn peers vxlan |       |              |            |       |          |  |  |  |
|--------------------------------------|-------|--------------|------------|-------|----------|--|--|--|
| Interface                            | VNI   | Peer-IP      | Num routes | eVNI  | UP time  |  |  |  |
|                                      |       |              |            |       |          |  |  |  |
| nvel                                 | 10102 | 172.16.254.4 | 7          | 10102 | 01:47:43 |  |  |  |
| nvel                                 | 10102 | 172.16.254.6 | 7          | 10102 | 01:47:43 |  |  |  |

```
Leaf-01#show bgp ipv6 mvpn all summary
BGP router identifier 172.16.255.3, local AS number 65001
BGP table version is 8, main routing table version 8
3 network entries using 1176 bytes of memory
4 path entries using 640 bytes of memory
2/2 BGP path/bestpath attribute entries using 608 bytes of memory
4 BGP rrinfo entries using 160 bytes of memory
1 BGP community entries using 24 bytes of memory
14 BGP extended community entries using 1848 bytes of memory
0 BGP route-map cache entries using 0 bytes of memory
0 BGP filter-list cache entries using 0 bytes of memory
BGP using 4456 total bytes of memory
BGP activity 69/0 prefixes, 92/2 paths, scan interval 60 secs
3 networks peaked at 11:32:31 Sep 16 2020 UTC (01:42:43.716 ago)

        Neighbor
        V
        AS MsgRcvd MsgSent
        TblVer
        InQ OutQ Up/Down
        State/Pfx

        172.16.255.1
        4
        65001
        140
        127
        8
        0
        0
        01:48:48
        1

        172.16.255.2
        4
        65001
        146
        128
        8
        0
        0
        01:48:40
        1

                                  AS MsgRcvd MsgSent TblVer InQ OutQ Up/Down State/PfxRcd
```

The following example shows the output for the **show bgp ipv6 mvpn all** command on VTEP 1:

Leaf-01#

```
Leaf-01# show bgp ipv6 mvpn all
BGP table version is 8, local router ID is 172.16.255.3
Status codes: s suppressed, d damped, h history, * valid, > best, i - internal,
             r RIB-failure, S Stale, m multipath, b backup-path, f RT-Filter,
             x best-external, a additional-path, c RIB-compressed,
             t secondary path, L long-lived-stale,
Origin codes: i - IGP, e - EGP, ? - incomplete
RPKI validation codes: V valid, I invalid, N Not found
                                       Metric LocPrf Weight Path
    Network
                    Next Hop
Route Distinguisher: 1:1 (default for vrf green)
 *>
     [5][1:1][FC00:1:101::11][FF06:1::1]/42
                                                      32768 ?
                     ::
 *>i [7][1:1][65001][FC00:1:101::11][FF06:1::1]/46
                     172.16.255.4 0 100
                                                         0 ?
Route Distinguisher: 172.16.254.3:101
* i [7][172.16.254.3:101][65001][FC00:1:101::11][FF06:1::1]/46
                     172.16.255.4
                                    0
                                               100
                                                        0 ?
*>i
                                                          0 ?
                     172.16.255.4
                                             0
                                                 100
Leaf-01#
```

The following example shows the output for the **show bgp l2vpn evpn summary** command on VTEP 1:

Leaf-01# show bgp 12vpn evpn summary BGP router identifier 172.16.255.3, local AS number 65001 BGP table version is 65, main routing table version 65 42 network entries using 16128 bytes of memory 60 path entries using 12720 bytes of memory 11/11 BGP path/bestpath attribute entries using 3168 bytes of memory 4 BGP rrinfo entries using 160 bytes of memory 1 BGP community entries using 24 bytes of memory 14 BGP extended community entries using 1848 bytes of memory 0 BGP route-map cache entries using 0 bytes of memory 0 BGP filter-list cache entries using 0 bytes of memory BGP using 34048 total bytes of memory BGP activity 69/0 prefixes, 92/2 paths, scan interval 60 secs 42 networks peaked at 11:27:30 Sep 16 2020 UTC (01:47:45.010 ago)

 Neighbor
 V
 AS MsgRcvd MsgSent
 TblVer
 InQ OutQ Up/Down
 State/PfxRcd

 172.16.255.1
 4
 65001
 140
 127
 65
 0
 01:48:48
 18

 172.16.255.2
 4
 65001
 146
 128
 65
 0
 01:48:40
 18

 Leaf-01#
 5
 5
 128
 128
 128
 128
 128

The following example shows the output for the **show bgp l2vpn evpn** command on VTEP 1:

|                                                                                                    |                                                                                                    | :: 32768 ?                                                                                                    |  |
|----------------------------------------------------------------------------------------------------|----------------------------------------------------------------------------------------------------|----------------------------------------------------------------------------------------------------|--|
| *>                                                                                                    | [2][172.16.254                                                                                                    | .3:101][0][48][F4CFE24334C1][0][*]/20                                                                                                    |  |
|                                                                                                    |                                                                                                    | :: 32768 ?                                                                                                    |  |
| *>                                                                                                    | [2][172.16.254                                                                                                    | .3:101][0][48][F4CFE24334C1][32][10.1.101.11]/24                                                                                                    |  |
| * \                                                                                                    | 1011170 16 254                                                                                                    | 32/68 ?<br>3.1011[0][49][E40EE2433401][120][E000.1.10111]/36                                                                                                    |  |
| ~/                                                                                                    | [2][1/2.10.234                                                                                                    | ·· 32768 2                                                                                                    |  |
| *>                                                                                                    | [2][172.16.254                                                                                                    | .3:101][0][48][F4CFE24334C1][128][FE80::F6CF:E2FF:FE43:34C1]/36                                                                                                    |  |
|                                                                                                    |                                                                                                    | :: 32768 ?                                                                                                    |  |
| Route                                                                                                    | Distinguisher:                                                                                                    | 172.16.254.3:102                                                                                                    |  |
| *>i                                                                                                    | [2][172.16.254                                                                                                    | .3:102][0][48][0C75BD67EF4D][32][10.1.102.1]/24                                                                                                    |  |
|                                                                                                    | 1011170 16 054                                                                                                    |                                                                                                    |  |
| *>1                                                                                                    | [2][1/2.16.254                                                                                                    | .3:102][0][48][0C/5BD6/EF4D][128][FC00:1:102::1]/36                                                                                                    |  |
| *>i                                                                                                    | [2][172 16 254                                                                                                    | 3·1021[0][48][44D3CA286CC51[0][*1/20                                                                                                    |  |
| · ±                                                                                                    | [2][1,2,10,10,10]                                                                                                    | 172.16.254.4 0 100 0 ?                                                                                                    |  |
| *>i                                                                                                    | [2][172.16.254                                                                                                    | .3:102][0][48][44D3CA286CC5][32][10.1.102.12]/24                                                                                                    |  |
|                                                                                                    |                                                                                                    | 172.16.254.4 0 100 0 ?                                                                                                    |  |
| *>i                                                                                                    | [2][172.16.254                                                                                                    | .3:102][0][48][44D3CA286CC5][128][FC00:1:102::12]/36                                                                                                    |  |
| + \ 2                                                                                                    | 1011170 10 054                                                                                                    | 1/2.16.254.4 0 100 0 ?                                                                                                    |  |
| ^>1                                                                                                    | [2][1/2.10.254                                                                                                    | .3:102][0][48][44D3CA286CC5][128][FE80::46D3:CAFF:FE28:6CC5]/36                                                                                                    |  |
| *>i                                                                                                    | [2][172.16.254                                                                                                    | .3:1021[0][48][7C210DBD954D][321[10.1.102.1]/24                                                                                                    |  |
| . –                                                                                                    |                                                                                                    | 172.16.254.4 0 100 0 ?                                                                                                    |  |
| *>i                                                                                                    | [2][172.16.254                                                                                                    | .3:102][0][48][7C210DBD954D][128][FC00:1:102::1]/36                                                                                                    |  |
|                                                                                                    |                                                                                                    | 172.16.254.4 0 100 0 ?                                                                                                    |  |
| *>i                                                                                                    | [2][172.16.254                                                                                                    | .3:102][0][48][ECE1A93792C5][0][*]/20                                                                                                    |  |
| * \ -                                                                                                    | 1011170 16 054                                                                                                    | 1/2.16.254.6 U 100 U ?                                                                                                    |  |
| ~/1                                                                                                    | [2][1/2.10.234                                                                                                    | $172 \ 16 \ 254 \ 6 \ 0 \ 100 \ 0 \ 2$                                                                                                    |  |
| *>i                                                                                                    | [2][172.16.254                                                                                                    | .3:102][0][48][ECE1A93792C5][128][FC00:1:102::13]/36                                                                                                    |  |
|                                                                                                    |                                                                                                    | 172.16.254.6 0 100 0 ?                                                                                                    |  |
| *>i                                                                                                    | [2][172.16.254                                                                                                    | .3:102][0][48][ECE1A93792C5][128][FE80::EEE1:A9FF:FE37:92C5]/36                                                                                                    |  |
|                                                                                                    |                                                                                                    | 172.16.254.6 0 100 0 ?                                                                                                    |  |
| Douteo                                                                                                    |                                                                                                    |                                                                                                    |  |
| *>;                                                                                                    | Distinguisher:                                                                                                    | 172.16.254.4:102                                                                                                    |  |
| *>i                                                                                                    | Distinguisher:<br>[2][172.16.254                                                                                                    | 172.16.254.4:102<br>.4:102][0][48][44D3CA286CC5][0][*]/20<br>172.16.254.4 0 100 0.2                                                                                                    |  |
| *>i<br>* i                                                                                                    | Distinguisher:<br>[2][172.16.254                                                                                                    | 172.16.254.4:102<br>.4:102][0][48][44D3CA286CC5][0][*]/20<br>172.16.254.4 0 100 0 ?<br>172.16.254.4 0 100 0 ?                                                                                                    |  |
| *>i<br>* i<br>*>i                                                                                                    | Distinguisher:<br>[2][172.16.254<br>[2][172.16.254                                                                                                    | 172.16.254.4:102<br>.4:102][0][48][44D3CA286CC5][0][*]/20<br>172.16.254.4 0 100 0 ?<br>172.16.254.4 0 100 0 ?<br>.4:102][0][48][44D3CA286CC5][32][10.1.102.12]/24                                                                                                    |  |
| *>i<br>* i<br>*>i                                                                                                    | Distinguisher:<br>[2][172.16.254<br>[2][172.16.254                                                                                                    | 172.16.254.4:102<br>.4:102][0][48][44D3CA286CC5][0][*]/20<br>172.16.254.4 0 100 0 ?<br>172.16.254.4 0 100 0 ?<br>.4:102][0][48][44D3CA286CC5][32][10.1.102.12]/24<br>172.16.254.4 0 100 0 ?                                                                                                    |  |
| *>i<br>* i<br>*>i                                                                                                    | Distinguisher:<br>[2][172.16.254<br>[2][172.16.254                                                                                                    | 172.16.254.4:102<br>.4:102][0][48][44D3CA286CC5][0][*]/20<br>172.16.254.4 0 100 0 ?<br>172.16.254.4 0 100 0 ?<br>.4:102][0][48][44D3CA286CC5][32][10.1.102.12]/24<br>172.16.254.4 0 100 0 ?<br>172.16.254.4 0 100 0 ?                                                                                                    |  |
| *>i<br>*>i<br>*>i<br>*>i<br>*>i                                                                                                    | Distinguisher:<br>[2][172.16.254<br>[2][172.16.254<br>[2][172.16.254                                                                                                    | 172.16.254.4:102<br>.4:102][0][48][44D3CA286CC5][0][*]/20<br>172.16.254.4 0 100 0 ?<br>172.16.254.4 0 100 0 ?<br>.4:102][0][48][44D3CA286CC5][32][10.1.102.12]/24<br>172.16.254.4 0 100 0 ?<br>172.16.254.4 0 100 0 ?<br>.4:102][0][48][44D3CA286CC5][128][FC00:1:102::12]/36<br>172.16.254.4 0 0 0 0 2                                                                                                    |  |
| *>i<br>* i<br>*>i<br>*>i<br>*>i<br>*>i                                                                                                    | Distinguisher:<br>[2][172.16.254<br>[2][172.16.254<br>[2][172.16.254                                                                                                    | 172.16.254.4:102<br>.4:102][0][48][44D3CA286CC5][0][*]/20<br>172.16.254.4 0 100 0 ?<br>172.16.254.4 0 100 0 ?<br>.4:102][0][48][44D3CA286CC5][32][10.1.102.12]/24<br>172.16.254.4 0 100 0 ?<br>.172.16.254.4 0 100 0 ?<br>.4:102][0][48][44D3CA286CC5][128][FC00:11:102::12]/36<br>172.16.254.4 0 100 0 ?<br>.172.16.254.4 0 100 0 ?<br>.172.16.254.4 0 100 0 ?                                                                                                    |  |
| *>i<br>* i<br>*>i<br>*>i<br>*>i<br>*>i<br>*>i                                                                                                    | Distinguisher:<br>[2][172.16.254<br>[2][172.16.254<br>[2][172.16.254<br>[2][172.16.254                                                                                                    | 172.16.254.4:102<br>.4:102][0][48][44D3CA286CC5][0][*]/20<br>172.16.254.4 0 100 0 ?<br>172.16.254.4 0 100 0 ?<br>.4:102][0][48][44D3CA286CC5][32][10.1.102.12]/24<br>172.16.254.4 0 100 0 ?<br>172.16.254.4 0 100 0 ?<br>.4:102][0][48][44D3CA286CC5][128][FC00:1:102::12]/36<br>172.16.254.4 0 100 0 ?<br>.172.16.254.4 0 100 0 ?<br>.172.16.254.4 0 100 0 ?<br>.4:102][0][48][44D3CA286CC5][128][FE80::46D3:CAFF:FE28:6CC5]/36                                                                                                    |  |
| *>i<br>* i<br>*>i<br>*>i<br>*>i<br>*>i                                                                                                    | Distinguisher:<br>[2][172.16.254<br>[2][172.16.254<br>[2][172.16.254<br>[2][172.16.254                                                                                                    | 172.16.254.4:102<br>.4:102][0][48][44D3CA286CC5][0][*]/20<br>172.16.254.4 0 100 0 ?<br>172.16.254.4 0 100 0 ?<br>.4:102][0][48][44D3CA286CC5][32][10.1.102.12]/24<br>172.16.254.4 0 100 0 ?<br>172.16.254.4 0 100 0 ?<br>.4:102][0][48][44D3CA286CC5][128][FC00:1:102::12]/36<br>172.16.254.4 0 100 0 ?<br>172.16.254.4 0 100 0 ?<br>.4:102][0][48][44D3CA286CC5][128][FE80::46D3:CAFF:FE28:6CC5]/36<br>172.16.254.4 0 100 0 ?                                                                                                    |  |
| <pre>*&gt;i * i * i *&gt;i * i *&gt;i * i *&gt;i * i * i * i * i * i</pre>                                                                                                    | Distinguisher:<br>[2][172.16.254<br>[2][172.16.254<br>[2][172.16.254<br>[2][172.16.254                                                                                                    | 172.16.254.4:102<br>4:102][0][48][44D3CA286CC5][0][*]/20<br>172.16.254.4 0 100 0 ?<br>172.16.254.4 0 100 0 ?<br>4:102][0][48][44D3CA286CC5][32][10.1.102.12]/24<br>172.16.254.4 0 100 0 ?<br>172.16.254.4 0 100 0 ?<br>4:102][0][48][44D3CA286CC5][128][FC00:1:102::12]/36<br>172.16.254.4 0 100 0 ?<br>172.16.254.4 0 100 0 ?<br>172.16.254.4 0 100 0 ?<br>172.16.254.4 0 100 0 ?<br>172.16.254.4 0 100 0 ?<br>172.16.254.4 0 100 0 ?<br>172.16.254.4 0 100 0 ?<br>172.16.254.4 0 100 0 ?<br>172.16.254.4 0 100 0 ?                                                                                                    |  |
| <pre>*&gt;i * i * i *&gt;i * i *&gt;i * i *&gt;i * i *&gt;i * i *&gt;i</pre>                                                                                                    | Distinguisher:<br>[2][172.16.254<br>[2][172.16.254<br>[2][172.16.254<br>[2][172.16.254<br>[2][172.16.254                                                                                                    | 172.16.254.4:102<br>4:102][0][48][44D3CA286CC5][0][*]/20<br>172.16.254.4 0 100 0 ?<br>172.16.254.4 0 100 0 ?<br>4:102][0][48][44D3CA286CC5][32][10.1.102.12]/24<br>172.16.254.4 0 100 0 ?<br>172.16.254.4 0 100 0 ?<br>4:102][0][48][44D3CA286CC5][128][FC00:1:102::12]/36<br>172.16.254.4 0 100 0 ?<br>172.16.254.4 0 100 0 ?<br>172.16.254.4 0 100 0 ?<br>4:102][0][48][44D3CA286CC5][128][FE80::46D3:CAFF:FE28:6CC5]/36<br>172.16.254.4 0 100 0 ?<br>172.16.254.4 0 100 0 ?<br>4:102][0][48][44D3CA286CC5][128][FE80::46D3:CAFF:FE28:6CC5]/36<br>172.16.254.4 0 100 0 ?<br>4:102][0][48][7C210DED954D][32][10.1.102.1]/24                                                                                                   |  |
| *>i<br>* i<br>*>i<br>*>i<br>*>i<br>*>i<br>*>i<br>*>i<br>*>i                                                                                                    | Distinguisher:<br>[2][172.16.254<br>[2][172.16.254<br>[2][172.16.254<br>[2][172.16.254<br>[2][172.16.254                                                                                                    | 172.16.254.4:102<br>.4:102][0][48][44D3CA286CC5][0][*]/20<br>172.16.254.4 0 100 0 ?<br>172.16.254.4 0 100 0 ?<br>.4:102][0][48][44D3CA286CC5][32][10.1.102.12]/24<br>172.16.254.4 0 100 0 ?<br>172.16.254.4 0 100 0 ?<br>.4:102][0][48][44D3CA286CC5][128][FC00:1:102::12]/36<br>172.16.254.4 0 100 0 ?<br>.4:102][0][48][44D3CA286CC5][128][FE80::46D3:CAFF:FE28:6CC5]/36<br>172.16.254.4 0 100 0 ?<br>.4:102][0][48][44D3CA286CC5][128][FE80::46D3:CAFF:FE28:6CC5]/36<br>172.16.254.4 0 100 0 ?<br>.4:102][0][48][4210CA286CC5][128][FE80::46D3:CAFF:FE28:6CC5]/36<br>172.16.254.4 0 100 0 ?<br>.4:102][0][48][7C210DBD954D][32][10.1.102.1]/24<br>172.16.254.4 0 100 0 ?<br>.4:102][0][48][7C210DBD954D][32][10.1.102.1]/24 |  |
| <pre>*&gt;i * i *&gt;i * i *&gt;i * i *&gt;i * i *&gt;i * i *&gt;i * i *&gt;i * i *&gt;i</pre>                                                                                           | Distinguisher:<br>[2][172.16.254<br>[2][172.16.254<br>[2][172.16.254<br>[2][172.16.254<br>[2][172.16.254<br>[2][172.16.254                                                                                                    | 172.16.254.4:102<br>.4:102][0][48][44D3CA286CC5][0][*]/20<br>172.16.254.4 0 100 0 ?<br>172.16.254.4 0 100 0 ?<br>.4:102][0][48][44D3CA286CC5][32][10.1.102.12]/24<br>172.16.254.4 0 100 0 ?<br>172.16.254.4 0 100 0 ?<br>.4:102][0][48][44D3CA286CC5][128][FC00:1:102::12]/36<br>172.16.254.4 0 100 0 ?<br>.4:102][0][48][44D3CA286CC5][128][FE80::46D3:CAFF:FE28:6CC5]/36<br>172.16.254.4 0 100 0 ?<br>.4:102][0][48][44D3CA286CC5][128][FE80::46D3:CAFF:FE28:6CC5]/36<br>172.16.254.4 0 100 0 ?<br>.4:102][0][48][7C210DBD954D][32][10.1.102.1]/24<br>172.16.254.4 0 100 0 ?<br>.4:102][0][48][7C210DBD954D][128][FC00:1:102::1]/36                                                                                          |  |
| <pre>*&gt;i * i *&gt;i * i *&gt;i * i *&gt;i * i *&gt;i * i *&gt;i * i *&gt;i * i *&gt;i</pre>                                                                                           | Distinguisher:<br>[2][172.16.254<br>[2][172.16.254<br>[2][172.16.254<br>[2][172.16.254<br>[2][172.16.254<br>[2][172.16.254                                                                                                    | 172.16.254.4:102<br>4:102][0][48][44D3CA286CC5][0][*]/20<br>172.16.254.4 0 100 0 ?<br>172.16.254.4 0 100 0 ?<br>4:102][0][48][44D3CA286CC5][32][10.1.102.12]/24<br>172.16.254.4 0 100 0 ?<br>172.16.254.4 0 100 0 ?<br>4:102][0][48][44D3CA286CC5][128][FC00:1:102::12]/36<br>172.16.254.4 0 100 0 ?<br>172.16.254.4 0 100 0 ?<br>4:102][0][48][44D3CA286CC5][128][FE80::46D3:CAFF:FE28:6CC5]/36<br>172.16.254.4 0 100 0 ?<br>172.16.254.4 0 100 0 ?<br>172.16.254.4 0 100 0 ?<br>172.16.254.4 0 100 0 ?<br>172.16.254.4 0 100 0 ?<br>172.16.254.4 0 100 0 ?<br>4:102][0][48][7C210DBD954D][32][10.1.102.1]/24<br>172.16.254.4 0 100 0 ?<br>172.16.254.4 0 100 0 ?<br>172.16.254.4 0 100 0 ?                                   |  |
| <pre>*&gt;i * i *&gt;i * i *&gt;i * i *&gt;i * i *&gt;i * i *&gt;i * i * i * i * i * i * i * i * i * i *</pre>                                                                           | Distinguisher:<br>[2][172.16.254<br>[2][172.16.254<br>[2][172.16.254<br>[2][172.16.254<br>[2][172.16.254<br>[2][172.16.254                                                                                                    | $\begin{array}{cccccccccccccccccccccccccccccccccccc$                                                                                                    |  |
| <pre>*&gt;i *&gt;i * i *&gt;i *&gt;i *&gt;i *&gt;i *&gt;i *&gt;i *&gt;i *&gt;i *&gt;i *&gt;</pre>                                                                                        | Distinguisher:<br>[2][172.16.254<br>[2][172.16.254<br>[2][172.16.254<br>[2][172.16.254<br>[2][172.16.254<br>[2][172.16.254<br>[2][172.16.254<br>Distinguisher:                                                                 | $\begin{array}{cccccccccccccccccccccccccccccccccccc$                                                                                                    |  |
| <pre>*&gt;i *&gt;i * i *&gt;i *&gt;i *&gt;i *&gt;i *&gt;i *&gt;i *&gt;i *&gt;i *&gt;i *&gt;</pre>                                                                                        | Distinguisher:<br>[2][172.16.254<br>[2][172.16.254<br>[2][172.16.254<br>[2][172.16.254<br>[2][172.16.254<br>[2][172.16.254<br>[2][172.16.254<br>Distinguisher:<br>[2][172.16.254                                               | $\begin{array}{cccccccccccccccccccccccccccccccccccc$                                                                                                    |  |
| <pre>*&gt;i *&gt;i * i *&gt;i *&gt;i *&gt;i *&gt;i *&gt;i *&gt;i *&gt;i *&gt;i *&gt;i *&gt;</pre>                                                                                        | Distinguisher:<br>[2][172.16.254<br>[2][172.16.254<br>[2][172.16.254<br>[2][172.16.254<br>[2][172.16.254<br>[2][172.16.254<br>Distinguisher:<br>[2][172.16.254                                                                 | $\begin{array}{cccccccccccccccccccccccccccccccccccc$                                                                                                    |  |
| <pre>*&gt;i *&gt;i * i *&gt;i * i *&gt;i * i *&gt;i * i *&gt;i * i *&gt;i * i *&gt;i * i *&gt;i * i *&gt;i * i *&gt;i * i *&gt;i * i *&gt;i * i *&gt;i *</pre>                           | Distinguisher:<br>[2][172.16.254<br>[2][172.16.254<br>[2][172.16.254<br>[2][172.16.254<br>[2][172.16.254<br>[2][172.16.254<br>Distinguisher:<br>[2][172.16.254<br>[2][172.16.254<br>[2][172.16.254                             | $\begin{array}{cccccccccccccccccccccccccccccccccccc$                                                                                                    |  |
| <pre>*&gt;i *&gt;i * i *&gt;i * i *&gt;i * i *&gt;i * i *&gt;i * i *&gt;i * i *&gt;i * i *&gt;i * i *&gt;i * i *&gt;i * i *&gt;i * i *&gt;i * i *&gt;i * i *&gt;i * i *&gt;i *</pre>     | Distinguisher:<br>[2][172.16.254<br>[2][172.16.254<br>[2][172.16.254<br>[2][172.16.254<br>[2][172.16.254<br>[2][172.16.254<br>Distinguisher:<br>[2][172.16.254<br>[2][172.16.254                                               | $\begin{array}{cccccccccccccccccccccccccccccccccccc$                                                                                                    |  |
| <pre>*&gt;i *&gt;i * i *&gt;i * i *&gt;i * i *&gt;i * i *&gt;i * i *&gt;i * i *&gt;i * i *&gt;i * i *&gt;i * i *&gt;i * i *&gt;i * i *&gt;i * i *&gt;i * i *&gt;i * i *&gt;i * i *</pre> | Distinguisher:<br>[2] [172.16.254<br>[2] [172.16.254<br>[2] [172.16.254<br>[2] [172.16.254<br>[2] [172.16.254<br>[2] [172.16.254<br>Distinguisher:<br>[2] [172.16.254<br>[2] [172.16.254                                       | $\begin{array}{cccccccccccccccccccccccccccccccccccc$                                                                                                    |  |
| <pre>*&gt;i *&gt;i * i *&gt;i * i *&gt;i * i *&gt;i * i *&gt;i *&gt;i *&gt;i *&gt;i *&gt;i *&gt;i *&gt;i *&gt;i *&gt;i *&gt;</pre>                                                       | Distinguisher:<br>[2] [172.16.254<br>[2] [172.16.254<br>[2] [172.16.254<br>[2] [172.16.254<br>[2] [172.16.254<br>[2] [172.16.254<br>Distinguisher:<br>[2] [172.16.254<br>[2] [172.16.254<br>[2] [172.16.254                    | $\begin{array}{cccccccccccccccccccccccccccccccccccc$                                                                                                    |  |
| <pre>*&gt;i *&gt;i * i *&gt;i * i *&gt;i * i *&gt;i * i *&gt;i * i *&gt;i * i *&gt;i * i *&gt;i * i *&gt;i * i *&gt;i * i *&gt;i * i *&gt;i * i *&gt;i * i *&gt;i * i *</pre>            | Distinguisher:<br>[2] [172.16.254<br>[2] [172.16.254<br>[2] [172.16.254<br>[2] [172.16.254<br>[2] [172.16.254<br>[2] [172.16.254<br>Distinguisher:<br>[2] [172.16.254<br>[2] [172.16.254<br>[2] [172.16.254                    | $\begin{array}{cccccccccccccccccccccccccccccccccccc$                                                                                                    |  |
| <pre>*&gt;i *&gt;i * i *&gt;i *&gt;i *&gt;i *&gt;i *&gt;i *&gt;i *&gt;i *&gt;i *&gt;i *&gt;</pre>                                                                                        | Distinguisher:<br>[2] [172.16.254<br>[2] [172.16.254<br>[2] [172.16.254<br>[2] [172.16.254<br>[2] [172.16.254<br>[2] [172.16.254<br>Distinguisher:<br>[2] [172.16.254<br>[2] [172.16.254<br>[2] [172.16.254<br>[2] [172.16.254 | $\begin{array}{cccccccccccccccccccccccccccccccccccc$                                                                                                    |  |

|       | 172.16.254.6                           | 0       | 100     | 0 ?             |              |
|-------|----------------------------------------|---------|---------|-----------------|--------------|
| * i   | 172.16.254.6                           | 0       | 100     | 0 ?             |              |
| *>i   | [2][172.16.254.6:102][0][48][ECE1A9379 | 2C5][12 | 28][FC  | 00:1:102::13]/3 | 6            |
|       | 172.16.254.6                           | 0       | 100     | 0 ?             |              |
| * i   | 172.16.254.6                           | 0       | 100     | 0 ?             |              |
| *>i   | [2][172.16.254.6:102][0][48][ECE1A9379 | 2C5][12 | 28][FE8 | 80::EEE1:A9FF:F | E37:92C5]/36 |
|       | 172.16.254.6                           | 0       | 100     | 0 ?             |              |
| * i   | 172.16.254.6                           | 0       | 100     | 0 ?             |              |
| Route | Distinguisher: 1:1 (default for vrf gr | een)    |         |                 |              |
| *>    | [5] [1:1] [0] [24] [10.1.101.0] /17    |         |         |                 |              |
|       | 0.0.0                                  | 0       |         | 32768 ?         |              |
| *>i   | [5][1:1][0][24][10.1.102.0]/17         |         |         |                 |              |
|       | 172.16.254.4                           | 0       | 100     | 0 ?             |              |
| * i   | 172.16.254.4                           | 0       | 100     | 0 ?             |              |
| *>    | [5][1:1][0][32][10.1.255.1]/17         |         |         |                 |              |
|       | 0.0.0                                  | 0       |         | 32768 ?         |              |
| *>i   | [5][1:1][0][32][10.1.255.2]/17         |         |         |                 |              |
|       | 172.16.254.4                           | 0       | 100     | 0 ?             |              |
| * i   | 172.16.254.4                           | 0       | 100     | 0 ?             |              |
| *>i   | [5][1:1][0][32][10.1.255.3]/17         |         |         |                 |              |
|       | 172.16.254.6                           | 0       | 100     | 0 ?             |              |
| * i   | 172.16.254.6                           | 0       | 100     | 0 ?             |              |
| *>    | [5][1:1][0][32][10.2.255.255]/17       |         |         |                 |              |
|       | 0.0.0                                  | 0       |         | 32768 ?         |              |
| *>    | [5][1:1][0][64][FC00:1:101::]/29       |         |         |                 |              |
|       | ::                                     | 0       |         | 32768 ?         |              |
| *>i   | [5][1:1][0][64][FC00:1:102::]/29       |         |         |                 |              |
|       | 172.16.254.4                           | 0       | 100     | 0 ?             |              |
| * i   | 172.16.254.4                           | 0       | 100     | 0 ?             |              |
| *>    | [5][1:1][0][128][FC00:1:255::1]/29     |         |         |                 |              |
|       | ::                                     | 0       |         | 32768 ?         |              |
| *>i   | [5][1:1][0][128][FC00:1:255::2]/29     |         |         |                 |              |
|       | 172.16.254.4                           | 0       | 100     | 0 ?             |              |
| * i   | 172.16.254.4                           | 0       | 100     | 0 ?             |              |
| *>i   | [5][1:1][0][128][FC00:1:255::3]/29     |         |         |                 |              |
|       | 172.16.254.6                           | 0       | 100     | 0 ?             |              |
| * i   | 172.16.254.6                           | 0       | 100     | 0 ?             |              |
| *>    | [5][1:1][0][128][FC00:2:255::255]/29   |         |         |                 |              |
|       | ::                                     | 0       |         | 32768 ?         |              |
| Leaf- | 01#                                    |         |         |                 |              |

The following example shows the output for the **show ipv6 pim vrf** *vrf*-name **group-map** command on VTEP 1:

```
Leaf-01# show ipv6 pim vrf green group-map ff06:1::1
IP PIM Group Mapping Table
(* indicates group mappings being used)
FF00::/8*
   SM, RP: FC00:2:255::255
   RPF: Tu2,FC00:2:255::255 (us)
   Info source: Static
   Uptime: 01:49:05, Groups: 1
Leaf-01#
```

The following example shows the output for the **show ipv6 route vrf** command on VTEP 1:

```
Leaf-01# show ipv6 route vrf green FC00:2:255::255
Routing entry for FC00:2:255::255/128
Known via "connected", distance 0, metric 0, type receive, connected
Redistributing via bgp 65001
```

```
Route count is 1/1, share count 0
Routing paths:
receive via Loopback255
Last updated 01:49:06 ago
Leaf-01#
```

The following example shows the output for the **show ipv6 mld vrf** *vrf-name* **groups** command on VTEP 1:

```
Leaf-01# show ipv6 mld vrf green groups
No groups found.
Leaf-01#
```

The following example shows the output for the **show ipv6 mroute vrf** *vrf-name* command on VTEP 1:

```
Leaf-01# show ipv6 mroute vrf green
Multicast Routing Table
Flags: D - Dense, S - Sparse, B - Bidir Group, s - SSM Group,
      C - Connected, L - Local, I - Received Source Specific Host Report,
       P - Pruned, R - RP-bit set, F - Register flag, T - SPT-bit set,
       J - Join SPT, Y - Joined MDT-data group,
       y - Sending to MDT-data group
          - BGP signal originated, G - BGP Signal received,
       α-
      N - BGP Shared-Tree Prune received, n - BGP C-Mroute suppressed,
      q - BGP Src-Active originated, Q - BGP Src-Active received
      E - Extranet
Timers: Uptime/Expires
Interface state: Interface, State
(FC00:1:101::11, FF06:1::1), 01:42:44/00:03:19, flags: SFTGg
  Incoming interface: Vlan101
  RPF nbr: FE80::F6CF:E2FF:FE43:34C1
  Immediate Outgoing interface list:
   Vlan901, Forward, 01:42:44/never
Leaf-01#
```

The following example shows the output for the **show ipv6 mfib vrf** *vrf-name* command on VTEP 1:

```
Leaf-01# show ipv6 mfib vrf green
Entry Flags:
               C - Directly Connected, S - Signal, IA - Inherit A flag,
               ET - Data Rate Exceeds Threshold, K - Keepalive
                DDE - Data Driven Event, HW - Hardware Installed
               ME - MoFRR ECMP entry, MNE - MoFRR Non-ECMP entry, MP - MFIB
               MoFRR Primary, RP - MRIB MoFRR Primary, P - MoFRR Primary
               MS - MoFRR Entry in Sync, MC - MoFRR entry in MoFRR Client,
               e - Encap helper tunnel flag.
I/O Item Flags: IC - Internal Copy, NP - Not platform switched,
               NS - Negate Signalling, SP - Signal Present,
                A - Accept, F - Forward, RA - MRIB Accept, RF - MRIB Forward,
                MA - MFIB Accept, A2 - Accept backup,
               RA2 - MRIB Accept backup, MA2 - MFIB Accept backup
Forwarding Counts: Pkt Count/Pkts per second/Avg Pkt Size/Kbits per second
Other counts: Total/RPF failed/Other drops
I/O Item Counts: HW Pkt Count/FS Pkt Count/PS Pkt Count Egress Rate in pps
VRF green
 (FC00:1:101::11,FF06:1::1) Flags: HW
   SW Forwarding: 0/0/0/0, Other: 1/0/1
  HW Forwarding: 3161/0/118/0, Other: 0/0/0
```

```
Vlan101 Flags: A
Vlan901, VXLAN v4 Encap (50901, 239.1.1.1) Flags: F
Pkts: 0/0/0 Rate: 0 pps
Leaf-01#
```

The following example shows the output for the **show ip mroute** command on VTEP 1:

```
Leaf-01# show ip mroute
IP Multicast Routing Table
Flags: D - Dense, S - Sparse, B - Bidir Group, s - SSM Group, C - Connected,
      L - Local, P - Pruned, R - RP-bit set, F - Register flag,
      T - SPT-bit set, J - Join SPT, M - MSDP created entry, E - Extranet,
       X - Proxy Join Timer Running, A - Candidate for MSDP Advertisement,
      U - URD, I - Received Source Specific Host Report,
       Z - Multicast Tunnel, z - MDT-data group sender,
       Y - Joined MDT-data group, y - Sending to MDT-data group,
      G - Received BGP C-Mroute, g - Sent BGP C-Mroute,
      N - Received BGP Shared-Tree Prune, n - BGP C-Mroute suppressed,
      Q - Received BGP S-A Route, q - Sent BGP S-A Route,
       V - RD & Vector, v - Vector, p - PIM Joins on route,
       x - VxLAN group, c - PFP-SA cache created entry,
       * - determined by Assert, # - iif-starg configured on rpf intf,
       e - encap-helper tunnel flag
Outgoing interface flags: H - Hardware switched, A - Assert winner, p - PIM Join
Timers: Uptime/Expires
Interface state: Interface, Next-Hop or VCD, State/Mode
(*, 239.1.1.1), 01:48:56/stopped, RP 172.16.255.255, flags: SJCFx
 Incoming interface: GigabitEthernet1/0/2, RPF nbr 172.16.23.2
  Outgoing interface list:
   Tunnel0, Forward/Sparse, 01:48:56/00:02:56
(172.16.254.3, 239.1.1.1), 01:42:42/00:03:20, flags: FTx
  Incoming interface: Loopback1, RPF nbr 0.0.0.0
  Outgoing interface list:
   GigabitEthernet1/0/2, Forward/Sparse, 01:42:42/00:03:03
(*, 224.0.1.40), 01:49:06/00:02:55, RP 172.16.255.255, flags: SJCL
  Incoming interface: GigabitEthernet1/0/2, RPF nbr 172.16.23.2
  Outgoing interface list:
   Loopback0, Forward/Sparse, 01:49:05/00:02:55
(*, 225.0.0.102), 01:48:56/stopped, RP 172.16.255.255, flags: SJCx
  Incoming interface: GigabitEthernet1/0/2, RPF nbr 172.16.23.2
  Outgoing interface list:
   Tunnel0, Forward/Sparse, 01:48:56/00:02:56
(172.16.254.4, 225.0.0.102), 01:48:17/00:01:19, flags: JTx
  Incoming interface: GigabitEthernet1/0/2, RPF nbr 172.16.23.2
  Outgoing interface list:
    Tunnel0, Forward/Sparse, 01:48:17/00:02:56
(172.16.254.6, 225.0.0.102), 01:48:23/00:01:18, flags: Tx
  Incoming interface: GigabitEthernet1/0/2, RPF nbr 172.16.23.2
  Outgoing interface list:
    Tunnel0, Forward/Sparse, 01:48:23/00:02:56
(*, 225.0.0.101), 01:49:01/stopped, RP 172.16.255.255, flags: SJCFx
  Incoming interface: GigabitEthernet1/0/2, RPF nbr 172.16.23.2
  Outgoing interface list:
   Tunnel0, Forward/Sparse, 01:48:56/00:02:56
(172.16.254.3, 225.0.0.101), 01:49:01/00:02:45, flags: FTx
```

```
Incoming interface: Loopback1, RPF nbr 0.0.0.0
Outgoing interface list:
   GigabitEthernet1/0/2, Forward/Sparse, 01:48:25/00:03:12
Leaf-01#
```

The following example shows the output for the show ip mfib command on VTEP 1:

```
Leaf-01# show ip mfib
Entry Flags:
               C - Directly Connected, S - Signal, IA - Inherit A flag,
                ET - Data Rate Exceeds Threshold, K - Keepalive
               DDE - Data Driven Event, HW - Hardware Installed
               ME - MOFRR ECMP entry, MNE - MOFRR Non-ECMP entry, MP - MFIB
                MOFRR Primary, RP - MRIB MOFRR Primary, P - MOFRR Primary
               MS - MoFRR Entry in Sync, MC - MoFRR entry in MoFRR Client,
                   - Encap helper tunnel flag.
                е
I/O Item Flags: IC - Internal Copy, NP - Not platform switched,
               NS - Negate Signalling, SP - Signal Present,
               A - Accept, F - Forward, RA - MRIB Accept, RF - MRIB Forward,
               MA - MFIB Accept, A2 - Accept backup,
               RA2 - MRIB Accept backup, MA2 - MFIB Accept backup
Forwarding Counts: Pkt Count/Pkts per second/Avg Pkt Size/Kbits per second
                  Total/RPF failed/Other drops
Other counts:
I/O Item Counts: HW Pkt Count/FS Pkt Count/PS Pkt Count Egress Rate in pps
Default
 (*,224.0.0.0/4) Flags: C HW
   SW Forwarding: 0/0/0/0, Other: 0/0/0
  HW Forwarding: 0/0/0/0, Other: 0/0/0
 (*,224.0.1.40) Flags: C HW
   SW Forwarding: 0/0/0/0, Other: 0/0/0
   HW Forwarding: 0/0/0/0, Other: 0/0/0
   GigabitEthernet1/0/2 Flags: A NS
  Loopback0 Flags: F IC NS
    Pkts: 0/0/0 Rate: 0 pps
 (*,225.0.0.101) Flags: C HW
   SW Forwarding: 0/0/0/0, Other: 0/0/0
   HW Forwarding: 0/0/0/0, Other: 0/0/0
   GigabitEthernet1/0/2 Flags: A NS
  TunnelO, VXLAN Decap Flags: F NS
    Pkts: 0/0/0 Rate: 0 pps
 (172.16.254.3,225.0.0.101) Flags: HW
   SW Forwarding: 2/0/125/0, Other: 1/0/1
   HW Forwarding:
                   554/0/163/0, Other: 0/0/0
  NullO Flags: A
  GigabitEthernet1/0/2 Flags: F NS
     Pkts: 0/0/1 Rate: 0 pps
 (*,225.0.0.102) Flags: C HW
   SW Forwarding: 0/0/0/0, Other: 0/0/0
   HW Forwarding: 1/0/172/0, Other: 0/0/0
  GigabitEthernet1/0/2 Flags: A NS
  Tunnel0, VXLAN Decap Flags: F NS
    Pkts: 0/0/0
                  Rate: 0 pps
 (172.16.254.4,225.0.0.102) Flags: HW
   SW Forwarding: 1/0/154/0, Other: 0/0/0
  HW Forwarding: 561/0/176/0, Other: 0/0/0
  GigabitEthernet1/0/2 Flags: A
  Tunnel0, VXLAN Decap Flags: F NS
    Pkts: 0/0/1 Rate: 0 pps
 (172.16.254.6,225.0.0.102) Flags: HW
   SW Forwarding: 0/0/0/0, Other: 1/1/0
  HW Forwarding: 504/0/205/0, Other: 0/0/0
  GigabitEthernet1/0/2 Flags: A
   TunnelO, VXLAN Decap Flags: F NS
```

```
Pkts: 0/0/0
                   Rate: 0 pps
 (*,232.0.0.0/8) Flags: HW
  SW Forwarding: 0/0/0/0, Other: 0/0/0
  HW Forwarding: 0/0/0/0, Other: 0/0/0
 (*,239.1.1.1) Flags: C HW
  SW Forwarding: 0/0/0/0, Other: 0/0/0
  HW Forwarding: 0/0/0/0, Other: 0/0/0
  GigabitEthernet1/0/2 Flags: A NS
  TunnelO, VXLAN Decap Flags: F NS
    Pkts: 0/0/0 Rate: 0 pps
 (172.16.254.3,239.1.1.1) Flags: HW
  SW Forwarding: 1/0/150/0, Other: 1/1/0
  HW Forwarding:
                  3071/0/156/0, Other: 0/0/0
  NullO Flags: A
  GigabitEthernet1/0/2 Flags: F NS
    Pkts: 0/0/0 Rate: 0 pps
Leaf-01#
```

Return to Verifying TRM in PIM-SM with Anycast RP for IPv4 and IPv6 Multicast Traffic, on page 28

#### **Outputs to Verify the Configuration on VTEP 2**

The following example shows the output for the **show nve peers** command on VTEP 2:

| Leaf-02# : | show nve | peers |              |                |       |       |       |          |
|------------|----------|-------|--------------|----------------|-------|-------|-------|----------|
| Interface  | VNI      | Туре  | Peer-IP      | RMAC/Num RTs   | eVNI  | state | flags | UP time  |
| nvel       | 50901    | L3CP  | 172.16.254.6 | 0c75.bd67.ef48 | 50901 | UP    | A/-/4 | 01:52:57 |
| nve1       | 50901    | L3CP  | 172.16.254.3 | 10b3.d56a.8fc8 | 50901 | UP    | A/-/4 | 01:52:57 |
| nvel       | 50901    | L3CP  | 172.16.254.6 | 0c75.bd67.ef48 | 50901 | UP    | A/M/6 | 01:52:57 |
| nvel       | 50901    | L3CP  | 172.16.254.3 | 10b3.d56a.8fc8 | 50901 | UP    | A/M/6 | 01:52:57 |
| nve1       | 10101    | L2CP  | 172.16.254.3 | 7              | 10101 | UP    | N/A   | 01:52:57 |
| nvel       | 10102    | L2CP  | 172.16.254.6 | 7              | 10102 | UP    | N/A   | 01:52:57 |
| Leaf-02#   |          |       |              |                |       |       |       |          |

The following example shows the output for the **show l2vpn evpn peers vxlan** command on VTEP 2:

Leaf-02# show 12vpn evpn peers vxlan

| Interface | VNI   | Peer-IP      | Num routes | eVNI  | UP time  |
|-----------|-------|--------------|------------|-------|----------|
|           |       |              |            |       |          |
| nvel      | 10101 | 172.16.254.3 | 7          | 10101 | 01:52:57 |
| nve1      | 10102 | 172.16.254.6 | 7          | 10102 | 01:52:57 |
| Leaf-02#  |       |              |            |       |          |

The following example shows the output for the **show bgp ipv6 mvpn all summary** command on VTEP 2:

```
Leaf-02# show bgp ipv6 mvpn all summary
BGP router identifier 172.16.255.4, local AS number 65001
BGP table version is 5, main routing table version 5
2 network entries using 784 bytes of memory
3 path entries using 480 bytes of memory
2/2 BGP path/bestpath attribute entries using 608 bytes of memory
4 BGP rrinfo entries using 160 bytes of memory
1 BGP community entries using 24 bytes of memory
14 BGP extended community entries using 1848 bytes of memory
0 BGP route-map cache entries using 0 bytes of memory
0 BGP filter-list cache entries using 0 bytes of memory
```

BGP using 3904 total bytes of memory BGP activity 70/0 prefixes, 101/6 paths, scan interval 60 secs 2 networks peaked at 11:37:07 Sep 16 2020 UTC (01:47:58.150 ago) Neighbor V AS MsgRcvd MsgSent TblVer InQ OutQ Up/Down State/PfxRcd 172.16.255.1 4 65001 150 133 5 0 001:53:34 1 172.16.255.2 4 65001 151 134 5 0 001:53:30 1 Leaf-02#

The following example shows the output for the show bgp ipv6 mvpn all command on VTEP 2:

```
Leaf-02# show bgp ipv6 mvpn all
BGP table version is 5, local router ID is 172.16.255.4
Status codes: s suppressed, d damped, h history, * valid, > best, i - internal,
             r RIB-failure, S Stale, m multipath, b backup-path, f RT-Filter,
             x best-external, a additional-path, c RIB-compressed,
             t secondary path, L long-lived-stale,
Origin codes: i - IGP, e - EGP, ? - incomplete
RPKI validation codes: V valid, I invalid, N Not found
    Network
                     Next Hop
                                        Metric LocPrf Weight Path
Route Distinguisher: 1:1 (default for vrf green)
 * i [5][1:1][FC00:1:101::11][FF06:1::1]/42
                                                   100
                    172.16.255.3
                                              0
                                                            0 2
*>i
                      172.16.255.3
                                               0
                                                    100
                                                            0 ?
Route Distinguisher: 172.16.254.3:101
*> [7][172.16.254.3:101][65001][FC00:1:101::11][FF06:1::1]/46
                                                        32768 ?
                     ::
Leaf-02#
```

The following example shows the output for the **show bgp l2vpn evpn summary** command on VTEP 2:

```
Leaf-02# show bgp 12vpn evpn summary
BGP router identifier 172.16.255.4, local AS number 65001
BGP table version is 43, main routing table version 43
42 network entries using 16128 bytes of memory
64 path entries using 13568 bytes of memory
12/12 BGP path/bestpath attribute entries using 3456 bytes of memory
4 BGP rrinfo entries using 160 bytes of memory
1 BGP community entries using 24 bytes of memory
14 BGP extended community entries using 1848 bytes of memory
0 BGP route-map cache entries using 0 bytes of memory
0 BGP filter-list cache entries using 0 bytes of memory
BGP using 35184 total bytes of memory
BGP activity 70/0 prefixes, 101/6 paths, scan interval 60 secs
42 networks peaked at 11:32:07 Sep 16 2020 UTC (01:52:58.436 ago)
                           AS MsgRcvd MsgSent
                                                 TblVer InQ OutQ Up/Down State/PfxRcd
Neighbor
              V
172.16.255.1 4

        65001
        150
        133
        43
        0
        0 01:53:35
        20

                       65001
                                                   43 0 0 01:53:31
172.16.255.2 4
                                  151
                                         134
                                                                                2.0
Leaf-02#
```

The following example shows the output for the **show bgp l2vpn evpn** command on VTEP 2:

```
Leaf-02# show bgp 12vpn evpn
BGP table version is 43, local router ID is 172.16.255.4
Status codes: s suppressed, d damped, h history, * valid, > best, i - internal,
```
r RIB-failure, S Stale, m multipath, b backup-path, f RT-Filter, x best-external, a additional-path, c RIB-compressed, t secondary path, L long-lived-stale, Origin codes: i - IGP, e - EGP, ? - incomplete RPKI validation codes: V valid, I invalid, N Not found Next Hop Metric LocPrf Weight Path Network Route Distinguisher: 172.16.254.3:101 \*>i [2][172.16.254.3:101][0][48][10B3D56A8FC1][32][10.1.101.1]/24 172.16.254.3 0 100 0 ? \* i 172.16.254.3 0 100 0 2 [2] [172.16.254.3:101] [0] [48] [10B3D56A8FC1] [128] [FC00:1:101::1]/36 \*>i 0 100 0 100 172.16.254.3 0 ? \* i 172.16.254.3 0 2 \*>i [2][172.16.254.3:101][0][48][F4CFE24334C1][0][\*]/20 0 ? 172.16.254.3 0 100 \* i 172.16.254.3 0 100 0 ? [2][172.16.254.3:101][0][48][F4CFE24334C1][32][10.1.101.11]/24 \*>i 172.16.254.3 0 100 0 ? \* i 0 100 172.16.254.3 0 ? \*>i [2] [172.16.254.3:101] [0] [48] [F4CFE24334C1] [128] [FC00:1:101::11]/36 0 ? 172.16.254.3 0 100 \* i 172.16.254.3 0 100 0 ? \*>i [2] [172.16.254.3:101] [0] [48] [F4CFE24334C1] [128] [FE80::F6CF:E2FF:FE43:34C1]/36 172.16.254.3 0 100 0 ? \* i 172.16.254.3 0 100 0 ? Route Distinguisher: 172.16.254.4:101 [2][172.16.254.4:101][0][48][10B3D56A8FC1][32][10.1.101.1]/24 \*>i 172.16.254.3 0 100 0 ? \*>i [2][172.16.254.4:101][0][48][10B3D56A8FC1][128][FC00:1:101::1]/36 172.16.254.3 0 100 0 ? \*>i [2] [172.16.254.4:101] [0] [48] [F4CFE24334C1] [0] [\*]/20 172.16.254.3 0 100 0 ? [2][172.16.254.4:101][0][48][F4CFE24334C1][32][10.1.101.11]/24 \*>i 172.16.254.3 0 100 0 ? [2] [172.16.254.4:101] [0] [48] [F4CFE24334C1] [128] [FC00:1:101::11]/36 \*>i 0 100 172.16.254.3 0 ? \*>i [2][172.16.254.4:101][0][48][F4CFE24334C1][128][FE80::F6CF:E2FF:FE43:34C1]/36 172.16.254.3 0 100 0 2 Route Distinguisher: 172.16.254.4:102 [2][172.16.254.4:102][0][48][0C75BD67EF4D][32][10.1.102.1]/24 \*>i 172.16.254.6 0 100 0 ? [2][172.16.254.4:102][0][48][0C75BD67EF4D][128][FC00:1:102::1]/36 \*>i 0 100 172.16.254.6 0 ? \*> [2][172.16.254.4:102][0][48][44D3CA286CC5][0][\*]/20 32768 ? :: [2][172.16.254.4:102][0][48][44D3CA286CC5][32][10.1.102.12]/24 \*> 32768 ? :: [2][172.16.254.4:102][0][48][44D3CA286CC5][128][FC00:1:102::12]/36 \*> 32768 ? :: \*> [2] [172.16.254.4:102] [0] [48] [44D3CA286CC5] [128] [FE80::46D3:CAFF:FE28:6CC5] /36 32768 ? :: \*> [2] [172.16.254.4:102] [0] [48] [7C210DBD954D] [32] [10.1.102.1]/24 :: 32768 ? [2] [172.16.254.4:102] [0] [48] [7C210DBD954D] [128] [FC00:1:102::1]/36 \*> 32768 ? :: \*>i [2][172.16.254.4:102][0][48][ECE1A93792C5][0][\*]/20 172.16.254.6 0 100 0 ? [2] [172.16.254.4:102] [0] [48] [ECE1A93792C5] [32] [10.1.102.13] /24 \*>i 0 100 0 ? 172.16.254.6 \*>i [2] [172.16.254.4:102] [0] [48] [ECE1A93792C5] [128] [FC00:1:102::13]/36 172.16.254.6 0 100 0 ? \*>i [2] [172.16.254.4:102] [0] [48] [ECE1A93792C5] [128] [FE80::EEE1:A9FF:FE37:92C5]/36 172.16.254.6 0 100 0 ?

| Route      | Distinguisher: 172.16.254.6:102                  |         |          |               |               |
|------------|--------------------------------------------------|---------|----------|---------------|---------------|
| *>i        | [2][172.16.254.6:102][0][48][0C75BD67EH          | F4D][32 | ][10.1   | .102.1]/24    |               |
|            | 172.16.254.6                                     | 0       | 100      | 0 ?           |               |
| * i        | 172.16.254.6                                     | 0       | 100      | 0 ?           |               |
| *>i        | [2][172.16.254.6:102][0][48][0C75BD67EH          | F4D][12 | 8][FC0   | 0:1:102::1]/3 | 6             |
|            | 172.16.254.6                                     | 0       | 100      | 0 ?           |               |
| * i        | 172.16.254.6                                     | 0       | 100      | 0 ?           |               |
| *>i        | [2][172.16.254.6:102][0][48][ECE1A93792          | 2C5][0] | [*]/20   | )             |               |
|            | 172.16.254.6                                     | 0       | 100      | 0 ?           |               |
| * i        | 172.16.254.6                                     | 0       | 100      | 0 ?           |               |
| *>i        | [2][172.16.254.6:102][0][48][ECE1A93792          | 205][32 | ][10.1   | .102.13]/24   |               |
|            | 172.16.254.6                                     | 0       | 100      | 0 ?           |               |
| * 1        | 172.16.254.6                                     | 0       | 100      | 0 ?           | 200           |
| ^>1        | [2][1/2.16.254.6:102][0][48][ECEIA93/92          | 205][12 | 8][FCU   | 0 2           | 36            |
| * -        | 1/2.16.254.6                                     | 0       | 100      | 0.2           |               |
| ~ ⊥<br>*∖: | 1/2.10.234.0                                     | 0       | 01 [ TOO | U :           | EE27.020E1/26 |
| ~/1        | [2][1/2.10.234.0:102][0][40][ECEIR93/92          | 0       | 0][FEC   | 0::EEEI:A9FF: | FE3/:92CJ]/30 |
| * i        | 172 16 254 6                                     | 0       | 100      | 0 2           |               |
| Route      | Distinguisher: 1:1 (default for wrf gre          | an)     | 100      | 0.            |               |
| *>i        | [5][1:1][0][24][10.1.101.0]/17                   |         |          |               |               |
| · -        | 172.16.254.3                                     | 0       | 100      | 0 ?           |               |
| * i        | 172.16.254.3                                     | 0       | 100      | 0 ?           |               |
| *>         | [5] [1:1] [0] [24] [10.1.102.0]/17               |         |          |               |               |
|            | 0.0.0                                            | 0       |          | 32768 ?       |               |
| *>i        | [5][1:1][0][32][10.1.255.1]/17                   |         |          |               |               |
|            | 172.16.254.3                                     | 0       | 100      | 0 ?           |               |
| * i        | 172.16.254.3                                     | 0       | 100      | 0 ?           |               |
| *>         | [5][1:1][0][32][10.1.255.2]/17                   |         |          |               |               |
|            | 0.0.0                                            | 0       |          | 32768 ?       |               |
| *>i        | [5][1:1][0][32][10.1.255.3]/17                   |         |          |               |               |
|            | 172.16.254.6                                     | 0       | 100      | 0 ?           |               |
| * i        | 172.16.254.6                                     | 0       | 100      | 0 ?           |               |
| * i        |                                                  |         |          | 0.0           |               |
|            | 172.16.254.3                                     | 0       | 100      | 0 ?           |               |
| ^ 1<br>+>  | 1/2.16.254.3                                     | 0       | 100      | 20760.2       |               |
| *>->       |                                                  | 0       |          | 32/08 :       |               |
| ~/1        | [J][1:1][U][04][FCUU:1:1U1::]/29<br>172 16 254 3 | 0       | 100      | 0.2           |               |
| * i        | 172 16 254 3                                     | 0       | 100      | 0.2           |               |
| *>         | [5][1:1][0][64][FC00:1:102::1/29                 | 0       | 100      | 0.            |               |
|            | ::                                               | 0       |          | 32768 ?       |               |
| *>i        | [5][1:1][0][128][FC00:1:255::1]/29               |         |          |               |               |
|            | 172.16.254.3                                     | 0       | 100      | 0 ?           |               |
| * i        | 172.16.254.3                                     | 0       | 100      | 0 ?           |               |
| *>         | [5][1:1][0][128][FC00:1:255::2]/29               |         |          |               |               |
|            | ::                                               | 0       |          | 32768 ?       |               |
| *>i        | [5][1:1][0][128][FC00:1:255::3]/29               |         |          |               |               |
|            | 172.16.254.6                                     | 0       | 100      | 0 ?           |               |
| * i        | 172.16.254.6                                     | 0       | 100      | 0 ?           |               |
| * i        | [5][1:1][0][128][FC00:2:255::255]/29             |         |          |               |               |
|            | 172.16.254.3                                     | 0       | 100      | 0 ?           |               |
| * i        | 172.16.254.3                                     | 0       | 100      | 0 ?           |               |
| *>         | ::                                               | 0       |          | 32768 ?       |               |
| eai-(      | J∠冊                                              |         |          |               |               |

The following example shows the output for the **show ipv6 pim vrf** *vrf*-*name* **group-map** command on VTEP 2:

Leaf-02# **show ipv6 pim vrf green group-map ff06:1::1** IP PIM Group Mapping Table (\* indicates group mappings being used)

```
FF00::/8*
    SM, RP: FC00:2:255::255
    RPF: Tu2,FC00:2:255::255 (us)
    Info source: Static
    Uptime: 01:54:21, Groups: 1
Leaf-02#
```

The following example shows the output for the **show ipv6 route vrf** command on VTEP 2:

```
Leaf-02# show ipv6 route vrf green FC00:2:255::255
Routing entry for FC00:2:255::255/128
Known via "connected", distance 0, metric 0, type receive, connected
Redistributing via bgp 65001
Route count is 1/1, share count 0
Routing paths:
    receive via Loopback255
    Last updated 01:54:21 ago
Leaf-02#
```

The following example shows the output for the **show ipv6 mld vrf** *vrf-name* **groups** command on VTEP 2:

```
Leaf-02# show ipv6 mld vrf green groups

MLD Connected Group Membership

Group Address Interface

Uptime Expires

FF06:1::1 Vlan102

01:53:45 00:03:52

Leaf-02#
```

The following example shows the output for the **show ipv6 mroute vrf** *vrf-name* command on VTEP 2:

```
Leaf-02# show ipv6 mroute vrf green
Multicast Routing Table
Flags: D - Dense, S - Sparse, B - Bidir Group, s - SSM Group,
       C - Connected, L - Local, I - Received Source Specific Host Report,
       P - Pruned, R - RP-bit set, F - Register flag, T - SPT-bit set,
       J - Join SPT, Y - Joined MDT-data group,
       y - Sending to MDT-data group
       g - BGP signal originated, G - BGP Signal received,
       N - BGP Shared-Tree Prune received, n - BGP C-Mroute suppressed,
       q - BGP Src-Active originated, Q - BGP Src-Active received E - Extranet
Timers: Uptime/Expires
Interface state: Interface, State
(*, FF06:1::1), 01:53:45/never, RP FC00:2:255::255, flags: SCJ
  Incoming interface: Tunnel2
  RPF nbr: FC00:2:255::255
  Immediate Outgoing interface list:
    Vlan102, Forward, 01:53:45/never
(FC00:1:101::11, FF06:1::1), 01:47:58/never, flags: STgQ
  Incoming interface: Vlan901
  RPF nbr: ::FFFF:172.16.254.3
  Inherited Outgoing interface list:
    Vlan102, Forward, 01:53:45/never
Leaf-02#
```

The following example shows the output for the **show ipv6 mfib vrf** *vrf-name* command on VTEP 2:

```
Leaf-02# show ipv6 mfib vrf green
Entry Flags:
               C - Directly Connected, S - Signal, IA - Inherit A flag,
               ET - Data Rate Exceeds Threshold, K - Keepalive
               DDE - Data Driven Event, HW - Hardware Installed
               ME - MoFRR ECMP entry, MNE - MoFRR Non-ECMP entry, MP - MFIB
               MOFRR Primary, RP - MRIB MOFRR Primary, P - MOFRR Primary
               MS - MoFRR Entry in Sync, MC - MoFRR entry in MoFRR Client,
               e - Encap helper tunnel flag.
I/O Item Flags: IC - Internal Copy, NP - Not platform switched,
               NS - Negate Signalling, SP - Signal Present,
               A - Accept, F - Forward, RA - MRIB Accept, RF - MRIB Forward,
               MA - MFIB Accept, A2 - Accept backup,
               RA2 - MRIB Accept backup, MA2 - MFIB Accept backup
Forwarding Counts: Pkt Count/Pkts per second/Avg Pkt Size/Kbits per second
                  Total/RPF failed/Other drops
Other counts:
I/O Item Counts:
                 HW Pkt Count/FS Pkt Count/PS Pkt Count Egress Rate in pps
VRF green
 (*,FF06:1::1) Flags: C HW
   SW Forwarding: 0/0/0/0, Other: 0/0/0
  HW Forwarding: 0/0/0/0, Other: 0/0/0
  Tunnel2 Flags: A NS
  Vlan102 Flags: F NS
    Pkts: 0/0/0 Rate: 0 pps
 (FC00:1:101::11,FF06:1::1) Flags: HW
   SW Forwarding: 1/0/100/0, Other: 0/0/0
  HW Forwarding: 3225/0/126/0, Other: 0/0/0
   Vlan901, VXLAN Decap Flags: A
  Vlan102 Flags: F NS
    Pkts: 0/0/1 Rate: 0 pps
Leaf-02#
```

The following example shows the output for the **show ip mroute** command on VTEP 2:

```
Leaf-02# show ip mroute
IP Multicast Routing Table
Flags: D - Dense, S - Sparse, B - Bidir Group, s - SSM Group, C - Connected,
       L - Local, P - Pruned, R - RP-bit set, F - Register flag,
       T - SPT-bit set, J - Join SPT, M - MSDP created entry, E - Extranet,
       X - Proxy Join Timer Running, A - Candidate for MSDP Advertisement,
      U - URD, I - Received Source Specific Host Report,
       Z - Multicast Tunnel, z - MDT-data group sender,
      Y - Joined MDT-data group, y - Sending to MDT-data group,
       G - Received BGP C-Mroute, g - Sent BGP C-Mroute,
      N - Received BGP Shared-Tree Prune, n - BGP C-Mroute suppressed,
       Q - Received BGP S-A Route, q - Sent BGP S-A Route,
       V - RD & Vector, v - Vector, p - PIM Joins on route,
      x - VxLAN group, c - PFP-SA cache created entry,
       * - determined by Assert, # - iif-starg configured on rpf intf,
       e - encap-helper tunnel flag
Outgoing interface flags: H - Hardware switched, A - Assert winner, p - PIM Join
Timers: Uptime/Expires
 Interface state: Interface, Next-Hop or VCD, State/Mode
(*, 239.1.1.1), 01:54:12/stopped, RP 172.16.255.255, flags: SJCx
  Incoming interface: GigabitEthernet1/0/2, RPF nbr 172.16.24.2
  Outgoing interface list:
    Tunnel0, Forward/Sparse, 01:54:12/00:00:41
```

```
(172.16.254.3, 239.1.1.1), 01:47:56/00:02:39, flags: JTx
  Incoming interface: GigabitEthernet1/0/2, RPF nbr 172.16.24.2
  Outgoing interface list:
    Tunnel0, Forward/Sparse, 01:47:56/00:00:03
(*, 224.0.1.40), 01:54:21/00:02:39, RP 172.16.255.255, flags: SJCL
  Incoming interface: GigabitEthernet1/0/2, RPF nbr 172.16.24.2
  Outgoing interface list:
   Loopback0, Forward/Sparse, 01:54:20/00:02:39
(*, 225.0.0.102), 01:54:12/stopped, RP 172.16.255.255, flags: SJCFx
  Incoming interface: GigabitEthernet1/0/2, RPF nbr 172.16.24.2
  Outgoing interface list:
    Tunnel0, Forward/Sparse, 01:54:12/00:00:41
(172.16.254.6, 225.0.0.102), 01:53:36/00:00:58, flags: Tx
  Incoming interface: GigabitEthernet1/0/2, RPF nbr 172.16.24.2
  Outgoing interface list:
   Tunnel0, Forward/Sparse, 01:53:36/00:00:41
(172.16.254.4, 225.0.0.102), 01:53:47/00:02:53, flags: FTx
  Incoming interface: Loopback1, RPF nbr 0.0.0.0
  Outgoing interface list:
    GigabitEthernet1/0/2, Forward/Sparse, 01:53:36/00:02:40, A
(*, 225.0.0.101), 01:54:12/stopped, RP 172.16.255.255, flags: SJCx
  Incoming interface: GigabitEthernet1/0/2, RPF nbr 172.16.24.2
  Outgoing interface list:
    Tunnel0, Forward/Sparse, 01:54:12/00:00:41
(172.16.254.3, 225.0.0.101), 01:53:11/00:01:39, flags: JTx
  Incoming interface: GigabitEthernet1/0/2, RPF nbr 172.16.24.2
  Outgoing interface list:
    Tunnel0, Forward/Sparse, 01:53:11/00:00:48
Leaf-02#
```

The following example shows the output for the show ip mfib command on VTEP 2:

| Leaf-02# show i | p mfib                                                        |
|-----------------|---------------------------------------------------------------|
| Entry Flags:    | C - Directly Connected, S - Signal, IA - Inherit A flag,      |
|                 | ET - Data Rate Exceeds Threshold, K - Keepalive               |
|                 | DDE - Data Driven Event, HW - Hardware Installed              |
|                 | ME - MoFRR ECMP entry, MNE - MoFRR Non-ECMP entry, MP - MFIB  |
|                 | MoFRR Primary, RP - MRIB MoFRR Primary, P - MoFRR Primary     |
|                 | MS - MoFRR Entry in Sync, MC - MoFRR entry in MoFRR Client,   |
|                 | e - Encap helper tunnel flag.                                 |
| I/O Item Flags: | IC - Internal Copy, NP - Not platform switched,               |
| -               | NS - Negate Signalling, SP - Signal Present,                  |
|                 | A - Accept, F - Forward, RA - MRIB Accept, RF - MRIB Forward, |
|                 | MA - MFIB Accept, A2 - Accept backup,                         |
|                 | RA2 - MRIB Accept backup, MA2 - MFIB Accept backup            |
| Forwarding Coun | ts: Pkt Count/Pkts per second/Avg Pkt Size/Kbits per second   |
| Other counts:   | Total/RPF failed/Other drops                                  |
| I/O Item Counts | : HW Pkt Count/FS Pkt Count/PS Pkt Count Egress Rate in pps   |
| Default         |                                                               |
| (*,224.0.0.0/4  | ) Flags: C HW                                                 |
| SW Forwardin    | g: 0/0/0/0, Other: 0/0/0                                      |
| HW Forwardin    | g: 0/0/0/0, Other: 0/0/0                                      |
| (*,224.0.1.40)  | Flags: C HW                                                   |
| SW Forwardin    | g: 0/0/0/0, Other: 0/0/0                                      |
| HW Forwardin    | g: 0/0/0/0, Other: 0/0/0                                      |

GigabitEthernet1/0/2 Flags: A NS Loopback0 Flags: F IC NS Pkts: 0/0/0 Rate: 0 pps (\*,225.0.0.101) Flags: C HW SW Forwarding: 0/0/0/0, Other: 0/0/0 HW Forwarding: 1/0/190/0, Other: 0/0/0 GigabitEthernet1/0/2 Flags: A NS TunnelO, VXLAN Decap Flags: F NS Pkts: 0/0/0 Rate: 0 pps (172.16.254.3,225.0.0.101) Flags: HW SW Forwarding: 1/0/172/0, Other: 0/0/0 HW Forwarding: 529/0/177/0, Other: 0/0/0 GigabitEthernet1/0/2 Flags: A TunnelO, VXLAN Decap Flags: F NS Pkts: 0/0/1 Rate: 0 pps (\*,225.0.0.102) Flags: C HW SW Forwarding: 0/0/0/0, Other: 0/0/0 HW Forwarding: 0/0/0/0, Other: 0/0/0 GigabitEthernet1/0/2 Flags: A NS TunnelO, VXLAN Decap Flags: F NS Pkts: 0/0/0 Rate: 0 pps (172.16.254.4,225.0.0.102) Flags: HW SW Forwarding: 2/0/163/0, Other: 3/1/2 HW Forwarding: 631/0/163/0, Other: 0/0/0 NullO Flags: A GigabitEthernet1/0/2 Flags: F Pkts: 0/0/2 Rate: 0 pps (172.16.254.6,225.0.0.102) Flags: HW SW Forwarding: 0/0/0/0, Other: 0/0/0 HW Forwarding: 530/0/205/0, Other: 0/0/0 GigabitEthernet1/0/2 Flags: A TunnelO, VXLAN Decap Flags: F NS Pkts: 0/0/0 Rate: 0 pps (\*,232.0.0.0/8) Flags: HW SW Forwarding: 0/0/0/0, Other: 0/0/0 HW Forwarding: 0/0/0/0, Other: 0/0/0 (\*,239.1.1.1) Flags: C HW SW Forwarding: 0/0/0/0, Other: 0/0/0 HW Forwarding: 1/0/168/0, Other: 0/0/0 GigabitEthernet1/0/2 Flags: A NS TunnelO, VXLAN Decap Flags: F NS Pkts: 0/0/0 Rate: 0 pps (172.16.254.3,239.1.1.1) Flags: HW SW Forwarding: 1/0/150/0, Other: 0/0/0 3224/0/168/0, Other: 0/0/0 HW Forwarding: GigabitEthernet1/0/2 Flags: A Tunnel0, VXLAN Decap Flags: F NS Pkts: 0/0/1 Rate: 0 pps Leaf-02#

Return to Verifying TRM in PIM-SM with Anycast RP for IPv4 and IPv6 Multicast Traffic, on page 28

#### Outputs to Verify the Configuration on VTEP 3

The following example shows the output for the **show nve peers** command on VTEP 3:

| Leaf-03# show nve peers |       |      |              |                |       |       |       |          |  |  |
|-------------------------|-------|------|--------------|----------------|-------|-------|-------|----------|--|--|
| Interface               | VNI   | Туре | Peer-IP      | RMAC/Num_RTs   | eVNI  | state | flags | UP time  |  |  |
| nvel                    | 50901 | L3CP | 172.16.254.3 | 10b3.d56a.8fc8 | 50901 | UP    | A/-/4 | 02:01:22 |  |  |
| nvel                    | 50901 | L3CP | 172.16.254.4 | 7c21.0dbd.9548 | 50901 | UP    | A/-/4 | 02:01:22 |  |  |
| nvel                    | 50901 | L3CP | 172.16.254.3 | 10b3.d56a.8fc8 | 50901 | UP    | A/M/6 | 02:01:22 |  |  |
| nvel                    | 50901 | L3CP | 172.16.254.4 | 7c21.0dbd.9548 | 50901 | UP    | A/M/6 | 02:01:22 |  |  |
| nvel                    | 10101 | L2CP | 172.16.254.3 | 7              | 10101 | UP    | N/A   | 02:01:22 |  |  |

nvel 10102 L2CP 172.16.254.4 7 10102 UP N/A 02:01:22 Leaf-03#

The following example shows the output for the **show l2vpn evpn peers vxlan** command on VTEP 3:

Leaf-03# show 12vpn evpn peers vxlan

 Interface
 VNI
 Peer-IP
 Num routes
 eVNI
 UP time

 nve1
 10101
 172.16.254.3
 7
 10101
 02:01:23

 nve1
 10102
 172.16.254.4
 7
 10102
 02:01:23

 Leaf-03#
 ----- ------ ------ ------ ------

The following example shows the output for the **show bgp ipv6 mvpn all summary** command on VTEP 3:

Leaf-03# show bgp ipv6 mvpn all summary BGP router identifier 172.16.255.6, local AS number 65001 BGP table version is 5, main routing table version 5 2 network entries using 784 bytes of memory 3 path entries using 480 bytes of memory 2/2 BGP path/bestpath attribute entries using 608 bytes of memory 4 BGP rrinfo entries using 160 bytes of memory 1 BGP community entries using 24 bytes of memory 14 BGP extended community entries using 1848 bytes of memory 0 BGP route-map cache entries using 0 bytes of memory 0 BGP filter-list cache entries using 0 bytes of memory BGP using 3904 total bytes of memory BGP activity 66/0 prefixes, 97/0 paths, scan interval 60 secs 2 networks peaked at 11:29:08 Sep 16 2020 UTC (01:56:22.908 ago)

| Neighbor     | V | AS    | MsgRcvd | MsgSent | TblVer | InQ | OutQ | Up/Down  | State/PfxRcd |
|--------------|---|-------|---------|---------|--------|-----|------|----------|--------------|
| 172.16.255.1 | 4 | 65001 | 160     | 143     | 5      | 0   | 0    | 02:01:59 | 1            |
| 172.16.255.2 | 4 | 65001 | 159     | 142     | 5      | 0   | 0    | 02:01:59 | 1            |
| Leaf-03#     |   |       |         |         |        |     |      |          |              |

The following example shows the output for the **show bgp ipv6 mvpn all** command on VTEP 3:

Leaf-03# show bgp ipv6 mvpn all BGP table version is 5, local router ID is 172.16.255.6 Status codes: s suppressed, d damped, h history, \* valid, > best, i - internal, r RIB-failure, S Stale, m multipath, b backup-path, f RT-Filter, x best-external, a additional-path, c RIB-compressed, t secondary path, L long-lived-stale, Origin codes: i - IGP, e - EGP, ? - incomplete RPKI validation codes: V valid, I invalid, N Not found Network Next Hop Metric LocPrf Weight Path Route Distinguisher: 1:1 (default for vrf green) \* i [5][1:1][FC00:1:101::11][FF06:1::1]/42 172.16.255.3 100 0 ? 0 \*>i 172.16.255.3 0 100 0 ? Route Distinguisher: 172.16.254.3:101 \*> [7][172.16.254.3:101][65001][FC00:1:101::11][FF06:1::1]/46 32768 ? ::

```
Leaf-03#
```

The following example shows the output for the **show bgp l2vpn evpn summary** command on VTEP 3:

Leaf-03# show bgp 12vpn evpn summary BGP router identifier 172.16.255.6, local AS number 65001 BGP table version is 51, main routing table version 51 42 network entries using 16128 bytes of memory 68 path entries using 14416 bytes of memory 12/12 BGP path/bestpath attribute entries using 3456 bytes of memory 4 BGP rrinfo entries using 160 bytes of memory 1 BGP community entries using 24 bytes of memory 14 BGP extended community entries using 1848 bytes of memory 0 BGP route-map cache entries using 0 bytes of memory 0 BGP filter-list cache entries using 0 bytes of memory BGP using 36032 total bytes of memory BGP activity 66/0 prefixes, 97/0 paths, scan interval 60 secs 42 networks peaked at 11:24:07 Sep 16 2020 UTC (02:01:24.200 ago)

| Neighbor     | V | AS    | MsgRcvd | MsgSent | TblVer | InQ | OutQ | Up/Down  | State/PfxRcd |
|--------------|---|-------|---------|---------|--------|-----|------|----------|--------------|
| 172.16.255.1 | 4 | 65001 | 160     | 143     | 51     | 0   | 0    | 02:02:00 | 22           |
| 172.16.255.2 | 4 | 65001 | 159     | 142     | 51     | 0   | 0    | 02:01:59 | 22           |
| Leaf-03#     |   |       |         |         |        |     |      |          |              |

The following example shows the output for the **show bgp l2vpn evpn** command on VTEP 3:

```
Leaf-03# show bgp 12vpn evpn
BGP table version is 51, local router ID is 172.16.255.6
Status codes: s suppressed, d damped, h history, * valid, > best, i - internal,
              r RIB-failure, S Stale, m multipath, b backup-path, f RT-Filter,
              x best-external, a additional-path, c RIB-compressed,
              t secondary path, L long-lived-stale,
Origin codes: i - IGP, e - EGP, ? - incomplete
RPKI validation codes: V valid, I invalid, N Not found
                      Next Hop
    Network
                                           Metric LocPrf Weight Path
Route Distinguisher: 172.16.254.3:101
 *>i [2][172.16.254.3:101][0][48][10B3D56A8FC1][32][10.1.101.1]/24

    172.16.254.3
    0
    100
    0 ?

    172.16.254.3
    0
    100
    0 ?

 * i
                                                                0 ?
 *>i [2][172.16.254.3:101][0][48][10B3D56A8FC1][128][FC00:1:101::1]/36

    172.16.254.3
    0
    100
    0

    172.16.254.3
    0
    100
    0

                                                 0 100
 * i
                       172.16.254.3
                                                                0 ?
 *>i [2][172.16.254.3:101][0][48][F4CFE24334C1][0][*]/20
                                                             0 ?

    172.16.254.3
    0
    100

    172.16.254.3
    0
    100

 * i
                        172.16.254.3
                                                 0
                                                       100
                                                                0 ?
 *>i [2][172.16.254.3:101][0][48][F4CFE24334C1][32][10.1.101.11]/24

    172.16.254.3
    0
    100
    0

    172.16.254.3
    0
    100
    0

 * i
                                                0 100
                       172.16.254.3
                                                                0 ?
 *>i [2][172.16.254.3:101][0][48][F4CFE24334C1][128][FC00:1:101::11]/36
                       172.16.254.30100172.16.254.30100
                                                             0 ?
0 ?
 * i
 *>i [2][172.16.254.3:101][0][48][F4CFE24334C1][128][FE80::F6CF:E2FF:FE43:34C1]/36
                      172.16.254.3
                                                0 100
                                                              0 ?
 * i
                       172.16.254.3
                                                 0 100
                                                                 0 ?
Route Distinguisher: 172.16.254.4:102
 *>i [2][172.16.254.4:102][0][48][44D3CA286CC5][0][*]/20
                                                                0 2
                      172.16.254.4 0 100
 * i
                        172.16.254.4
                                                 0 100
                                                               0 ?
 *>i [2][172.16.254.4:102][0][48][44D3CA286CC5][32][10.1.102.12]/24
                                                            0 ?
                      172.16.254.40100172.16.254.40100
 * i
                                                                0 ?
 *>i [2][172.16.254.4:102][0][48][44D3CA286CC5][128][FC00:1:102::12]/36
```

|        |                 | 170 16 054 4                   |                           | 0              | 100             | 0.2                  |            |
|--------|-----------------|--------------------------------|---------------------------|----------------|-----------------|----------------------|------------|
| +      |                 | 170 16 054                     | 4                         | 0              | 100             | 0.2                  |            |
| ^ _    |                 | 1/2.10.234.                    | 4                         | 0              | 100             |                      |            |
| ^ > I  | [2][1/2.10.254. | .4:IUZ][U][48]<br>170 16 054 4 | [44D3CA286CC5             | ][128          | ][FE8U::        | 46D3:CAFF:FE2        | 8:0003/30  |
| +      |                 | 170 16 054                     | 4                         | 0              | 100             | 0.2                  |            |
| ^      | 1011170 10 054  | 1/2.10.234.                    | 4                         | 0              | 100<br>10110    | 0 2                  |            |
| ^ > I  | [2][1/2.10.254. | 170 16 054                     | [/CZIUDBD954D             | 0              | 100.1.10        | 2.1]/24              |            |
|        |                 | 172.16.254.4                   | 4                         | 0              | 100             | 0 ?                  |            |
| × 1    | 1011100 10 054  | 1/2.16.254.                    | 4                         | 0              | 100             | 0 ?                  |            |
| *>1    | [2][1/2.16.254. | 4:102][0][48]                  | [/C210DBD954D             | ][128          | ][FC00:1        | :102::1]/36          |            |
|        |                 | 172.16.254.4                   |                           | 0              | 100             | 0 ?                  |            |
| _ * 1  |                 | 1/2.16.254.                    | 4                         | 0              | 100             | 0 ?                  |            |
| Route  | Distinguisher:  | 172.16.254.6:                  | 101                       |                |                 |                      |            |
| *>1    | [2][172.16.254. | .6:101][0][48]                 | [I0B3D56A8FCI             | ][32]          | [10.1.10        | 1.1]/24              |            |
|        |                 | 1/2.16.254.3                   |                           | 0              | 100             | 0 ?                  |            |
| *>1    | [2][172.16.254. | .6:101][0][48]                 | [I0B3D56A8FCI             | ][128          | ][FC00:1        | :101::1]/36          |            |
|        |                 | 1/2.16.254.3                   |                           | 0              | 100             | 0 2                  |            |
| *>1    | [2][172.16.254. | .6:101][0][48]                 | [F4CFE24334C1             | ][0][          | *]/20           |                      |            |
|        |                 | 172.16.254.3                   |                           | 0              | 100             | 0 ?                  |            |
| *>1    | [2][172.16.254. | .6:101][0][48]                 | [F4CFE24334C1             | ][32]          | [10.1.10        | 1.11]/24             |            |
|        |                 | 172.16.254.3                   |                           | 0              | 100             | 0 ?                  |            |
| *>1    | [2][172.16.254. | .6:101][0][48]                 | [F4CFE24334C1             | ][128          | ][FC00:1        | :101::11]/36         |            |
|        |                 | 172.16.254.3                   |                           | 0              | 100             | 0 ?                  |            |
| *>i    | [2][172.16.254. | .6:101][0][48]                 | [F4CFE24334C1             | ][128          | ][FE80::        | F6CF:E2FF:FE4        | 3:34C1]/36 |
|        |                 | 172.16.254.3                   |                           | 0              | 100             | 0 ?                  |            |
| Route  | Distinguisher:  | 172.16.254.6:                  | 102                       | 1              |                 | 0 11 /04             |            |
| *>     | [2][1/2.16.254. | 6:102][0][48]                  | LOC/2BD6/EF4D             | ][32]          | [10.1.10        | 2.1]/24              |            |
|        | 1011100 10 054  | ::                             | 1007555C75545             | 1 1 1 0 0      | 327             | 68 ?                 |            |
| ^ >    | [2][1/2.10.254. | .6 <b>:</b> 102][0][48]        | LOC/2BD0/EF4D             | ][128          | ][FCUU:1        | :102::1]/36          |            |
| ш. , , |                 | <b>::</b>                      | [ 4 4 D 2 G 3 0 0 C G G 5 | 1 6 0 1 6      | 3Z/             | 68 :                 |            |
| ^>1    | [2][1/2.16.254. | .6:1UZ][U][48]                 | [44D3CA286CC5             | ][0][          | ^]/20<br>100    | 0 0                  |            |
| * \ -  | 1011170 16 054  | L/2.10.2J4.4                   | [ / / D 2 C 3 2 9 6 C C 5 | 11221          | 100<br>100 1 10 | 0 :<br>0 101/04      |            |
| ~ >1   | [2][1/2.10.234. | 170 10 054 4                   | [44D3CA200CC3             | ][32]          | 100             | 2.12]/24             |            |
| * \ -  | 1011170 16 054  | 1/2.10.234.4                   | [ / / D 2 C 3 2 9 6 C C 5 | U<br>1 [ 1 2 0 | 100             | .102121/26           |            |
| ~/1    | [2][1/2.10.234. | 172 16 254 A                   | [44D3CA200CCJ             | )[120          | 100             | .102::12]/30         |            |
| * \ -  | 1011170 16 254  | 6,1021[01[49]                  | [110303296005             | 11120          | 115500          | 0 :<br>46D3•C7EE•EE? | 9.60051/36 |
| ~1     | [2][1/2.10.234. | 172 16 254 A                   | [44D3CA200CC3             | )[120          | 100             | 0 2                  | 0.0003/30  |
| *>i    | [2][172 16 254  | 6.1021[01[48]                  | [7C2100809540             | 1 [ 3 2 ]      | 100 1 10        | 2 11/24              |            |
| ~ 1    | [2][1/2.10.234. | 172 16 254 4                   | [/021000000000            | 0              | 100             | 0 2                  |            |
| *>i    | [2][172 16 254  | 6.1021[01[48]                  | [7C210DBD954D             | 1 [ 1 2 8      | 1[FC00.1        | •102••11/36          |            |
| ~ 1    | [2][1/2.10.234. | 172 16 254 4                   | [/021000000000            | 0              | 100             | 0 2                  |            |
| *>     | [2][172 16 254  | 6.1021[01[48]                  | [ECE1A93792C5             | 1 [ 0 ] [      | *1/20           | •••                  |            |
| -      | [2][1/2.10.201. | ••                             | [10111133/3203            | ][0][          | 327             | 68 2                 |            |
| *>     | [2][172.16.254. | .6:1021[01[48]                 | [ECE1A93792C5             | 1[32]          | [10.1.10        | 2.131/24             |            |
|        | [5][1]5.10.201  |                                | [2022113073200            | ][02]          | 327             | 68 ?                 |            |
| *>     | [2][172.16.254. | .6:1021[01[48]                 | [ECE1A93792C5             | 1[128          | 1[FC00:1        | :102::131/36         |            |
|        | [_][            | ::                             |                           | ] [ = = •      | 327             | 68 ?                 |            |
| *>     | [2][172.16.254. | 6:1021[0][48]                  | [ECE1A93792C5             | 1[128          | ][FE80::        | EEE1:A9FF:FE3        | 7:92C51/36 |
|        |                 | ::                             |                           |                | 327             | 68 ?                 |            |
| Route  | Distinguisher:  | 1:1 (default                   | for vrf green             | )              |                 |                      |            |
| *>i    | [5][1:1][0][24] | [10.1.101.0]/                  | 17                        | ,              |                 |                      |            |
|        |                 | 172.16.254.3                   |                           | 0              | 100             | 0 ?                  |            |
| * i    |                 | 172.16.254.                    | 3                         | 0              | 100             | 0 ?                  |            |
| * i    | [5][1:1][0][24] | [10.1.102.0]/                  | 17                        |                |                 |                      |            |
|        |                 | 172.16.254.4                   |                           | 0              | 100             | 0 ?                  |            |
| * i    |                 | 172.16.254.                    | 4                         | 0              | 100             | 0 ?                  |            |
| *>     |                 | 0.0.0.0                        |                           | 0              | 32              | 768 ?                |            |
| *>i    | [5][1:1][0][32] | [10.1.255.1]/                  | 17                        |                |                 |                      |            |
|        |                 | 172.16.254.3                   |                           | 0              | 100             | 0 ?                  |            |
| * i    |                 | 172.16.254.                    | 3                         | 0              | 100             | 0 ?                  |            |
| *>i    | [5][1:1][0][32] | [10.1.255.2]/                  | 17                        |                |                 |                      |            |
|        |                 | 172.16.254.4                   |                           | 0              | 100             | 0 ?                  |            |
| * i    |                 | 172.16.254.                    | 4                         | 0              | 100             | 0 ?                  |            |
| *>     | [5][1:1][0][32] | [10.1.255.3]/                  | 17                        |                |                 |                      |            |

|       | 0.0.0                                | 0 |     | 32768 ? |
|-------|--------------------------------------|---|-----|---------|
| * i   | [5][1:1][0][32][10.2.255.255]/17     |   |     |         |
|       | 172.16.254.3                         | 0 | 100 | 0 ?     |
| * i   | 172.16.254.3                         | 0 | 100 | 0 ?     |
| *>    | 0.0.0                                | 0 |     | 32768 ? |
| *>i   | [5][1:1][0][64][FC00:1:101::]/29     |   |     |         |
|       | 172.16.254.3                         | 0 | 100 | 0 ?     |
| * i   | 172.16.254.3                         | 0 | 100 | 0 ?     |
| * i   | [5][1:1][0][64][FC00:1:102::]/29     |   |     |         |
|       | 172.16.254.4                         | 0 | 100 | 0 ?     |
| * i   | 172.16.254.4                         | 0 | 100 | 0 ?     |
| *>    | ::                                   | 0 |     | 32768 ? |
| *>i   | [5][1:1][0][128][FC00:1:255::1]/29   |   |     |         |
|       | 172.16.254.3                         | 0 | 100 | 0 ?     |
| * i   | 172.16.254.3                         | 0 | 100 | 0 ?     |
| *>i   | [5][1:1][0][128][FC00:1:255::2]/29   |   |     |         |
|       | 172.16.254.4                         | 0 | 100 | 0 ?     |
| * i   | 172.16.254.4                         | 0 | 100 | 0 ?     |
| *>    | [5][1:1][0][128][FC00:1:255::3]/29   |   |     |         |
|       | ::                                   | 0 |     | 32768 ? |
| * i   | [5][1:1][0][128][FC00:2:255::255]/29 |   |     |         |
|       | 172.16.254.3                         | 0 | 100 | 0 ?     |
| * i   | 172.16.254.3                         | 0 | 100 | 0 ?     |
| *>    | ::                                   | 0 |     | 32768 ? |
| Leaf- | 03#                                  |   |     |         |

The following example shows the output for the **show ipv6 pim vrf** *vrf-name* **group-map** command on VTEP 3:

```
Leaf-03# show ipv6 pim vrf green group-map ff06:1::1
IP PIM Group Mapping Table
(* indicates group mappings being used)
FF00::/8*
   SM, RP: FC00:2:255::255
   RPF: Tu2,FC00:2:255::255 (us)
   Info source: Static
   Uptime: 02:02:54, Groups: 1
Leaf-03#
```

The following example shows the output for the **show ipv6 route vrf** command on VTEP 3:

```
Leaf-03# show ipv6 route vrf green FC00:2:255::255
Routing entry for FC00:2:255::255/128
Known via "connected", distance 0, metric 0, type receive, connected
Redistributing via bgp 65001
Route count is 1/1, share count 0
Routing paths:
    receive via Loopback255
    Last updated 02:02:55 ago
Leaf-03#
```

The following example shows the output for the **show ipv6 mld vrf** *vrf-name* **groups** command on VTEP 3:

```
Leaf-03# show ipv6 mld vrf green groups
MLD Connected Group Membership
Group Address Interface
Uptime Expires
FF06:1::1 Vlan102
```

02:02:06 00:03:50 Leaf-03#

The following example shows the output for the **show ipv6 mroute vrf** *vrf-name* command on VTEP 3:

```
Leaf-03# show ipv6 mroute vrf green
Multicast Routing Table
Flags: D - Dense, S - Sparse, B - Bidir Group, s - SSM Group,
       C - Connected, L - Local, I - Received Source Specific Host Report,
       P - Pruned, R - RP-bit set, F - Register flag, T - SPT-bit set,
       J - Join SPT, Y - Joined MDT-data group,
       y - Sending to MDT-data group
       g - BGP signal originated, G - BGP Signal received,
      N - BGP Shared-Tree Prune received, n - BGP C-Mroute suppressed,
       q - BGP Src-Active originated, Q - BGP Src-Active received
      E - Extranet
Timers: Uptime/Expires
Interface state: Interface, State
(*, FF06:1::1), 02:02:06/never, RP FC00:2:255::255, flags: SCJ
  Incoming interface: Tunnel2
  RPF nbr: FC00:2:255::255
  Immediate Outgoing interface list:
   Vlan102, Forward, 02:02:06/never
(FC00:1:101::11, FF06:1::1), 01:56:23/never, flags: STgQ
  Incoming interface: Vlan901
  RPF nbr: ::FFFF:172.16.254.3
  Inherited Outgoing interface list:
   Vlan102, Forward, 02:02:06/never
Leaf-03#
```

The following example shows the output for the **show ipv6 mfib vrf** *vrf-name* command on VTEP 3:

```
Leaf-03# show ipv6 mfib vrf green
               C - Directly Connected, S - Signal, IA - Inherit A flag,
Entry Flags:
               ET - Data Rate Exceeds Threshold, K - Keepalive
               DDE - Data Driven Event, HW - Hardware Installed
               ME - MOFRR ECMP entry, MNE - MOFRR Non-ECMP entry, MP - MFIB
               MoFRR Primary, RP - MRIB MoFRR Primary, P - MoFRR Primary
               MS - MoFRR Entry in Sync, MC - MoFRR entry in MoFRR Client,
                e - Encap helper tunnel flag.
I/O Item Flags: IC - Internal Copy, NP - Not platform switched,
                NS - Negate Signalling, SP - Signal Present,
               A - Accept, F - Forward, RA - MRIB Accept, RF - MRIB Forward,
               MA - MFIB Accept, A2 - Accept backup,
               RA2 - MRIB Accept backup, MA2 - MFIB Accept backup
Forwarding Counts: Pkt Count/Pkts per second/Avg Pkt Size/Kbits per second
Other counts:
                  Total/RPF failed/Other drops
I/O Item Counts: HW Pkt Count/FS Pkt Count/PS Pkt Count Egress Rate in pps
VRF green
 (*,FF06:1::1) Flags: C HW
  SW Forwarding: 0/0/0/0, Other: 0/0/0
  HW Forwarding:
                  0/0/0/0, Other: 0/0/0
  Tunnel2 Flags: A NS
  Vlan102 Flags: F NS
    Pkts: 0/0/0 Rate: 0 pps
 (FC00:1:101::11,FF06:1::1) Flags: HW
  SW Forwarding: 1/0/100/0, Other: 0/0/0
```

Leaf-03# show ip mroute

```
HW Forwarding: 3475/0/126/0, Other: 0/0/0
Vlan901, VXLAN Decap Flags: A
Vlan102 Flags: F NS
Pkts: 0/0/1 Rate: 0 pps
Leaf-03#
```

The following example shows the output for the **show ip mroute** command on VTEP 3:

```
IP Multicast Routing Table
Flags: D - Dense, S - Sparse, B - Bidir Group, s - SSM Group, C - Connected,
       L - Local, P - Pruned, R - RP-bit set, F - Register flag,
       T - SPT-bit set, J - Join SPT, M - MSDP created entry, E - Extranet,
      X - Proxy Join Timer Running, A - Candidate for MSDP Advertisement,
      U - URD, I - Received Source Specific Host Report,
       Z - Multicast Tunnel, z - MDT-data group sender,
      Y - Joined MDT-data group, y - Sending to MDT-data group,
       G - Received BGP C-Mroute, g - Sent BGP C-Mroute,
      N - Received BGP Shared-Tree Prune, n - BGP C-Mroute suppressed,
       Q - Received BGP S-A Route, q - Sent BGP S-A Route,
      V - RD & Vector, v - Vector, p - PIM Joins on route,
      x - VxLAN group, c - PFP-SA cache created entry,
       * - determined by Assert, # - iif-starg configured on rpf intf,
       e - encap-helper tunnel flag
Outgoing interface flags: H - Hardware switched, A - Assert winner, p - PIM Join
Timers: Uptime/Expires
Interface state: Interface, Next-Hop or VCD, State/Mode
(*, 239.1.1.1), 02:02:45/stopped, RP 172.16.255.255, flags: SJCx
  Incoming interface: TenGigabitEthernet1/0/2, RPF nbr 172.16.26.2
  Outgoing interface list:
   Tunnel0, Forward/Sparse, 02:02:45/00:01:07
(172.16.254.3, 239.1.1.1), 01:56:21/00:02:07, flags: JTx
  Incoming interface: TenGigabitEthernet1/0/2, RPF nbr 172.16.26.2
  Outgoing interface list:
    Tunnel0, Forward/Sparse, 01:56:21/00:00:37
(*, 224.0.1.40), 02:02:55/00:02:10, RP 0.0.0.0, flags: DCL
  Incoming interface: Null, RPF nbr 0.0.0.0
  Outgoing interface list:
    Loopback0, Forward/Sparse, 02:02:54/00:02:10
(*, 225.0.0.102), 02:02:45/stopped, RP 172.16.255.255, flags: SJCFx
  Incoming interface: TenGigabitEthernet1/0/2, RPF nbr 172.16.26.2
  Outgoing interface list:
   Tunnel0, Forward/Sparse, 02:02:45/00:01:07
(172.16.254.4, 225.0.0.102), 02:01:56/00:02:46, flags: JTx
  Incoming interface: TenGigabitEthernet1/0/2, RPF nbr 172.16.26.2
  Outgoing interface list:
    Tunnel0, Forward/Sparse, 02:01:56/00:01:07
(172.16.254.6, 225.0.0.102), 02:02:08/00:02:37, flags: FTx
  Incoming interface: Loopback1, RPF nbr 0.0.0.0
  Outgoing interface list:
   TenGigabitEthernet1/0/2, Forward/Sparse, 02:01:58/00:02:59
(*, 225.0.0.101), 02:02:45/stopped, RP 172.16.255.255, flags: SJCx
  Incoming interface: TenGigabitEthernet1/0/2, RPF nbr 172.16.26.2
  Outgoing interface list:
    Tunnel0, Forward/Sparse, 02:02:45/00:01:07
```

```
(172.16.254.3, 225.0.0.101), 02:01:36/00:01:06, flags: JTx
Incoming interface: TenGigabitEthernet1/0/2, RPF nbr 172.16.26.2
Outgoing interface list:
    Tunnel0, Forward/Sparse, 02:01:36/00:01:23
Leaf-03#
```

The following example shows the output for the show ip mfib command on VTEP 3:

```
Leaf-03# show ip mfib
               C - Directly Connected, S - Signal, IA - Inherit A flag,
Entry Flags:
                ET - Data Rate Exceeds Threshold, K - Keepalive
               DDE - Data Driven Event, HW - Hardware Installed
               ME - MOFRR ECMP entry, MNE - MOFRR Non-ECMP entry, MP - MFIB
               MOFRR Primary, RP - MRIB MOFRR Primary, P - MOFRR Primary
               MS - MoFRR Entry in Sync, MC - MoFRR entry in MoFRR Client,
               e - Encap helper tunnel flag.
I/O Item Flags: IC - Internal Copy, NP - Not platform switched,
               NS - Negate Signalling, SP - Signal Present,
                A - Accept, F - Forward, RA - MRIB Accept, RF - MRIB Forward,
               MA - MFIB Accept, A2 - Accept backup,
               RA2 - MRIB Accept backup, MA2 - MFIB Accept backup
Forwarding Counts: Pkt Count/Pkts per second/Avg Pkt Size/Kbits per second
Other counts:
                  Total/RPF failed/Other drops
I/O Item Counts:
                 HW Pkt Count/FS Pkt Count/PS Pkt Count
                                                           Egress Rate in pps
Default
 (*,224.0.0.0/4) Flags: HW
  SW Forwarding: 0/0/0/0, Other: 0/0/0
  HW Forwarding:
                  0/0/0/0, Other: 0/0/0
  TunnelO, VXLAN Decap Flags: NS
 (*,224.0.1.40) Flags: C HW
  SW Forwarding: 0/0/0/0, Other: 0/0/0
  HW Forwarding: 0/0/0/0, Other: 0/0/0
  Loopback0 Flags: F IC NS
    Pkts: 0/0/0
                 Rate: 0 pps
 (*,225.0.0.0/8) Flags: C HW
  SW Forwarding: 0/0/0/0, Other: 0/0/0
  HW Forwarding: 0/0/0/0, Other: 0/0/0
 (*,225.0.0.101) Flags: C HW
  SW Forwarding: 0/0/0/0, Other: 0/0/0
  HW Forwarding: 1/0/190/0, Other: 0/0/0
  TenGigabitEthernet1/0/2 Flags: A NS
  Tunnel0, VXLAN Decap Flags: F NS
    Pkts: 0/0/0 Rate: 0 pps
 (172.16.254.3,225.0.0.101) Flags: HW
   SW Forwarding: 1/0/172/0, Other: 0/0/0
  HW Forwarding: 568/0/177/0, Other: 0/0/0
  TenGigabitEthernet1/0/2 Flags: A
  TunnelO, VXLAN Decap Flags: F NS
    Pkts: 0/0/1
                  Rate: 0 pps
 (*,225.0.0.102) Flags: C HW
   SW Forwarding: 0/0/0/0, Other: 0/0/0
  HW Forwarding: 1/0/172/0, Other: 0/0/0
  TenGigabitEthernet1/0/2 Flags: A NS
  TunnelO, VXLAN Decap Flags: F NS
    Pkts: 0/0/0
                 Rate: 0 pps
 (172.16.254.4,225.0.0.102) Flags: HW
   SW Forwarding: 1/0/154/0, Other: 0/0/0
  HW Forwarding: 632/0/176/0, Other: 0/0/0
  TenGigabitEthernet1/0/2 Flags: A
  TunnelO, VXLAN Decap Flags: F NS
```

```
Pkts: 0/0/1
                 Rate: 0 pps
 (172.16.254.6,225.0.0.102) Flags: HW
  SW Forwarding: 2/0/180/0, Other: 3/0/3
  HW Forwarding: 610/0/189/0, Other: 0/0/0
  Null0 Flags: A
  TenGigabitEthernet1/0/2 Flags: F NS
    Pkts: 0/0/1 Rate: 0 pps
 (*,232.0.0.0/8) Flags: HW
  SW Forwarding: 0/0/0/0, Other: 0/0/0
  HW Forwarding: 0/0/0/0, Other: 0/0/0
 (*,239.1.1.1) Flags: C HW
   SW Forwarding: 0/0/0/0, Other: 0/0/0
  HW Forwarding: 1/0/168/0, Other: 0/0/0
  TenGigabitEthernet1/0/2 Flags: A NS
  TunnelO, VXLAN Decap Flags: F NS
    Pkts: 0/0/0 Rate: 0 pps
 (172.16.254.3,239.1.1.1) Flags: HW
   SW Forwarding: 1/0/150/0, Other: 0/0/0
  HW Forwarding: 3474/0/168/0, Other: 0/0/0
  TenGigabitEthernet1/0/2 Flags: A
   TunnelO, VXLAN Decap Flags: F NS
    Pkts: 0/0/1 Rate: 0 pps
Leaf-03#
```

Return to Verifying TRM in PIM-SM with Anycast RP for IPv4 and IPv6 Multicast Traffic, on page 28

## **Outputs to Verify the Configuration on Spine Switch 1**

The following example shows the output for the **show bgp ipv6 mvpn all summary** command on Spine Switch 1:

```
Spine-01# show bgp ipv6 mvpn all summary
BGP router identifier 172.16.255.1, local AS number 65001
BGP table version is 20, main routing table version 20
2 network entries using 784 bytes of memory
5 path entries using 800 bytes of memory
2/2 BGP path/bestpath attribute entries using 608 bytes of memory
3 BGP rrinfo entries using 120 bytes of memory
1 BGP community entries using 24 bytes of memory
13 BGP extended community entries using 1808 bytes of memory
0 BGP route-map cache entries using 0 bytes of memory
0 BGP filter-list cache entries using 0 bytes of memory
BGP using 4144 total bytes of memory
BGP activity 1001/969 prefixes, 7359/7288 paths, scan interval 60 secs
2 networks peaked at 11:16:15 Sep 16 2020 UTC (02:20:36.059 ago)
Neighbor
                           AS MsgRcvd MsgSent TblVer InQ OutQ Up/Down State/PfxRcd
                V
   16 255 2
                                         167
                        65001
                              161
                                                    20
```

| 1/2.10.255.2              | 4 | 6200I | 101 | 10/ | 20 | 0 | 0 02:07:55 | 2 |
|---------------------------|---|-------|-----|-----|----|---|------------|---|
| 172.16.255.3              | 4 | 65001 | 148 | 161 | 20 | 0 | 0 02:08:00 | 1 |
| 172.16.255.4              | 4 | 65001 | 148 | 165 | 20 | 0 | 0 02:07:32 | 1 |
| 172.16.255.6<br>Spine-01# | 4 | 65001 | 149 | 166 | 20 | 0 | 0 02:07:32 | 1 |

The following example shows the output for the **show bgp ipv6 mvpn all** command on Spine Switch 1:

```
Spine-01# show bgp ipv6 mvpn all
```

x best-external, a additional-path, c RIB-compressed, t secondary path, L long-lived-stale, Origin codes: i - IGP, e - EGP, ? - incomplete RPKI validation codes: V valid, I invalid, N Not found Network Next Hop Metric LocPrf Weight Path Route Distinguisher: 1:1 \* i [5][1:1][FC00:1:101::11][FF06:1::1]/42 0 100 172.16.255.3 0 ? \*>i 100 172.16.255.3 0 0 ? Route Distinguisher: 172.16.254.3:101 \* i [7][172.16.254.3:101][65001][FC00:1:101::11][FF06:1::1]/46 100 172.16.255.4 0 0 ? \*>i 172.16.255.4 0 100 0 ? \* i 172.16.255.6 0 100 0 ? Spine-01#

The following example shows the output for the **show bgp l2vpn evpn summary** command on Spine Switch 1:

Spine-01# show bgp 12vpn evpn summary BGP router identifier 172.16.255.1, local AS number 65001 BGP table version is 785, main routing table version 785 30 network entries using 10320 bytes of memory 66 path entries using 13728 bytes of memory 11/11 BGP path/bestpath attribute entries using 3168 bytes of memory 3 BGP rrinfo entries using 120 bytes of memory 1 BGP community entries using 24 bytes of memory 13 BGP extended community entries using 1808 bytes of memory 0 BGP route-map cache entries using 0 bytes of memory O BGP filter-list cache entries using O bytes of memory BGP using 29168 total bytes of memory BGP activity 1001/969 prefixes, 7359/7288 paths, scan interval 60 secs 44 networks peaked at 10:13:07 Aug 6 2020 UTC (5w6d ago) V Neighbor AS MsgRcvd MsgSent TblVer InO OutO Up/Down State/PfxRcd

| -            |   |       | -   | -   |     |   | =          |    |
|--------------|---|-------|-----|-----|-----|---|------------|----|
| 172.16.255.2 | 4 | 65001 | 161 | 167 | 785 | 0 | 0 02:07:55 | 30 |
| 172.16.255.3 | 4 | 65001 | 148 | 161 | 785 | 0 | 0 02:08:00 | 12 |
| 172.16.255.4 | 4 | 65001 | 148 | 165 | 785 | 0 | 0 02:07:33 | 12 |
| 172.16.255.6 | 4 | 65001 | 149 | 166 | 785 | 0 | 0 02:07:33 | 12 |
| Spine-01#    |   |       |     |     |     |   |            |    |

The following example shows the output for the **show bgp l2vpn evpn** command on Spine Switch 1:

```
Spine-01# show bgp 12vpn evpn
BGP table version is 785, local router ID is 172.16.255.1
Status codes: s suppressed, d damped, h history, * valid, > best, i - internal,
             r RIB-failure, S Stale, m multipath, b backup-path, f RT-Filter,
             x best-external, a additional-path, c RIB-compressed,
             t secondary path, L long-lived-stale,
Origin codes: i - IGP, e - EGP, ? - incomplete
RPKI validation codes: V valid, I invalid, N Not found
    Network
                    Next Hop
                                        Metric LocPrf Weight Path
Route Distinguisher: 172.16.254.3:101
 * i [2][172.16.254.3:101][0][48][10B3D56A8FC1][32][10.1.101.1]/24
                    172.16.254.301000 ?172.16.254.301000 ?
 *>i
                                                          0 ?
 * i [2][172.16.254.3:101][0][48][10B3D56A8FC1][128][FC00:1:101::1]/36
                   172.16.254.3 0 100 0 ?
 *>i
                      172.16.254.3
                                             0
                                                 100
                                                           0 2
```

[2][172.16.254.3:101][0][48][F4CFE24334C1][0][\*]/20 172.16.254.3 0 100 0 100 0 2 \*>i 172.16.254.3 0 ? \* i [2] [172.16.254.3:101] [0] [48] [F4CFE24334C1] [32] [10.1.101.11]/24 172.16.254.3 0 100 0 ? \*>i 172.16.254.3 0 100 0 ? \* i [2][172.16.254.3:101][0][48][F4CFE24334C1][128][FC00:1:101::11]/36 172.16.254.301000 ?172.16.254.301000 ? \*>i 172.16.254.3 0 ? \* i [2] [172.16.254.3:101] [0] [48] [F4CFE24334C1] [128] [FE80::F6CF:E2FF:FE43:34C1]/36 0 ? 0 100 172.16.254.3 0 \*>i 172.16.254.3 100 0 ? Route Distinguisher: 172.16.254.4:102 \* i [2][172.16.254.4:102][0][48][44D3CA286CC5][0][\*]/20 172.16.254.4 0 100 0 ? 0 100 \*>i 172.16.254.4 0 ? \* i [2] [172.16.254.4:102] [0] [48] [44D3CA286CC5] [32] [10.1.102.12]/24 172.16.254.40100172.16.254.40100 0 ? \*>i 0 2 [2] [172.16.254.4:102] [0] [48] [44D3CA286CC5] [128] [FC00:1:102::12]/36 \* i 172.16.254.401000 ?172.16.254.401000 ? \*>i 172.16.254.4 0 ? \* i [2] [172.16.254.4:102] [0] [48] [44D3CA286CC5] [128] [FE80::46D3:CAFF:FE28:6CC5] /36 172.16.254.4 0 100 0 100 0? \*>i 172.16.254.4 \* i [2][172.16.254.4:102][0][48][7C210DBD954D][32][10.1.102.1]/24 172.16.254.4 0 100 0 ? \*>i 172.16.254.4 0 100 0 ? \* i [2][172.16.254.4:102][0][48][7C210DBD954D][128][FC00:1:102::1]/36 172.16.254.4 0 100 0 ? \*>i 172.16.254.4 0 100 0 ? Route Distinguisher: 172.16.254.6:102 \* i [2][172.16.254.6:102][0][48][0C75BD67EF4D][32][10.1.102.1]/24 0 ? 0 100 0 100 172.16.254.6 \*>i 172.16.254.6 0 2 \* i [2][172.16.254.6:102][0][48][0C75BD67EF4D][128][FC00:1:102::1]/36 172.16.254.6 0 100 0 ? \*>i 172.16.254.6 0 100 0 ? \* i [2] [172.16.254.6:102] [0] [48] [ECE1A93792C5] [0] [\*]/20 172.16.254.60100172.16.254.60100 0 ? \*>i 0 ? \* i [2] [172.16.254.6:102] [0] [48] [ECE1A93792C5] [32] [10.1.102.13]/24 0 ? 172.16.254.60100172.16.254.60100 \*>i 0 ? [2][172.16.254.6:102][0][48][ECE1A93792C5][128][FC00:1:102::13]/36 \* i 0 100 0 ? 0 100 0 ? 172.16.254.6 \*>i 172.16.254.6 0 ? \* i [2] [172.16.254.6:102] [0] [48] [ECE1A93792C5] [128] [FE80::EEE1:A9FF:FE37:92C5] /36 172.16.254.6 0 100 0 ? \*>i 172.16.254.6 0 100 0 ? Route Distinguisher: 1:1 \* i [5][1:1][0][24][10.1.101.0]/17 172.16.254.3 0 100 0 ? \*>i 172.16.254.3 0 100 0 ? \*>i [5] [1:1] [0] [24] [10.1.102.0] /17 172.16.254.4 0 100 0 ? \* i 100 0 ? 172.16.254.4 0 \* i 172.16.254.6 100 0 ? 0 \* i [5] [1:1] [0] [32] [10.1.255.1]/17 100 0 0 2 172.16.254.3 0 \*>i 100 0 ? 172.16.254.3 \* i [5][1:1][0][32][10.1.255.2]/17 172.16.254.4 0 100 0 ? \*>i 0 100 172.16.254.4 0 ?

L

| * i   | [5][1:1][0][32][10.1.255.3]/17       |   |     |     |
|-------|--------------------------------------|---|-----|-----|
|       | 172.16.254.6                         | 0 | 100 | 0 ? |
| *>i   | 172.16.254.6                         | 0 | 100 | 0 ? |
| * i   | [5][1:1][0][32][10.2.255.255]/17     |   |     |     |
|       | 172.16.254.4                         | 0 | 100 | 0 ? |
| * i   | 172.16.254.6                         | 0 | 100 | 0 ? |
| * i   | 172.16.254.3                         | 0 | 100 | 0 ? |
| *>i   | 172.16.254.3                         | 0 | 100 | 0 ? |
| * i   | [5][1:1][0][64][FC00:1:101::]/29     |   |     |     |
|       | 172.16.254.3                         | 0 | 100 | 0 ? |
| *>i   | 172.16.254.3                         | 0 | 100 | 0 ? |
| *>i   | [5][1:1][0][64][FC00:1:102::]/29     |   |     |     |
|       | 172.16.254.4                         | 0 | 100 | 0 ? |
| * i   | 172.16.254.4                         | 0 | 100 | 0 ? |
| * i   | 172.16.254.6                         | 0 | 100 | 0 ? |
| * i   | [5][1:1][0][128][FC00:1:255::1]/29   |   |     |     |
|       | 172.16.254.3                         | 0 | 100 | 0 ? |
| *>i   | 172.16.254.3                         | 0 | 100 | 0 ? |
| * i   | [5][1:1][0][128][FC00:1:255::2]/29   |   |     |     |
|       | 172.16.254.4                         | 0 | 100 | 0 ? |
| *>i   | 172.16.254.4                         | 0 | 100 | 0 ? |
| * i   | [5][1:1][0][128][FC00:1:255::3]/29   |   |     |     |
|       | 172.16.254.6                         | 0 | 100 | 0 ? |
| *>i   | 172.16.254.6                         | 0 | 100 | 0 ? |
| * i   | [5][1:1][0][128][FC00:2:255::255]/29 |   |     |     |
|       | 172.16.254.4                         | 0 | 100 | 0 ? |
| * i   | 172.16.254.6                         | 0 | 100 | 0 ? |
| * i   | 172.16.254.3                         | 0 | 100 | 0 ? |
| *>i   | 172.16.254.3                         | 0 | 100 | 0 ? |
| Spine | -01#                                 |   |     |     |

The following example shows the output for the **show ip pim rp mapping** command on Spine Switch 1:

```
Spine-01# show ip pim rp mapping
PIM Group-to-RP Mappings
Group(s): 224.0.0.0/4, Static
    RP: 172.16.255.255 (?)
Spine-01#
```

The following example shows the output for the **show ip mroute** command on Spine Switch 1:

```
Spine-01# show ip mroute
IP Multicast Routing Table
Flags: D - Dense, S - Sparse, B - Bidir Group, s - SSM Group, C - Connected,
       L - Local, P - Pruned, R - RP-bit set, F - Register flag,
       T - SPT-bit set, J - Join SPT, M - MSDP created entry, E - Extranet,
       X - Proxy Join Timer Running, A - Candidate for MSDP Advertisement,
      U - URD, I - Received Source Specific Host Report,
       Z - Multicast Tunnel, z - MDT-data group sender,
       Y - Joined MDT-data group, y - Sending to MDT-data group,
       G - Received BGP C-Mroute, g - Sent BGP C-Mroute,
      N - Received BGP Shared-Tree Prune, n - BGP C-Mroute suppressed,
       Q - Received BGP S-A Route, q - Sent BGP S-A Route,
      V - RD & Vector, v - Vector, p - PIM Joins on route,
       x - VxLAN group, c - PFP-SA cache created entry,
       * - determined by Assert, # - iif-starg configured on rpf intf
Outgoing interface flags: H - Hardware switched, A - Assert winner, p - PIM Join
 Timers: Uptime/Expires
 Interface state: Interface, Next-Hop or VCD, State/Mode
```

```
(*, 224.0.1.40), 1w2d/00:02:38, RP 172.16.255.255, flags: SJCL
Incoming interface: Null, RPF nbr 0.0.0.0
Outgoing interface list:
Loopback2, Forward/Sparse, 1w2d/00:02:38
(*, 225.0.0.102), 1w2d/stopped, RP 172.16.255.255, flags: SP
Incoming interface: Null, RPF nbr 0.0.0.0
Outgoing interface list: Null
(172.16.254.4, 225.0.0.102), 02:04:11/00:02:37, flags: PA
Incoming interface: GigabitEthernet1/0/2, RPF nbr 172.16.14.4
Outgoing interface list: Null
(172.16.254.6, 225.0.0.102), 02:07:34/00:00:34, flags: PTA
Incoming interface: GigabitEthernet1/0/4, RPF nbr 172.16.16.6
Outgoing interface list: Null
Spine-01#
```

The following example shows the output for the **show ip mfib** command on Spine Switch 1:

```
Spine-01# show ip mfib
               C - Directly Connected, S - Signal, IA - Inherit A flag,
Entry Flags:
                ET - Data Rate Exceeds Threshold, K - Keepalive
                DDE - Data Driven Event, HW - Hardware Installed
                ME - MOFRR ECMP entry, MNE - MOFRR Non-ECMP entry, MP - MFIB
                MOFRR Primary, RP - MRIB MOFRR Primary, P - MOFRR Primary
               MS - MoFRR Entry in Sync, MC - MoFRR entry in MoFRR Client.
I/O Item Flags: IC - Internal Copy, NP - Not platform switched,
               NS - Negate Signalling, SP - Signal Present,
                A - Accept, F - Forward, RA - MRIB Accept, RF - MRIB Forward,
                MA - MFIB Accept, A2 - Accept backup,
               RA2 - MRIB Accept backup, MA2 - MFIB Accept backup
Forwarding Counts: Pkt Count/Pkts per second/Avg Pkt Size/Kbits per second
Other counts:
                  Total/RPF failed/Other drops
I/O Item Counts: HW Pkt Count/FS Pkt Count/PS Pkt Count Eqress Rate in pps
Default
 (*,224.0.0.0/4) Flags: C HW
   SW Forwarding: 0/0/0/0, Other: 84/84/0
  HW Forwarding: 0/0/0/0, Other: 0/0/0
 (*,224.0.1.40) Flags: C HW
   SW Forwarding: 0/0/0/0, Other: 0/0/0
  HW Forwarding: 0/0/0/0, Other: 0/0/0
  Tunnell Flags: A
  Loopback2 Flags: F IC NS
                 Rate: 0 pps
    Pkts: 0/0/0
 (*,225.0.0.102) Flags: C HW
   SW Forwarding: 4/0/193/0, Other: 41/0/41
  HW Forwarding: 0/0/0/0, Other: 0/0/0
  Tunnell Flags: A
 (172.16.254.4,225.0.0.102) Flags: HW
   SW Forwarding: 0/0/0/0, Other: 0/0/0
   HW Forwarding:
                  0/0/0/0, Other: 0/0/0
  Tunnell Flags: A
  GigabitEthernet1/0/2 Flags: NS
 (172.16.254.6,225.0.0.102) Flags: HW
   SW Forwarding: 1/0/206/0, Other: 0/0/0
  HW Forwarding: 0/0/0/0, Other: 0/0/0
   GigabitEthernet1/0/4 Flags: A NS
 (*,232.0.0.0/8) Flags: HW
   SW Forwarding: 0/0/0/0, Other: 0/0/0
```

```
HW Forwarding: 0/0/0/0, Other: 0/0/0
Spine-01#
```

Return to Verifying TRM in PIM-SM with Anycast RP for IPv4 and IPv6 Multicast Traffic, on page 28

### **Outputs to Verify the Configuration on Spine Switch 2**

The following example shows the output for the **show bgp ipv6 mvpn all summary** command on Spine Switch 2:

```
Spine-02# show bgp ipv6 mvpn all summary
BGP router identifier 172.16.255.2, local AS number 65001
BGP table version is 20, main routing table version 20
2 network entries using 784 bytes of memory
5 path entries using 800 bytes of memory
2/2 BGP path/bestpath attribute entries using 608 bytes of memory
3 BGP rrinfo entries using 120 bytes of memory
1 BGP community entries using 24 bytes of memory
13 BGP extended community entries using 1808 bytes of memory
0 BGP route-map cache entries using 0 bytes of memory
O BGP filter-list cache entries using O bytes of memory
BGP using 4144 total bytes of memory
BGP activity 1031/999 prefixes, 7443/7372 paths, scan interval 60 secs
2 networks peaked at 11:17:12 Sep 16 2020 UTC (02:22:21.833 ago)
                          AS MsgRcvd MsgSent TblVer InQ OutQ Up/Down State/PfxRcd
Neighbor
              V
172.16.255.1 4

        65001
        169
        163
        20
        0
        02:09:41
        2

172.16.255.3 4
                      65001
                                 150
                                        169
                                                  20 0 0 02:09:38
                                                                                1
                                 151 168
150 167
                      65001
172.16.255.4 4
                                                 20 0 0 02:09:14
                                                                                1
172.16.255.6 4
                      65001
                                                  20
                                                       0 0 02:09:18
                                                                                1
Spine-02#
```

The following example shows the output for the **show bgp ipv6 mvpn all** command on Spine Switch 2:

|       | Network            | Next Hop             | Metric   | LocPrf  | Weight Path |  |
|-------|--------------------|----------------------|----------|---------|-------------|--|
| Route | e Distinguisher: 1 | 1:1                  |          |         |             |  |
| * i   | [5][1:1][FC00:1:   | :101::11][FF06:1::1] | /42      |         |             |  |
|       |                    | 172.16.255.3         | 0        | 100     | 0 ?         |  |
| *>i   |                    | 172.16.255.3         | 0        | 100     | 0 ?         |  |
| Route | e Distinguisher: 1 | 172.16.254.3:101     |          |         |             |  |
| *>i   | [7][172.16.254.3   | 3:101][65001][FC00:1 | :101::11 | ][FF06: | 1::1]/46    |  |
|       |                    | 172.16.255.4         | 0        | 100     | 0 ?         |  |
| * i   |                    | 172.16.255.4         | 0        | 100     | 0 ?         |  |
| * i   |                    | 172.16.255.6         | 0        | 100     | 0 ?         |  |
| Spine | -02#               |                      |          |         |             |  |

The following example shows the output for the **show bgp l2vpn evpn summary** command on Spine Switch 2:

Spine-02# show bgp 12vpn evpn summary BGP router identifier 172.16.255.2, local AS number 65001 BGP table version is 712, main routing table version 712 30 network entries using 10320 bytes of memory 66 path entries using 13728 bytes of memory 11/11 BGP path/bestpath attribute entries using 3168 bytes of memory 3 BGP rrinfo entries using 120 bytes of memory 1 BGP community entries using 24 bytes of memory 13 BGP extended community entries using 1808 bytes of memory 0 BGP route-map cache entries using 0 bytes of memory 0 BGP filter-list cache entries using 0 bytes of memory BGP using 29168 total bytes of memory BGP activity 1031/999 prefixes, 7443/7372 paths, scan interval 60 secs 44 networks peaked at 10:13:54 Aug 6 2020 UTC (5w6d ago) Neighbor V AS MsgRcvd MsgSent TblVer InQ OutQ Up/Down State/PfxRcd

| 172.16.255.1 | 4 | 65001 | 169 | 163 | 712 | 0 | 0 | 02:09:41 | 30 |
|--------------|---|-------|-----|-----|-----|---|---|----------|----|
| 172.16.255.3 | 4 | 65001 | 150 | 169 | 712 | 0 | 0 | 02:09:38 | 12 |
| 172.16.255.4 | 4 | 65001 | 151 | 168 | 712 | 0 | 0 | 02:09:15 | 12 |
| 172.16.255.6 | 4 | 65001 | 150 | 167 | 712 | 0 | 0 | 02:09:18 | 12 |
| Spine-02#    |   |       |     |     |     |   |   |          |    |

The following example shows the output for the **show bgp l2vpn evpn** command on Spine Switch 2:

```
Spine-02# show bgp 12vpn evpn
BGP table version is 712, local router ID is 172.16.255.2
Status codes: s suppressed, d damped, h history, * valid, > best, i - internal,
             r RIB-failure, S Stale, m multipath, b backup-path, f RT-Filter,
             x best-external, a additional-path, c RIB-compressed,
             t secondary path, L long-lived-stale,
Origin codes: i - IGP, e - EGP, ? - incomplete
RPKI validation codes: V valid, I invalid, N Not found
                                      Metric LocPrf Weight Path
    Network
                    Next Hop
Route Distinguisher: 172.16.254.3:101
 * i [2][172.16.254.3:101][0][48][10B3D56A8FC1][32][10.1.101.1]/24
                    172.16.254.3
                                           0 100
                                                       0 ?
 *>i
                                            0
                     172.16.254.3
                                                100
                                                         0 2
 * i
     [2] [172.16.254.3:101] [0] [48] [10B3D56A8FC1] [128] [FC00:1:101::1]/36
                    172.16.254.30100172.16.254.30100
                                                         0 ?
 *>i
                     172.16.254.3
                                                         0 ?
 * i [2][172.16.254.3:101][0][48][F4CFE24334C1][0][*]/20
                                   0 100
                                                         0 2
                    172.16.254.3
 *>i
                     172.16.254.3
                                            0
                                                100
                                                         0 2
     [2][172.16.254.3:101][0][48][F4CFE24334C1][32][10.1.101.11]/24
 * i
                                           0 100
0 100
                    172.16.254.3
                                                      0 ?
 *>i
                     172.16.254.3
                                                         0 ?
 * i
     [2][172.16.254.3:101][0][48][F4CFE24334C1][128][FC00:1:101::11]/36
                                                      0 ?
                   172.16.254.3 0 100
                                            0
 *>i
                     172.16.254.3
                                                 100
                                                          0 2
 * i [2][172.16.254.3:101][0][48][F4CFE24334C1][128][FE80::F6CF:E2FF:FE43:34C1]/36
                    172.16.254.3
                                   0 100 0 ?
 *>i
                     172.16.254.3
                                            0
                                               100
                                                          0 ?
Route Distinguisher: 172.16.254.4:102
 * i [2][172.16.254.4:102][0][48][44D3CA286CC5][0][*]/20
                                          0 100
0 100
                    172.16.254.4
                                                         0 ?
 *>i
                     172.16.254.4
                                                        0 ?
 * i
     [2] [172.16.254.4:102] [0] [48] [44D3CA286CC5] [32] [10.1.102.12]/24
                                                      0 ?
                    172.16.254.4
                                          0 100
                                            0 100
 *>i
                     172.16.254.4
                                                         0 2
 * i [2][172.16.254.4:102][0][48][44D3CA286CC5][128][FC00:1:102::12]/36
                    172.16.254.4
                                           0
                                               100
                                                         0 ?
```

| *>i   | 172.16.254.4                                                                           | 0            | 100         | 0 ?                             |
|-------|----------------------------------------------------------------------------------------|--------------|-------------|---------------------------------|
| * i   | [2][172.16.254.4:102][0][48][44D3CA286CC                                               | 5][128       | 3][FE80::   | 46D3:CAFF:FE28:6CC5]/36         |
|       | 172.16.254.4                                                                           | 0            | 100         | 0 ?                             |
| *>i   | 172.16.254.4                                                                           | 0            | 100         | 0 ?                             |
| * i   | [2][172.16.254.4:102][0][48][7C210DBD954]                                              | D1 [ 32 ]    | [10.1.10    | 2.11/24                         |
|       | 172.16.254.4                                                                           | 0            | 100         | 0 ?                             |
| *>i   | 172 16 254 4                                                                           | 0            | 100         | 0 ?                             |
| * i   | 1/2.10.2017<br>1/2.10.2017<br>1/2.10.2017<br>1/2.10.2017<br>1/2.10.2017<br>1/2.10.2017 | 0<br>1122 וח | 1 (FC00 • 1 | •102••11/36                     |
| Ŧ     | 172 16 254 4                                                                           | 0][120       | 100         | 0.2                             |
| + \ 2 | 170.10.234.4                                                                           | 0            | 100         | 0.2                             |
| ^/L   | 1/2.10.204.4                                                                           | 0            | 100         | 0 2                             |
| Roule | Distinguisher: 1/2.16.254.6:102                                                        |              |             | 0 11 /04                        |
| * 1   | [2][1/2.16.254.6:102][0][48][0C/5BD6/EF4]                                              | D][32]       |             | 2.1]/24                         |
|       | 172.16.254.6                                                                           | 0            | 100         | 0 ?                             |
| *>i   | 172.16.254.6                                                                           | 0            | 100         | 0 ?                             |
| * i   | [2][172.16.254.6:102][0][48][0C75BD67EF4]                                              | D][128       | 3][FC00:1   | :102::1]/36                     |
|       | 172.16.254.6                                                                           | 0            | 100         | 0 ?                             |
| *>i   | 172.16.254.6                                                                           | 0            | 100         | 0 ?                             |
| * i   | [2][172.16.254.6:102][0][48][ECE1A93792C                                               | 5][0]        | [*]/20      |                                 |
|       | 172.16.254.6                                                                           | 0            | 100         | 0 ?                             |
| *>i   | 172.16.254.6                                                                           | 0            | 100         | 0 ?                             |
| * i   | [2][172.16.254.6:102][0][48][ECE1A93792C                                               | 5][32]       | [10.1.10    | 2.13]/24                        |
|       | 172.16.254.6                                                                           | 0            | 100         | 0 ?                             |
| *>i   | 172.16.254.6                                                                           | 0            | 100         | 0 ?                             |
| * i   | [2][172.16.254.6:102][0][48][ECE1A93792C                                               | 5][128       | 3][FC00:1   | :102::13]/36                    |
|       | 172.16.254.6                                                                           | 0            | 100         | 0 ?                             |
| *>i   | 172.16.254.6                                                                           | 0            | 100         | 0 ?                             |
| * i   | [2][172 16 254 6·102][0][48][ECE1A93792C                                               | 51 [ 1 28    | ••0833][8   | EEE1 · A9FF · FE37 · 92051 / 36 |
| -     | 172 16 254 6                                                                           | 0            | 100         | 0 2                             |
| *>i   | 172.16.254.6                                                                           | 0            | 100         |                                 |
| Pouto | Distinguisher: 1:1                                                                     | 0            | 100         | 0 :                             |
| Koule | LELII.1.1.0.1.24.1.10 1 101 01/17                                                      |              |             |                                 |
| ~ I   |                                                                                        | 0            | 100         | 0.0                             |
|       | 172.10.234.3                                                                           | 0            | 100         |                                 |
| *>1   | 1/2.16.254.3                                                                           | 0            | 100         | 0 2                             |
| *>1   | [5][1:1][0][24][10.1.102.0]/1/                                                         |              |             |                                 |
|       | 172.16.254.4                                                                           | 0            | 100         | 0 ?                             |
| * i   | 172.16.254.4                                                                           | 0            | 100         | 0 ?                             |
| * i   | 172.16.254.6                                                                           | 0            | 100         | 0 ?                             |
| * i   | [5][1:1][0][32][10.1.255.1]/17                                                         |              |             |                                 |
|       | 172.16.254.3                                                                           | 0            | 100         | 0 ?                             |
| *>i   | 172.16.254.3                                                                           | 0            | 100         | 0 ?                             |
| * i   | [5][1:1][0][32][10.1.255.2]/17                                                         |              |             |                                 |
|       | 172.16.254.4                                                                           | 0            | 100         | 0 ?                             |
| *>i   | 172.16.254.4                                                                           | 0            | 100         | 0 ?                             |
| * i   | [5][1:1][0][32][10.1.255.3]/17                                                         |              |             |                                 |
|       | 172.16.254.6                                                                           | 0            | 100         | 0 ?                             |
| *>i   | 172.16.254.6                                                                           | 0            | 100         | 0 ?                             |
| * i   | [5][1:1][0][32][10.2.255.255]/17                                                       |              |             |                                 |
|       | 172.16.254.4                                                                           | 0            | 100         | 0 ?                             |
| * i   | 172.16.254.6                                                                           | 0            | 100         | 0 ?                             |
| * i   | 172.16.254.3                                                                           | 0            | 100         | 0 ?                             |
| *>i   | 172.16.254.3                                                                           | 0            | 100         | 0 ?                             |
| * i   | [5][1·1][0][64][FC00·1·101·1]/29                                                       | Ũ            | 100         | •••                             |
| 1     |                                                                                        | 0            | 100         | 0.2                             |
| *>i   | 172.16.254.3                                                                           | 0            | 100         |                                 |
| *>:   | ±12,10,234,5                                                                           | 0            | TOO         | · ·                             |
| ~ > T | [J][I.I][U][U4][FCUU:I:IU2::]/29                                                       | 0            | 100         | 0.0                             |
| ÷ '   | 170 16 054 4                                                                           | 0            | 100         |                                 |
| ^ l   | 170.16.254.4                                                                           | 0            | 100         |                                 |
| × 1   | L/2.16.254.6                                                                           | U            | TUU         | 0 ?                             |
| * l   | [5][1:1][0][128][FC00:1:255::1]/29                                                     | 0            | 100         |                                 |
|       | 172.16.254.3                                                                           | 0            | T00         | 0 ?                             |
| *>i   | 172.16.254.3                                                                           | 0            | 100         | 0 ?                             |
| * i   | [5][1:1][0][128][FC00:1:255::2]/29                                                     |              |             |                                 |
|       | 172.16.254.4                                                                           | 0            | 100         | 0 ?                             |
| *>i   | 172.16.254.4                                                                           | 0            | 100         | 0 ?                             |

```
* i [5][1:1][0][128][FC00:1:255::3]/29
                                         0 100
                                                     0 ?
                   172.16.254.6
*>i
                                          0 100
                    172.16.254.6
                                                       0 ?
* i
    [5][1:1][0][128][FC00:2:255::255]/29
                                         0
                                             100
                                                       0 2
                   172.16.254.4
                                         0
0
* i
                    172.16.254.6
                                               100
                                                       0 ?
* i
                    172.16.254.3
                                               100
                                                        0 ?
                                         0
                                             100
*>i
                    172.16.254.3
                                                       0 ?
Spine-02#
```

The following example shows the output for the **show ip pim rp mapping** command on Spine Switch 2:

```
Spine-02# show ip pim rp mapping
PIM Group-to-RP Mappings
Group(s): 224.0.0.0/4, Static
    RP: 172.16.255.255 (?)
Spine-02#
```

The following example shows the output for the **show ip mroute** command on Spine Switch 2:

```
Spine-02# show ip mroute
IP Multicast Routing Table
Flags: D - Dense, S - Sparse, B - Bidir Group, s - SSM Group, C - Connected,
      L - Local, P - Pruned, R - RP-bit set, F - Register flag,
       т -
          · SPT-bit set, J - Join SPT, M - MSDP created entry, E - Extranet,
      X - Proxy Join Timer Running, A - Candidate for MSDP Advertisement,
      U - URD, I - Received Source Specific Host Report,
       Z - Multicast Tunnel, z - MDT-data group sender,
      Y - Joined MDT-data group, y - Sending to MDT-data group,
       G - Received BGP C-Mroute, g - Sent BGP C-Mroute,
      N - Received BGP Shared-Tree Prune, n - BGP C-Mroute suppressed,
       Q - Received BGP S-A Route, q - Sent BGP S-A Route,
      V - RD & Vector, v - Vector, p - PIM Joins on route,
       x - VxLAN group, c - PFP-SA cache created entry,
       * - determined by Assert, # - iif-starg configured on rpf intf
Outgoing interface flags: H - Hardware switched, A - Assert winner, p - PIM Join
Timers: Uptime/Expires
Interface state: Interface, Next-Hop or VCD, State/Mode
(*, 239.1.1.1), 22:51:54/00:03:26, RP 172.16.255.255, flags: S
  Incoming interface: Null, RPF nbr 0.0.0.0
  Outgoing interface list:
    GigabitEthernet1/0/1, Forward/Sparse, 02:09:47/00:03:26
    GigabitEthernet1/0/2, Forward/Sparse, 02:09:20/00:02:34
   GigabitEthernet1/0/4, Forward/Sparse, 02:09:16/00:03:12
(172.16.254.3, 239.1.1.1), 02:03:40/00:02:43, flags: TA
  Incoming interface: GigabitEthernet1/0/1, RPF nbr 172.16.23.3
  Outgoing interface list:
    GigabitEthernet1/0/4, Forward/Sparse, 02:03:40/00:03:12
    GigabitEthernet1/0/2, Forward/Sparse, 02:03:40/00:02:46
(*, 224.0.1.40), 1w2d/00:03:18, RP 172.16.255.255, flags: SJCL
  Incoming interface: Null, RPF nbr 0.0.0.0
  Outgoing interface list:
    GigabitEthernet1/0/2, Forward/Sparse, 00:02:09/00:03:18
    GigabitEthernet1/0/1, Forward/Sparse, 00:02:10/00:03:17
    Loopback2, Forward/Sparse, 1w2d/00:02:45
(*, 225.0.0.102), 1w2d/00:03:22, RP 172.16.255.255, flags: S
```

```
Incoming interface: Null, RPF nbr 0.0.0.0
 Outgoing interface list:
   GigabitEthernet1/0/1, Forward/Sparse, 02:09:47/00:02:35
   GigabitEthernet1/0/2, Forward/Sparse, 02:09:20/00:03:16
   GigabitEthernet1/0/4, Forward/Sparse, 02:09:16/00:03:22
(172.16.254.6, 225.0.0.102), 02:09:47/00:01:33, flags: MT
 Incoming interface: GigabitEthernet1/0/4, RPF nbr 172.16.26.6
 Outgoing interface list:
   GigabitEthernet1/0/2, Forward/Sparse, 02:09:16/00:03:16
   GigabitEthernet1/0/1, Forward/Sparse, 02:09:16/00:03:05
(172.16.254.4, 225.0.0.102), 02:09:47/00:02:06, flags: MT
 Incoming interface: GigabitEthernet1/0/2, RPF nbr 172.16.24.4
 Outgoing interface list:
   GigabitEthernet1/0/1, Forward/Sparse, 02:09:19/00:03:10
   GigabitEthernet1/0/4, Forward/Sparse, 02:09:16/00:03:22
(*, 225.0.0.101), 1w2d/00:03:29, RP 172.16.255.255, flags: S
  Incoming interface: Null, RPF nbr 0.0.0.0
 Outgoing interface list:
   GigabitEthernet1/0/1, Forward/Sparse, 02:09:47/00:03:29
   GigabitEthernet1/0/2, Forward/Sparse, 02:09:20/00:02:31
   GigabitEthernet1/0/4, Forward/Sparse, 02:09:16/00:03:29
(172.16.254.3, 225.0.0.101), 02:09:22/00:03:25, flags: TA
 Incoming interface: GigabitEthernet1/0/1, RPF nbr 172.16.23.3
 Outgoing interface list:
   GigabitEthernet1/0/2, Forward/Sparse, 02:09:20/00:02:39
   GigabitEthernet1/0/4, Forward/Sparse, 02:09:16/00:03:29
Spine-02#
```

The following example shows the output for the **show ip mfib** command on Spine Switch 2:

```
Spine-02# show ip mfib
Entry Flags:
               C - Directly Connected, S - Signal, IA - Inherit A flag,
                ET - Data Rate Exceeds Threshold, K - Keepalive
                DDE - Data Driven Event, HW - Hardware Installed
                ME - MOFRR ECMP entry, MNE - MOFRR Non-ECMP entry, MP - MFIB
               MOFRR Primary, RP - MRIB MOFRR Primary, P - MoFRR Primary
               MS - MoFRR Entry in Sync, MC - MoFRR entry in MoFRR Client.
I/O Item Flags: IC - Internal Copy, NP - Not platform switched,
                NS - Negate Signalling, SP - Signal Present,
                A - Accept, F - Forward, RA - MRIB Accept, RF - MRIB Forward,
                MA - MFIB Accept, A2 - Accept backup,
               RA2 - MRIB Accept backup, MA2 - MFIB Accept backup
Forwarding Counts: Pkt Count/Pkts per second/Avg Pkt Size/Kbits per second
                  Total/RPF failed/Other drops
Other counts:
I/O Item Counts: HW Pkt Count/FS Pkt Count/PS Pkt Count
                                                          Egress Rate in pps
Default
 (*,224.0.0.0/4) Flags: C HW
   SW Forwarding: 0/0/0/0, Other: 1/1/0
  HW Forwarding: 0/0/0/0, Other: 0/0/0
 (*,224.0.1.40) Flags: C HW
   SW Forwarding: 0/0/0/0, Other: 0/0/0
  HW Forwarding: 0/0/0/0, Other: 0/0/0
   Tunnell Flags: A
   GigabitEthernet1/0/1 Flags: F NS
    Pkts: 0/0/0 Rate: 0 pps
   GigabitEthernet1/0/2 Flags: F NS
     Pkts: 0/0/0
                 Rate: 0 pps
```

Loopback2 Flags: F IC NS Pkts: 0/0/0 Rate: 0 pps (\*,225.0.0.101) Flags: C HW SW Forwarding: 2/0/140/0, Other: 0/0/0 HW Forwarding: 0/0/0/0, Other: 0/0/0 Tunnell Flags: A GigabitEthernet1/0/1 Flags: F NS Pkts: 0/0/0 Rate: 0 pps GigabitEthernet1/0/2 Flags: F NS Pkts: 0/0/0 Rate: 0 pps GigabitEthernet1/0/4 Flags: F NS Pkts: 0/0/0 Rate: 0 pps (172.16.254.3,225.0.0.101) Flags: HW SW Forwarding: 0/0/0/0, Other: 0/0/0 HW Forwarding: 604/0/178/0, Other: 0/0/0 GigabitEthernet1/0/1 Flags: A NS GigabitEthernet1/0/2 Flags: F NS Pkts: 0/0/0 Rate: 0 pps GigabitEthernet1/0/4 Flags: F NS Pkts: 0/0/0 Rate: 0 pps (\*,225.0.0.102) Flags: C HW SW Forwarding: 4/0/124/0, Other: 0/0/0 HW Forwarding: 0/0/0/0, Other: 0/0/0 Tunnell Flags: A GigabitEthernet1/0/1 Flags: F NS Pkts: 0/0/0 Rate: 0 pps GigabitEthernet1/0/2 Flags: F NS Pkts: 0/0/0 Rate: 0 pps GigabitEthernet1/0/4 Flags: F NS Pkts: 0/0/0 Rate: 0 pps (172.16.254.4,225.0.0.102) Flags: HW SW Forwarding: 0/0/0/0, Other: 0/0/0 HW Forwarding: 668/0/176/0, Other: 0/0/0 GigabitEthernet1/0/2 Flags: A GigabitEthernet1/0/1 Flags: F NS Pkts: 0/0/0 Rate: 0 pps GigabitEthernet1/0/4 Flags: F NS Pkts: 0/0/0 Rate: 0 pps (172.16.254.6,225.0.0.102) Flags: HW SW Forwarding: 0/0/0/0, Other: 0/0/0 HW Forwarding: 600/0/205/0, Other: 0/0/0 GigabitEthernet1/0/4 Flags: A GigabitEthernet1/0/1 Flags: F NS Rate: 0 pps Pkts: 0/0/0 GigabitEthernet1/0/2 Flags: F NS Pkts: 0/0/0 Rate: 0 pps (\*,232.0.0.0/8) Flags: HW SW Forwarding: 0/0/0/0, Other: 0/0/0 HW Forwarding: 0/0/0/0, Other: 0/0/0 (\*,239.1.1.1) Flags: C HW SW Forwarding: 17/0/397/0, Other: 4/4/0 HW Forwarding: 0/0/0/0, Other: 0/0/0 Tunnell Flags: A GigabitEthernet1/0/1 Flags: F NS Pkts: 0/0/0 Rate: 0 pps GigabitEthernet1/0/2 Flags: F NS Pkts: 0/0/0 Rate: 0 pps GigabitEthernet1/0/4 Flags: F NS Pkts: 0/0/0 Rate: 0 pps (172.16.254.3,239.1.1.1) Flags: HW SW Forwarding: 0/0/0/0, Other: 0/0/0 HW Forwarding: 3693/0/168/0, Other: 0/0/0 GigabitEthernet1/0/1 Flags: A GigabitEthernet1/0/2 Flags: F NS

```
Pkts: 0/0/0 Rate: 0 pps
GigabitEthernet1/0/4 Flags: F NS
Pkts: 0/0/0 Rate: 0 pps
Spine-02#
```

Return to Verifying TRM in PIM-SM with Anycast RP for IPv4 and IPv6 Multicast Traffic, on page 28

# Example: Configuring TRM with PIM-SM for IPv4 Multicast Traffic when the RP is Inside the BGP EVPN VXLAN Fabric

This example shows how to configure and verify Layer 3 TRM with PIM-SM for IPv4 multicast traffic when the RP is inside the BGP EVPN VXLAN fabric. The example uses the following topology:

Figure 10: TRM with PIM-SM when the RP is Inside the BGP EVPN VXLAN Fabric

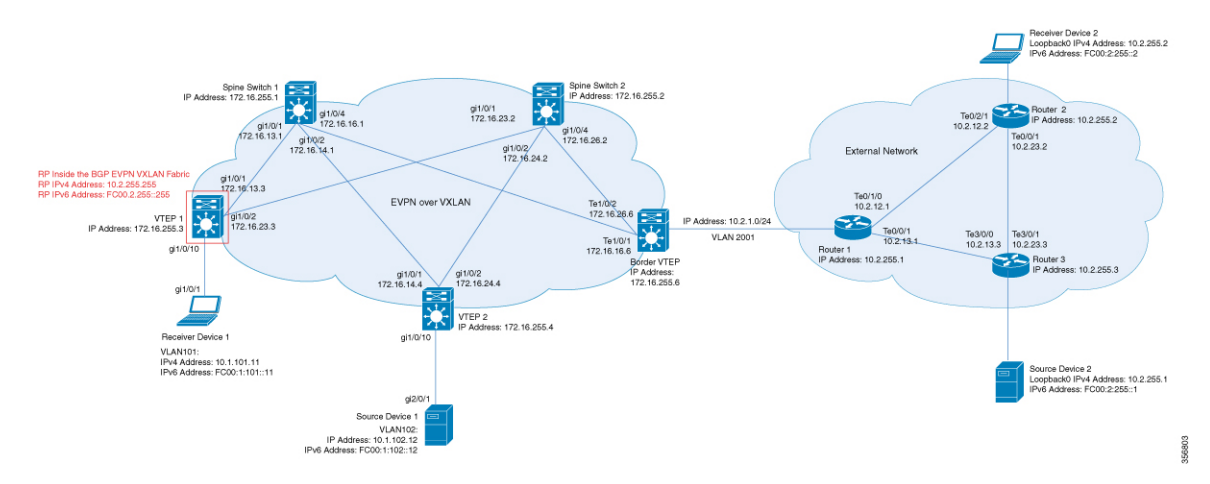

The topology shows an EVPN VXLAN network, with two spine switches and three VTEPs, connected to an external network with three routers. VTEP 1 inside the BGP EVPN VXLAN fabric acts as the RP in this topology and Border VTEP connects the fabric to the external network through Router 1. The IPv4 multicast group is 226.1.1.1 in this topology. The following tables provide sample configurations for the devices in this topology:

| VTEP 1                                                                                                    | Border VTEP                                                                                                    | VTEP 2                                                                                                    |
|----------------------------------------------------------------------------------------------------|----------------------------------------------------------------------------------------------------|----------------------------------------------------------------------------------------------------|
| Leaf-01# <b>show running-config</b>                                                                                                    | Border# <b>show running-config</b>                                                                                                    | Leaf-02# <b>show running-config</b>                                                                                                    |
| hostname Leaf-01                                                                                                    | hostname Border                                                                                                    | hostname Leaf-02                                                                                                    |
| !                                                                                                    | !                                                                                                    | !                                                                                                    |
| vrf definition green                                                                                                    | vrf definition green                                                                                                    | vrf definition green                                                                                                    |
| rd 1:1                                                                                                    | rd 1:1                                                                                                    | rd 1:1                                                                                                    |
| !                                                                                                    | !                                                                                                    | !                                                                                                    |
| address-family ipv4                                                                                                    | address-family ipv4                                                                                                    | address-family ipv4                                                                                                    |
| mdt auto-discovery vxlan                                                                                                    | mdt auto-discovery vxlan                                                                                                    | mdt auto-discovery vxlan                                                                                                    |
| mdt default vxlan 239.1.1.1                                                                                                    | mdt default vxlan 239.1.1.1                                                                                                    | mdt default vxlan 239.1.1.1                                                                                                    |
| mdt overlay use-bgp                                                                                                    | mdt overlay use-bgp                                                                                                    | mdt overlay use-bgp                                                                                                    |
| route-target export 1:1                                                                                                    | route-target export 1:1                                                                                                    | route-target export 1:1                                                                                                    |
| route-target import 1:1                                                                                                    | route-target import 1:1                                                                                                    | route-target import 1:1                                                                                                    |
| stitching                                                                                                    | stitching                                                                                                    | stitching                                                                                                    |
| route-target import 1:1                                                                                                    | route-target import 1:1                                                                                                    | route-target import 1:1                                                                                                    |
| etitching                                                                                                    | etitching                                                                                                    | etitching                                                                                                    |
| exit-address-family                                                                                                    | exit-address-family                                                                                                    | exit-address-famil                                                                                                    |
| !                                                                                                    | !                                                                                                    | !                                                                                                    |
| ip routing                                                                                                    | ip routing                                                                                                    | ip routing                                                                                                    |
| <pre>! ip multicast-routing ip multicast-routing vrf green !</pre>                                                                                                    | !<br>ip multicast-routing<br>ip multicast-routing vrf green<br>!                                                                                                    | !<br>ip multicast-routing<br>ip multicast-routing vrf green<br>!                                                                                                    |
| l2vpn evpn                                                                                                    | l2vpn evpn                                                                                                    | l2vpn evpn                                                                                                    |
| replication-type static                                                                                                    | replication-type static                                                                                                    | replication-type static                                                                                                    |
| router-id Loopback1                                                                                                    | router-id Loopback1                                                                                                    | router-id Loopback1                                                                                                    |
| default-gateway advertise                                                                                                    | default-gateway advertise                                                                                                    | default-gateway advertise                                                                                                    |
| !                                                                                                    | !                                                                                                    | !                                                                                                    |
| 12vpn evpn instance 101                                                                                                    | 12vpn evpn instance 101                                                                                                    | 12vpn evpn instance 101                                                                                                    |
| vlan-based                                                                                                    | vlan-based                                                                                                    | vlan-based                                                                                                    |
| l2vpn evpn instance 102                                                                                                    | l2vpn evpn instance 102                                                                                                    | l2vpn evpn instance 102                                                                                                    |
| vlan-based                                                                                                    | vlan-based                                                                                                    | vlan-based                                                                                                    |
| encapsulation vxlan<br>!<br>system mtu 9198                                                                                                    | encapsulation vxlan<br>!<br>system mtu 9198                                                                                                    | encapsulation vxlan<br>!<br>system mtu 9198<br>!                                                                                                    |
| vlan configuration 101<br>member evpn-instance 101 vni<br>10101<br>vlan configuration 102<br>member evpn-instance 102 vni<br>10102<br>vlan configuration 901<br>member vni 50901<br>!<br>interface Loopback0 | vlan configuration 101<br>member evpn-instance 101 vni<br>10101<br>vlan configuration 102<br>member evpn-instance 102 vni<br>10102<br>vlan configuration 901<br>member vni 50901<br>!<br>vlan 2001 | vlan configuration 101<br>member evpn-instance 101 vni<br>10101<br>vlan configuration 102<br>member evpn-instance 102 vni<br>10102<br>vlan configuration 901<br>member vni 50901<br>! |
| ip address 172.16.255.3<br>255.255.255.255<br>ip pim sparse-mode<br>ip ospf 1 area 0                                                                                                    | !                                                                                                    |                                                                                                    |

Table 3: Configuring VTEP 1, Border VTEP, and VTEP 2 to Configure TRM with PIM-SM for IPv4 Multicast Traffic when the RP is Inside the BGP EVPN VXLAN Fabric

| VTEP 1                         | Border VTEP                            | VTEP 2                         |
|--------------------------------|----------------------------------------|--------------------------------|
| !                              | interface Loopback0                    | interface Loopback0            |
| interface Loopback1            | ip address 172.16.255.6                | ip address 172.16.255.4        |
| ip address 172.16.254.3        | 255.255.255.255                        | 255.255.255.255                |
| 255.255.255.255                | ip pim sparse-mode                     | ip pim sparse-mode             |
| ip pim sparse-mode             | ip ospf 1 area 0                       | ip ospf 1 area 0               |
| ip ospf 1 area 0               | !                                      | !                              |
| !                              | interface Loopback1                    | interface Loopback1            |
| interface Loopback255          | ip address 172.16.254.6                | ip address 172.16.254.4        |
| vrf forwarding green           | 255.255.255.255                        | 255.255.255.255                |
| ip address 10.2.255.255        | ip pim sparse-mode                     | ip pim sparse-mode             |
| 255.255.255.255                | ip ospf 1 area 0                       | ip ospf 1 area 0               |
| ip pim sparse-mode             | !                                      | !                              |
| !                              | interface                              | interface GigabitEthernet1/0/1 |
| interface GigabitEthernet1/0/1 | TenGigabitEthernet1/0/1                | no switchport                  |
| no switchport                  | no switchport                          | ip address 172.16.14.4         |
| ip address 172.16.13.3         | ip address 172.16.16.6                 | 255.255.255.0                  |
| 255.255.255.0                  | 255.255.255.0                          | ip pim sparse-mode             |
| ip pim sparse-mode             | ip pim sparse-mode                     | ip ospf network point-to-point |
| ip ospf network point-to-point | ip ospf network point-to-point         | ip ospf 1 area 0               |
| ip ospf 1 area 0               | ip ospf 1 area 0                       | !                              |
| !                              | !                                      | interface GigabitEthernet1/0/2 |
| interface GigabitEthernet1/0/2 | interface                              | no switchport                  |
| no switchport                  | TenGigabitEthernet1/0/2                | ip address 172.16.24.4         |
| ip address 172.16.23.3         | no switchport                          | 255.255.255.0                  |
| 255.255.255.0                  | ip address 172.16.26.6                 | ip pim sparse-mode             |
| ip pim sparse-mode             | 255.255.255.0                          | ip ospf network point-to-point |
| ip ospf network point-to-point | ip pim sparse-mode                     | ip ospf 1 area 0               |
| ip ospf 1 area 0               | ip ospf network point-to-point         | !                              |
| !                              | ip ospf 1 area 0                       | interface                      |
| interface                      | 1                                      | GigabitEthernet1/0/10          |
| GigabitEthernet1/0/10          | interface                              | switchport access vlan 102     |
| switchport access vian 101     | TenGigabitEthernet1/0/5                | switchport mode access         |
| switchport mode access         | switchport trunk allowed vian          |                                |
| !                              |                                        | interface Vianiui              |
| interface vianiui              | switchport mode trunk                  | vri forwarding green           |
| vri iorwarding green           | !                                      | 1p address 10.1.101.1          |
| 1p address 10.1.101.1          | Interface Vianiui                      | 255.255.255.0                  |
| 200.200.200.0                  | vii iorwarding green                   | ip pim sparse-mode             |
| ip pim sparse-mode             | 1p address 10.1.101.1<br>255 255 255 0 | :<br>interface Wlan102         |
| :<br>interface Vlan102         | in nim sparse-mode                     | unf forwarding groop           |
| urf forwarding green           | ip pim sparse-mode                     | in address 10 1 102 1          |
| in address 10 1 102 1          | :<br>interface Vlan102                 | 255 255 255 0                  |
| 255 255 255 0                  | wrf forwarding green                   | in nim sparse-mode             |
| in nim sparse-mode             | in address 10 1 102 1                  | ip pim sparse mode             |
|                                | 255 255 255 0                          | interface Vlan901              |
| interface Vlan901              | ip pim sparse-mode                     | vrf forwarding green           |
| vrf forwarding green           |                                        | ip unnumbered Loopback1        |
| ip unnumbered Loopback1        | interface Vlan901                      | ip pim sparse-mode             |
| ip pim sparse-mode             | vrf forwarding green                   | no autostate                   |
| no autostate                   | ip unnumbered Loopback1                |                                |
| !                              | ip pim sparse-mode                     |                                |
|                                | no autostate                           |                                |
|                                | 1                                      |                                |
|                                |                                        |                                |

I

| !            | VTEP 1                                                                                                    | Border VTEP                                                                                                    | VTEP 2                                                                                                    |
|--------------|----------------------------------------------------------------------------------------------------|----------------------------------------------------------------------------------------------------|----------------------------------------------------------------------------------------------------|
| !<br>Border# | <pre>! address-family ipv4 vrf green advertise l2vpn evpn redistribute connected redistribute static exit-address-family ! ip pim rp-address 172.16.255.255 ip pim ssm default ip pim vrf green rp-address 10.2.255.255 ! end ! Leaf-01#</pre> | <pre>! address-family 12vpn evpn neighbor 172.16.255.1 activate neighbor 172.16.255.1 send-community both neighbor 172.16.255.2 activate neighbor 172.16.255.2 send-community both exit-address-family ! address-family ipv4 vrf green advertise 12vpn evpn redistribute connected redistribute ospf 2 match internal external 1 external 2 exit-address-family ! ip pim rp-address 172.16.255.255 ip pim ssm default ip pim vrf green rp-address 10.2.255.255 ! end ! Border#</pre> | <pre>address-family ipv4 vrf green<br/>advertise l2vpn evpn<br/>redistribute connected<br/>redistribute static<br/>exit-address-family<br/>!<br/>ip pim rp-address<br/>172.16.255.255<br/>ip pim ssm default<br/>ip pim vrf green rp-address<br/>10.2.255.255<br/>!<br/>end<br/>!<br/>Leaf-02#</pre> |

| Spine Switch 1                                                                                                    | Spine Switch 2                                                                                                    |
|----------------------------------------------------------------------------------------------------|----------------------------------------------------------------------------------------------------|
| Spine-01# show running-config                                                                                                    | Spine-02# show running-config                                                                                                    |
| hostname Spine-01                                                                                                    | hostname Spine-02                                                                                                    |
| !<br>ip routing                                                                                                    | ip routing                                                                                                    |
| ip multicast-routing                                                                                                    | ip multicast-routing                                                                                                    |
| :<br>system mtu 9198<br>!                                                                                                    | :<br>system mtu 9198<br>!                                                                                                    |
| interface Loopback0<br>ip address 172.16.255.1 255.255.255.255<br>ip ospf 1 area 0                                                                                                    | interface Loopback0<br>ip address 172.16.255.2 255.255.255.255<br>ip ospf 1 area 0                                                                                                    |
| interface Loopback1<br>ip address 172.16.254.1 255.255.255.255<br>ip ospf 1 area 0<br>!                                                                                                    | interface Loopback1<br>ip address 172.16.254.2 255.255.255.255<br>ip ospf 1 area 0<br>!                                                                                                    |
| interface Loopback2<br>ip address 172.16.255.255 255.255.255.255<br>ip pim sparse-mode<br>ip ospf 1 area 0                                                                                                    | <pre>interface Loopback2 ip address 172.16.255.255 255.255.255.255 ip pim sparse-mode ip ospf 1 area 0 </pre>                                                                                                    |
| interface GigabitEthernet1/0/1<br>no switchport<br>ip address 172.16.13.1 255.255.255.0<br>ip pim sparse-mode<br>ip ospf network point-to-point<br>ip ospf 1 area 0                                                                                                    | <pre>interface GigabitEthernet1/0/1 no switchport ip address 172.16.23.2 255.255.255.0 ip pim sparse-mode ip ospf network point-to-point ip ospf 1 area 0</pre>                                                                                                    |
| <pre>! interface GigabitEthernet1/0/2 no switchport ip address 172.16.14.1 255.255.255.0 ip pim sparse-mode ip ospf network point-to-point ip ospf 1 area 0</pre>                                                                                                    | !<br>interface GigabitEthernet1/0/2<br>no switchport<br>ip address 172.16.24.2 255.255.255.0<br>ip pim sparse-mode<br>ip ospf network point-to-point<br>ip ospf 1 area 0                                                                                                    |
| <pre>! interface GigabitEthernet1/0/4 no switchport ip address 172.16.16.1 255.255.255.0 ip pim sparse-mode ip ospf network point-to-point ip ospf 1 area 0 </pre>                                                                                                    | !<br>interface GigabitEthernet1/0/4<br>no switchport<br>ip address 172.16.26.2 255.255.255.0<br>ip pim sparse-mode<br>ip ospf network point-to-point<br>ip ospf 1 area 0                                                                                                    |
| router ospf 1<br>router-id 172.16.255.1<br>!                                                                                                    | router ospf 1<br>router-id 172.16.255.2<br>!                                                                                                    |
| router bgp 65001<br>bgp router-id 172.16.255.1<br>bgp log-neighbor-changes<br>no bgp default ipv4-unicast                                                                                                    | router bgp 65001<br>bgp router-id 172.16.255.2<br>bgp log-neighbor-changes<br>no bgp default ipv4-unicast                                                                                                    |
| neighbor 172.16.255.2 remote-as 65001<br>neighbor 172.16.255.2 update-source Loopback0<br>neighbor 172.16.255.3 remote-as 65001<br>neighbor 172.16.255.4 update-source Loopback0<br>neighbor 172.16.255.4 remote-as 65001<br>neighbor 172.16.255.6 remote-as 65001<br>neighbor 172.16.255.6 remote-as 65001<br>neighbor 172.16.255.6 update-source Loopback0 | neighbor 172.16.255.1 remote-as 65001<br>neighbor 172.16.255.1 update-source Loopback0<br>neighbor 172.16.255.3 remote-as 65001<br>neighbor 172.16.255.4 update-source Loopback0<br>neighbor 172.16.255.4 update-source Loopback0<br>neighbor 172.16.255.6 remote-as 65001<br>neighbor 172.16.255.6 remote-as 65001<br>neighbor 172.16.255.6 update-source Loopback0 |

Table 4: Configuring Spine Switch 1 and Spine Switch 2 to Configure TRM with PIM-SM for IPv4 Multicast Traffic when the RP is Inside the BGP EVPN VXLAN Fabric

| Spine Switch 1                                                                                                    | Spine Switch 2                                                                                                    |  |  |  |  |  |
|----------------------------------------------------------------------------------------------------|----------------------------------------------------------------------------------------------------|--|--|--|--|--|
| address-family ipv4<br>exit-address-family<br>!                                                                                                    | address-family ipv4<br>exit-address-family<br>!                                                                                                    |  |  |  |  |  |
| address-family ipv4 mvpn<br>neighbor 172.16.255.2 activate<br>neighbor 172.16.255.2 send-community both<br>neighbor 172.16.255.2 route-reflector-client<br>neighbor 172.16.255.3 activate<br>neighbor 172.16.255.3 send-community both<br>neighbor 172.16.255.4 activate<br>neighbor 172.16.255.4 send-community both<br>neighbor 172.16.255.4 route-reflector-client<br>neighbor 172.16.255.4 route-reflector-client<br>neighbor 172.16.255.6 activate<br>neighbor 172.16.255.6 send-community both<br>neighbor 172.16.255.6 route-reflector-client<br>exit-address-family                                                                                                    | address-family ipv4 mvpn<br>neighbor 172.16.255.1 activate<br>neighbor 172.16.255.1 send-community both<br>neighbor 172.16.255.1 route-reflector-client<br>neighbor 172.16.255.3 activate<br>neighbor 172.16.255.3 route-reflector-client<br>neighbor 172.16.255.4 activate<br>neighbor 172.16.255.4 send-community both<br>neighbor 172.16.255.4 route-reflector-client<br>neighbor 172.16.255.4 route-reflector-client<br>neighbor 172.16.255.6 activate<br>neighbor 172.16.255.6 send-community both<br>neighbor 172.16.255.6 route-reflector-client<br>exit-address-family |  |  |  |  |  |
| address-family 12vpn evpn<br>neighbor 172.16.255.2 activate<br>neighbor 172.16.255.2 send-community both<br>neighbor 172.16.255.2 route-reflector-client<br>neighbor 172.16.255.3 activate<br>neighbor 172.16.255.3 route-reflector-client<br>neighbor 172.16.255.4 activate<br>neighbor 172.16.255.4 send-community both<br>neighbor 172.16.255.4 route-reflector-client<br>neighbor 172.16.255.6 activate<br>neighbor 172.16.255.6 send-community both<br>neighbor 172.16.255.6 route-reflector-client<br>neighbor 172.16.255.6 route-reflector-client<br>exit-address-family<br>!<br>ip pim rp-address 172.16.255.255<br>ip pim ssm default<br>ip msdp per 172.16.254.2 connect-source | <pre>! address-family l2vpn evpn neighbor 172.16.255.1 activate neighbor 172.16.255.1 send-community both neighbor 172.16.255.1 route-reflector-client neighbor 172.16.255.3 activate neighbor 172.16.255.3 route-reflector-client neighbor 172.16.255.4 activate neighbor 172.16.255.4 send-community both neighbor 172.16.255.6 activate neighbor 172.16.255.6 send-community both neighbor 172.16.255.6 route-reflector-client exit-address-family ! ip pim rp-address 172.16.255.255 ip pim ssm default </pre>                                                             |  |  |  |  |  |
| Loopbackl remote-as 65001<br>ip msdp cache-sa-state<br>!<br>end<br>!<br>Spine-01#                                                                                                    | <pre>ip msap peer 1/2.16.294.1 connect-source<br/>Loopback1 remote-as 65001<br/>ip msdp cache-sa-state<br/>!<br/>end<br/>!<br/>Spine-02#</pre>                                                                                                    |  |  |  |  |  |

Table 5: Configuring Router 1, Router 2, and Router 3 to Configure TRM with PIM-SM for IPv4 Multicast Traffic when the RP is Inside the BGP EVPN VXLAN Fabric

# Verifying TRM with PIM-SM for IPv4 Multicast Traffic when the RP is Inside the BGP EVPN VXLAN Fabric

The following sections provide sample outputs for show commands to verify TRM with PIM-SM on the devices in the topology configured above:

- Outputs to Verify the Configuration on VTEP 1 (RP Inside the BGP EVPN VXLAN Fabric), on page 69
- Outputs to Verify the Configuration on VTEP 2, on page 75
- Outputs to Verify the Configuration on Border VTEP, on page 80

- Outputs to Verify the Configuration on Spine Switch 1, on page 86
- Outputs to Verify the Configuration on Spine Switch 2, on page 89

## Outputs to Verify the Configuration on VTEP 1 (RP Inside the BGP EVPN VXLAN Fabric)

The following example shows the output for the **show nve peers** command on VTEP 1:

| Leaf-01#  | show nve | peers |              |                |       |       |       |         |
|-----------|----------|-------|--------------|----------------|-------|-------|-------|---------|
| Interface | VNI      | Туре  | Peer-IP      | RMAC/Num_RTs   | eVNI  | state | flags | UP time |
| nvel      | 50901    | L3CP  | 172.16.254.6 | 0c75.bd67.ef48 | 50901 | UP    | A/-/4 | 1d05h   |
| nvel      | 50901    | L3CP  | 172.16.254.4 | 7c21.0dbd.9548 | 50901 | UP    | A/-/4 | 1d05h   |
| nvel      | 50901    | L3CP  | 172.16.254.6 | 0c75.bd67.ef48 | 50901 | UP    | A/M/6 | 1d05h   |
| nvel      | 50901    | L3CP  | 172.16.254.4 | 7c21.0dbd.9548 | 50901 | UP    | A/M/6 | 1d05h   |
| nvel      | 10102    | L2CP  | 172.16.254.4 | 7              | 10102 | UP    | N/A   | 1d05h   |
| nvel      | 10102    | L2CP  | 172.16.254.6 | 5              | 10102 | UP    | N/A   | 1d05h   |
| Leaf-01#  |          |       |              |                |       |       |       |         |

The following example shows the output for the **show l2vpn evpn peers vxlan** command on VTEP 1:

| Leaf-01# <b>s</b> | show 12vpr | n evpn peers vxlan |            |       |         |
|-------------------|------------|--------------------|------------|-------|---------|
| Interface         | VNI        | Peer-IP            | Num routes | eVNI  | UP time |
|                   |            |                    |            |       |         |
| nvel              | 10102      | 172.16.254.4       | 7          | 10102 | 1d05h   |
| nvel              | 10102      | 172.16.254.6       | 5          | 10102 | 1d05h   |
| Leaf-01#          |            |                    |            |       |         |

The following example shows the output for the **show bgp ipv4 mvpn all summary** command on VTEP 1:

```
Leaf-01# show bgp ipv4 mvpn all summary
BGP router identifier 172.16.255.4, local AS number 65001
BGP table version is 111, main routing table version 111
7 network entries using 2128 bytes of memory
9 path entries using 1224 bytes of memory
5/5 BGP path/bestpath attribute entries using 1560 bytes of memory
4 BGP rrinfo entries using 160 bytes of memory
1 BGP community entries using 24 bytes of memory
18 BGP extended community entries using 2396 bytes of memory
0 BGP route-map cache entries using 0 bytes of memory
O BGP filter-list cache entries using O bytes of memory
BGP using 7492 total bytes of memory
BGP activity 140/45 prefixes, 240/112 paths, scan interval 60 secs
9 networks peaked at 12:22:24 Aug 6 2020 UTC (1d05h ago)
                        AS MsgRcvd MsgSent TblVer InQ OutQ Up/Down State/PfxRcd
Neighbor
               V
       r
```

| 1/2.16.255.1 | 4 | 65001 | 2104 | 1988 |     | 0 | 0 1d05h | 2 |
|--------------|---|-------|------|------|-----|---|---------|---|
| 172.16.255.2 | 4 | 65001 | 2099 | 1988 | 111 | 0 | 0 1d05h | 2 |
| Leaf-01#     |   |       |      |      |     |   |         |   |

The following example shows the output for the **show ip pim vrf** *vrf-name* **rp mapping** command on VTEP 1:

Leaf-01# **show ip pim vrf green rp mapping** PIM Group-to-RP Mappings

The following example shows the output for the **show ip routing vrf** command on VTEP 1:

```
Leaf-01# show ip routing vrf green 10.2.255.255
Routing Table: green
Routing entry for 10.2.255.255/32
Known via "connected", distance 0, metric 0 (connected, via interface)
Redistributing via bgp 65001
Advertised by bgp 65001
Routing Descriptor Blocks:
 * directly connected, via Loopback255
Route metric is 0, traffic share count is 1
Leaf-01#
```

The following example shows the output for the **show ip igmp vrf** *vrf-name* **groups** command on VTEP 1:

| Leaf-01# <b>show ip igmp vrf green groups</b><br>IGMP Connected Group Membership |           |        |           |              |                 |  |  |  |
|----------------------------------------------------------------------------------|-----------|--------|-----------|--------------|-----------------|--|--|--|
| Group Address                                                                    | Interface | Uptime | Expires L | ast Reporter | Group Accounted |  |  |  |
| 226.1.1.1                                                                        | Vlan102   | 1d05h  | 00:02:50  | 10.1.102.12  |                 |  |  |  |
| 224.0.1.40                                                                       | Vlan901   | 1d05h  | 00:02:03  | 172.16.254.4 |                 |  |  |  |
| Leaf-01#                                                                         |           |        |           |              |                 |  |  |  |

The following example shows the output for the **show ip mroute vrf** *vrf-name* command on VTEP 1:

```
Leaf-01# show ip mroute vrf green
IP Multicast Routing Table
Flags: D - Dense, S - Sparse, B - Bidir Group, s - SSM Group, C - Connected,
      L - Local, P - Pruned, R - RP-bit set, F - Register flag,
       T - SPT-bit set, J - Join SPT, M - MSDP created entry, E - Extranet,
      X - Proxy Join Timer Running, A - Candidate for MSDP Advertisement,
      U-
          URD, I - Received Source Specific Host Report,
       Z - Multicast Tunnel, z - MDT-data group sender,
      Y - Joined MDT-data group, y - Sending to MDT-data group,
      G - Received BGP C-Mroute, g - Sent BGP C-Mroute,
      N - Received BGP Shared-Tree Prune, n - BGP C-Mroute suppressed,
       Q - Received BGP S-A Route, q - Sent BGP S-A Route,
      V - RD & Vector, v - Vector, p - PIM Joins on route,
      x - VxLAN group, c - PFP-SA cache created entry,
       * - determined by Assert, # - iif-starg configured on rpf intf,
       e - encap-helper tunnel flag
Outgoing interface flags: H - Hardware switched, A - Assert winner, p - PIM Join
Timers: Uptime/Expires
Interface state: Interface, Next-Hop or VCD, State/Mode
(*, 226.1.1.1), 1d01h/stopped, RP 10.2.255.255, flags: SJCGx
  Incoming interface: Null, RPF nbr 0.0.0.0
  Outgoing interface list:
    Vlan101, Forward/Sparse, 1d01h/00:02:33
   Vlan901, Forward/Sparse, 03:54:15/stopped
(10.2.255.1, 226.1.1.1), 00:01:13/00:01:50, flags: Tgx
  Incoming interface: Vlan901, RPF nbr 172.16.254.6
  Outgoing interface list:
   Vlan101, Forward/Sparse, 00:01:13/00:02:33
```

```
(10.1.102.12, 226.1.1.1), 00:01:36/00:01:24, flags: Tgx
Incoming interface: Vlan901, RPF nbr 172.16.254.4
Outgoing interface list:
    Vlan101, Forward/Sparse, 00:01:36/00:02:33
(*, 224.0.1.40), 1d05h/00:02:09, RP 10.2.255.255, flags: SJCLGx
Incoming interface: Null, RPF nbr 0.0.0.0
Outgoing interface list:
    Loopback901, Forward/Sparse, 1d05h/00:02:09
    Vlan901, Forward/Sparse, 03:54:15/stopped
Leaf-01#
```

The following example shows the output for the **show ip mfib vrf** *vrf*-name command on VTEP 1:

```
Leaf-01# show ip mfib vrf green
               C - Directly Connected, S - Signal, IA - Inherit A flag,
Entry Flags:
               ET - Data Rate Exceeds Threshold, K - Keepalive
               DDE - Data Driven Event, HW - Hardware Installed
               ME - MOFRR ECMP entry, MNE - MOFRR Non-ECMP entry, MP - MFIB
               MOFRR Primary, RP - MRIB MOFRR Primary, P - MOFRR Primary
               MS - MoFRR Entry in Sync, MC - MoFRR entry in MoFRR Client,
               e - Encap helper tunnel flag.
I/O Item Flags: IC - Internal Copy, NP - Not platform switched,
               NS - Negate Signalling, SP - Signal Present,
               A - Accept, F - Forward, RA - MRIB Accept, RF - MRIB Forward,
               MA - MFIB Accept, A2 - Accept backup,
               RA2 - MRIB Accept backup, MA2 - MFIB Accept backup
Forwarding Counts: Pkt Count/Pkts per second/Avg Pkt Size/Kbits per second
                  Total/RPF failed/Other drops
Other counts:
                  HW Pkt Count/FS Pkt Count/PS Pkt Count Egress Rate in pps
I/O Item Counts:
VRF green
 (*,224.0.0.0/4) Flags: C HW
   SW Forwarding: 0/0/0/0, Other: 2/2/0
  HW Forwarding: 0/0/0/0, Other: 0/0/0
 (*,224.0.1.40) Flags: C HW
   SW Forwarding: 0/0/0/0, Other: 0/0/0
  HW Forwarding: 0/0/0/0, Other: 0/0/0
  Tunnel6 Flags: A
  Loopback901 Flags: F IC NS
    Pkts: 0/0/0
                 Rate: 0 pps
   Vlan901, VXLAN v4 Encap (50901, 239.1.1.1) Flags: F
     Pkts: 0/0/0 Rate: 0 pps
 (*,226.1.1.1) Flags: C HW
   SW Forwarding: 1/0/100/0, Other: 0/0/0
  HW Forwarding: 0/0/0/0, Other: 0/0/0
   Tunnel6 Flags: A
  Vlan101 Flags: F NS
    Pkts: 0/0/1
                 Rate: 0 pps
  Vlan901, VXLAN v4 Encap (50901, 239.1.1.1) Flags: F
    Pkts: 0/0/1 Rate: 0 pps
 (10.1.102.12,226.1.1.1) Flags: HW
   SW Forwarding: 2/0/100/0, Other: 0/0/0
  HW Forwarding: 44/0/126/0, Other: 0/0/0
  Vlan901, VXLAN Decap Flags: A
  Vlan101 Flags: F NS
    Pkts: 0/0/2 Rate: 0 pps
 (10.2.255.1,226.1.1.1) Flags: HW
   SW Forwarding: 5/0/100/0, Other: 12576/1/12575
  HW Forwarding: 3801/1/126/0, Other: 0/0/0
  Vlan901, VXLAN Decap Flags: A
  Vlan901 Flags: SP
```

```
Vlan101 Flags: F NS
Pkts: 0/0/5 Rate: 0 pps
Leaf-01#
```

The following example shows the output for the **show bgp ipv4 mvpn all** command on VTEP 1:

Network Next Hop Metric LocPrf Weight Path Route Distinguisher: 1:1 (default for vrf green) \* i [5][1:1][10.1.102.12][226.1.1.1]/18 100 172.16.255.4 0 0 ? \*>i 172.16.255.4 0 100 0 ? [5][1:1][10.2.255.1][226.1.1.1]/18 \*>i 172.16.255.6 100 0 0 2 \* i 172.16.255.6 0 100 0 ? \* i [6][1:1][65001][10.2.255.255/32][224.0.1.40/32]/22 172.16.255.4 0 100 0 2 0 \*>i 172.16.255.4 100 0 ? \* i [6][1:1][65001][10.2.255.255/32][226.1.1.1/32]/22 0 ? 172.16.255.4 0 100 \*>i 172.16.255.4 0 100 0 ? \*> [7][1:1][65001][10.2.255.1/32][226.1.1.1/32]/22 32768 ? 0.0.0.0 Route Distinguisher: 172.16.254.4:102 \*> [7][172.16.254.4:102][65001][10.1.102.12/32][226.1.1.1/32]/22 0.0.0.0 32768 ? Leaf-01#

The following example shows the output for the **show ip mroute** command on VTEP 1:

```
Leaf-01# show ip mroute
IP Multicast Routing Table
Flags: D - Dense, S - Sparse, B - Bidir Group, s - SSM Group, C - Connected,
       L - Local, P - Pruned, R - RP-bit set, F - Register flag,
       T - SPT-bit set, J - Join SPT, M - MSDP created entry, E - Extranet,
       X - Proxy Join Timer Running, A - Candidate for MSDP Advertisement,
      U - URD, I - Received Source Specific Host Report,
       Z - Multicast Tunnel, z - MDT-data group sender,
       Y - Joined MDT-data group, y - Sending to MDT-data group,
      G - Received BGP C-Mroute, g - Sent BGP C-Mroute,
      N - Received BGP Shared-Tree Prune, n - BGP C-Mroute suppressed,
       Q - Received BGP S-A Route, q - Sent BGP S-A Route,
       V - RD & Vector, v - Vector, p - PIM Joins on route,
       x - VxLAN group, c - PFP-SA cache created entry,
       * - determined by Assert, # - iif-starg configured on rpf intf,
       e - encap-helper tunnel flag
Outgoing interface flags: H - Hardware switched, A - Assert winner, p - PIM Join
Timers: Uptime/Expires
Interface state: Interface, Next-Hop or VCD, State/Mode
(*, 239.1.1.1), 1d05h/stopped, RP 172.16.255.255, flags: SJCFx
  Incoming interface: GigabitEthernet1/0/2, RPF nbr 172.16.23.2
  Outgoing interface list:
```

```
Tunnel0, Forward/Sparse, 1d05h/00:02:10
```
```
(172.16.254.6, 239.1.1.1), 00:01:11/00:01:48, flags: JTx
  Incoming interface: GigabitEthernet1/0/2, RPF nbr 172.16.23.2
  Outgoing interface list:
   Tunnel0, Forward/Sparse, 00:01:11/00:01:48
(172.16.254.3, 239.1.1.1), 00:01:37/00:01:22, flags: FTx
  Incoming interface: Loopback1, RPF nbr 0.0.0.0, Registering
  Outgoing interface list:
    GigabitEthernet1/0/2, Forward/Sparse, 00:01:37/00:02:51, A
(172.16.254.4, 239.1.1.1), 04:17:32/00:02:31, flags: JTx
  Incoming interface: GigabitEthernet1/0/2, RPF nbr 172.16.23.2
  Outgoing interface list:
   Tunnel0, Forward/Sparse, 04:17:32/00:00:27
(*, 224.0.1.40), 1d05h/00:02:12, RP 172.16.255.255, flags: SJCL
  Incoming interface: GigabitEthernet1/0/2, RPF nbr 172.16.23.2
  Outgoing interface list:
   Loopback0, Forward/Sparse, 1d05h/00:02:12
(*, 225.0.0.102), 1d05h/stopped, RP 172.16.255.255, flags: SJCx
  Incoming interface: GigabitEthernet1/0/2, RPF nbr 172.16.23.2
  Outgoing interface list:
    Tunnel0, Forward/Sparse, 1d05h/00:02:10
(172.16.254.4, 225.0.0.102), 1d05h/00:01:20, flags: JTx
  Incoming interface: GigabitEthernet1/0/2, RPF nbr 172.16.23.2
  Outgoing interface list:
   Tunnel0, Forward/Sparse, 1d05h/00:01:32
(172.16.254.6, 225.0.0.102), 1d05h/00:02:44, flags: JTx
  Incoming interface: GigabitEthernet1/0/2, RPF nbr 172.16.23.2
  Outgoing interface list:
   Tunnel0, Forward/Sparse, 1d05h/00:02:10
(*, 225.0.0.101), 1d05h/stopped, RP 172.16.255.255, flags: SJCFx
 Incoming interface: GigabitEthernet1/0/2, RPF nbr 172.16.23.2
 Outgoing interface list:
   Tunnel0, Forward/Sparse, 1d05h/00:02:10
(172.16.254.3, 225.0.0.101), 1d05h/00:02:36, flags: FTx
  Incoming interface: Loopback1, RPF nbr 0.0.0.0
  Outgoing interface list:
    GigabitEthernet1/0/2, Forward/Sparse, 1d05h/00:03:20
Leaf-01#
```

### The following example shows the output for the **show ip mfib** command on VTEP 1:

Leaf-01# show ip mfib Entry Flags: C - Directly Connected, S - Signal, IA - Inherit A flag, ET - Data Rate Exceeds Threshold, K - Keepalive DDE - Data Driven Event, HW - Hardware Installed ME - MoFRR ECMP entry, MNE - MoFRR Non-ECMP entry, MP - MFIB MoFRR Primary, RP - MRIB MOFRR Primary, P - MoFRR Primary MS - MoFRR Entry in Sync, MC - MoFRR entry in MoFRR Client, e - Encap helper tunnel flag. I/O Item Flags: IC - Internal Copy, NP - Not platform switched, NS - Negate Signalling, SP - Signal Present, A - Accept, F - Forward, RA - MRIB Accept, RF - MRIB Forward, MA - MFIB Accept backup, RA2 - MRIB Accept backup, MA2 - MFIB Accept backup

```
Forwarding Counts: Pkt Count/Pkts per second/Avg Pkt Size/Kbits per second
Other counts: Total/RPF failed/Other drops
I/O Item Counts:
                 HW Pkt Count/FS Pkt Count/PS Pkt Count Eqress Rate in pps
Default
 (*,224.0.0.0/4) Flags: C HW
   SW Forwarding: 0/0/0/0, Other: 0/0/0
  HW Forwarding: 0/0/0/0, Other: 0/0/0
 (*,224.0.1.40) Flags: C HW
   SW Forwarding: 0/0/0/0, Other: 0/0/0
   HW Forwarding: 0/0/0/0, Other: 0/0/0
   GigabitEthernet1/0/2 Flags: A NS
   Loopback0 Flags: F IC NS
    Pkts: 0/0/0 Rate: 0 pps
 (*,225.0.0.101) Flags: C HW
   SW Forwarding: 0/0/0/0, Other: 0/0/0
   HW Forwarding: 1/0/114/0, Other: 0/0/0
   GigabitEthernet1/0/2 Flags: A NS
  TunnelO, VXLAN Decap Flags: F NS
    Pkts: 0/0/0 Rate: 0 pps
 (172.16.254.3,225.0.0.101) Flags: HW
   SW Forwarding: 13/0/127/0, Other: 2/2/0
   HW Forwarding:
                   12525/0/165/0, Other: 0/0/0
  NullO Flags: A
  GigabitEthernet1/0/2 Flags: F NS
    Pkts: 0/0/1
                  Rate: 0 pps
 (*,225.0.0.102) Flags: C HW
   SW Forwarding: 0/0/0/0, Other: 0/0/0
  HW Forwarding: 2/0/172/0, Other: 0/0/0
  GigabitEthernet1/0/2 Flags: A NS
  Tunnel0, VXLAN Decap Flags: F NS
    Pkts: 0/0/0 Rate: 0 pps
 (172.16.254.4,225.0.0.102) Flags: HW
   SW Forwarding: 1/0/154/0, Other: 0/0/0
  HW Forwarding: 9155/0/176/0, Other: 0/0/0
  GigabitEthernet1/0/2 Flags: A
  TunnelO, VXLAN Decap Flags: F NS
    Pkts: 0/0/1 Rate: 0 pps
 (172.16.254.6,225.0.0.102) Flags: HW
   SW Forwarding: 1/0/154/0, Other: 0/0/0
  HW Forwarding: 3762/0/163/0, Other: 0/0/0
  GigabitEthernet1/0/2 Flags: A
  TunnelO, VXLAN Decap Flags: F NS
    Pkts: 0/0/1
                 Rate: 0 pps
 (*,232.0.0.0/8) Flags: HW
   SW Forwarding: 0/0/0/0, Other: 0/0/0
  HW Forwarding: 0/0/0/0, Other: 0/0/0
 (*,239.1.1.1) Flags: C HW
  SW Forwarding: 0/0/0/0, Other: 2/2/0
   HW Forwarding: 15/0/168/0, Other: 0/0/0
   GigabitEthernet1/0/2 Flags: A NS
  TunnelO, VXLAN Decap Flags: F NS
    Pkts: 0/0/0 Rate: 0 pps
 (172.16.254.3,239.1.1.1) Flags: HW
   SW Forwarding: 0/0/0/0, Other: 2/1/1
   HW Forwarding:
                   0/0/0/0, Other: 0/0/0
  NullO Flags: A
  GigabitEthernet1/0/2 Flags: F
    Pkts: 0/0/0
                   Rate: 0 pps
  Tunnel4 Flags: F
                 Rate: 0 pps
    Pkts: 0/0/0
 (172.16.254.4,239.1.1.1) Flags: HW
   SW Forwarding: 1/0/150/0, Other: 0/0/0
   HW Forwarding: 7707/0/167/0, Other: 0/0/0
```

```
GigabitEthernet1/0/2 Flags: A
  TunnelO, VXLAN Decap Flags: F NS
    Pkts: 0/0/1 Rate: 0 pps
 (172.16.254.6,239.1.1.1) Flags: HW
  SW Forwarding: 2/0/150/0, Other: 0/0/0
  HW Forwarding: 68/1/168/1, Other: 0/0/0
  GigabitEthernet1/0/2 Flags: A
  TunnelO, VXLAN Decap Flags: F NS
    Pkts: 0/0/2 Rate: 0 pps
Leaf-01#
```

Return to Verifying TRM with PIM-SM for IPv4 Multicast Traffic when the RP is Inside the BGP EVPN VXLAN Fabric, on page 68

## **Outputs to Verify the Configuration on VTEP 2**

c 0.0 ll

The following example shows the output for the **show nve peers** command on VTEP 2:

| Leai-UZ# \$ | snow nve | peers |              |                |       |       |       |         |
|-------------|----------|-------|--------------|----------------|-------|-------|-------|---------|
| Interface   | VNI      | Туре  | Peer-IP      | RMAC/Num_RTs   | eVNI  | state | flags | UP time |
| nvel        | 50901    | L3CP  | 172.16.254.6 | 0c75.bd67.ef48 | 50901 | UP    | A/-/4 | 1d05h   |
| nvel        | 50901    | L3CP  | 172.16.254.3 | 10b3.d56a.8fc8 | 50901 | UP    | A/-/4 | 1d05h   |
| nvel        | 50901    | L3CP  | 172.16.254.6 | 0c75.bd67.ef48 | 50901 | UP    | A/M/6 | 1d05h   |
| nvel        | 50901    | L3CP  | 172.16.254.3 | 10b3.d56a.8fc8 | 50901 | UP    | A/M/6 | 1d05h   |
| nvel        | 10101    | L2CP  | 172.16.254.3 | 6              | 10101 | UP    | N/A   | 1d05h   |
| nvel        | 10102    | L2CP  | 172.16.254.6 | 5              | 10102 | UP    | N/A   | 1d05h   |
| Leaf-02#    |          |       |              |                |       |       |       |         |

The following example shows the output for the show l2vpn evpn peers vxlan command on VTEP 2:

| Leaf-02# show 12vpn evpn peers vxlan |       |              |            |       |         |
|--------------------------------------|-------|--------------|------------|-------|---------|
| Interface                            | VNI   | Peer-IP      | Num routes | eVNI  | UP time |
|                                      |       |              |            |       |         |
| nvel                                 | 10101 | 172.16.254.3 | 6          | 10101 | 1d05h   |
| nvel                                 | 10102 | 172.16.254.6 | 5          | 10102 | 1d05h   |
| Leaf-02#                             |       |              |            |       |         |

The following example shows the output for the **show bgp ipv4 mvpn all summary** command on VTEP 2:

```
Leaf-02# show bgp ipv4 mvpn all summary
BGP router identifier 172.16.255.4, local AS number 65001
BGP table version is 62, main routing table version 62
7 network entries using 2128 bytes of memory
9 path entries using 1224 bytes of memory
4/4 BGP path/bestpath attribute entries using 1248 bytes of memory
4 BGP rrinfo entries using 160 bytes of memory
1 BGP community entries using 24 bytes of memory
17 BGP extended community entries using 2372 bytes of memory
0 BGP route-map cache entries using 0 bytes of memory
O BGP filter-list cache entries using O bytes of memory
BGP using 7156 total bytes of memory
BGP activity 121/28 prefixes, 202/77 paths, scan interval 60 secs
9 networks peaked at 12:22:24 Aug 6 2020 UTC (16:43:21.423 ago)
Neighbor
               V
                          AS MsgRcvd MsgSent
                                               TblVer InQ OutQ Up/Down State/PfxRcd
                                               .er
62
172.16.255.1
172.16.255.146500112291151172.16.255.246500112271152
                                                         0 0 16:57:50
                                                                                2
```

1152

0 0 16:57:51

62

Leaf-02#

The following example shows the output for the **show ip pim vrf** *vrf-name* **rp mapping** command on VTEP 2:

```
Leaf-02# show ip pim vrf green rp mapping
PIM Group-to-RP Mappings
Group(s): 224.0.0.0/4, Static
    RP: 10.2.255.255 (?)
Leaf-02#
```

The following example shows the output for the **show ip routing vrf** command on VTEP 2:

```
Leaf-02# show ip routing vrf green 10.2.255.255
Routing Table: green
Routing entry for 10.2.255.255/32
Known via "bgp 65001", distance 200, metric 0, type internal
Last update from 172.16.254.3 on Vlan901, 03:59:59 ago
Routing Descriptor Blocks:
 * 172.16.254.3 (default), from 172.16.255.1, 03:59:59 ago, via Vlan901
            opaque_ptr 0x7F65B8B9E9F0
            Route metric is 0, traffic share count is 1
            AS Hops 0
            MPLS label: none
Leaf-02#
```

The following example shows the output for the **show ip igmp vrf** *vrf-name* **groups** command on VTEP 2:

```
Leaf-02# show ip igmp vrf green groups
IGMP Connected Group Membership
Group Address Interface Uptime Expires Last Reporter Group Accounted
226.1.1.1 Vlan102 16:58:00 00:02:11 10.1.102.12
224.0.1.40 Vlan901 16:58:37 00:02:33 172.16.254.4
Leaf-02#
```

The following example shows the output for the **show ip mroute vrf** *vrf-name* command on VTEP 2:

```
Leaf-02# show ip mroute vrf green
IP Multicast Routing Table
Flags: D - Dense, S - Sparse, B - Bidir Group, s - SSM Group, C - Connected,
       L - Local, P - Pruned, R - RP-bit set, F - Register flag,
      T - SPT-bit set, J - Join SPT, M - MSDP created entry, E - Extranet,
       X - Proxy Join Timer Running, A - Candidate for MSDP Advertisement,
      U - URD, I - Received Source Specific Host Report,
       Z - Multicast Tunnel, z - MDT-data group sender,
       Y - Joined MDT-data group, y - Sending to MDT-data group,
       G - Received BGP C-Mroute, g - Sent BGP C-Mroute,
      N - Received BGP Shared-Tree Prune, n - BGP C-Mroute suppressed,
       Q - Received BGP S-A Route, q - Sent BGP S-A Route,
      V - RD & Vector, v - Vector, p - PIM Joins on route,
       x - VxLAN group, c - PFP-SA cache created entry,
       * - determined by Assert, # - iif-starg configured on rpf intf,
       e - encap-helper tunnel flag
Outgoing interface flags: H - Hardware switched, A - Assert winner, p - PIM Join
Timers: Uptime/Expires
```

Interface state: Interface, Next-Hop or VCD, State/Mode

```
(*, 226.1.1.1), 1d05h/stopped, RP 10.2.255.255, flags: SJCFg
  Incoming interface: Vlan901, RPF nbr 172.16.254.3
  Outgoing interface list:
   Vlan102, Forward/Sparse, 1d05h/00:02:50
(10.2.255.1, 226.1.1.1), 00:06:57/00:02:09, flags: TgQ
  Incoming interface: Vlan901, RPF nbr 172.16.254.6
  Outgoing interface list:
   Vlan102, Forward/Sparse, 00:06:57/00:02:50
(10.1.102.12, 226.1.1.1), 00:07:21/00:01:45, flags: FTGqx
  Incoming interface: Vlan102, RPF nbr 0.0.0.0
  Outgoing interface list:
   Vlan901, Forward/Sparse, 00:07:21/stopped
(*, 224.0.1.40), 1d05h/00:02:03, RP 10.2.255.255, flags: SJPCLgx
  Incoming interface: Vlan901, RPF nbr 172.16.254.3
 Outgoing interface list: Null
Leaf-02#
```

The following example shows the output for the **show ip mfib vrf** *vrf*-name command on VTEP 2:

```
Leaf-02# show ip mfib vrf green
Entry Flags:
                C - Directly Connected, S - Signal, IA - Inherit A flag,
                ET - Data Rate Exceeds Threshold, K - Keepalive
                DDE - Data Driven Event, HW - Hardware Installed
                ME - MOFRR ECMP entry, MNE - MOFRR Non-ECMP entry, MP - MFIB
                MOFRR Primary, RP - MRIB MOFRR Primary, P - MOFRR Primary
               MS - MoFRR Entry in Sync, MC - MoFRR entry in MoFRR Client,
                e - Encap helper tunnel flag.
I/O Item Flags: IC - Internal Copy, NP - Not platform switched,
                NS - Negate Signalling, SP - Signal Present,
                A - Accept, F - Forward, RA - MRIB Accept, RF - MRIB Forward,
                MA - MFIB Accept, A2 - Accept backup,
               RA2 - MRIB Accept backup, MA2 - MFIB Accept backup
Forwarding Counts: Pkt Count/Pkts per second/Avg Pkt Size/Kbits per second
Other counts: Total/RPF failed/Other drops
I/O Item Counts: HW Pkt Count/FS Pkt Count/PS Pkt Count Egress Rate in pps
VRF green
 (*,224.0.0.0/4) Flags: C HW
   SW Forwarding: 0/0/0/0, Other: 0/0/0
  HW Forwarding: 0/0/0/0, Other: 0/0/0
 (*,224.0.1.40) Flags: C HW
   SW Forwarding: 0/0/0/0, Other: 0/0/0
  HW Forwarding: 0/0/0/0, Other: 0/0/0
  Vlan901, VXLAN Decap Flags: A IC NS
 (*,226.1.1.1) Flags: C HW
  SW Forwarding: 0/0/0/0, Other: 0/0/0
  HW Forwarding: 3/0/126/0, Other: 0/0/0
  Vlan901, VXLAN Decap Flags: A NS
  Vlan102 Flags: F NS
     Pkts: 0/0/0
                   Rate: 0 pps
 (10.1.102.12,226.1.1.1) Flags: HW
   SW Forwarding: 2/0/100/0, Other: 0/0/0
  HW Forwarding: 215/0/118/0, Other: 0/0/0
  Vlan102 Flags: A
  Vlan901, VXLAN v4 Encap (50901, 239.1.1.1) Flags: F
    Pkts: 0/0/2
                  Rate: 0 pps
 (10.2.255.1,226.1.1.1) Flags: HW
  SW Forwarding: 2/0/100/0, Other: 0/0/0
Leaf-02#
```

The following example shows the output for the **show bgp ipv4 mvpn all** command on VTEP 2:

```
Leaf-02# show bgp ipv4 mvpn all
BGP table version is 94, local router ID is 172.16.255.3
Status codes: s suppressed, d damped, h history, * valid, > best, i - internal,
             r RIB-failure, S Stale, m multipath, b backup-path, f RT-Filter,
             x best-external, a additional-path, c RIB-compressed,
             t secondary path, L long-lived-stale,
Origin codes: i - IGP, e - EGP, ? - incomplete
RPKI validation codes: V valid, I invalid, N Not found
    Network
                    Next Hop
                                       Metric LocPrf Weight Path
Route Distinguisher: 1:1 (default for vrf green)
 * i [5][1:1][10.1.102.12][226.1.1.1]/18
                    172.16.255.4
                                            0
                                               100
                                                          0 ?
 *>i
                     172.16.255.4
                                           0 100
                                                         0 ?
 *>i [5][1:1][10.2.255.1][226.1.1.1]/18
                                               100
                                                         0 2
                    172.16.255.6
                                           0
 * i
                                            0 100
                     172.16.255.6
                                                          0 2
 * i [6][1:1][65001][10.2.255.255/32][224.0.1.40/32]/22
                    172.16.255.4 0 100
                                                         0 ?
                                            0
 *>i
                     172.16.255.4
                                                 100
                                                          0 ?
 * i
     [6] [1:1] [65001] [10.2.255.255/32] [226.1.1.1/32]/22
                    172.16.255.4 0 100
                                                         0 2
 *>i
                     172.16.255.4
                                            0 100
                                                         0 ?
     [7][1:1][65001][10.2.255.1/32][226.1.1.1/32]/22
 *>
                                                      32768 ?
                    0.0.0.0
Route Distinguisher: 172.16.254.4:102
 *> [7][172.16.254.4:102][65001][10.1.102.12/32][226.1.1.1/32]/22
                    0.0.0.0
                                                      32768 2
Leaf-02#
```

The following example shows the output for the **show ip mroute** command on VTEP 2:

# Leaf-02# show ip mroute

```
IP Multicast Routing Table
Flags: D - Dense, S - Sparse, B - Bidir Group, s - SSM Group, C - Connected,
       L - Local, P - Pruned, R - RP-bit set, F - Register flag,
       T - SPT-bit set, J - Join SPT, M - MSDP created entry, E - Extranet,
       X - Proxy Join Timer Running, A - Candidate for MSDP Advertisement,
       U - URD, I - Received Source Specific Host Report,
       Z - Multicast Tunnel, z - MDT-data group sender,
       Y - Joined MDT-data group, y - Sending to MDT-data group, G - Received BGP C-Mroute, g - Sent BGP C-Mroute,
       N - Received BGP Shared-Tree Prune, n - BGP C-Mroute suppressed,
       Q - Received BGP S-A Route, q - Sent BGP S-A Route,
       V - RD & Vector, v - Vector, p - PIM Joins on route,
       x - VxLAN group, c - PFP-SA cache created entry,
       * - determined by Assert, # - iif-starg configured on rpf intf,
       e - encap-helper tunnel flag
Outgoing interface flags: H - Hardware switched, A - Assert winner, p - PIM Join
Timers: Uptime/Expires
Interface state: Interface, Next-Hop or VCD, State/Mode
(*, 239.1.1.1), 1d05h/stopped, RP 172.16.255.255, flags: SJCFx
 Incoming interface: GigabitEthernet1/0/2, RPF nbr 172.16.24.2
  Outgoing interface list:
    Tunnel0, Forward/Sparse, 1d05h/00:01:59
(172.16.254.6, 239.1.1.1), 00:06:55/00:01:59, flags: JTx
 Incoming interface: GigabitEthernet1/0/2, RPF nbr 172.16.24.2
  Outgoing interface list:
   Tunnel0, Forward/Sparse, 00:06:55/00:02:04
```

```
(172.16.254.4, 239.1.1.1), 04:23:16/00:03:29, flags: FTx
Incoming interface: Loopback1, RPF nbr 0.0.0.0
Outgoing interface list:
GigabitEthernet1/0/2, Forward/Sparse, 04:23:16/00:02:57
(*, 224.0.1.40), 1d05h/00:02:02, RP 172.16.255.255, flags: SJCL
Incoming interface: GigabitEthernet1/0/2, RPF nbr 172.16.24.2
Outgoing interface list:
Loopback0, Forward/Sparse, 1d05h/00:02:02
Leaf-02#
```

The following example shows the output for the show ip mfib command on VTEP 2:

```
Leaf-02# show ip mfib
               C - Directly Connected, S - Signal, IA - Inherit A flag,
Entry Flags:
                ET - Data Rate Exceeds Threshold, K - Keepalive
                DDE - Data Driven Event, HW - Hardware Installed
                ME - MoFRR ECMP entry, MNE - MoFRR Non-ECMP entry, MP - MFIB
                MOFRR Primary, RP - MRIB MOFRR Primary, P - MOFRR Primary
               MS - MoFRR Entry in Sync, MC - MoFRR entry in MoFRR Client,
                e - Encap helper tunnel flag.
I/O Item Flags: IC - Internal Copy, NP - Not platform switched,
               NS - Negate Signalling, SP - Signal Present,
                A - Accept, F - Forward, RA - MRIB Accept, RF - MRIB Forward,
                MA - MFIB Accept, A2 - Accept backup,
               RA2 - MRIB Accept backup, MA2 - MFIB Accept backup
Forwarding Counts: Pkt Count/Pkts per second/Avg Pkt Size/Kbits per second
                  Total/RPF failed/Other drops
Other counts:
                  HW Pkt Count/FS Pkt Count/PS Pkt Count Egress Rate in pps
I/O Item Counts:
Default
 (*,224.0.0.0/4) Flags: C HW
   SW Forwarding: 0/0/0/0, Other: 0/0/0
  HW Forwarding: 0/0/0/0, Other: 0/0/0
 (*,224.0.1.40) Flags: C HW
   SW Forwarding: 0/0/0/0, Other: 0/0/0
  HW Forwarding: 0/0/0/0, Other: 0/0/0
  GigabitEthernet1/0/2 Flags: A NS
  Loopback0 Flags: F IC NS
    Pkts: 0/0/0
                 Rate: 0 pps
 (*,225.0.0.101) Flags: C HW
   SW Forwarding: 0/0/0/0, Other: 0/0/0
  HW Forwarding: 2/0/170/0, Other: 0/0/0
   GigabitEthernet1/0/2 Flags: A NS
  TunnelO, VXLAN Decap Flags: F NS
    Pkts: 0/0/0 Rate: 0 pps
 (172.16.254.3,225.0.0.101) Flags: HW
  SW Forwarding: 1/0/150/0, Other: 0/0/0
   HW Forwarding: 12469/0/177/0, Other: 0/0/0
  GigabitEthernet1/0/2 Flags: A
   TunnelO, VXLAN Decap Flags: F NS
     Pkts: 0/0/1
                   Rate: 0 pps
 (*,225.0.0.102) Flags: C HW
   SW Forwarding: 0/0/0/0, Other: 0/0/0
  HW Forwarding: 1/0/224/0, Other: 0/0/0
  GigabitEthernet1/0/2 Flags: A NS
  Tunnel0, VXLAN Decap Flags: F NS
    Pkts: 0/0/0
                 Rate: 0 pps
 (172.16.254.4,225.0.0.102) Flags: HW
   SW Forwarding: 2/0/163/0, Other: 3/1/2
   HW Forwarding: 9233/0/164/0, Other: 0/0/0
```

```
NullO Flags: A
  GigabitEthernet1/0/2 Flags: F NS
    Pkts: 0/0/1 Rate: 0 pps
 (172.16.254.6,225.0.0.102) Flags: HW
  SW Forwarding: 1/0/206/0, Other: 0/0/0
  HW Forwarding: 3767/0/163/0, Other: 0/0/0
  GigabitEthernet1/0/2 Flags: A NS
  TunnelO, VXLAN Decap Flags: F NS
    Pkts: 0/0/1 Rate: 0 pps
 (*,232.0.0.0/8) Flags: HW
  SW Forwarding: 0/0/0/0, Other: 0/0/0
  HW Forwarding: 0/0/0/0, Other: 0/0/0
 (*,239.1.1.1) Flags: C HW
  SW Forwarding: 0/0/0/0, Other: 0/0/0
  HW Forwarding: 8/0/168/0, Other: 0/0/0
  GigabitEthernet1/0/2 Flags: A NS
  Tunnel0, VXLAN Decap Flags: F NS
    Pkts: 0/0/0 Rate: 0 pps
 (172.16.254.4,239.1.1.1) Flags: HW
  SW Forwarding: 1/0/150/0, Other: 22/18/4
  HW Forwarding: 7870/0/156/0, Other: 0/0/0
  NullO Flags: A
  GigabitEthernet1/0/2 Flags: F NS
    Pkts: 0/0/1 Rate: 0 pps
 (172.16.254.6,239.1.1.1) Flags: HW
   SW Forwarding: 2/0/150/0, Other: 0/0/0
  HW Forwarding: 412/1/168/1, Other: 0/0/0
  GigabitEthernet1/0/2 Flags: A
  Tunnel0, VXLAN Decap Flags: F NS
    Pkts: 0/0/2 Rate: 0 pps
Leaf-02#
```

Return to Verifying TRM with PIM-SM for IPv4 Multicast Traffic when the RP is Inside the BGP EVPN VXLAN Fabric, on page 68

# **Outputs to Verify the Configuration on Border VTEP**

The following example shows the output for the **show nve peers** command on Border VTEP:

| Border# <b>snc</b> | ow nve | peers |              |                |       |       |       |         |
|--------------------|--------|-------|--------------|----------------|-------|-------|-------|---------|
| Interface          | VNI    | Туре  | Peer-IP      | RMAC/Num_RTs   | eVNI  | state | flags | UP time |
| nvel               | 50901  | L3CP  | 172.16.254.3 | 10b3.d56a.8fc8 | 50901 | UP    | A/-/4 | 1d05h   |
| nvel               | 50901  | L3CP  | 172.16.254.4 | 7c21.0dbd.9548 | 50901 | UP    | A/-/4 | 1d05h   |
| nvel               | 50901  | L3CP  | 172.16.254.3 | 10b3.d56a.8fc8 | 50901 | UP    | A/M/6 | 1d05h   |
| nvel               | 50901  | L3CP  | 172.16.254.4 | 7c21.0dbd.9548 | 50901 | UP    | A/M/6 | 1d05h   |
| nvel               | 10101  | L2CP  | 172.16.254.3 | 6              | 10101 | UP    | N/A   | 1d05h   |
| nvel               | 10102  | L2CP  | 172.16.254.4 | 7              | 10102 | UP    | N/A   | 1d05h   |
| Border#            |        |       |              |                |       |       |       |         |

The following example shows the output for the **show l2vpn evpn peers vxlan** command on Border VTEP:

| Border# <b>sl</b> | now 12vpn | evpn peers vxlan |            |       |         |
|-------------------|-----------|------------------|------------|-------|---------|
| Interface         | VNI       | Peer-IP          | Num routes | eVNI  | UP time |
|                   |           |                  |            |       |         |
| nve1              | 10101     | 172.16.254.3     | 6          | 10101 | 1d05h   |
| nve1              | 10102     | 172.16.254.4     | 7          | 10102 | 1d05h   |
| Border#           |           |                  |            |       |         |

The following example shows the output for the **show bgp ipv4 mvpn all summary** command on Border VTEP:

Border# show bgp ipv4 mvpn all summary BGP router identifier 172.16.255.6, local AS number 65001 BGP table version is 102, main routing table version 102 6 network entries using 1824 bytes of memory 8 path entries using 1088 bytes of memory 5/5 BGP path/bestpath attribute entries using 1560 bytes of memory 4 BGP rrinfo entries using 24 bytes of memory 1 BGP community entries using 24 bytes of memory 20 BGP extended community entries using 2706 bytes of memory 0 BGP route-map cache entries using 0 bytes of memory 0 BGP filter-list cache entries using 0 bytes of memory BGP using 7362 total bytes of memory BGP activity 133/39 prefixes, 265/144 paths, scan interval 60 secs 8 networks peaked at 12:14:22 Aug 6 2020 UTC (1d05h ago)

| Neighbor     | V | AS    | MsgRcvd | MsgSent | TblVer | InQ | OutQ | Up/Down | State/PfxRcd |
|--------------|---|-------|---------|---------|--------|-----|------|---------|--------------|
| 172.16.255.1 | 4 | 65001 | 2114    | 1995    | 102    | 0   | 0    | 1d05h   | 2            |
| 172.16.255.2 | 4 | 65001 | 2112    | 1990    | 102    | 0   | 0    | 1d05h   | 2            |
| Border#      |   |       |         |         |        |     |      |         |              |

The following example shows the output for the **show ip pim vrf** *vrf-name* **rp mapping** command on Border VTEP:

```
Border# show ip pim vrf green rp mapping
PIM Group-to-RP Mappings
Group(s): 224.0.0.0/4, Static
    RP: 10.2.255.255 (?)
Border#
```

The following example shows the output for the **show ip routing vrf** *vrf-name* command on Border VTEP:

```
Border# show ip routing vrf green 10.2.255.255
Routing Table: green
Routing entry for 10.2.255.255/32
Known via "bgp 65001", distance 200, metric 0, type internal
Redistributing via ospf 2
Advertised by ospf 2 subnets
Last update from 172.16.254.3 on Vlan901, 04:02:51 ago
Routing Descriptor Blocks:
* 172.16.254.3 (default), from 172.16.255.1, 04:02:51 ago, via Vlan901
opaque_ptr 0x7FEF6836D190
Route metric is 0, traffic share count is 1
AS Hops 0
MPLS label: none
Border#
```

The following example shows the output for the **show ip igmp vrf** *vrf-name* **groups** command on Border VTEP:

| Border# show ip | o igmp vrf green groups |        |         |                 |       |           |
|-----------------|-------------------------|--------|---------|-----------------|-------|-----------|
| IGMP Connected  | Group Membership        |        |         |                 |       |           |
| Group Address   | Interface               | Uptime | Expires | Last Reporter   | Group | Accounted |
| 224.0.1.40      | Vlan901                 | 1d05h  | 00:01:  | 58 172.16.254.6 |       |           |
| Border#         |                         |        |         |                 |       |           |

The following example shows the output for the **show ip mroute vrf** *vrf-name* command on Border VTEP:

```
Border# show ip mroute vrf green
IP Multicast Routing Table
Flags: D - Dense, S - Sparse, B - Bidir Group, s - SSM Group, C - Connected,
       L - Local, P - Pruned, R - RP-bit set, F - Register flag,
       T - SPT-bit set, J - Join SPT, M - MSDP created entry, E - Extranet,
       X - Proxy Join Timer Running, A - Candidate for MSDP Advertisement,
      U - URD, I - Received Source Specific Host Report,
       Z - Multicast Tunnel, z - MDT-data group sender,
       Y - Joined MDT-data group, y - Sending to MDT-data group,
       G - Received BGP C-Mroute, g - Sent BGP C-Mroute,
      Ν-
          - Received BGP Shared-Tree Prune, n - BGP C-Mroute suppressed,
       Q - Received BGP S-A Route, q - Sent BGP S-A Route,
      V - RD & Vector, v - Vector, p - PIM Joins on route,
      x - VxLAN group, c - PFP-SA cache created entry,
       * - determined by Assert, # - iif-starg configured on rpf intf,
       e - encap-helper tunnel flag
Outgoing interface flags: H - Hardware switched, A - Assert winner, p - PIM Join
Timers: Uptime/Expires
Interface state: Interface, Next-Hop or VCD, State/Mode
(*, 226.1.1.1), 1d05h/00:03:07, RP 10.2.255.255, flags: SJgx
  Incoming interface: Vlan901, RPF nbr 172.16.254.3
  Outgoing interface list:
   Vlan2001, Forward/Sparse, 04:02:51/00:03:07
(10.2.255.1, 226.1.1.1), 00:09:51/00:01:02, flags: TGqx
  Incoming interface: Vlan2001, RPF nbr 10.2.1.2
  Outgoing interface list:
   Vlan901, Forward/Sparse, 00:09:49/stopped
(10.1.102.12, 226.1.1.1), 00:10:12/00:03:09, flags: TgQx
  Incoming interface: Vlan901, RPF nbr 172.16.254.4
  Outgoing interface list:
   Vlan2001, Forward/Sparse, 00:10:12/00:03:07
(*, 224.0.1.40), 1d05h/00:03:10, RP 10.2.255.255, flags: SJCLgx
  Incoming interface: Vlan901, RPF nbr 172.16.254.3
  Outgoing interface list:
    Vlan2001, Forward/Sparse, 04:02:51/00:03:10
Border#
```

The following example shows the output for the **show ip mfib vrf** *vrf-name* command on Border VTEP:

```
Border# show ip mfib vrf green
Entry Flags: C - Directly Connected, S - Signal, IA - Inherit A flag,
ET - Data Rate Exceeds Threshold, K - Keepalive
DDE - Data Driven Event, HW - Hardware Installed
ME - MOFRR ECMP entry, MNE - MOFRR Non-ECMP entry, MP - MFIB
MOFRR Primary, RP - MRIB MOFRR Primary, P - MOFRR Primary
MS - MOFRR Entry in Sync, MC - MOFRR entry in MOFRR Client,
e - Encap helper tunnel flag.
I/O Item Flags: IC - Internal Copy, NP - Not platform switched,
NS - Negate Signalling, SP - Signal Present,
A - Accept, F - Forward, RA - MRIB Accept, RF - MRIB Forward,
MA - MFIB Accept backup,
RA2 - MRIB Accept backup, MA2 - MFIB Accept backup
```

Forwarding Counts: Pkt Count/Pkts per second/Avg Pkt Size/Kbits per second

```
Total/RPF failed/Other drops
Other counts:
I/O Item Counts: HW Pkt Count/FS Pkt Count/PS Pkt Count Egress Rate in pps
VRF green
 (*,224.0.0.0/4) Flags: C HW
  SW Forwarding: 0/0/0/0, Other: 0/0/0
  HW Forwarding: 0/0/0/0, Other: 0/0/0
 (*,224.0.1.40) Flags: C HW
  SW Forwarding: 0/0/0/0, Other: 0/0/0
  HW Forwarding: 0/0/0/0, Other: 0/0/0
  Vlan901, VXLAN Decap Flags: A IC NS
  Vlan2001 Flags: F NS
    Pkts: 0/0/0
                  Rate: 0 pps
 (*,226.1.1.1) Flags: C HW
  SW Forwarding: 0/0/0/0, Other: 0/0/0
  HW Forwarding: 6/0/122/0, Other: 0/0/0
  Vlan901, VXLAN Decap Flags: A NS
  Vlan2001 Flags: F NS
    Pkts: 0/0/0 Rate: 0 pps
 (10.1.102.12,226.1.1.1) Flags: HW
  SW Forwarding: 0/0/0/0, Other: 0/0/0
  HW Forwarding: 304/0/126/0, Other: 0/0/0
  Vlan901, VXLAN Decap Flags: A
  Vlan2001 Flags: F NS
    Pkts: 0/0/0
                  Rate: 0 pps
 (10.2.255.1,226.1.1.1) Flags: HW
   SW Forwarding: 0/0/0/0, Other: 1/0/1
  HW Forwarding: 582/1/122/0, Other: 0/0/0
  Vlan2001 Flags: A
  Vlan901, VXLAN v4 Encap (50901, 239.1.1.1) Flags: F
                 Rate: 0 pps
    Pkts: 0/0/0
Border#
```

The following example shows the output for the **show bgp ipv4 mvpn all** command on Border VTEP:

```
Border# show bqp ipv4 mvpn allBGP table version is 102, local router ID is 172.16.255.6
Status codes: s suppressed, d damped, h history, * valid, > best, i - internal,
             r RIB-failure, S Stale, m multipath, b backup-path, f RT-Filter,
             x best-external, a additional-path, c RIB-compressed,
             t secondary path, L long-lived-stale,
Origin codes: i - IGP, e - EGP, ? - incomplete
RPKI validation codes: V valid, I invalid, N Not found
    Network
                     Next Hop
                                         Metric LocPrf Weight Path
Route Distinguisher: 1:1 (default for vrf green)
     [5][1:1][10.1.102.12][226.1.1.1]/18
 * i
                                                   100
                                                           0 2
                     172.16.255.4
                                              0
 *>i
                                               0
                                                  100
                                                            0 ?
                      172.16.255.4
 *>
      [5][1:1][10.2.255.1][226.1.1.1]/18
                                                        32768 ?
                     0.0.0.0
      [6] [1:1] [65001] [10.2.255.255/32] [224.0.1.40/32]/22
 *>
                                                        32768 2
                     0.0.0.0
 *>
      [6][1:1][65001][10.2.255.255/32][226.1.1.1/32]/22
                     0.0.0.0
                                                        32768 ?
 *>i
     [7][1:1][65001][10.2.255.1/32][226.1.1.1/32]/22
                     172.16.255.3
                                    0 100
                                                            0 ?
 * i
                      172.16.255.3
                                               0
                                                   100
                                                            0 ?
Route Distinguisher: 172.16.254.4:102
 *> [7][172.16.254.4:102][65001][10.1.102.12/32][226.1.1.1/32]/22
                     0.0.0.0
                                                        32768 ?
Border#
```

The following example shows the output for the **show ip mroute** command on Border VTEP:

```
Border# show ip mroute
IP Multicast Routing Table
Flags: D - Dense, S - Sparse, B - Bidir Group, s - SSM Group, C - Connected,
       L - Local, P - Pruned, R - RP-bit set, F - Register flag,
       T - SPT-bit set, J - Join SPT, M - MSDP created entry, E - Extranet,
      X - Proxy Join Timer Running, A - Candidate for MSDP Advertisement,
      U - URD, I - Received Source Specific Host Report,
       Z - Multicast Tunnel, z - MDT-data group sender,
       Y - Joined MDT-data group, y - Sending to MDT-data group,
       G - Received BGP C-Mroute, g - Sent BGP C-Mroute,
      N - Received BGP Shared-Tree Prune, n - BGP C-Mroute suppressed,
      Q - Received BGP S-A Route, q - Sent BGP S-A Route,
      V - RD & Vector, v - Vector, p - PIM Joins on route,
      x - VxLAN group, c - PFP-SA cache created entry,
       * - determined by Assert, # - iif-starg configured on rpf intf,
       e - encap-helper tunnel flag
Outgoing interface flags: H - Hardware switched, A - Assert winner, p - PIM Join
Timers: Uptime/Expires
Interface state: Interface, Next-Hop or VCD, State/Mode
(*, 239.1.1.1), 1d05h/stopped, RP 172.16.255.255, flags: SJCFx
  Incoming interface: TenGigabitEthernet1/0/2, RPF nbr 172.16.26.2
  Outgoing interface list:
    Tunnel0, Forward/Sparse, 1d05h/00:01:56
(172.16.254.6, 239.1.1.1), 00:09:47/00:02:24, flags: FTx
  Incoming interface: Loopback1, RPF nbr 0.0.0.0
  Outgoing interface list:
    TenGigabitEthernet1/0/2, Forward/Sparse, 00:09:47/00:02:33
(172.16.254.4, 239.1.1.1), 04:26:08/00:02:10, flags: JTx
  Incoming interface: TenGigabitEthernet1/0/2, RPF nbr 172.16.26.2
  Outgoing interface list:
    Tunnel0, Forward/Sparse, 04:26:08/00:00:51
(*, 224.0.1.40), 1d05h/00:02:56, RP 172.16.255.255, flags: SJCL
  Incoming interface: TenGigabitEthernet1/0/2, RPF nbr 172.16.26.2
  Outgoing interface list:
   Loopback0, Forward/Sparse, 1d05h/00:02:56
(*, 225.0.0.102), 1d05h/stopped, RP 172.16.255.255, flags: SJCFx
  Incoming interface: TenGigabitEthernet1/0/2, RPF nbr 172.16.26.2
  Outgoing interface list:
    Tunnel0, Forward/Sparse, 1d05h/00:01:56
(172.16.254.4, 225.0.0.102), 1d05h/00:01:27, flags: JTx
  Incoming interface: TenGigabitEthernet1/0/2, RPF nbr 172.16.26.2
  Outgoing interface list:
    Tunnel0, Forward/Sparse, 1d05h/00:01:56
(172.16.254.6, 225.0.0.102), 1d05h/00:01:53, flags: FTx
  Incoming interface: Loopback1, RPF nbr 0.0.0.0
  Outgoing interface list:
    TenGigabitEthernet1/0/2, Forward/Sparse, 1d05h/00:02:43, A
(*, 225.0.0.101), 1d05h/stopped, RP 172.16.255.255, flags: SJCx
  Incoming interface: TenGigabitEthernet1/0/2, RPF nbr 172.16.26.2
  Outgoing interface list:
    Tunnel0, Forward/Sparse, 1d05h/00:01:56
(172.16.254.3, 225.0.0.101), 1d05h/00:01:10, flags: JTx
  Incoming interface: TenGigabitEthernet1/0/2, RPF nbr 172.16.26.2
```

```
Outgoing interface list:
Tunnel0, Forward/Sparse, 1d05h/00:02:08
Border#
```

```
The following example shows the output for the show ip mfib command on Border VTEP:
```

```
Border# show ip mfib
                C - Directly Connected, S - Signal, IA - Inherit A flag,
Entry Flags:
                ET - Data Rate Exceeds Threshold, K - Keepalive
                DDE - Data Driven Event, HW - Hardware Installed
                ME - MoFRR ECMP entry, MNE - MoFRR Non-ECMP entry, MP - MFIB
               MOFRR Primary, RP - MRIB MOFRR Primary, P - MOFRR Primary
               MS - MoFRR Entry in Sync, MC - MoFRR entry in MoFRR Client,
                е
                    - Encap helper tunnel flag.
I/O Item Flags: IC - Internal Copy, NP - Not platform switched,
               NS - Negate Signalling, SP - Signal Present,
                A - Accept, F - Forward, RA - MRIB Accept, RF - MRIB Forward,
                MA - MFIB Accept, A2 - Accept backup,
                RA2 - MRIB Accept backup, MA2 - MFIB Accept backup
Forwarding Counts: Pkt Count/Pkts per second/Avg Pkt Size/Kbits per second
                 Total/RPF failed/Other drops
Other counts:
I/O Item Counts: HW Pkt Count/FS Pkt Count/PS Pkt Count Egress Rate in pps
Default
 (*,224.0.0.0/4) Flags: C HW
  SW Forwarding: 0/0/0/0, Other: 0/0/0
  HW Forwarding: 0/0/0/0, Other: 0/0/0
 (*,224.0.1.40) Flags: C HW
   SW Forwarding: 0/0/0/0, Other: 0/0/0
   HW Forwarding: 0/0/0/0, Other: 0/0/0
  TenGigabitEthernet1/0/2 Flags: A NS
  Loopback0 Flags: F IC NS
     Pkts: 0/0/0
                 Rate: 0 pps
 (*,225.0.0.101) Flags: C HW
   SW Forwarding: 0/0/0/0, Other: 0/0/0
   HW Forwarding: 8/0/146/0, Other: 0/0/0
  TenGigabitEthernet1/0/2 Flags: A NS
   Tunnel0, VXLAN Decap Flags: F NS
     Pkts: 0/0/0
                  Rate: 0 pps
 (172.16.254.3,225.0.0.101) Flags: HW
   SW Forwarding: 7/0/125/0, Other: 0/0/0
   HW Forwarding: 12570/0/177/0, Other: 0/0/0
  TenGigabitEthernet1/0/2 Flags: A
   TunnelO, VXLAN Decap Flags: F NS
    Pkts: 0/0/7 Rate: 0 pps
 (*,225.0.0.102) Flags: C HW
   SW Forwarding: 0/0/0/0, Other: 0/0/0
  HW Forwarding: 1/0/172/0, Other: 0/0/0
   TenGigabitEthernet1/0/2 Flags: A NS
  Tunnel0, VXLAN Decap Flags: F NS
                  Rate: 0 pps
    Pkts: 0/0/0
 (172.16.254.4,225.0.0.102) Flags: HW
   SW Forwarding: 1/0/154/0, Other: 0/0/0
  HW Forwarding: 9199/0/176/0, Other: 0/0/0
  TenGigabitEthernet1/0/2 Flags: A
  TunnelO, VXLAN Decap Flags: F NS
    Pkts: 0/0/1 Rate: 0 pps
 (172.16.254.6,225.0.0.102) Flags: HW
  SW Forwarding: 17/0/174/0, Other: 10/9/1
                  3789/0/151/0, Other: 0/0/0
   HW Forwarding:
  NullO Flags: A
```

```
TenGigabitEthernet1/0/2 Flags: F
    Pkts: 0/0/16 Rate: 0 pps
 (*,232.0.0.0/8) Flags: HW
   SW Forwarding: 0/0/0/0, Other: 0/0/0
  HW Forwarding: 0/0/0/0, Other: 0/0/0
 (*,239.1.1.1) Flags: C HW
   SW Forwarding: 0/0/0/0, Other: 0/0/0
  HW Forwarding: 9/0/168/0, Other: 0/0/0
  TenGigabitEthernet1/0/2 Flags: A NS
  Tunnel0, VXLAN Decap Flags: F NS
    Pkts: 0/0/0 Rate: 0 pps
 (172.16.254.4,239.1.1.1) Flags: HW
   SW Forwarding: 1/0/150/0, Other: 0/0/0
  HW Forwarding: 7961/0/167/0, Other: 0/0/0
  TenGigabitEthernet1/0/2 Flags: A
  TunnelO, VXLAN Decap Flags: F NS
    Pkts: 0/0/1 Rate: 0 pps
 (172.16.254.6,239.1.1.1) Flags: HW
  SW Forwarding: 2/0/150/0, Other: 2/2/0
  HW Forwarding: 580/1/156/1, Other: 0/0/0
  NullO Flags: A
  TenGigabitEthernet1/0/2 Flags: F NS
    Pkts: 0/0/0 Rate: 0 pps
Border#
```

Return to Verifying TRM with PIM-SM for IPv4 Multicast Traffic when the RP is Inside the BGP EVPN VXLAN Fabric, on page 68

# **Outputs to Verify the Configuration on Spine Switch 1**

The following example shows the output for the **show bgp ipv4 mvpn all summary** command on Spine Switch 1:

```
Spine-01# show bgp ipv4 mvpn all summary
BGP router identifier 172.16.255.1, local AS number 65001
BGP table version is 204, main routing table version 204
6 network entries using 1824 bytes of memory
16 path entries using 2176 bytes of memory
4/4 BGP path/bestpath attribute entries using 1216 bytes of memory
3 BGP rrinfo entries using 120 bytes of memory
1 BGP community entries using 24 bytes of memory
17 BGP extended community entries using 2356 bytes of memory
0 BGP route-map cache entries using 0 bytes of memory
0 BGP filter-list cache entries using 0 bytes of memory
BGP using 7716 total bytes of memory
BGP activity 266/218 prefixes, 3029/2926 paths, scan interval 60 secs
8 networks peaked at 12:20:11 Aug 6 2020 UTC (1d05h ago)
Neighbor
                 V
                              AS MsgRcvd MsgSent TblVer InQ OutQ Up/Down State/PfxRcd
NeighborVAS MsgRcvd MsgSentTblverIng Outg Up/Down172.16.255.246500124962445204001d08h172.16.255.346500119852115204001d05h172.16.255.446500119952111204001d05h172.16.255.646500119992118204001d05h
                                                                0 0 1d08h
                                                                                    6
                                                                                           2
                                                                                           4
                                                                                           4
Spine-01#
```

The following example shows the output for the **show ip pim rp mapping** command on Spine Switch 1:

Spine-01# show ip pim rp mapping PIM Group-to-RP Mappings

```
Group(s): 224.0.0.0/4, Static
    RP: 172.16.255.255 (?)
Spine-01#
```

The following example shows the output for the **show bgp ipv4 mvpn all** command on Spine Switch 1:

```
Spine-01# show bgp ipv4 mvpn all
BGP table version is 204, local router ID is 172.16.255.1
Status codes: s suppressed, d damped, h history, * valid, > best, i - internal,
             r RIB-failure, S Stale, m multipath, b backup-path, f RT-Filter,
             x best-external, a additional-path, c RIB-compressed,
            t secondary path, L long-lived-stale,
Origin codes: i - IGP, e - EGP, ? - incomplete
RPKI validation codes: V valid, I invalid, N Not found
                                      Metric LocPrf Weight Path
    Network
                    Next Hop
Route Distinguisher: 1:1
 * i [5][1:1][10.1.102.12][226.1.1.1]/18
                    172.16.255.4
                                           0
                                              100
                                                        0 ?
                                          0
                                               100
 *>i
                    172.16.255.4
                                                        0 2
 * i
     [5][1:1][10.2.255.1][226.1.1.1]/18
                    172.16.255.6
                                           0
                                              100
                                                        0 ?
                                               100
 *>i
                                           0
                    172.16.255.6
                                                        0 ?
 * i [6][1:1][65001][10.2.255.255/32][224.0.1.40/32]/22
                    172.16.255.4
                                         0 100
                                                       0 2
                                               100
 *>i
                     172.16.255.4
                                           0
                                                        0 ?
 * i
                     172.16.255.6
                                                 100
                                                         0 ?
                                            0
 * i
     [6] [1:1] [65001] [10.2.255.255/32] [226.1.1.1/32]/22
                                  0 100
                   172.16.255.4
                                                        0 2
                                          0
 *>i
                    172.16.255.4
                                               100
                                                        0 ?
 * i
                     172.16.255.6
                                           0
                                                100
                                                        0 ?
 * i
     [7][1:1][65001][10.2.255.1/32][226.1.1.1/32]/22
                    172.16.255.4
                                           0
                                              100
                                                        0 ?
 * i
                                               100
                                                        0 ?
                     172.16.255.3
                                           0
 *>i
                     172.16.255.3
                                                        0 ?
                                           0 100
Route Distinguisher: 172.16.254.4:102
 * i [7][172.16.254.4:102][65001][10.1.102.12/32][226.1.1.1/32]/22
                   172.16.255.601000 ?172.16.255.301000
 * i
                                                        0 ?
                     172.16.255.3
 *>i
                    172.16.255.3
                                           0
                                               100
                                                         0 2
Spine-01#
```

The following example shows the output for the **show ip mroute** command on Spine Switch 1:

```
Spine-01# show ip mroute
IP Multicast Routing Table
Flags: D - Dense, S - Sparse, B - Bidir Group, s - SSM Group, C - Connected,
L - Local, P - Pruned, R - RP-bit set, F - Register flag,
T - SPT-bit set, J - Join SPT, M - MSDP created entry, E - Extranet,
X - Proxy Join Timer Running, A - Candidate for MSDP Advertisement,
U - URD, I - Received Source Specific Host Report,
Z - Multicast Tunnel, z - MDT-data group sender,
Y - Joined MDT-data group, y - Sending to MDT-data group,
G - Received BGP C-Mroute, g - Sent BGP C-Mroute,
N - Received BGP Shared-Tree Prune, n - BGP C-Mroute suppressed,
Q - Received BGP S-A Route, q - Sent BGP S-A Route,
V - RD & Vector, v - Vector, p - PIM Joins on route,
x - VxLAN group, c - PFP-SA cache created entry,
* - determined by Assert, # - iif-starg configured on rpf intf
```

Outgoing interface flags: H - Hardware switched, A - Assert winner, p - PIM Join Timers: Uptime/Expires Interface state: Interface, Next-Hop or VCD, State/Mode (\*, 239.1.1.1), 04:29:40/stopped, RP 172.16.255.255, flags: SP Incoming interface: Null, RPF nbr 0.0.0.0 Outgoing interface list: Null (172.16.254.6, 239.1.1.1), 00:13:17/00:02:24, flags: PA Incoming interface: GigabitEthernet1/0/4, RPF nbr 172.16.16.6 Outgoing interface list: Null (172.16.254.4, 239.1.1.1), 04:27:38/00:02:41, flags: PTA Incoming interface: GigabitEthernet1/0/2, RPF nbr 172.16.14.4 Outgoing interface list: Null (\*, 224.0.1.40), 1w0d/00:02:43, RP 172.16.255.255, flags: SJCL Incoming interface: Null, RPF nbr 0.0.0.0 Outgoing interface list: Loopback2, Forward/Sparse, 1w0d/00:02:43 (\*, 225.0.0.102), 1w0d/stopped, RP 172.16.255.255, flags: SP Incoming interface: Null, RPF nbr 0.0.0.0 Outgoing interface list: Null Spine-01#

The following example shows the output for the show ip mfib command on Spine Switch 1:

```
Spine-01# show ip mfib
Entry Flags:
             C - Directly Connected, S - Signal, IA - Inherit A flag,
                ET - Data Rate Exceeds Threshold, K - Keepalive
                DDE - Data Driven Event, HW - Hardware Installed
               ME - MOFRR ECMP entry, MNE - MOFRR Non-ECMP entry, MP - MFIB
               MOFRR Primary, RP - MRIB MOFRR Primary, P - MoFRR Primary
               MS - MoFRR Entry in Sync, MC - MoFRR entry in MoFRR Client.
I/O Item Flags: IC - Internal Copy, NP - Not platform switched,
                NS - Negate Signalling, SP - Signal Present,
                A - Accept, F - Forward, RA - MRIB Accept, RF - MRIB Forward,
               MA - MFIB Accept, A2 - Accept backup,
               RA2 - MRIB Accept backup, MA2 - MFIB Accept backup
Forwarding Counts: Pkt Count/Pkts per second/Avg Pkt Size/Kbits per second
Other counts:
                  Total/RPF failed/Other drops
I/O Item Counts: HW Pkt Count/FS Pkt Count/PS Pkt Count Egress Rate in pps
Default
 (*,224.0.0.0/4) Flags: C HW
   SW Forwarding: 0/0/0/0, Other: 83/83/0
  HW Forwarding: 0/0/0/0, Other: 0/0/0
 (*,224.0.1.40) Flags: C HW
  SW Forwarding: 0/0/0/0, Other: 0/0/0
  HW Forwarding: 0/0/0/0, Other: 0/0/0
  Tunnell Flags: A
   Loopback2 Flags: F IC NS
    Pkts: 0/0/0 Rate: 0 pps
 (*,225.0.0.102) Flags: C HW
   SW Forwarding: 1/0/206/0, Other: 282/0/282
  HW Forwarding: 0/0/0/0, Other: 0/0/0
   Tunnell Flags: A
 (172.16.254.4,225.0.0.102) Flags: HW
  SW Forwarding: 0/0/0/0, Other: 0/0/0
  HW Forwarding: 0/0/0/0, Other: 0/0/0
  Tunnell Flags: A
```

```
GigabitEthernet1/0/2 Flags: NS
 (172.16.254.6,225.0.0.102) Flags: HW
  SW Forwarding: 0/0/0/0, Other: 0/0/0
  HW Forwarding: 0/0/0/0, Other: 0/0/0
  Tunnell Flags: A
  GigabitEthernet1/0/4 Flags: NS
 (*,232.0.0.0/8) Flags: HW
  SW Forwarding: 0/0/0/0, Other: 0/0/0
  HW Forwarding: 0/0/0/0, Other: 0/0/0
 (*,239.1.1.1) Flags: C HW
  SW Forwarding: 0/0/0/0, Other: 4/3/1
  HW Forwarding: 0/0/0/0, Other: 0/0/0
  Tunnell Flags: A
 (172.16.254.4,239.1.1.1) Flags: HW
  SW Forwarding: 0/0/0/0, Other: 0/0/0
  HW Forwarding: 7/0/158/0, Other: 0/0/0
  GigabitEthernet1/0/2 Flags: A NS
 (172.16.254.6,239.1.1.1) Flags: HW
  SW Forwarding: 0/0/0/0, Other: 0/0/0
  HW Forwarding: 0/0/0/0, Other: 0/0/0
  Tunnell Flags: A
  GigabitEthernet1/0/4 Flags: NS
Spine-01#
```

Return to Verifying TRM with PIM-SM for IPv4 Multicast Traffic when the RP is Inside the BGP EVPN VXLAN Fabric, on page 68

# **Outputs to Verify the Configuration on Spine Switch 2**

The following example shows the output for the **show bgp ipv4 mvpn all summary** command on Spine Switch 2:

```
Spine-02# show bgp ipv4 mvpn all summary
BGP router identifier 172.16.255.2, local AS number 65001
BGP table version is 164, main routing table version 164
6 network entries using 1824 bytes of memory
16 path entries using 2176 bytes of memory
4/4 BGP path/bestpath attribute entries using 1216 bytes of memory
3 BGP rrinfo entries using 120 bytes of memory
1 BGP community entries using 24 bytes of memory
17 BGP extended community entries using 2356 bytes of memory
0 BGP route-map cache entries using 0 bytes of memory
O BGP filter-list cache entries using O bytes of memory
BGP using 7716 total bytes of memory
BGP activity 297/249 prefixes, 3131/3028 paths, scan interval 60 secs
8 networks peaked at 12:20:59 Aug 6 2020 UTC (1d05h ago)
                         AS MsgRcvd MsgSent TblVer InQ OutQ Up/Down State/PfxRcd
Neighbor
               V
172.16.255.1 4
172.16.255.3 4
                      65001 2448 2499
65001 1988 2114
                                             164 0 0 1d08h 6
                                        2114
                                                 164
                                                       0
                                                            0 1d05h
                                                                              2
             4
                      65001 1998 2110
                                                 164 0 0 1d05h
172.16.255.4
                                                                              4
172.16.255.6 4
                     65001 1996 2119 164 0 0 1d05h
                                                                              4
Spine-02#
```

The following example shows the output for the **show ip pim rp mapping** command on Spine Switch 2:

Spine-02# **show ip pim rp mapping** PIM Group-to-RP Mappings Group(s): 224.0.0.0/4, Static
 RP: 172.16.255.255 (?)
Spine-02#

The following example shows the output for the **show bgp ipv4 mvpn all** command on Spine Switch 2:

| 1      | Network               | Next Hop              | Metric 1  | LocPrf  | Weight Path |  |  |
|--------|-----------------------|-----------------------|-----------|---------|-------------|--|--|
| Route  | te Distinguisher: 1:1 |                       |           |         |             |  |  |
| * i    | [5][1:1][10.1.1       | 02.12][226.1.1.1]/18  |           |         |             |  |  |
|        |                       | 172.16.255.4          | 0         | 100     | 0 ?         |  |  |
| *>i    |                       | 172.16.255.4          | 0         | 100     | 0 ?         |  |  |
| * i    | [5][1:1][10.2.2       | 55.1][226.1.1.1]/18   |           |         |             |  |  |
|        |                       | 172.16.255.6          | 0         | 100     | 0 ?         |  |  |
| *>i    |                       | 172.16.255.6          | 0         | 100     | 0 ?         |  |  |
| *>i    | [6][1:1][65001]       | [10.2.255.255/32] [22 | 4.0.1.40  | /32]/22 |             |  |  |
|        |                       | 172.16.255.4          | 0         | 100     | 0 ?         |  |  |
| * i    |                       | 172.16.255.4          | 0         | 100     | 0 ?         |  |  |
| * i    |                       | 172.16.255.6          | 0         | 100     | 0 ?         |  |  |
| *>i    | [6][1:1][65001]       | [10.2.255.255/32] [22 | 6.1.1.1/3 | 32]/22  |             |  |  |
|        |                       | 172.16.255.4          | 0         | 100     | 0 ?         |  |  |
| * i    |                       | 172.16.255.4          | 0         | 100     | 0 ?         |  |  |
| * i    |                       | 172.16.255.6          | 0         | 100     | 0 ?         |  |  |
| * i    | [7][1:1][65001]       | [10.2.255.1/32][226.  | 1.1.1/32  | /22     |             |  |  |
|        |                       | 172.16.255.4          | 0         | 100     | 0 ?         |  |  |
| * i    |                       | 172.16.255.3          | 0         | 100     | 0 ?         |  |  |
| *>i    |                       | 172.16.255.3          | 0         | 100     | 0 ?         |  |  |
| Route  | Distinguisher:        | 172.16.254.4:102      |           |         |             |  |  |
| * i    | [7][172.16.254.       | 4:102][65001][10.1.1  | 02.12/32  | [226.1  | .1.1/32]/22 |  |  |
|        |                       | 172.16.255.6          | 0         | 100     | 0 ?         |  |  |
| * i    |                       | 172.16.255.3          | 0         | 100     | 0 ?         |  |  |
| *>i    |                       | 172.16.255.3          | 0         | 100     | 0 ?         |  |  |
| Spine- | -02#                  |                       |           |         |             |  |  |

The following example shows the output for the **show ip mroute** command on Spine Switch 2:

#### Spine-02# show ip mroute

```
IP Multicast Routing Table
Flags: D - Dense, S - Sparse, B - Bidir Group, s - SSM Group, C - Connected,
       L - Local, P - Pruned, R - RP-bit set, F - Register flag,
      T - SPT-bit set, J - Join SPT, M - MSDP created entry, E - Extranet,
      X - Proxy Join Timer Running, A - Candidate for MSDP Advertisement,
      U - URD, I - Received Source Specific Host Report,
       Z - Multicast Tunnel, z - MDT-data group sender,
       Y - Joined MDT-data group, y - Sending to MDT-data group,
       G - Received BGP C-Mroute, g - Sent BGP C-Mroute,
      N - Received BGP Shared-Tree Prune, n - BGP C-Mroute suppressed,
       Q - Received BGP S-A Route, q - Sent BGP S-A Route,
      V - RD & Vector, v - Vector, p - PIM Joins on route,
      x - VxLAN group, c - PFP-SA cache created entry,
       * - determined by Assert, # - iif-starg configured on rpf intf
Outgoing interface flags: H - Hardware switched, A - Assert winner, p - PIM Join
Timers: Uptime/Expires
```

Interface state: Interface, Next-Hop or VCD, State/Mode (\*, 239.1.1.1), 3d12h/00:03:14, RP 172.16.255.255, flags: S Incoming interface: Null, RPF nbr 0.0.0.0 Outgoing interface list: GigabitEthernet1/0/2, Forward/Sparse, 1d05h/00:02:31 GigabitEthernet1/0/1, Forward/Sparse, 1d05h/00:03:14 GigabitEthernet1/0/4, Forward/Sparse, 1d05h/00:03:09 (172.16.254.6, 239.1.1.1), 00:15:48/00:01:26, flags: T Incoming interface: GigabitEthernet1/0/4, RPF nbr 172.16.26.6 Outgoing interface list: GigabitEthernet1/0/1, Forward/Sparse, 00:15:48/00:03:24 GigabitEthernet1/0/2, Forward/Sparse, 00:15:48/00:03:26 (172.16.254.4, 239.1.1.1), 04:32:09/00:01:28, flags: T Incoming interface: GigabitEthernet1/0/2, RPF nbr 172.16.24.4 Outgoing interface list: GigabitEthernet1/0/4, Forward/Sparse, 04:32:09/00:03:09 GigabitEthernet1/0/1, Forward/Sparse, 04:32:09/00:03:14 (\*, 224.0.1.40), 1w0d/00:03:29, RP 172.16.255.255, flags: SJCL Incoming interface: Null, RPF nbr 0.0.0.0 Outgoing interface list: GigabitEthernet1/0/2, Forward/Sparse, 1d05h/00:02:48 GigabitEthernet1/0/1, Forward/Sparse, 1d05h/00:03:29 GigabitEthernet1/0/4, Forward/Sparse, 1d05h/00:03:17 Loopback2, Forward/Sparse, 1w0d/00:02:34 (\*, 225.0.0.102), 1w0d/00:03:28, RP 172.16.255.255, flags: S Incoming interface: Null, RPF nbr 0.0.0.0 Outgoing interface list: GigabitEthernet1/0/2, Forward/Sparse, 1d05h/00:02:55 GigabitEthernet1/0/1, Forward/Sparse, 1d05h/00:03:00 GigabitEthernet1/0/4, Forward/Sparse, 1d05h/00:03:28 (172.16.254.4, 225.0.0.102), 1d05h/00:02:09, flags: MT Incoming interface: GigabitEthernet1/0/2, RPF nbr 172.16.24.4 Outgoing interface list: GigabitEthernet1/0/4, Forward/Sparse, 1d05h/00:03:28 GigabitEthernet1/0/1, Forward/Sparse, 1d05h/00:03:17 (172.16.254.6, 225.0.0.102), 1d05h/00:01:40, flags: MT Incoming interface: GigabitEthernet1/0/4, RPF nbr 172.16.26.6 Outgoing interface list: GigabitEthernet1/0/2, Forward/Sparse, 1d05h/00:02:59 GigabitEthernet1/0/1, Forward/Sparse, 1d05h/00:03:05 (\*, 225.0.0.101), 3d12h/00:03:21, RP 172.16.255.255, flags: S Incoming interface: Null, RPF nbr 0.0.0.0 Outgoing interface list: GigabitEthernet1/0/2, Forward/Sparse, 1d05h/00:02:33 GigabitEthernet1/0/1, Forward/Sparse, 1d05h/00:03:21 GigabitEthernet1/0/4, Forward/Sparse, 1d05h/00:02:47 (172.16.254.3, 225.0.0.101), 1d05h/00:02:05, flags: TA Incoming interface: GigabitEthernet1/0/1, RPF nbr 172.16.23.3 Outgoing interface list: GigabitEthernet1/0/2, Forward/Sparse, 1d05h/00:02:57 GigabitEthernet1/0/4, Forward/Sparse, 1d05h/00:02:47 Spine-02#

The following example shows the output for the **show ip mfib** command on Spine Switch 2:

```
Spine-02# show ip mfib
Entry Flags:
               C - Directly Connected, S - Signal, IA - Inherit A flag,
               ET - Data Rate Exceeds Threshold, K - Keepalive
               DDE - Data Driven Event, HW - Hardware Installed
               ME - MoFRR ECMP entry, MNE - MoFRR Non-ECMP entry, MP - MFIB
               MOFRR Primary, RP - MRIB MOFRR Primary, P - MOFRR Primary
               MS - MoFRR Entry in Sync, MC - MoFRR entry in MoFRR Client.
I/O Item Flags: IC - Internal Copy, NP - Not platform switched,
               NS - Negate Signalling, SP - Signal Present,
               A - Accept, F - Forward, RA - MRIB Accept, RF - MRIB Forward,
               MA - MFIB Accept, A2 - Accept backup,
               RA2 - MRIB Accept backup, MA2 - MFIB Accept backup
Forwarding Counts: Pkt Count/Pkts per second/Avg Pkt Size/Kbits per second
                  Total/RPF failed/Other drops
Other counts:
I/O Item Counts:
                 HW Pkt Count/FS Pkt Count/PS Pkt Count Egress Rate in pps
Default
 (*,224.0.0.0/4) Flags: C HW
   SW Forwarding: 0/0/0/0, Other: 0/0/0
  HW Forwarding: 0/0/0/0, Other: 0/0/0
 (*,224.0.1.40) Flags: C HW
  SW Forwarding: 0/0/0/0, Other: 0/0/0
  HW Forwarding: 0/0/0/0, Other: 0/0/0
  Tunnell Flags: A
  GigabitEthernet1/0/1 Flags: F NS
     Pkts: 0/0/0
                  Rate: 0 pps
   GigabitEthernet1/0/2 Flags: F NS
    Pkts: 0/0/0 Rate: 0 pps
   GigabitEthernet1/0/4 Flags: F NS
    Pkts: 0/0/0 Rate: 0 pps
  Loopback2 Flags: F IC NS
    Pkts: 0/0/0
                 Rate: 0 pps
 (*,225.0.0.101) Flags: C HW
   SW Forwarding: 9/0/112/0, Other: 0/0/0
   HW Forwarding: 0/0/0/0, Other: 0/0/0
  Tunnell Flags: A
   GigabitEthernet1/0/1 Flags: F NS
    Pkts: 0/0/2 Rate: 0 pps
   GigabitEthernet1/0/2 Flags: F NS
    Pkts: 0/0/0 Rate: 0 pps
  GigabitEthernet1/0/4 Flags: F NS
    Pkts: 0/0/2 Rate: 0 pps
 (172.16.254.3,225.0.0.101) Flags: HW
   SW Forwarding: 4/0/132/0, Other: 0/0/0
  HW Forwarding: 12607/0/177/0, Other: 0/0/0
   GigabitEthernet1/0/1 Flags: A
  GigabitEthernet1/0/2 Flags: F NS
     Pkts: 0/0/0
                   Rate: 0 pps
   GigabitEthernet1/0/4 Flags: F NS
    Pkts: 0/0/4 Rate: 0 pps
 (*,225.0.0.102) Flags: C HW
   SW Forwarding: 27/0/101/0, Other: 0/0/0
  HW Forwarding: 0/0/0/0, Other: 0/0/0
   Tunnell Flags: A
  GigabitEthernet1/0/1 Flags: F NS
    Pkts: 0/0/0 Rate: 0 pps
   GigabitEthernet1/0/2 Flags: F NS
    Pkts: 0/0/0 Rate: 0 pps
   GigabitEthernet1/0/4 Flags: F NS
     Pkts: 0/0/0
                  Rate: 0 pps
 (172.16.254.4,225.0.0.102) Flags: HW
   SW Forwarding: 0/0/0/0, Other: 0/0/0
```

9232/0/176/0, Other: 0/0/0 HW Forwarding: GigabitEthernet1/0/2 Flags: A GigabitEthernet1/0/1 Flags: F NS Pkts: 0/0/0 Rate: 0 pps GigabitEthernet1/0/4 Flags: F NS Pkts: 0/0/0 Rate: 0 pps (172.16.254.6,225.0.0.102) Flags: HW SW Forwarding: 0/0/0/0, Other: 0/0/0HW Forwarding: 3789/0/163/0, Other: 0/0/0 GigabitEthernet1/0/4 Flags: A GigabitEthernet1/0/1 Flags: F NS Pkts: 0/0/0 Rate: 0 pps GigabitEthernet1/0/2 Flags: F NS Pkts: 0/0/0 Rate: 0 pps (\*,232.0.0.0/8) Flags: HW SW Forwarding: 0/0/0/0, Other: 0/0/0 HW Forwarding: 0/0/0/0, Other: 0/0/0 (\*,239.1.1.1) Flags: C HW SW Forwarding: 10/0/150/0, Other: 0/0/0 HW Forwarding: 0/0/0/0, Other: 0/0/0 Tunnell Flags: A GigabitEthernet1/0/1 Flags: F NS Pkts: 0/0/4 Rate: 0 pps GigabitEthernet1/0/2 Flags: F NS Pkts: 0/0/4 Rate: 0 pps GigabitEthernet1/0/4 Flags: F NS Pkts: 0/0/4 Rate: 0 pps (172.16.254.4,239.1.1.1) Flags: HW SW Forwarding: 0/0/0/0, Other: 0/0/0 HW Forwarding: 8144/0/167/0, Other: 0/0/0 GigabitEthernet1/0/2 Flags: A GigabitEthernet1/0/1 Flags: F NS Pkts: 0/0/0 Rate: 0 pps GigabitEthernet1/0/4 Flags: F NS Pkts: 0/0/0 Rate: 0 pps (172.16.254.6,239.1.1.1) Flags: HW SW Forwarding: 0/0/0/0, Other: 0/0/0 HW Forwarding: 942/1/168/1, Other: 0/0/0 GigabitEthernet1/0/4 Flags: A GigabitEthernet1/0/1 Flags: F NS Pkts: 0/0/0 Rate: 0 pps GigabitEthernet1/0/2 Flags: F NS Pkts: 0/0/0 Rate: 0 pps Spine-02#

Return to Verifying TRM with PIM-SM for IPv4 Multicast Traffic when the RP is Inside the BGP EVPN VXLAN Fabric, on page 68

# Example: Configuring TRM with PIM-SM for IPv4 and IPv6 Multicast Traffic when the RP is Inside the BGP EVPN VXLAN Fabric

This example shows how to configure and verify Layer 3 TRM with PIM-SM for IPv4 and IPv6 multicast traffic when the RP is inside the BGP EVPN VXLAN fabric. The example uses the topology in the Figure 10: TRM with PIM-SM when the RP is Inside the BGP EVPN VXLAN Fabric, on page 61 figure.

The topology shows an EVPN VXLAN network, with two spine switches and three VTEPs, connected to an external network with three routers. VTEP 1 inside the BGP EVPN VXLAN fabric acts as the RP in this topology and Border VTEP connects the fabric to the external network through Router 1. The IPv4 multicast

group is 226.1.1.1 and the IPv6 multicast group is FF06:1::1 in this topology. The following tables provide sample configurations for the devices in this topology:

# Table 6: Configuring VTEP 1, Border VTEP, and VTEP 2 to Configure TRM with PIM-SM for IPv4 and IPv6 Multicast Traffic when the RP is Inside the BGP EVPN VXLAN Fabric

| VTEP 1                                                                                                    | Border VTEP                                                                                                    | VTEP 2                                                                                    |
|----------------------------------------------------------------------------------------------------|----------------------------------------------------------------------------------------------------|-------------------------------------------------------------------------------------------|
| Leaf-01# <b>show running-config</b>                                                                                                    | Border# <b>show running-config</b>                                                                                                    | Leaf-02# <b>show running-config</b>                                                       |
| hostname Leaf-01                                                                                                    | hostname Border                                                                                                    | hostname Leaf-02                                                                          |
| !                                                                                                    | !                                                                                                    | !                                                                                         |
| vrf definition green                                                                                                    | vrf definition green                                                                                                    | vrf definition green                                                                      |
| rd 1:1                                                                                                    | rd 1:1                                                                                                    | rd 1:1                                                                                    |
| !                                                                                                    | !                                                                                                    | !                                                                                         |
| address-family ipv4                                                                                                    | address-family ipv4                                                                                                    | address-family ipv4                                                                       |
| mdt auto-discovery vxlan                                                                                                    | mdt auto-discovery vxlan                                                                                                    | mdt auto-discovery vxlan                                                                  |
| mdt default vxlan 239.1.1.1                                                                                                    | mdt default vxlan 239.1.1.1                                                                                                    | mdt default vxlan 239.1.1.1                                                               |
| mdt overlay use-bgp                                                                                                    | mdt overlay use-bgp                                                                                                    | mdt overlay use-bgp                                                                       |
| route-target export 1:1                                                                                                    | route-target export 1:1                                                                                                    | route-target export 1:1                                                                   |
| route-target import 1:1                                                                                                    | route-target import 1:1                                                                                                    | route-target import 1:1                                                                   |
| route-target export 1:1 stitching                                                                                                    | route-target export 1:1 stitching                                                                                                    | route-target export 1:1 stitching                                                         |
| route-target import 1:1 stitching                                                                                                    | route-target import 1:1 stitching                                                                                                    | route-target import 1:1 stitching                                                         |
| exit-address-family                                                                                                    | exit-address-family                                                                                                    | exit-address-family                                                                       |
| !                                                                                                    | !                                                                                                    | !                                                                                         |
| address-family 19v6                                                                                                    | address-family 19v6                                                                                                    | address-family 1pv6                                                                       |
| mdt auto-discovery vxlan                                                                                                    | mdt auto-discovery vxlan                                                                                                    | mdt auto-discovery vxlan                                                                  |
| mdt default vxlan 239.1.1.1                                                                                                    | mdt default vxlan 239.1.1.1                                                                                                    | mdt default vxlan 239.1.1.1                                                               |
| mdt overlay use-bgp                                                                                                    | mdt overlay use-bgp                                                                                                    | mdt overlay use-bgp                                                                       |
| route-target export 1:1                                                                                                    | route-target export 1:1                                                                                                    | route-target export 1:1                                                                   |
| route-target import 1:1                                                                                                    | route-target import 1:1                                                                                                    | route-target import 1:1                                                                   |
| route-target export 1:1 stitching                                                                                                    | route-target export 1:1 stitching                                                                                                    | route-target export 1:1 stitching                                                         |
| route-target import 1:1 stitching                                                                                                    | route-target import 1:1 stitching                                                                                                    | route-target import 1:1 stitching                                                         |
| exit-address-family                                                                                                    | exit-address-family                                                                                                    | exit-address-family                                                                       |
| <pre>! ip routing ! ip multicast-routing in multicast working out for the second second secon</pre> | <pre>! ip routing ! ip multicast-routing in multicast working out for the second second secon</pre> | <pre>! ip routing ! ip multicast-routing in multicast wouting out of another </pre>       |
| <pre>ipv6 unicast-routing vrf green ipv6 multicast-routing vrf green !</pre>                                                                                                    | <pre>ipv6 unicast-routing vrf green ipv6 multicast-routing vrf green !</pre>                                                                                                    | <pre>ipv6 unicast-routing vrf green ipv6 multicast-routing vrf green !</pre>              |
| 12vpn evpn<br>replication-type static<br>router-id Loopback1<br>default-gateway advertise<br>!                                                                                                    | 12vpn evpn<br>replication-type static<br>router-id Loopback1<br>default-gateway advertise                                                                                                    | 12vpn evpn<br>replication-type static<br>router-id Loopback1<br>default-gateway advertise |
| 12vpn evpn instance 101 vlan-based                                                                                                    | 12vpn evpn instance 101 vlan-based                                                                                                    | 12vpn evpn instance 101 vlan-based                                                        |
| encapsulation vxlan                                                                                                    | encapsulation vxlan                                                                                                    | encapsulation vxlan                                                                       |
| 12vpn evpn instance 102 vlan-based                                                                                                    | 12vpn evpn instance 102 vlan-based                                                                                                    | 12vpn evpn instance 102 vlan-based                                                        |
| encapsulation vxlan                                                                                                    | encapsulation vxlan                                                                                                    | encapsulation vxlan                                                                       |
|                                                                                                    |                                                                                                    |                                                                                           |
| system mtu 9198                                                                                                    | system mtu 9198                                                                                                    | system mtu 9198                                                                           |
| !                                                                                                    | !                                                                                                    | !                                                                                         |
| vlan configuration 101                                                                                                    | vlan configuration 101                                                                                                    | vlan configuration 101                                                                    |
| member evpn-instance 101 vni 10101                                                                                                    | member evpn-instance 101 vni 10101                                                                                                    | member evpn-instance 101 vni 10101                                                        |
| vlan configuration 102                                                                                                    | vlan configuration 102                                                                                                    | vlan configuration 102                                                                    |
| member evpn-instance 102 vni 10102                                                                                                    | member evpn-instance 102 vni 10102                                                                                                    | member evpn-instance 102 vni 10102                                                        |
| vlan configuration 901                                                                                                    | vlan configuration 901                                                                                                    | vlan configuration 901                                                                    |
| member vni 50901                                                                                                    | member vni 50901                                                                                                    | member vni 50901                                                                          |
| !                                                                                                    | !                                                                                                    | !                                                                                         |

| VTEP 1                                | Border VTEP                           | VTEP 2                                |
|---------------------------------------|---------------------------------------|---------------------------------------|
| interface Loopback0                   | vlan 2001                             | interface Loopback0                   |
| ip address 172.16.255.3               | !                                     | ip address 172.16.255.4               |
| 255.255.255.255                       | interface Loopback0                   | 255.255.255.255                       |
| ip pim sparse-mode                    | ip address 172.16.255.6               | ip pim sparse-mode                    |
| ip ospf 1 area 0                      | 255.255.255.255                       | ip ospf 1 area 0                      |
|                                       | ip pim sparse-mode                    |                                       |
| interface Loopback1                   | ip ospf 1 area 0                      | interface Loopbackl                   |
| ip address 172.16.254.3               |                                       | ip address 172.16.254.4               |
| 255.255.255.255                       | interface Loopback1                   | 255.255.255.255                       |
| ip pim sparse-mode                    | ip address 172.16.254.6               | ip pim sparse-mode                    |
| ip ospf 1 area 0                      | 255.255.255.255                       | ip ospf 1 area 0                      |
| !                                     | ip pim sparse-mode                    | !                                     |
| interface Loopback255                 | ip ospf 1 area 0                      | interface Loopback901                 |
| vrf forwarding green                  | !                                     | vrf forwarding green                  |
| ip address 10.2.255.255               | interface Loopback901                 | ip address 10.1.255.2 255.255.255.255 |
| 255.255.255.255                       | vrf forwarding green                  | ip pim sparse-mode                    |
| ip pim sparse-mode                    | ip address 10.1.255.4 255.255.255.255 | ipv6 address FC00:1:255::2/128        |
| ipv6 address FC00:2:255::255/128      | ip pim sparse-mode                    | ipv6 enable                           |
| ipv6 enable                           | ipv6 address FC00:1:255::4/128        | !                                     |
| !                                     | ipv6 enable                           | interface GigabitEthernet1/0/1        |
| interface Loopback901                 | !                                     | no switchport                         |
| vrf forwarding green                  | interface TenGigabitEthernet1/0/1     | ip address 172.16.14.4 255.255.255.0  |
| ip address 10.1.255.1 255.255.255.255 | no switchport                         | ip pim sparse-mode                    |
| ip pim sparse-mode                    | ip address 172.16.16.6 255.255.255.0  | ip ospf network point-to-point        |
| ipv6 address FC00:1:255::1/128        | ip pim sparse-mode                    | ip ospf 1 area 0                      |
| ipv6 enable                           | ip ospf network point-to-point        | !                                     |
| !                                     | ip ospf 1 area 0                      | interface GigabitEthernet1/0/2        |
| interface GigabitEthernet1/0/1        | !                                     | no switchport                         |
| no switchport                         | interface TenGigabitEthernet1/0/2     | ip address 172.16.24.4 255.255.255.0  |
| ip address 172.16.13.3 255.255.255.0  | no switchport                         | ip pim sparse-mode                    |
| ip pim sparse-mode                    | ip address 172.16.26.6 255.255.255.0  | ip ospf network point-to-point        |
| ip ospf network point-to-point        | ip pim sparse-mode                    | ip ospf 1 area 0                      |
| ip ospf 1 area 0                      | ip ospf network point-to-point        | 1                                     |
| !                                     | ip ospf 1 area 0                      | interface GigabitEthernet1/0/10       |
| interface GigabitEthernet1/0/2        | !                                     | switchport access vlan 101            |
| no switchport                         | interface TenGigabitEthernet1/0/5     | switchport mode access                |
| ip address 172.16.23.3 255.255.255.0  | switchport trunk allowed vlan 2001    |                                       |
| in nim sparse-mode                    | switchport mode trunk                 | interface Vlan101                     |
| in ospf network point-to-point        |                                       | urf forwarding green                  |
| in osnf 1 area 0                      | interface TenGigabitEthernet1/0/10    | in address 10 1 101 1 255 255 255 0   |
|                                       | switchport access vlap 102            | in nim sparse-mode                    |
| :<br>interface GigabitEthernet1/0/10  | switchport mode access                | ipy6 address FC00.1.1011/64           |
| switchport accoss wight 101           |                                       | ipv6 address recourteror/04           |
| switchport access vian ioi            | interface Vlan101                     | ipvo enabre                           |
| switchpoit mode access                | unf forwarding groop                  | interface Vien102                     |
| :                                     | vii iorwarding green                  |                                       |
| unf forwarding groap                  | ip pim approx-mode                    | in address 10 1 102 1 255 255 255 0   |
| VII IOIWAIUING GIEEN                  | TP PIM Sparse-mode                    | 1 p audress 10.1.102.1 200.200.200.0  |
| address 10.1.101.1 255.255.255.0      | Lipvo address FCUU:1:1U1::1/64        | ip pim sparse-mode                    |
| ip pim sparse-mode                    | eraeue ovy                            | ipvo address FCUU:1:1U2::1/64         |
| 1pv6 address FCUU:1:1U1::1/64         | !<br>                                 | 1pvo enable                           |
| ipvo enable                           |                                       |                                       |

| VTEP 1                                                                                                    | Border VTEP                                                                                                    | VTEP 2                                                                                                    |
|----------------------------------------------------------------------------------------------------|----------------------------------------------------------------------------------------------------|----------------------------------------------------------------------------------------------------|
| address-family ipv6 mvpn<br>neighbor 172.16.255.1 activate<br>neighbor 172.16.255.1 send-community                              | !<br>address-family ipv4<br>exit-address-family                                                                                     | !<br>address-family 12vpn evpn<br>neighbor 172.16.255.1 activate<br>neighbor 172.16.255.1 send-community      |
| both<br>neighbor 172.16.255.2 activate<br>neighbor 172.16.255.2 send-community<br>both<br>ovit-address-family                   | !<br>address-family ipv4 mvpn<br>neighbor 172.16.255.1 activate<br>neighbor 172.16.255.1 send-community                             | both<br>neighbor 172.16.255.2 activate<br>neighbor 172.16.255.2 send-community<br>both<br>ouit-addross-family |
| extr-address-family<br>!<br>address-family 12vpn evpn<br>neighbor 172.16.255.1 activate<br>neighbor 172.16.255.1 send-community | neighbor 172.16.255.2 activate<br>neighbor 172.16.255.2 send-community<br>both<br>exit-address-family                               | address-family ipv4 vrf green<br>advertise l2vpn evpn<br>redistribute connected                               |
| both<br>neighbor 172.16.255.2 activate<br>neighbor 172.16.255.2 send-community<br>both                                          | !<br>address-family ipv6 mvpn<br>neighbor 172.16.255.1 activate<br>neighbor 172.16.255.1 send-community                             | redistribute static<br>exit-address-family<br>!<br>address-family ipv6 vrf green                              |
| exit-address-family<br>!<br>address-family ipv4 vrf green<br>advertise l2vpn evpn<br>redistribute connected                     | neighbor 172.16.255.2 activate<br>neighbor 172.16.255.2 send-community<br>both<br>exit-address-family                               | redistribute connected<br>redistribute static<br>advertise l2vpn evpn<br>exit-address-family<br>!             |
| redistribute static<br>exit-address-family<br>!<br>address-family ipv6 vrf green                                                | !<br>address-family l2vpn evpn<br>neighbor 172.16.255.1 activate<br>neighbor 172.16.255.1 send-community                            | ip pim rp-address 172.16.255.255<br>ip pim ssm default<br>ip pim vrf green rp-address<br>10.2.255.255         |
| redistribute connected<br>redistribute static<br>advertise l2vpn evpn<br>exit-address-family                                    | both<br>neighbor 172.16.255.2 activate<br>neighbor 172.16.255.2 send-community<br>both                                              | !<br>ipv6 pim vrf green rp-address<br>FC00:2:255::255<br>ipv6 pim vrf green register-source                   |
| :<br>ip pim rp-address 172.16.255.255<br>ip pim ssm default<br>ip pim vrf green rp-address<br>10 2 255 255                      | exit-address-family<br>!<br>address-family ipv4 vrf green<br>advertise 12vpn evpn<br>redistribute connected                         | Loopback901<br>!<br>end<br>!<br>!<br>Leaf-02#                                                                 |
| !<br>ipv6 pim vrf green rp-address<br>FC00:2:255::255<br>ipv6 pim vrf green register-source                                     | redistribute connected<br>redistribute static<br>redistribute ospf 2 match internal<br>external 1 external 2<br>exit-address-family |                                                                                                    |
| Loopback901<br>!<br>end<br>!                                                                                                    | address-family ipv6 vrf green<br>redistribute connected<br>redistribute ospf 1 include-connected                                    |                                                                                                    |
| Leaf-01#                                                                                                    | redistribute static<br>advertise l2vpn evpn<br>exit-address-family<br>!                                                             |                                                                                                    |
|                                                                                                    | ip pim rp-address 172.16.255.255<br>ip pim ssm default<br>ip pim vrf green rp-address<br>10.2.255.255                               |                                                                                                    |
|                                                                                                    | !<br>ipv6 pim vrf green rp-address<br>FC00:2:255::255<br>!                                                                          |                                                                                                    |
|                                                                                                    | ena<br>!<br>Border#                                                                                                    |                                                                                                    |

Table 7: Configuring Spine Switch 1 and Spine Switch 2 to Configure TRM with PIM-SM for IPv4 and IPv6 Multicast Traffic when the RP is Inside the BGP EVPN VXLAN Fabric

| Spine Switch 1                                                                                                    | Spine Switch 2                                                                                                    |
|----------------------------------------------------------------------------------------------------|----------------------------------------------------------------------------------------------------|
| Spine-01# <b>show running-config</b>                                                                                                    | Spine-02# <b>show running-config</b>                                                                                                    |
| hostname Spine-01                                                                                                    | hostname Spine-02                                                                                                    |
| !                                                                                                    | !                                                                                                    |
| ip routing                                                                                                    | ip routing                                                                                                    |
| !                                                                                                    | !                                                                                                    |
| ip multicast-routing                                                                                                    | ip multicast-routing                                                                                                    |
|                                                                                                    |                                                                                                    |
| system mtu 9198                                                                                                    | system mtu 9198                                                                                                    |
| '                                                                                                    | '                                                                                                    |
|                                                                                                    |                                                                                                    |
| interface Loopback0                                                                                                    | interface Loopback0                                                                                                    |
| ip address 172.16.255.1 255.255.255.255                                                                                                    | ip address 172.16.255.2 255.255.255.255                                                                                                    |
| ip ospf 1 area 0                                                                                                    | ip ospf 1 area 0                                                                                                    |
| !                                                                                                    | !                                                                                                    |
| interface Loopback1                                                                                                    | interface Loopback1                                                                                                    |
| ip address 172.16.254.1 255.255.255.255                                                                                                    | ip address 172.16.254.2 255.255.255.255                                                                                                    |
| ip ospf 1 area 0                                                                                                    | ip ospf 1 area 0                                                                                                    |
| interface Loopback2                                                                                                    | interface Loopback2                                                                                                    |
| ip address 172.16.255.255 255.255.255.255                                                                                                    | ip address 172.16.255.255 255.255.255.255                                                                                                    |
| ip pim sparse-mode                                                                                                    | ip pim sparse-mode                                                                                                    |
| ip ospf 1 area 0                                                                                                    | ip ospf 1 area 0                                                                                                    |
| interface GigabitEthernet1/0/1                                                                                                    | interface GigabitEthernet1/0/1                                                                                                    |
| no switchport                                                                                                    | no switchport                                                                                                    |
| ip address 172.16.13.1 255.255.255.0                                                                                                    | ip address 172.16.23.2 255.255.255.0                                                                                                    |
| ip pim sparse-mode                                                                                                    | ip pim sparse-mode                                                                                                    |
| ip ospf network point-to-point                                                                                                    | ip ospf network point-to-point                                                                                                    |
| ip ospf 1 area 0                                                                                                    | ip ospf 1 area 0                                                                                                    |
| !                                                                                                    | !                                                                                                    |
| interface GigabitEthernet1/0/2                                                                                                    | interface GigabitEthernet1/0/2                                                                                                    |
| no switchport                                                                                                    | no switchport                                                                                                    |
| ip address 172.16.14.1 255.255.255.0                                                                                                    | ip address 172.16.24.2 255.255.255.0                                                                                                    |
| ip pim sparse-mode                                                                                                    | ip pim sparse-mode                                                                                                    |
| ip ospf network point-to-point                                                                                                    | ip ospf network point-to-point                                                                                                    |
| ip ospf 1 area 0                                                                                                    | ip ospf 1 area 0                                                                                                    |
| <pre>! interface GigabitEthernet1/0/4 no switchport ip address 172.16.16.1 255.255.255.0 ip pim sparse-mode ip ospf network point-to-point ip ospf 1 area 0</pre>                                                                                                    | <pre>! interface GigabitEthernet1/0/4 no switchport ip address 172.16.26.2 255.255.255.0 ip pim sparse-mode ip ospf network point-to-point ip ospf 1 area 0 </pre>                                                                                                    |
| !                                                                                                    | !                                                                                                    |
| router ospf 1                                                                                                    | router ospf 1                                                                                                    |
| router-id 172.16.255.1                                                                                                    | router-id 172.16.255.2                                                                                                    |
| !                                                                                                    | !                                                                                                    |
| router bgp 65001<br>bgp router-id 172.16.255.1<br>bgp log-neighbor-changes<br>no bgp default ipv4-unicast<br>neighbor 172.16.255.2 remote-as 65001<br>neighbor 172.16.255.2 update-source Loopback0<br>neighbor 172.16.255.3 remote-as 65001<br>neighbor 172.16.255.4 remote-as 65001<br>neighbor 172.16.255.4 update-source Loopback0<br>neighbor 172.16.255.6 remote-as 65001<br>neighbor 172.16.255.6 remote-as 65001<br>neighbor 172.16.255.6 update-source Loopback0 | router bgp 65001<br>bgp router-id 172.16.255.2<br>bgp log-neighbor-changes<br>no bgp default ipv4-unicast<br>neighbor 172.16.255.1 remote-as 65001<br>neighbor 172.16.255.1 update-source Loopback0<br>neighbor 172.16.255.3 remote-as 65001<br>neighbor 172.16.255.4 update-source Loopback0<br>neighbor 172.16.255.4 update-source Loopback0<br>neighbor 172.16.255.6 update-source Loopback0<br>neighbor 172.16.255.6 update-source Loopback0 |
| neighbor 172.16.255.6 update-source Loopback0                                                                                                    | neighbor 172.16.255.6 update-source Loopback0 !                                                                                                    |

| Spine Switch 1                                                                                                    | Spine Switch 2                                                                                                    |
|----------------------------------------------------------------------------------------------------|----------------------------------------------------------------------------------------------------|
| address-family ipv4                                                                                                    | address-family ipv4                                                                                                    |
| exit-address-family                                                                                                    | exit-address-family                                                                                                    |
| :                                                                                                    | :                                                                                                    |
| address-family ipv4 mvpn                                                                                                    | address-family ipv4 mvpn                                                                                                    |
| neighbor 172.16.255.2 activate                                                                                                    | neighbor 172.16.255.1 activate                                                                                                    |
| neighbor 172.16.255.2 send-community both                                                                                                    | neighbor 172.16.255.1 send-community both                                                                                                    |
| neighbor 172.16.255.2 route-reflector-client                                                                                                    | neighbor 172.16.255.1 route-reflector-client                                                                                                    |
| neighbor 172.16.255.3 activate                                                                                                    | neighbor 172.16.255.3 activate                                                                                                    |
| neighbor 172.16.255.3 send-community both                                                                                                    | neighbor 172.16.255.3 send-community both                                                                                                    |
| neighbor 172 16.255.3 route-reflector-client                                                                                                    | neighbor 172.16.255.3 route-reflector-client                                                                                                    |
| neighbor 172.16.255.4 activate                                                                                                    | neighbor 172.16.255.4 activate                                                                                                    |
| neighbor 172.16.255.4 send-community both                                                                                                    | neighbor 172.16.255.4 send-community both                                                                                                    |
| neighbor 172.16.255.4 route-reflector-client                                                                                                    | neighbor 172.16.255.4 route-reflector-client                                                                                                    |
| neighbor 172.16.255.6 activate                                                                                                    | neighbor 172.16.255.6 activate                                                                                                    |
| neighbor 172.16.255.6 send-community both                                                                                                    | neighbor 172.16.255.6 send-community both                                                                                                    |
| neighbor 172.16.255.6 route-reflector-client                                                                                                    | neighbor 172.16.255.6 route-reflector-client                                                                                                    |
| exit-address-family                                                                                                    | exit-address-family                                                                                                    |
| !                                                                                                    | !                                                                                                    |
| address-family ipv6 mvpn                                                                                                    | address-family ipv6 mvpn                                                                                                    |
| neighbor 172.16.255.2 activate                                                                                                    | neighbor 172.16.255.1 activate                                                                                                    |
| neighbor 172 16.255.2 send-community both                                                                                                    | neighbor 172 16 255 1 send-community both                                                                                                    |
| neighbor 172.16.255.2 sond community both<br>neighbor 172.16.255.3 activate<br>neighbor 172.16.255.3 send-community both                                                 | neighbor 172.16.255.1 sond community both<br>neighbor 172.16.255.1 route-reflector-client<br>neighbor 172.16.255.3 activate<br>neighbor 172.16.255.3 send-community both                                                 |
| neighbor 172.16.255.3 route-reflector-client<br>neighbor 172.16.255.4 activate<br>neighbor 172.16.255.4 send-community both<br>neighbor 172.16.255.4 send-community both | neighbor 172.16.255.3 route-reflector-client<br>neighbor 172.16.255.4 activate<br>neighbor 172.16.255.4 send-community both                                                                                              |
| neighbor 172.16.255.6 activate                                                                                                    | neighbor 172.16.255.6 activate                                                                                                    |
| neighbor 172.16.255.6 send-community both                                                                                                    | neighbor 172.16.255.6 send-community both                                                                                                    |
| neighbor 172.16.255.6 route-reflector-client                                                                                                    | neighbor 172.16.255.6 route-reflector-client                                                                                                    |
| exit-address-family                                                                                                    | exit-address-family                                                                                                    |
| !                                                                                                    | !                                                                                                    |
| address-family 12vpn evpn                                                                                                    | address-family 12vpn evpn                                                                                                    |
| neighbor 172.16.255.2 activate                                                                                                    | neighbor 172.16.255.1 activate                                                                                                    |
| neighbor 172.16.255.2 send-community both                                                                                                    | neighbor 172.16.255.1 send-community both                                                                                                    |
| neighbor 172.16.255.2 route-reflector-client                                                                                                    | neighbor 172.16.255.1 route-reflector-client                                                                                                    |
| neighbor 172.16.255.3 activate                                                                                                    | neighbor 172.16.255.3 activate                                                                                                    |
| neighbor 172.16.255.3 send-community both<br>neighbor 172.16.255.4 activate<br>neighbor 172.16.255.4 send-community both<br>neighbor 172.16.255.4 route-reflector-client | neighbor 172.16.255.3 send-community both<br>neighbor 172.16.255.3 route-reflector-client<br>neighbor 172.16.255.4 activate<br>neighbor 172.16.255.4 send-community both<br>neighbor 172.16.255.4 route-reflector-client |
| <pre>neighbor 172.16.255.6 activate<br/>neighbor 172.16.255.6 send-community both<br/>neighbor 172.16.255.6 route-reflector-client<br/>exit-address-family</pre>         | <pre>neighbor 172.16.255.6 activate<br/>neighbor 172.16.255.6 send-community both<br/>neighbor 172.16.255.6 route-reflector-client<br/>exit-address-family<br/>'</pre>                                                   |
| ip pim rp-address 172.16.255.255                                                                                                    | <pre>ip pim rp-address 172.16.255.255</pre>                                                                                                    |
| ip pim ssm default                                                                                                    | ip pim ssm default                                                                                                    |
| ip msdp peer 172.16.254.2 connect-source Loopback1                                                                                                    | ip msdp peer 172.16.254.1 connect-source Loopback1                                                                                                    |
| remote-as 65001                                                                                                    | remote-as 65001                                                                                                    |
| ip msdp cache-sa-state                                                                                                    | ip msdp cache-sa-state                                                                                                    |
| !                                                                                                    | !                                                                                                    |
| end                                                                                                    | end                                                                                                    |
| !                                                                                                    | !                                                                                                    |
| Spine-01#                                                                                                    | Spine-02#                                                                                                    |

Table 8: Configuring Router 1, Router 2, and Router 3 to Configure TRM with PIM-SM for IPv4 and IPv6 Multicast Traffic when the RP is Outside the BGP EVPN VXLAN Fabric

| Router 1                                                                                                    | Router 2                                                                                                    | Router 3                                                                                                    |
|----------------------------------------------------------------------------------------------------|----------------------------------------------------------------------------------------------------|----------------------------------------------------------------------------------------------------|
| R1# show running-config<br>hostname R1                                                                                                    | R2# <b>show running-config</b><br>hostname R2                                                                                                    | R3# <b>show running-config</b><br>hostname R3                                                                                                    |
| :<br>ip multicast-routing distributed<br>!                                                                                                    | :<br>ip multicast-routing distributed<br>!                                                                                                    | :<br>ip multicast-routing distributed<br>!                                                                                                    |
| <pre>ipv6 unicast-routing<br/>ipv6 multicast-routing<br/>!<br/>interface Loopback0<br/>ip address 10.2.255.1 255.255.255.255</pre>                                                                                                    | <pre>ipv6 unicast-routing<br/>ipv6 multicast-routing<br/>!<br/>interface Loopback0<br/>ip address 10.2.255.2 255.255.255.255</pre>                                                                                                    | <pre>ipv6 unicast-routing<br/>ipv6 multicast-routing<br/>!<br/>interface Loopback0<br/>ip address 10.2.255.3 255.255.255.255</pre>                                                                                                    |
| <pre>ip pim sparse-mode<br/>ip ospf 1 area 0<br/>ipv6 address FC00:2:255::1/128<br/>ipv6 enable<br/>ospfv3 1 ipv6 area 0</pre>                                                                                                    | <pre>ip pim sparse-mode<br/>ip igmp join-group 226.1.1.1<br/>ip ospf 1 area 0<br/>ipv6 address FC00:2:255::2/128<br/>ipv6 enable<br/>ipv6 enable</pre>                                                                                                    | <pre>ip pim sparse-mode<br/>ip ospf 1 area 0<br/>ipv6 address FC00:2:255::3/128<br/>ipv6 enable<br/>ospfv3 1 ipv6 area 0</pre>                                                                                                    |
| <pre>!<br/>interface TenGigabitEthernet0/0/0<br/>ip address 10.2.12.1 255.255.255.0<br/>ip pim sparse-mode<br/>ip ospf network point-to-point<br/>ip ospf 1 area 0<br/>cdp enable<br/>ipv6 address FC00:2:12::1/64<br/>ipv6 enable<br/>ospfv3 network point-to-point<br/>ospfv3 1 ipv6 area 0</pre>               | <pre>ipv6 mid join-group FF06:1::1 ospfv3 1 ipv6 area 0 ! interface TenGigabitEthernet0/0/0 ip address 10.2.12.2 255.255.255.0 ip pim sparse-mode ip ospf network point-to-point ip ospf 1 area 0 cdp enable ipv6 address FC00:2:12::2/64 ipv6 enable</pre>                                                                           | <pre>! interface TenGigabitEthernet0/0/0 ip address 10.2.13.3 255.255.255.0 ip pim sparse-mode ip ospf network point-to-point ip ospf 1 area 0 cdp enable ipv6 address FC00:2:13::3/64 ipv6 enable ospfv3 network point-to-point ospfv3 1 ipv6 area 0</pre>   |
| <pre>! interface TenGigabitEthernet0/0/1 ip address 10.2.13.1 255.255.255.0 ip pim sparse-mode ip ospf network point-to-point ip ospf 1 area 0 cdp enable ipv6 address FC00:2:13::1/64 ipv6 enable ospfv3 network point-to-point ospfv3 1 ipv6 area 0 !</pre>                                                     | <pre>ospfv3 network point-to-point<br/>ospfv3 1 ipv6 area 0<br/>!<br/>interface TenGigabitEthernet0/0/1<br/>ip address 10.2.23.2 255.255.255.0<br/>ip pim sparse-mode<br/>ip ospf network point-to-point<br/>ip ospf 1 area 0<br/>cdp enable<br/>ipv6 address FC00:2:23::2/64<br/>ipv6 enable<br/>ospfv3 network point-to-point</pre> | <pre>! interface TenGigabitEthernet0/0/1 ip address 10.2.23.3 255.255.255.0 ip pim sparse-mode ip ospf network point-to-point ip ospf 1 area 0 cdp enable ipv6 address FC00:2:23::3/64 ipv6 enable ospfv3 network point-to-point ospfv3 1 ipv6 area 0 !</pre> |
| <pre>interface GigabitEthernet0/0/1.2001<br/>encapsulation dot1Q 2001<br/>ip address 10.2.1.2 255.255.255.0<br/>ip pim sparse-mode<br/>ip ospf network point-to-point<br/>ip ospf 1 area 0<br/>ipv6 address FC00:2:1::2/64<br/>ipv6 enable<br/>ospfv3 network point-to-point<br/>ospfv3 1 ipv6 area 0<br/>!</pre> | <pre>ospfv3 1 ipv6 area 0 ! router ospfv3 1 ! address-family ipv6 unicast exit-address-family ! router ospf 1 router-id 10.2.255.2 ! ip pim rp-address 10.2.255.255</pre>                                                                                                    | <pre>router ospfv3 1 ! address-family ipv6 unicast exit-address-family ! router ospf 1 router-id 10.2.255.3 ! ip pim rp-address 10.2.255.255 !</pre>                                                                                                    |

| Router 1                            | Router 2                            | Router 3                            |
|-------------------------------------|-------------------------------------|-------------------------------------|
| router ospfv3 1                     | !                                   | ipv6 pim rp-address FC00:2:255::255 |
| !                                   | ipv6 pim rp-address FC00:2:255::255 | !                                   |
| address-family ipv6 unicast         | !                                   | end                                 |
| exit-address-family                 | end                                 | !                                   |
| !                                   | !                                   | R3#                                 |
| router ospf 1                       | R2#                                 |                                     |
| router-id 10.2.255.1                |                                     |                                     |
| !                                   |                                     |                                     |
| ip pim rp-address 10.2.255.255      |                                     |                                     |
| !                                   |                                     |                                     |
| ipv6 pim rp-address FC00:2:255::255 |                                     |                                     |
| !                                   |                                     |                                     |
| end                                 |                                     |                                     |
| !                                   |                                     |                                     |
| R1#                                 |                                     |                                     |

# Verifying TRM with PIM-SM for IPv4 and IPv6 Multicast Traffic when the RP is Inside the BGP EVPN VXLAN Fabric

The following sections provide sample outputs for **show** commands to verify TRM with PIM-SM on the devices in the topology configured above:

- Outputs to Verify the Configuration on VTEP 1 (RP Inside the BGP EVPN VXLAN Fabric), on page 101
- Outputs to Verify the Configuration on VTEP 2, on page 109
- Outputs to Verify the Configuration on Border VTEP, on page 116
- Outputs to Verify the Configuration on Spine Switch 1, on page 124
- Outputs to Verify the Configuration on Spine Switch 2, on page 127

# Outputs to Verify the Configuration on VTEP 1 (RP Inside the BGP EVPN VXLAN Fabric)

The following example shows the output for the show nve peers command on VTEP 1:

| Leaf-01#  | show nve | peers |              |                |       |       |       |         |
|-----------|----------|-------|--------------|----------------|-------|-------|-------|---------|
| Interface | VNI      | Туре  | Peer-IP      | RMAC/Num RTs   | eVNI  | state | flags | UP time |
| nvel      | 50901    | L3CP  | 172.16.254.6 | 0c75.bd67.ef48 | 50901 | UP    | A/-/4 | 1d05h   |
| nvel      | 50901    | L3CP  | 172.16.254.4 | 7c21.0dbd.9548 | 50901 | UP    | A/-/4 | 1d05h   |
| nvel      | 50901    | L3CP  | 172.16.254.6 | 0c75.bd67.ef48 | 50901 | UP    | A/M/6 | 1d05h   |
| nvel      | 50901    | L3CP  | 172.16.254.4 | 7c21.0dbd.9548 | 50901 | UP    | A/M/6 | 1d05h   |
| nve1      | 10102    | L2CP  | 172.16.254.4 | 7              | 10102 | UP    | N/A   | 1d05h   |
| nvel      | 10102    | L2CP  | 172.16.254.6 | 5              | 10102 | UP    | N/A   | 1d05h   |
| Leaf-01#  |          |       |              |                |       |       |       |         |

The following example shows the output for the **show l2vpn evpn peers vxlan** command on VTEP 1:

| Leaf-01# show 12vpn evpn peers vxlan |       |              |            |       |         |  |  |  |
|--------------------------------------|-------|--------------|------------|-------|---------|--|--|--|
| Interface                            | VNI   | Peer-IP      | Num routes | eVNI  | UP time |  |  |  |
|                                      |       |              |            |       |         |  |  |  |
| nve1                                 | 10102 | 172.16.254.4 | 7          | 10102 | 1d05h   |  |  |  |
| nvel                                 | 10102 | 172.16.254.6 | 5          | 10102 | 1d05h   |  |  |  |
| Leaf-01#                             |       |              |            |       |         |  |  |  |

The following example shows the output for the **show bgp ipv6 mvpn all summary** command on VTEP 1:

Leaf-01# show bgp ipv6 mvpn all summary BGP router identifier 172.16.255.3, local AS number 65001 BGP table version is 60, main routing table version 60 5 network entries using 1960 bytes of memory 8 path entries using 1280 bytes of memory 4/4 BGP path/bestpath attribute entries using 1248 bytes of memory 4 BGP rrinfo entries using 160 bytes of memory 1 BGP community entries using 24 bytes of memory 18 BGP extended community entries using 2396 bytes of memory 0 BGP route-map cache entries using 0 bytes of memory 0 BGP filter-list cache entries using 0 bytes of memory BGP using 7068 total bytes of memory BGP activity 139/41 prefixes, 275/138 paths, scan interval 60 secs 5 networks peaked at 15:46:09 Aug 6 2020 UTC (1d02h ago)

| Neighbor     | V | AS    | MsgRcvd | MsgSent | TblVer | InQ | OutQ | Up/Down | State/PfxRcd |
|--------------|---|-------|---------|---------|--------|-----|------|---------|--------------|
| 172.16.255.1 | 4 | 65001 | 2135    | 2003    | 60     | 0   | 0    | 1d05h   | 3            |
| 172.16.255.2 | 4 | 65001 | 2131    | 2003    | 60     | 0   | 0    | 1d05h   | 3            |
| Leaf-01#     |   |       |         |         |        |     |      |         |              |

The following example shows the output for the **show ipv6 pim vrf** *vrf-name* **group-map** command on VTEP 1:

```
Leaf-01# show ipv6 pim vrf green group-map ff06:1::1
IP PIM Group Mapping Table
(* indicates group mappings being used)
FF00::/8*
   SM, RP: FC00:2:255::255
   RPF: Tu7,FC00:2:255::255 (us)
   Info source: Static
   Uptime: 1d02h, Groups: 1
Leaf-01#
```

The following example shows the output for the **show ipv6 routing vrf** command on VTEP 1:

```
Leaf-01# show ipv6 routing vrf green FC00:2:255::255
Routing entry for FC00:2:255::255/128
Known via "connected", distance 0, metric 0, type receive, connected
Redistributing via bgp 65001
Route count is 1/1, share count 0
Routing paths:
    receive via Loopback255
    Last updated 04:21:51 ago
Leaf-01#
```

The following example shows the output for the **show ipv6 mld vrf** *vrf-name* **groups** command on VTEP 1:

```
Leaf-01# show ipv6 mld vrf green groups

MLD Connected Group Membership

Group Address Interface

Uptime Expires

FF06:1::1 Vlan101

1d02h 00:02:28

Leaf-01#
```

The following example shows the output for the **show ipv6 mroute vrf** *vrf-name* command on VTEP 1:

```
Leaf-01# show ipv6 mroute vrf green
Multicast Routing Table
Flags: D - Dense, S - Sparse, B - Bidir Group, s - SSM Group,
       C - Connected, L - Local, I - Received Source Specific Host Report,
       P - Pruned, R - RP-bit set, F - Register flag, T - SPT-bit set,
       J - Join SPT, Y - Joined MDT-data group,
       y - Sending to MDT-data group
       g - BGP signal originated, G - BGP Signal received,
       N - BGP Shared-Tree Prune received, n - BGP C-Mroute suppressed,
       {\tt q} - BGP Src-Active originated, {\tt Q} - BGP Src-Active received
       E - Extranet
Timers: Uptime/Expires
Interface state: Interface, State
(*, FF06:1::1), 1d02h/00:03:13, RP FC00:2:255::255, flags: SCJG
  Incoming interface: Tunnel7
  RPF nbr: FC00:2:255::255
  Immediate Outgoing interface list:
    Vlan101, Forward, 1d02h/00:03:13
    Vlan901, Forward, 04:21:51/never
(FC00:1:102::12, FF06:1::1), 00:02:17/00:03:04, flags: SJTg
  Incoming interface: Vlan901
  RPF nbr: ::FFFF:172.16.254.4
  Immediate Outgoing interface list:
    Vlan101, Forward, 00:02:13/00:03:23
(FC00:2:255::1, FF06:1::1), 00:01:24/00:03:04, flags: SJTg
  Incoming interface: Vlan901
  RPF nbr: ::FFFF:172.16.254.6
  Immediate Outgoing interface list:
    Vlan101, Forward, 00:01:20/00:03:13
Leaf-01#
```

The following example shows the output for the **show ipv6 mfib vrf** *vrf-name* command on VTEP 1:

```
Leaf-01# show ipv6 mfib vrf green
Entry Flags:
               C - Directly Connected, S - Signal, IA - Inherit A flag,
                ET - Data Rate Exceeds Threshold, K - Keepalive
                DDE - Data Driven Event, HW - Hardware Installed
               ME - MOFRR ECMP entry, MNE - MOFRR Non-ECMP entry, MP - MFIB
               MOFRR Primary, RP - MRIB MOFRR Primary, P - MOFRR Primary
               MS - MoFRR Entry in Sync, MC - MoFRR entry in MoFRR Client,
                    - Encap helper tunnel flag.
                е
I/O Item Flags: IC - Internal Copy, NP - Not platform switched,
               NS - Negate Signalling, SP - Signal Present,
                A - Accept, F - Forward, RA - MRIB Accept, RF - MRIB Forward,
               MA - MFIB Accept, A2 - Accept backup,
               RA2 - MRIB Accept backup, MA2 - MFIB Accept backup
Forwarding Counts: Pkt Count/Pkts per second/Avg Pkt Size/Kbits per second
Other counts: Total/RPF failed/Other drops
I/O Item Counts: HW Pkt Count/FS Pkt Count/PS Pkt Count Egress Rate in pps
VRF green
 (*,FF00::/8) Flags: C HW
  SW Forwarding: 0/0/0/0, Other: 412/412/0
  HW Forwarding: 0/0/0/0, Other: 0/0/0
   Tunnel7 Flags: NS
```

```
(*,FF00::/15) Flags: HW
 SW Forwarding: 0/0/0/0, Other: 0/0/0
 HW Forwarding: 0/0/0/0, Other: 0/0/0
(*,FF02::/16) Flags:
 SW Forwarding: 0/0/0/0, Other: 0/0/0
(*,FF06:1::1) Flags: C HW
 SW Forwarding: 2/0/100/0, Other: 0/0/0
 HW Forwarding: 4/0/126/0, Other: 0/0/0
 Tunnel7 Flags: A NS
 Vlan101 Flags: F NS
   Pkts: 0/0/2
                Rate: 0 pps
 Vlan901, VXLAN v4 Encap (50901, 239.1.1.1) Flags: F
   Pkts: 0/0/2 Rate: 0 pps
(FC00:1:102::12,FF06:1::1) Flags: HW
 SW Forwarding: 1/0/100/0, Other: 0/0/0
 HW Forwarding: 64/0/126/0, Other: 0/0/0
 Vlan901, VXLAN Decap Flags: A
 Vlan101 Flags: F NS
  Pkts: 0/0/1 Rate: 0 pps
(FC00:2:255::1,FF06:1::1) Flags: HW
 SW Forwarding: 2/0/100/0, Other: 0/0/0
 HW Forwarding: 38/0/126/0, Other: 0/0/0
 Vlan901, VXLAN Decap Flags: A
 Vlan101 Flags: F NS
   Pkts: 0/0/2 Rate: 0 pps
(*,FF10::/15) Flags: HW
 SW Forwarding: 0/0/0/0, Other: 0/0/0
 HW Forwarding: 0/0/0/0, Other: 0/0/0
(*,FF12::/16) Flags:
 SW Forwarding: 0/0/0/0, Other: 0/0/0
(*,FF20::/15) Flags: HW
 SW Forwarding: 0/0/0/0, Other: 0/0/0
 HW Forwarding: 0/0/0/0, Other: 0/0/0
(*,FF22::/16) Flags:
 SW Forwarding: 0/0/0/0, Other: 0/0/0
(*,FF30::/15) Flags: HW
 SW Forwarding: 0/0/0/0, Other: 0/0/0
 HW Forwarding: 0/0/0/0, Other: 0/0/0
(*,FF32::/16) Flags:
 SW Forwarding: 0/0/0/0, Other: 0/0/0
(*,FF33::/32) Flags: HW
 SW Forwarding: 0/0/0/0, Other: 0/0/0
 HW Forwarding: 0/0/0/0, Other: 0/0/0
(*,FF34::/32) Flags: HW
 SW Forwarding: 0/0/0/0, Other: 0/0/0
 HW Forwarding: 0/0/0/0, Other: 0/0/0
(*,FF35::/32) Flags: HW
 SW Forwarding: 0/0/0/0, Other: 0/0/0
 HW Forwarding: 0/0/0/0, Other: 0/0/0
(*,FF36::/32) Flags: HW
 SW Forwarding: 0/0/0/0, Other: 0/0/0
 HW Forwarding: 0/0/0/0, Other: 0/0/0
(*,FF37::/32) Flags: HW
 SW Forwarding: 0/0/0/0, Other: 0/0/0
 HW Forwarding: 0/0/0/0, Other: 0/0/0
(*,FF38::/32) Flags: HW
 SW Forwarding: 0/0/0/0, Other: 0/0/0
 HW Forwarding: 0/0/0/0, Other: 0/0/0
(*,FF39::/32) Flags: HW
 SW Forwarding: 0/0/0/0, Other: 0/0/0
 HW Forwarding: 0/0/0/0, Other: 0/0/0
(*,FF3A::/32) Flags: HW
 SW Forwarding: 0/0/0/0, Other: 0/0/0
 HW Forwarding: 0/0/0/0, Other: 0/0/0
```

(\*,FF3B::/32) Flags: HW SW Forwarding: 0/0/0/0, Other: 0/0/0 HW Forwarding: 0/0/0/0, Other: 0/0/0 (\*,FF3C::/32) Flags: HW SW Forwarding: 0/0/0/0, Other: 0/0/0 HW Forwarding: 0/0/0/0, Other: 0/0/0 (\*,FF3D::/32) Flags: HW SW Forwarding: 0/0/0/0, Other: 0/0/0HW Forwarding: 0/0/0/0, Other: 0/0/0 (\*,FF3E::/32) Flags: HW SW Forwarding: 0/0/0/0, Other: 0/0/0 HW Forwarding: 0/0/0/0, Other: 0/0/0 (\*,FF3F::/32) Flags: HW SW Forwarding: 0/0/0/0, Other: 0/0/0 HW Forwarding: 0/0/0/0, Other: 0/0/0 (\*,FF40::/15) Flags: HW SW Forwarding: 0/0/0/0, Other: 0/0/0 HW Forwarding: 0/0/0/0, Other: 0/0/0 (\*,FF42::/16) Flags: SW Forwarding: 0/0/0/0, Other: 0/0/0 (\*,FF50::/15) Flags: HW SW Forwarding: 0/0/0/0, Other: 0/0/0 HW Forwarding: 0/0/0/0, Other: 0/0/0 (\*,FF52::/16) Flags: SW Forwarding: 0/0/0/0, Other: 0/0/0 (\*,FF60::/15) Flags: HW SW Forwarding: 0/0/0/0, Other: 0/0/0 HW Forwarding: 0/0/0/0, Other: 0/0/0 (\*,FF62::/16) Flags: SW Forwarding: 0/0/0/0, Other: 0/0/0 (\*,FF70::/15) Flags: HW SW Forwarding: 0/0/0/0, Other: 0/0/0 HW Forwarding: 0/0/0/0, Other: 0/0/0 (\*,FF72::/16) Flags: SW Forwarding: 0/0/0/0, Other: 0/0/0 (\*,FF80::/15) Flags: HW SW Forwarding: 0/0/0/0, Other: 0/0/0 HW Forwarding: 0/0/0/0, Other: 0/0/0 (\*,FF82::/16) Flags: SW Forwarding: 0/0/0/0, Other: 0/0/0 (\*,FF90::/15) Flags: HW SW Forwarding: 0/0/0/0, Other: 0/0/0 HW Forwarding: 0/0/0/0, Other: 0/0/0 (\*,FF92::/16) Flags: SW Forwarding: 0/0/0/0, Other: 0/0/0 (\*,FFA0::/15) Flags: HW SW Forwarding: 0/0/0/0, Other: 0/0/0 HW Forwarding: 0/0/0/0, Other: 0/0/0 (\*,FFA2::/16) Flags: SW Forwarding: 0/0/0/0, Other: 0/0/0 (\*,FFB0::/15) Flags: HW SW Forwarding: 0/0/0/0, Other: 0/0/0 HW Forwarding: 0/0/0/0, Other: 0/0/0 (\*,FFB2::/16) Flags: SW Forwarding: 0/0/0/0, Other: 0/0/0 (\*,FFC0::/15) Flags: HW SW Forwarding: 0/0/0/0, Other: 0/0/0 HW Forwarding: 0/0/0/0, Other: 0/0/0 (\*,FFC2::/16) Flags: SW Forwarding: 0/0/0/0, Other: 0/0/0 (\*,FFD0::/15) Flags: HW SW Forwarding: 0/0/0/0, Other: 0/0/0 HW Forwarding: 0/0/0/0, Other: 0/0/0 (\*,FFD2::/16) Flags:

```
SW Forwarding: 0/0/0/0, Other: 0/0/0
(*,FFE0::/15) Flags: HW
SW Forwarding: 0/0/0/0, Other: 0/0/0
HW Forwarding: 0/0/0/0, Other: 0/0/0
(*,FFE2::/16) Flags:
SW Forwarding: 0/0/0/0, Other: 0/0/0
(*,FFF0::/15) Flags: HW
SW Forwarding: 0/0/0/0, Other: 0/0/0
HW Forwarding: 0/0/0/0, Other: 0/0/0
(*,FFF2::/16) Flags:
SW Forwarding: 0/0/0/0, Other: 0/0/0
Leaf-01#
```

The following example shows the output for the **show bgp ipv6 mvpn all** command on VTEP 1:

```
Leaf-01# show bgp ipv6 mvpn all
BGP table version is 60, local router ID is 172.16.255.3
Status codes: s suppressed, d damped, h history, * valid, > best, i - internal,
             r RIB-failure, S Stale, m multipath, b backup-path, f RT-Filter,
             x best-external, a additional-path, c RIB-compressed,
             t secondary path, L long-lived-stale,
Origin codes: i - IGP, e - EGP, ? - incomplete
RPKI validation codes: V valid, I invalid, N Not found
    Network
                    Next Hop
                                        Metric LocPrf Weight Path
Route Distinguisher: 1:1 (default for vrf green)
* i [5][1:1][FC00:1:102::12][FF06:1::1]/42
                                                100
                                                         0 2
                    172.16.255.4
                                             0
 *>i
                      172.16.255.4
                                             0
                                                 100
                                                           0 ?
 * i [5][1:1][FC00:2:255::1][FF06:1::1]/42
                     172.16.255.6
                                             0
                                                  100
                                                          0 2
                      172.16.255.6
                                             0
 *>i
                                                  100
                                                           0 ?
 * i
     [6][1:1][65001][FC00:2:255::255][FF06:1::1]/46
                     172.16.255.4
                                            0 100
                                                         0 ?
 *>i
                     172.16.255.4
                                             0
                                                          0 ?
                                                   100
 *>
      [7][1:1][65001][FC00:2:255::1][FF06:1::1]/46
                                                       32768 2
                     ::
Route Distinguisher: 172.16.254.4:102
*> [7][172.16.254.4:102][65001][FC00:1:102::12][FF06:1::1]/46
                                                       32768 ?
                     ::
Leaf-01#
```

### The following example shows the output for the **show ip mroute** command on VTEP 1:

```
Leaf-01# show ip mroute
IP Multicast Routing Table
Flags: D - Dense, S - Sparse, B - Bidir Group, s - SSM Group, C - Connected,
      L - Local, P - Pruned, R - RP-bit set, F - Register flag,
       T - SPT-bit set, J - Join SPT, M - MSDP created entry, E - Extranet,
       X - Proxy Join Timer Running, A - Candidate for MSDP Advertisement,
      U - URD, I - Received Source Specific Host Report,
       Z - Multicast Tunnel, z - MDT-data group sender,
      Y - Joined MDT-data group, y - Sending to MDT-data group,
      G - Received BGP C-Mroute, g - Sent BGP C-Mroute,
      N - Received BGP Shared-Tree Prune, n - BGP C-Mroute suppressed,
       Q - Received BGP S-A Route, q - Sent BGP S-A Route,
       V - RD & Vector, v - Vector, p - PIM Joins on route,
       x - VxLAN group, c - PFP-SA cache created entry,
       * - determined by Assert, # - iif-starg configured on rpf intf,
       e - encap-helper tunnel flag
Outgoing interface flags: H - Hardware switched, A - Assert winner, p - PIM Join
Timers: Uptime/Expires
```

Interface state: Interface, Next-Hop or VCD, State/Mode (\*, 239.1.1.1), 1d05h/stopped, RP 172.16.255.255, flags: SJCFx Incoming interface: GigabitEthernet1/0/2, RPF nbr 172.16.23.2 Outgoing interface list: Tunnel0, Forward/Sparse, 1d05h/00:01:34 (172.16.254.3, 239.1.1.1), 00:02:17/00:02:05, flags: FTx Incoming interface: Loopback1, RPF nbr 0.0.0.0, Registering Outgoing interface list: GigabitEthernet1/0/2, Forward/Sparse, 00:02:17/00:03:09, A (172.16.254.6, 239.1.1.1), 00:28:47/00:02:22, flags: JTx Incoming interface: GigabitEthernet1/0/2, RPF nbr 172.16.23.2 Outgoing interface list: Tunnel0, Forward/Sparse, 00:28:47/00:01:12 (172.16.254.4, 239.1.1.1), 04:45:08/00:01:03, flags: JTx Incoming interface: GigabitEthernet1/0/2, RPF nbr 172.16.23.2 Outgoing interface list: Tunnel0, Forward/Sparse, 04:45:08/00:02:51 (\*, 224.0.1.40), 1d05h/00:02:38, RP 172.16.255.255, flags: SJCL Incoming interface: GigabitEthernet1/0/2, RPF nbr 172.16.23.2 Outgoing interface list: Loopback0, Forward/Sparse, 1d05h/00:02:38 (\*, 225.0.0.102), 1d05h/stopped, RP 172.16.255.255, flags: SJCx Incoming interface: GigabitEthernet1/0/2, RPF nbr 172.16.23.2 Outgoing interface list: Tunnel0, Forward/Sparse, 1d05h/00:01:34 (172.16.254.4, 225.0.0.102), 1d05h/00:02:33, flags: JTx Incoming interface: GigabitEthernet1/0/2, RPF nbr 172.16.23.2 Outgoing interface list: Tunnel0, Forward/Sparse, 1d05h/00:00:56 (172.16.254.6, 225.0.0.102), 1d05h/00:01:12, flags: JTx Incoming interface: GigabitEthernet1/0/2, RPF nbr 172.16.23.2 Outgoing interface list: Tunnel0, Forward/Sparse, 1d05h/00:01:34 (\*, 225.0.0.101), 1d05h/stopped, RP 172.16.255.255, flags: SJCFx Incoming interface: GigabitEthernet1/0/2, RPF nbr 172.16.23.2 Outgoing interface list: Tunnel0, Forward/Sparse, 1d05h/00:01:34 (172.16.254.3, 225.0.0.101), 1d05h/00:03:17, flags: FTx Incoming interface: Loopback1, RPF nbr 0.0.0.0 Outgoing interface list: GigabitEthernet1/0/2, Forward/Sparse, 1d05h/00:03:17 Leaf-01#

The following example shows the output for the show ip mfib command on VTEP 1:

Leaf-01# show ip mfib Entry Flags: C - Directly Connected, S - Signal, IA - Inherit A flag, ET - Data Rate Exceeds Threshold, K - Keepalive DDE - Data Driven Event, HW - Hardware Installed ME - MOFRR ECMP entry, MNE - MOFRR Non-ECMP entry, MP - MFIB MOFRR Primary, RP - MRIB MOFRR Primary, P - MOFRR Primary MS - MOFRR Entry in Sync, MC - MOFRR entry in MOFRR Client, e - Encap helper tunnel flag.

I/O Item Flags: IC - Internal Copy, NP - Not platform switched, NS - Negate Signalling, SP - Signal Present, A - Accept, F - Forward, RA - MRIB Accept, RF - MRIB Forward, MA - MFIB Accept, A2 - Accept backup, RA2 - MRIB Accept backup, MA2 - MFIB Accept backup Forwarding Counts: Pkt Count/Pkts per second/Avg Pkt Size/Kbits per second Other counts: Total/RPF failed/Other drops I/O Item Counts: HW Pkt Count/FS Pkt Count/PS Pkt Count Egress Rate in pps Default (\*,224.0.0.0/4) Flags: C HW SW Forwarding: 0/0/0/0, Other: 0/0/0 HW Forwarding: 0/0/0/0, Other: 0/0/0 (\*,224.0.1.40) Flags: C HW SW Forwarding: 0/0/0/0, Other: 0/0/0 HW Forwarding: 0/0/0/0, Other: 0/0/0 GigabitEthernet1/0/2 Flags: A NS Loopback0 Flags: F IC NS Pkts: 0/0/0 Rate: 0 pps (\*,225.0.0.101) Flags: C HW SW Forwarding: 0/0/0/0, Other: 0/0/0 HW Forwarding: 1/0/114/0, Other: 0/0/0 GigabitEthernet1/0/2 Flags: A NS TunnelO, VXLAN Decap Flags: F NS Pkts: 0/0/0 Rate: 0 pps (172.16.254.3,225.0.0.101) Flags: HW SW Forwarding: 13/0/127/0, Other: 2/2/0 HW Forwarding: 12686/0/165/0, Other: 0/0/0 NullO Flags: A GigabitEthernet1/0/2 Flags: F NS Pkts: 0/0/1 Rate: 0 pps (\*,225.0.0.102) Flags: C HW SW Forwarding: 0/0/0/0, Other: 0/0/0 HW Forwarding: 2/0/172/0, Other: 0/0/0 GigabitEthernet1/0/2 Flags: A NS TunnelO, VXLAN Decap Flags: F NS Pkts: 0/0/0 Rate: 0 pps (172.16.254.4,225.0.0.102) Flags: HW SW Forwarding: 1/0/154/0, Other: 0/0/0 HW Forwarding: 9299/0/176/0, Other: 0/0/0 GigabitEthernet1/0/2 Flags: A Tunnel0, VXLAN Decap Flags: F NS Pkts: 0/0/1 Rate: 0 pps (172.16.254.6,225.0.0.102) Flags: HW SW Forwarding: 1/0/154/0, Other: 0/0/0 HW Forwarding: 3817/0/163/0, Other: 0/0/0 GigabitEthernet1/0/2 Flags: A Tunnel0, VXLAN Decap Flags: F NS Pkts: 0/0/1 Rate: 0 pps (\*,232.0.0.0/8) Flags: HW SW Forwarding: 0/0/0/0, Other: 0/0/0 HW Forwarding: 0/0/0/0, Other: 0/0/0 (\*,239.1.1.1) Flags: C HW SW Forwarding: 0/0/0/0, Other: 4/4/0 HW Forwarding: 15/0/168/0, Other: 0/0/0 GigabitEthernet1/0/2 Flags: A NS TunnelO, VXLAN Decap Flags: F NS Pkts: 0/0/0 Rate: 0 pps (172.16.254.3,239.1.1.1) Flags: HW SW Forwarding: 0/0/0/0, Other: 6/5/1 HW Forwarding: 0/0/0/0, Other: 0/0/0 NullO Flags: A NS GigabitEthernet1/0/2 Flags: F Pkts: 0/0/0 Rate: 0 pps
```
Tunnel4 Flags: F
    Pkts: 0/0/0
                 Rate: 0 pps
 (172.16.254.4,239.1.1.1) Flags: HW
  SW Forwarding: 1/0/150/0, Other: 0/0/0
  HW Forwarding: 8525/0/167/0, Other: 0/0/0
  GigabitEthernet1/0/2 Flags: A
  Tunnel0, VXLAN Decap Flags: F NS
    Pkts: 0/0/1 Rate: 0 pps
 (172.16.254.6,239.1.1.1) Flags: HW
  SW Forwarding: 2/0/150/0, Other: 0/0/0
  HW Forwarding: 1629/0/168/0, Other: 0/0/0
  GigabitEthernet1/0/2 Flags: A
  TunnelO, VXLAN Decap Flags: F NS
    Pkts: 0/0/2 Rate: 0 pps
Leaf-01#
```

Return to Verifying TRM with PIM-SM for IPv4 and IPv6 Multicast Traffic when the RP is Inside the BGP EVPN VXLAN Fabric, on page 101

## **Outputs to Verify the Configuration on VTEP 2**

The following example shows the output for the **show nve peers** command on VTEP 2:

| Leaf-02#  | show nve | peers |              |                |       |       |       |         |
|-----------|----------|-------|--------------|----------------|-------|-------|-------|---------|
| Interface | VNI      | Туре  | Peer-IP      | RMAC/Num_RTs   | eVNI  | state | flags | UP time |
| nvel      | 50901    | L3CP  | 172.16.254.6 | 0c75.bd67.ef48 | 50901 | UP    | A/-/4 | 1d05h   |
| nvel      | 50901    | L3CP  | 172.16.254.3 | 10b3.d56a.8fc8 | 50901 | UP    | A/-/4 | 1d05h   |
| nvel      | 50901    | L3CP  | 172.16.254.6 | 0c75.bd67.ef48 | 50901 | UP    | A/M/6 | 1d05h   |
| nvel      | 50901    | L3CP  | 172.16.254.3 | 10b3.d56a.8fc8 | 50901 | UP    | A/M/6 | 1d05h   |
| nvel      | 10101    | L2CP  | 172.16.254.3 | 6              | 10101 | UP    | N/A   | 1d05h   |
| nvel      | 10102    | L2CP  | 172.16.254.6 | 5              | 10102 | UP    | N/A   | 1d05h   |
| Leaf-02#  |          |       |              |                |       |       |       |         |

The following example shows the output for the **show l2vpn evpn peers vxlan** command on VTEP 2:

Leaf-02# show 12vpn evpn peers vxlan

| Interface | VNI   | Peer-IP      | Num routes | eVNI  | UP time |
|-----------|-------|--------------|------------|-------|---------|
|           |       |              |            |       |         |
| nvel      | 10101 | 172.16.254.3 | 6          | 10101 | 1d05h   |
| nvel      | 10102 | 172.16.254.6 | 5          | 10102 | 1d05h   |
| Leaf-02#  |       |              |            |       |         |

The following example shows the output for the **show bgp ipv6 mvpn all summary** command on VTEP 2:

```
Leaf-02# show bgp ipv6 mvpn all summary
BGP router identifier 172.16.255.4, local AS number 65001
BGP table version is 85, main routing table version 85
6 network entries using 2352 bytes of memory
8 path entries using 1280 bytes of memory
5/5 BGP path/bestpath attribute entries using 1560 bytes of memory
4 BGP rrinfo entries using 160 bytes of memory
1 BGP community entries using 24 bytes of memory
18 BGP extended community entries using 2396 bytes of memory
0 BGP route-map cache entries using 0 bytes of memory
0 BGP filter-list cache entries using 0 bytes of memory
BGP using 7772 total bytes of memory
```

BGP activity 145/47 prefixes, 249/117 paths, scan interval 60 secs 6 networks peaked at 15:50:41 Aug 6 2020 UTC (1d02h ago)

 Neighbor
 V
 AS MsgRcvd MsgSent
 TblVer
 InQ OutQ Up/Down
 State/PfxRcd

 172.16.255.1
 4
 65001
 2143
 2019
 85
 0
 0
 1d05h
 2

 172.16.255.2
 4
 65001
 2139
 2019
 85
 0
 0
 1d05h
 2

 Leaf-02#
 4
 4
 4
 4
 4
 4
 4
 4
 4
 4
 4
 4
 4
 4
 4
 4
 4
 4
 4
 4
 4
 4
 4
 4
 4
 4
 4
 4
 4
 4
 4
 4
 4
 4
 4
 4
 4
 4
 4
 4
 4
 4
 4
 4
 4
 4
 4
 4
 4
 4
 4
 4
 4
 4
 4
 4
 4
 4
 4
 4
 4
 4
 4
 4
 4
 4
 4
 4
 4
 4
 4

The following example shows the output for the **show ip pim vrf** *vrf-name* **group-map** command on VTEP 2:

```
Leaf-02# show ip pim vrf green group-map ff06:1::1
IP PIM Group Mapping Table
(* indicates group mappings being used)
FF00::/8*
    SM, RP: FC00:2:255::255
    RPF: V1901,::FFFF:172.16.254.3
    Info source: Static
    Uptime: 1d05h, Groups: 1
Leaf-02#
```

The following example shows the output for the **show ip routing vrf** command on VTEP 2:

```
Leaf-02# show ip routing vrf green FC00:2:255::255
Routing entry for FC00:2:255::255/128
Known via "bgp 65001", distance 200, metric 0, type internal
Route count is 1/1, share count 0
Routing paths:
    172.16.254.3%default, Vlan901%default
    From AC10:FF01::
    opaque_ptr 0x7F65BA333EC0
    Last updated 04:26:58 ago
Leaf-02#
```

The following example shows the output for the **show ipv6 mld vrf** *vrf-name* **groups** command on VTEP 2:

```
Leaf-02# show ipv6 mld vrf green groups

MLD Connected Group Membership

Group Address Interface

Uptime Expires

FF06:1::1 Vlan102

1d05h 00:03:53

Leaf-02#
```

The following example shows the output for the **show ipv6 mroute vrf** *vrf*-*name* command on VTEP 2:

```
Leaf-02# show ipv6 mroute vrf green
Multicast Routing Table
Flags: D - Dense, S - Sparse, B - Bidir Group, s - SSM Group,
C - Connected, L - Local, I - Received Source Specific Host Report,
P - Pruned, R - RP-bit set, F - Register flag, T - SPT-bit set,
J - Join SPT, Y - Joined MDT-data group,
y - Sending to MDT-data group
g - BGP signal originated, G - BGP Signal received,
N - BGP Shared-Tree Prune received, n - BGP C-Mroute suppressed,
q - BGP Src-Active originated, Q - BGP Src-Active received
```

```
E - Extranet
Timers: Uptime/Expires
Interface state: Interface, State
(*, FF06:1::1), 1d05h/never, RP FC00:2:255::255, flags: SCJg
  Incoming interface: Vlan901
  RPF nbr: ::FFFF:172.16.254.3
  Immediate Outgoing interface list:
   Vlan102, Forward, 1d05h/never
(FC00:1:102::12, FF06:1::1), 00:07:24/00:03:28, flags: SFJTGq
  Incoming interface: Vlan102
  RPF nbr: FE80::46D3:CAFF:FE28:6CC5
  Immediate Outgoing interface list:
   Vlan901, Forward, 00:07:24/never
(FC00:2:255::1, FF06:1::1), 00:06:31/00:00:32, flags: SJTgQ
  Incoming interface: Vlan901
  RPF nbr: ::FFFF:172.16.254.6
  Inherited Outgoing interface list:
   Vlan102, Forward, 1d05h/never
Leaf-02#
```

The following example shows the output for the **show ipv6 mfib vrf** *vrf-name* command on VTEP 2:

```
Leaf-02# show ipv6 mfib vrf green
               C - Directly Connected, S - Signal, IA - Inherit A flag,
Entry Flags:
                ET - Data Rate Exceeds Threshold, K - Keepalive
                DDE - Data Driven Event, HW - Hardware Installed
               ME - MoFRR ECMP entry, MNE - MoFRR Non-ECMP entry, MP - MFIB
                MOFRR Primary, RP - MRIB MOFRR Primary, P - MOFRR Primary
               MS - MoFRR Entry in Sync, MC - MoFRR entry in MoFRR Client,
                   - Encap helper tunnel flag.
                е
I/O Item Flags: IC - Internal Copy, NP - Not platform switched,
               NS - Negate Signalling, SP - Signal Present,
                A - Accept, F - Forward, RA - MRIB Accept, RF - MRIB Forward,
               MA - MFIB Accept, A2 - Accept backup,
               RA2 - MRIB Accept backup, MA2 - MFIB Accept backup
Forwarding Counts: Pkt Count/Pkts per second/Avg Pkt Size/Kbits per second
Other counts: Total/RPF failed/Other drops
I/O Item Counts: HW Pkt Count/FS Pkt Count/PS Pkt Count Egress Rate in pps
VRF green
 (*,FF00::/8) Flags: C HW
   SW Forwarding: 0/0/0/0, Other: 0/0/0
  HW Forwarding: 0/0/0/0, Other: 0/0/0
 (*,FF00::/15) Flags: HW
   SW Forwarding: 0/0/0/0, Other: 0/0/0
  HW Forwarding: 0/0/0/0, Other: 0/0/0
 (*,FF02::/16) Flags:
  SW Forwarding: 0/0/0/0, Other: 10/10/0
 (*,FF06:1::1) Flags: C HW
   SW Forwarding: 0/0/0/0, Other: 0/0/0
   HW Forwarding: 3/0/126/0, Other: 0/0/0
   Vlan901, VXLAN Decap Flags: A NS
  Vlan102 Flags: F NS
     Pkts: 0/0/0
                 Rate: 0 pps
 (FC00:1:102::12,FF06:1::1) Flags: HW
   SW Forwarding: 2/0/100/0, Other: 0/0/0
   HW Forwarding: 217/0/118/0, Other: 0/0/0
  Vlan102 Flags: A F
    Pkts: 0/0/0
                  Rate: 0 pps
```

Vlan901, VXLAN v4 Encap (50901, 239.1.1.1) Flags: F Pkts: 0/0/1 Rate: 0 pps (FC00:2:255::1,FF06:1::1) Flags: HW SW Forwarding: 2/0/100/0, Other: 0/0/0 HW Forwarding: 191/0/126/0, Other: 0/0/0 Vlan901, VXLAN Decap Flags: A Vlan102 Flags: F NS Pkts: 0/0/2 Rate: 0 pps (\*,FF10::/15) Flags: HW SW Forwarding: 0/0/0/0, Other: 0/0/0 HW Forwarding: 0/0/0/0, Other: 0/0/0 (\*,FF12::/16) Flags: SW Forwarding: 0/0/0/0, Other: 0/0/0 (\*,FF20::/15) Flags: HW SW Forwarding: 0/0/0/0, Other: 0/0/0 HW Forwarding: 0/0/0/0, Other: 0/0/0 (\*,FF22::/16) Flags: SW Forwarding: 0/0/0/0, Other: 0/0/0 (\*,FF30::/15) Flags: HW SW Forwarding: 0/0/0/0, Other: 0/0/0 HW Forwarding: 0/0/0/0, Other: 0/0/0 (\*,FF32::/16) Flags: SW Forwarding: 0/0/0/0, Other: 0/0/0 (\*,FF33::/32) Flags: HW SW Forwarding: 0/0/0/0, Other: 0/0/0 HW Forwarding: 0/0/0/0, Other: 0/0/0 (\*,FF34::/32) Flags: HW SW Forwarding: 0/0/0/0, Other: 0/0/0 HW Forwarding: 0/0/0/0, Other: 0/0/0 (\*,FF35::/32) Flags: HW SW Forwarding: 0/0/0/0, Other: 0/0/0 HW Forwarding: 0/0/0/0, Other: 0/0/0 (\*,FF36::/32) Flags: HW SW Forwarding: 0/0/0/0, Other: 0/0/0 HW Forwarding: 0/0/0/0, Other: 0/0/0 (\*,FF37::/32) Flags: HW SW Forwarding: 0/0/0/0, Other: 0/0/0 HW Forwarding: 0/0/0/0, Other: 0/0/0 (\*,FF38::/32) Flags: HW SW Forwarding: 0/0/0/0, Other: 0/0/0 HW Forwarding: 0/0/0/0, Other: 0/0/0 (\*,FF39::/32) Flags: HW SW Forwarding: 0/0/0/0, Other: 0/0/0 HW Forwarding: 0/0/0/0, Other: 0/0/0 (\*,FF3A::/32) Flags: HW SW Forwarding: 0/0/0/0, Other: 0/0/0 HW Forwarding: 0/0/0/0, Other: 0/0/0 (\*,FF3B::/32) Flags: HW SW Forwarding: 0/0/0/0, Other: 0/0/0 HW Forwarding: 0/0/0/0, Other: 0/0/0 (\*,FF3C::/32) Flags: HW SW Forwarding: 0/0/0/0, Other: 0/0/0 HW Forwarding: 0/0/0/0, Other: 0/0/0 (\*,FF3D::/32) Flags: HW SW Forwarding: 0/0/0/0, Other: 0/0/0 HW Forwarding: 0/0/0/0, Other: 0/0/0 (\*,FF3E::/32) Flags: HW SW Forwarding: 0/0/0/0, Other: 0/0/0 HW Forwarding: 0/0/0/0, Other: 0/0/0 (\*,FF3F::/32) Flags: HW SW Forwarding: 0/0/0/0, Other: 0/0/0 HW Forwarding: 0/0/0/0, Other: 0/0/0 (\*,FF40::/15) Flags: HW

```
SW Forwarding: 0/0/0/0, Other: 0/0/0
```

```
HW Forwarding:
                   0/0/0/0, Other: 0/0/0
 (*,FF42::/16) Flags:
  SW Forwarding: 0/0/0/0, Other: 0/0/0
 (*,FF50::/15) Flags: HW
  SW Forwarding: 0/0/0/0, Other: 0/0/0
  HW Forwarding: 0/0/0/0, Other: 0/0/0
 (*,FF52::/16) Flags:
  SW Forwarding: 0/0/0/0, Other: 0/0/0
 (*,FF60::/15) Flags: HW
  SW Forwarding: 0/0/0/0, Other: 0/0/0
  HW Forwarding:
                  0/0/0/0, Other: 0/0/0
 (*,FF62::/16) Flags:
  SW Forwarding: 0/0/0/0, Other: 0/0/0
 (*,FF70::/15) Flags: HW
   SW Forwarding: 0/0/0/0, Other: 0/0/0
  HW Forwarding: 0/0/0/0, Other: 0/0/0
 (*,FF72::/16) Flags:
  SW Forwarding: 0/0/0/0, Other: 0/0/0
 (*,FF80::/15) Flags: HW
  SW Forwarding: 0/0/0/0, Other: 0/0/0
  HW Forwarding: 0/0/0/0, Other: 0/0/0
 (*,FF82::/16) Flags:
   SW Forwarding: 0/0/0/0, Other: 0/0/0
 (*,FF90::/15) Flags: HW
  SW Forwarding: 0/0/0/0, Other: 0/0/0
  HW Forwarding: 0/0/0/0, Other: 0/0/0
 (*,FF92::/16) Flags:
  SW Forwarding: 0/0/0/0, Other: 0/0/0
 (*,FFA0::/15) Flags: HW
  SW Forwarding: 0/0/0/0, Other: 0/0/0
  HW Forwarding: 0/0/0/0, Other: 0/0/0
 (*,FFA2::/16) Flags:
  SW Forwarding: 0/0/0/0, Other: 0/0/0
 (*,FFB0::/15) Flags: HW
  SW Forwarding: 0/0/0/0, Other: 0/0/0
  HW Forwarding: 0/0/0/0, Other: 0/0/0
 (*,FFB2::/16) Flags:
  SW Forwarding: 0/0/0/0, Other: 0/0/0
 (*,FFC0::/15) Flags: HW
  SW Forwarding: 0/0/0/0, Other: 0/0/0
  HW Forwarding: 0/0/0/0, Other: 0/0/0
 (*,FFC2::/16) Flags:
  SW Forwarding: 0/0/0/0, Other: 0/0/0
 (*,FFD0::/15) Flags: HW
   SW Forwarding: 0/0/0/0, Other: 0/0/0
  HW Forwarding:
                  0/0/0/0, Other: 0/0/0
 (*,FFD2::/16) Flags:
  SW Forwarding: 0/0/0/0, Other: 0/0/0
 (*,FFE0::/15) Flags: HW
  SW Forwarding: 0/0/0/0, Other: 0/0/0
  HW Forwarding:
                   0/0/0/0, Other: 0/0/0
 (*,FFE2::/16) Flags:
  SW Forwarding: 0/0/0/0, Other: 0/0/0
 (*,FFF0::/15) Flags: HW
  SW Forwarding: 0/0/0/0, Other: 0/0/0
  HW Forwarding:
                   0/0/0/0, Other: 0/0/0
 (*,FFF2::/16) Flags:
  SW Forwarding: 0/0/0/0, Other: 0/0/0
Leaf-02#
```

The following example shows the output for the **show bgp ipv6 mvpn all** command on VTEP 2:

```
Leaf-02# show bgp ipv6 mvpn all
BGP table version is 85, local router ID is 172.16.255.4
Status codes: s suppressed, d damped, h history, * valid, > best, i - internal,
             r RIB-failure, S Stale, m multipath, b backup-path, f RT-Filter,
             x best-external, a additional-path, c RIB-compressed,
             t secondary path, L long-lived-stale,
Origin codes: i - IGP, e - EGP, ? - incomplete
RPKI validation codes: V valid, I invalid, N Not found
                    Next Hop
                                       Metric LocPrf Weight Path
    Network
Route Distinguisher: 1:1 (default for vrf green)
 *>
    [5] [1:1] [FC00:1:102::12] [FF06:1::1]/42
                                                      32768 ?
                     ::
 * i [5][1:1][FC00:2:255::1][FF06:1::1]/42
                    172.16.255.6
                                           0
                                               100
                                                        0 ?
 *>i
                     172.16.255.6
                                            0
                                                100
                                                         0 ?
 *>
     [6][1:1][65001][FC00:2:255::255][FF06:1::1]/46
                                                      32768 ?
                     ::
     [7][1:1][65001][FC00:1:102::12][FF06:1::1]/46
 *>i
                                                        0 ?
                    172.16.255.3
                                           0 100
 *>
      [7][1:1][65001][FC00:2:255::1][FF06:1::1]/46
                                                      32768 2
                    ::
Route Distinguisher: 172.16.254.4:102
 * i [7][172.16.254.4:102][65001][FC00:1:102::12][FF06:1::1]/46
                   172.16.255.3 0 100 0 ?
*>i
                    172.16.255.3
                                            0 100
                                                         0 ?
Leaf-02#
```

The following example shows the output for the **show ip mroute** command on VTEP 2:

```
Leaf-02# show ip mroute
IP Multicast Routing Table
Flags: D - Dense, S - Sparse, B - Bidir Group, s - SSM Group, C - Connected,
       L - Local, P - Pruned, R - RP-bit set, F - Register flag,
       T - SPT-bit set, J - Join SPT, M - MSDP created entry, E - Extranet,
      X - Proxy Join Timer Running, A - Candidate for MSDP Advertisement,
       U - URD, I - Received Source Specific Host Report,
       Z - Multicast Tunnel, z - MDT-data group sender,
      Y - Joined MDT-data group, y - Sending to MDT-data group,
       G - Received BGP C-Mroute, g - Sent BGP C-Mroute,
      N - Received BGP Shared-Tree Prune, n - BGP C-Mroute suppressed,
       Q - Received BGP S-A Route, q - Sent BGP S-A Route,
      V - RD & Vector, v - Vector, p - PIM Joins on route,
      x - VxLAN group, c - PFP-SA cache created entry,
       * - determined by Assert, # - iif-starg configured on rpf intf,
       e - encap-helper tunnel flag
Outgoing interface flags: H - Hardware switched, A - Assert winner, p - PIM Join
 Timers: Uptime/Expires
Interface state: Interface, Next-Hop or VCD, State/Mode
(*, 239.1.1.1), 1d05h/stopped, RP 172.16.255.255, flags: SJCFx
  Incoming interface: GigabitEthernet1/0/2, RPF nbr 172.16.24.2
  Outgoing interface list:
    Tunnel0, Forward/Sparse, 1d05h/00:02:00
(172.16.254.6, 239.1.1.1), 00:33:54/00:01:36, flags: JTx
  Incoming interface: GigabitEthernet1/0/2, RPF nbr 172.16.24.2
  Outgoing interface list:
    Tunnel0, Forward/Sparse, 00:33:54/00:02:05
(172.16.254.4, 239.1.1.1), 04:50:15/00:03:03, flags: FTx
  Incoming interface: Loopback1, RPF nbr 0.0.0.0
```

. . . . .

.

.

...

```
Outgoing interface list:
    GigabitEthernet1/0/2, Forward/Sparse, 04:50:15/00:03:29
(*, 224.0.1.40), 1d05h/00:02:01, RP 172.16.255.255, flags: SJCL
  Incoming interface: GigabitEthernet1/0/2, RPF nbr 172.16.24.2
  Outgoing interface list:
    Loopback0, Forward/Sparse, 1d05h/00:02:01
(*, 225.0.0.102), 1d05h/stopped, RP 172.16.255.255, flags: SJCFx
  Incoming interface: GigabitEthernet1/0/2, RPF nbr 172.16.24.2
  Outgoing interface list:
    Tunnel0, Forward/Sparse, 1d05h/00:02:00
(172.16.254.6, 225.0.0.102), 1d05h/00:02:05, flags: JTx
  Incoming interface: GigabitEthernet1/0/2, RPF nbr 172.16.24.2
  Outgoing interface list:
   Tunnel0, Forward/Sparse, 1d05h/00:02:00
(172.16.254.4, 225.0.0.102), 1d05h/00:02:29, flags: FTx
  Incoming interface: Loopback1, RPF nbr 0.0.0.0
  Outgoing interface list:
    GigabitEthernet1/0/2, Forward/Sparse, 1d05h/00:03:28
(*, 225.0.0.101), 1d05h/stopped, RP 172.16.255.255, flags: SJCx
  Incoming interface: GigabitEthernet1/0/2, RPF nbr 172.16.24.2
  Outgoing interface list:
   Tunnel0, Forward/Sparse, 1d05h/00:02:00
(172.16.254.3, 225.0.0.101), 1d05h/00:01:04, flags: JTx
  Incoming interface: GigabitEthernet1/0/2, RPF nbr 172.16.24.2
  Outgoing interface list:
    Tunnel0, Forward/Sparse, 1d05h/00:02:00
Leaf-02#
```

### The following example shows the output for the show ip mfib command on VTEP 2:

| Lear-02# snow 1                 | p mild                                                                                                    |
|---------------------------------|----------------------------------------------------------------------------------------------------|
| Entry Flags:                    | C - Directly Connected, S - Signal, IA - Inherit A flag,                                                                                                    |
|                                 | ET - Data Rate Exceeds Threshold, K - Keepalive                                                                                                    |
|                                 | DDE - Data Driven Event, HW - Hardware Installed                                                                                                    |
|                                 | ME - MoFRR ECMP entry, MNE - MoFRR Non-ECMP entry, MP - MFIB                                                                                                    |
|                                 | MoFRR Primary, RP - MRIB MoFRR Primary, P - MoFRR Primary                                                                                                    |
|                                 | MS - MoFRR Entry in Sync, MC - MoFRR entry in MoFRR Client,                                                                                                    |
|                                 | e – Encap helper tunnel flag.                                                                                                    |
| I/O Item Flags:                 | IC - Internal Copy, NP - Not platform switched,                                                                                                    |
|                                 | NS - Negate Signalling, SP - Signal Present,                                                                                                    |
|                                 | A - Accept, F - Forward, RA - MRIB Accept, RF - MRIB Forward,                                                                                                    |
|                                 | MA - MFIB Accept, A2 - Accept backup,                                                                                                    |
|                                 | RA2 - MRIB Accept backup, MA2 - MFIB Accept backup                                                                                                    |
| Forwarding Count                | -c. Det Count/Deta nor accord/Aug Det Size/White nor accord                                                                                                    |
| Other counts:                   | Total/PDF failed/Other drops                                                                                                    |
| T/O Item Counts.                | • HW Det Count/FS Det Count/DS Det Count Farese Date in one                                                                                                    |
| Default                         | . IN IKE COUNT/IS IKE COUNT/IS IKE COUNT EQUESS Nace IN pps                                                                                                    |
|                                 | WH D Page C HW                                                                                                    |
| SW Forwarding                   | $x \cdot 0/0/0/0$ Other: 0/0/0                                                                                                    |
| HW Forwarding                   | n = 0/0/0/0 Other: $0/0/0$                                                                                                    |
| (* 224 0 1 40)                  | Flags: C HW                                                                                                    |
| ( ,224.0.1.40)<br>SW Forwarding | $r_1 ags. C m r_1 ags. C m r_2 ags. C m r_2$ |
| HW Forwarding                   | 0/0/0/0, Other: $0/0/0$                                                                                                    |
| CicchitEthor                    | 0, 0, 0, 0, 0, 0, 0, 0, 0, 0, 0                                                                                                    |
| Joophack0 El                    | ICUL/U/2 FLAYS. A NO                                                                                                    |
| LOOPDACKU FI8                   | AAS: L TO NO                                                                                                    |

Pkts: 0/0/0 Rate: 0 pps (\*,225.0.0.101) Flags: C HW SW Forwarding: 0/0/0/0, Other: 0/0/0 HW Forwarding: 2/0/170/0, Other: 0/0/0 GigabitEthernet1/0/2 Flags: A NS Tunnel0, VXLAN Decap Flags: F NS Pkts: 0/0/0 Rate: 0 pps (172.16.254.3,225.0.0.101) Flags: HW SW Forwarding: 1/0/150/0, Other: 0/0/0 HW Forwarding: 12630/0/177/0, Other: 0/0/0 GigabitEthernet1/0/2 Flags: A Tunnel0, VXLAN Decap Flags: F NS Pkts: 0/0/1 Rate: 0 pps (\*,225.0.0.102) Flags: C HW SW Forwarding: 0/0/0/0, Other: 0/0/0 HW Forwarding: 1/0/224/0, Other: 0/0/0 GigabitEthernet1/0/2 Flags: A NS TunnelO, VXLAN Decap Flags: F NS Pkts: 0/0/0 Rate: 0 pps (172.16.254.4,225.0.0.102) Flags: HW SW Forwarding: 2/0/163/0, Other: 3/1/2 HW Forwarding: 9373/0/164/0, Other: 0/0/0 NullO Flags: A GigabitEthernet1/0/2 Flags: F NS Pkts: 0/0/1 Rate: 0 pps (172.16.254.6,225.0.0.102) Flags: HW SW Forwarding: 1/0/206/0, Other: 0/0/0 HW Forwarding: 3825/0/163/0, Other: 0/0/0 GigabitEthernet1/0/2 Flags: A Tunnel0, VXLAN Decap Flags: F NS Pkts: 0/0/1 Rate: 0 pps (\*,232.0.0.0/8) Flags: HW SW Forwarding: 0/0/0/0, Other: 0/0/0 HW Forwarding: 0/0/0/0, Other: 0/0/0 (\*,239.1.1.1) Flags: C HW SW Forwarding: 0/0/0/0, Other: 0/0/0 HW Forwarding: 9/0/168/0, Other: 0/0/0 GigabitEthernet1/0/2 Flags: A NS TunnelO, VXLAN Decap Flags: F NS Pkts: 0/0/0 Rate: 0 pps (172.16.254.4,239.1.1.1) Flags: HW SW Forwarding: 1/0/150/0, Other: 24/20/4 HW Forwarding: 8667/0/156/0, Other: 0/0/0 NullO Flags: A GigabitEthernet1/0/2 Flags: F NS Pkts: 0/0/1 Rate: 0 pps (172.16.254.6,239.1.1.1) Flags: HW SW Forwarding: 2/0/150/0, Other: 0/0/0 HW Forwarding: 1781/0/168/0, Other: 0/0/0 GigabitEthernet1/0/2 Flags: A Tunnel0, VXLAN Decap Flags: F NS Pkts: 0/0/2 Rate: 0 pps Leaf-02#

Return to Verifying TRM with PIM-SM for IPv4 and IPv6 Multicast Traffic when the RP is Inside the BGP EVPN VXLAN Fabric, on page 101

#### Outputs to Verify the Configuration on Border VTEP

The following example shows the output for the **show nve peers** command on Border VTEP:

| Border# <b>sho</b> | ow nve | peers |              |                |       |       |       |         |
|--------------------|--------|-------|--------------|----------------|-------|-------|-------|---------|
| Interface          | VNI    | Туре  | Peer-IP      | RMAC/Num_RTs   | eVNI  | state | flags | UP time |
| nvel               | 50901  | L3CP  | 172.16.254.3 | 10b3.d56a.8fc8 | 50901 | UP    | A/-/4 | 1d06h   |
| nvel               | 50901  | L3CP  | 172.16.254.4 | 7c21.0dbd.9548 | 50901 | UP    | A/-/4 | 1d06h   |
| nvel               | 50901  | L3CP  | 172.16.254.3 | 10b3.d56a.8fc8 | 50901 | UP    | A/M/6 | 1d06h   |
| nvel               | 50901  | L3CP  | 172.16.254.4 | 7c21.0dbd.9548 | 50901 | UP    | A/M/6 | 1d06h   |
| nvel               | 10101  | L2CP  | 172.16.254.3 | 6              | 10101 | UP    | N/A   | 1d06h   |
| nvel               | 10102  | L2CP  | 172.16.254.4 | 7              | 10102 | UP    | N/A   | 1d05h   |
| Border#            |        |       |              |                |       |       |       |         |

The following example shows the output for the **show l2vpn evpn peers vxlan** command on Border VTEP:

The following example shows the output for the **show bgp ipv6 mvpn all summary** command on Border VTEP:

```
Border# show bgp ipv6 mvpn all summary
BGP router identifier 172.16.255.6, local AS number 65001
BGP table version is 85, main routing table version 85
5 network entries using 1960 bytes of memory
7 path entries using 1120 bytes of memory
5/5 BGP path/bestpath attribute entries using 1560 bytes of memory
4 BGP rrinfo entries using 160 bytes of memory
1 BGP community entries using 24 bytes of memory
20 BGP extended community entries using 2706 bytes of memory
0 BGP route-map cache entries using 0 bytes of memory
O BGP filter-list cache entries using O bytes of memory
BGP using 7530 total bytes of memory
BGP activity 137/41 prefixes, 272/148 paths, scan interval 60 secs
5 networks peaked at 15:42:39 Aug 6 2020 UTC (1d02h ago)

        Neighbor
        V
        AS MsgRcvd MsgSent
        TblVer
        InQ OutQ Up/Down
        State/Pfr

        172.16.255.1
        4
        65001
        2158
        2031
        85
        0
        0
        1d06h
        2

        172.16.255.2
        4
        65001
        2157
        2025
        85
        0
        0
        1d06h
        2

                                   AS MsgRcvd MsgSent TblVer InQ OutQ Up/Down State/PfxRcd
Border#
```

The following example shows the output for the **show ip pim vrf** *vrf-name* **group-map** command on Border VTEP:

```
Border# show ip pim vrf green group-map ff06:1::1
IP PIM Group Mapping Table
(* indicates group mappings being used)
FF00::/8*
    SM, RP: FC00:2:255::255
    RPF: V1901,::FFFF:172.16.254.3
    Info source: Static
    Uptime: 1d06h, Groups: 1
Border#
```

The following example shows the output for the **show ip routing vrf** *vrf*-*name* command on Border VTEP:

```
Border# show ip routing vrf green FC00:2:255::255
Routing entry for FC00:2:255::255/128
Known via "bgp 65001", distance 200, metric 0, type internal
Redistributing via ospf 1
Route count is 1/1, share count 0
Routing paths:
172.16.254.3%default, Vlan901%default
From AC10:FF01::
opaque_ptr 0x7FEF699AEC28
Last updated 04:34:38 ago
Border#
```

The following example shows the output for the **show ipv6 mld vrf** *vrf-name* **groups** command on Border VTEP:

```
Border# show ipv6 mld vrf green groups

MLD Connected Group Membership

Group Address Interface

Uptime Expires

FF06:1::1 Vlan102

1d05h 00:02:29

Border#
```

The following example shows the output for the **show ipv6 mroute vrf** *vrf-name* command on Border VTEP:

```
Border# show ipv6 mroute vrf green
Multicast Routing Table
Flags: D - Dense, S - Sparse, B - Bidir Group, s - SSM Group,
       C - Connected, L - Local, I - Received Source Specific Host Report,
       P - Pruned, R - RP-bit set, F - Register flag, T - SPT-bit set,
      J - Join SPT, Y - Joined MDT-data group,
      y - Sending to MDT-data group
       g - BGP signal originated, G - BGP Signal received,
      N - BGP Shared-Tree Prune received, n - BGP C-Mroute suppressed,
       q - BGP Src-Active originated, Q - BGP Src-Active received
      E - Extranet
Timers: Uptime/Expires
Interface state: Interface, State
(*, FF06:1::1), 1d05h/00:02:52, RP FC00:2:255::255, flags: SCg
  Incoming interface: Vlan901
 RPF nbr: ::FFFF:172.16.254.3
  Immediate Outgoing interface list:
   Vlan102, Null, 1d05h/never
   Vlan2001, Forward, 04:34:39/00:02:52
(FC00:1:102::12, FF06:1::1), 00:15:05/00:02:32, flags: STqQ
  Incoming interface: Vlan901
  RPF nbr: ::FFFF:172.16.254.4
  Immediate Outgoing interface list:
   Vlan2001, Forward, 00:15:03/00:02:32
  Inherited Outgoing interface list:
   Vlan102, Null, 1d05h/never
(FC00:2:255::1, FF06:1::1), 00:14:13/00:02:52, RP FC00:2:255::255, flags: SPR
  Incoming interface: Vlan901
  RPF nbr: ::FFFF:172.16.254.3
  Immediate Outgoing interface list:
   Vlan2001, Null, 00:14:13/00:02:52
  Inherited Outgoing interface list:
   Vlan102, Null, 1d05h/never
```

```
(FC00:2:255::1, FF06:1::1), 00:14:12/never, flags: STGq
Incoming interface: Vlan2001
RPF nbr: FE80::A2B4:39FF:FE21:9183
Immediate Outgoing interface list:
    Vlan901, Forward, 00:14:12/never
Inherited Outgoing interface list:
    Vlan102, Null, 1d05h/never
Border#
```

The following example shows the output for the **show ipv6 mfib vrf***vrf-name* command on Border VTEP:

```
Border# show ipv6 mfib vrf green
Entry Flags:
               C - Directly Connected, S - Signal, IA - Inherit A flag,
                ET - Data Rate Exceeds Threshold, K - Keepalive
                DDE - Data Driven Event, HW - Hardware Installed
                ME - MoFRR ECMP entry, MNE - MoFRR Non-ECMP entry, MP - MFIB
               MOFRR Primary, RP - MRIB MOFRR Primary, P - MOFRR Primary
               MS - MoFRR Entry in Sync, MC - MoFRR entry in MoFRR Client,
                    - Encap helper tunnel flag.
                е
I/O Item Flags: IC - Internal Copy, NP - Not platform switched,
                NS - Negate Signalling, SP - Signal Present,
                A - Accept, F - Forward, RA - MRIB Accept, RF - MRIB Forward,
               MA - MFIB Accept, A2 - Accept backup,
               RA2 - MRIB Accept backup, MA2 - MFIB Accept backup
Forwarding Counts: Pkt Count/Pkts per second/Avg Pkt Size/Kbits per second
Other counts:
                  Total/RPF failed/Other drops
I/O Item Counts: HW Pkt Count/FS Pkt Count/PS Pkt Count Egress Rate in pps
VRF green
 (*, FF00::/8) Flags: C HW
  SW Forwarding: 0/0/0/0, Other: 0/0/0
  HW Forwarding: 0/0/0/0, Other: 0/0/0
 (*,FF00::/15) Flags: HW
  SW Forwarding: 0/0/0/0, Other: 0/0/0
  HW Forwarding: 0/0/0/0, Other: 0/0/0
 (*,FF02::/16) Flags:
  SW Forwarding: 0/0/0/0, Other: 12/12/0
 (*,FF06:1::1) Flags: C HW
  SW Forwarding: 0/0/0/0, Other: 4/4/0
  HW Forwarding: 7/0/122/0, Other: 0/0/0
  Vlan901, VXLAN Decap Flags: A
  Vlan2001 Flags: F NS
     Pkts: 0/0/0
                  Rate: 0 pps
 (FC00:1:102::12,FF06:1::1) Flags: HW
  SW Forwarding: 0/0/0/0, Other: 0/0/0
  HW Forwarding: 450/0/125/0, Other: 0/0/0
  Vlan901, VXLAN Decap Flags: A
  Vlan2001 Flags: F NS
     Pkts: 0/0/0
                   Rate: 0 pps
 (FC00:2:255::1,FF06:1::1) Flags: HW
  SW Forwarding: 0/0/0/0, Other: 2/1/1
   HW Forwarding: 423/0/122/0, Other: 0/0/0
  Vlan2001 Flags: A
  Vlan901, VXLAN v4 Encap (50901, 239.1.1.1) Flags: F
     Pkts: 0/0/0
                 Rate: 0 pps
 (*,FF10::/15) Flags: HW
   SW Forwarding: 0/0/0/0, Other: 0/0/0
  HW Forwarding: 0/0/0/0, Other: 0/0/0
 (*,FF12::/16) Flags:
   SW Forwarding: 0/0/0/0, Other: 0/0/0
 (*,FF20::/15) Flags: HW
```

SW Forwarding: 0/0/0/0, Other: 0/0/0 HW Forwarding: 0/0/0/0, Other: 0/0/0 (\*,FF22::/16) Flags: SW Forwarding: 0/0/0/0, Other: 0/0/0 (\*,FF30::/15) Flags: HW SW Forwarding: 0/0/0/0, Other: 0/0/0 HW Forwarding: 0/0/0/0, Other: 0/0/0 (\*,FF32::/16) Flags: SW Forwarding: 0/0/0/0, Other: 0/0/0 (\*,FF33::/32) Flags: HW SW Forwarding: 0/0/0/0, Other: 0/0/0 HW Forwarding: 0/0/0/0, Other: 0/0/0 (\*,FF34::/32) Flags: HW SW Forwarding: 0/0/0/0, Other: 0/0/0 HW Forwarding: 0/0/0/0, Other: 0/0/0 (\*,FF35::/32) Flags: HW SW Forwarding: 0/0/0/0, Other: 0/0/0 HW Forwarding: 0/0/0/0, Other: 0/0/0 (\*,FF36::/32) Flags: HW SW Forwarding: 0/0/0/0, Other: 0/0/0 HW Forwarding: 0/0/0/0, Other: 0/0/0 (\*,FF37::/32) Flags: HW SW Forwarding: 0/0/0/0, Other: 0/0/0 HW Forwarding: 0/0/0/0, Other: 0/0/0 (\*,FF38::/32) Flags: HW SW Forwarding: 0/0/0/0, Other: 0/0/0 HW Forwarding: 0/0/0/0, Other: 0/0/0 (\*,FF39::/32) Flags: HW SW Forwarding: 0/0/0/0, Other: 0/0/0 HW Forwarding: 0/0/0/0, Other: 0/0/0 (\*,FF3A::/32) Flags: HW SW Forwarding: 0/0/0/0, Other: 0/0/0 HW Forwarding: 0/0/0/0, Other: 0/0/0 (\*,FF3B::/32) Flags: HW SW Forwarding: 0/0/0/0, Other: 0/0/0 HW Forwarding: 0/0/0/0, Other: 0/0/0 (\*,FF3C::/32) Flags: HW SW Forwarding: 0/0/0/0, Other: 0/0/0 HW Forwarding: 0/0/0/0, Other: 0/0/0 (\*,FF3D::/32) Flags: HW SW Forwarding: 0/0/0/0, Other: 0/0/0 HW Forwarding: 0/0/0/0, Other: 0/0/0 (\*,FF3E::/32) Flags: HW SW Forwarding: 0/0/0/0, Other: 0/0/0 HW Forwarding: 0/0/0/0, Other: 0/0/0 (\*,FF3F::/32) Flags: HW SW Forwarding: 0/0/0/0, Other: 0/0/0 HW Forwarding: 0/0/0/0, Other: 0/0/0 (\*,FF40::/15) Flags: HW SW Forwarding: 0/0/0/0, Other: 0/0/0 HW Forwarding: 0/0/0/0, Other: 0/0/0 (\*,FF42::/16) Flags: SW Forwarding: 0/0/0/0, Other: 0/0/0 (\*,FF50::/15) Flags: HW SW Forwarding: 0/0/0/0, Other: 0/0/0 HW Forwarding: 0/0/0/0, Other: 0/0/0 (\*,FF52::/16) Flags: SW Forwarding: 0/0/0/0, Other: 0/0/0 (\*,FF60::/15) Flags: HW SW Forwarding: 0/0/0/0, Other: 0/0/0 HW Forwarding: 0/0/0/0, Other: 0/0/0 (\*,FF62::/16) Flags: SW Forwarding: 0/0/0/0, Other: 0/0/0

<sup>(\*,</sup>FF70::/15) Flags: HW

```
SW Forwarding: 0/0/0/0, Other: 0/0/0
  HW Forwarding: 0/0/0/0, Other: 0/0/0
 (*,FF72::/16) Flags:
  SW Forwarding: 0/0/0/0, Other: 0/0/0
 (*,FF80::/15) Flags: HW
   SW Forwarding: 0/0/0/0, Other: 0/0/0
  HW Forwarding:
                  0/0/0/0, Other: 0/0/0
 (*,FF82::/16) Flags:
  SW Forwarding: 0/0/0/0, Other: 0/0/0
 (*,FF90::/15) Flags: HW
  SW Forwarding: 0/0/0/0, Other: 0/0/0
                  0/0/0/0, Other: 0/0/0
  HW Forwarding:
 (*,FF92::/16) Flags:
  SW Forwarding: 0/0/0/0, Other: 0/0/0
 (*,FFA0::/15) Flags: HW
  SW Forwarding: 0/0/0/0, Other: 0/0/0
  HW Forwarding: 0/0/0/0, Other: 0/0/0
 (*,FFA2::/16) Flags:
  SW Forwarding: 0/0/0/0, Other: 0/0/0
 (*,FFB0::/15) Flags: HW
  SW Forwarding: 0/0/0/0, Other: 0/0/0
  HW Forwarding:
                  0/0/0/0, Other: 0/0/0
 (*,FFB2::/16) Flags:
  SW Forwarding: 0/0/0/0, Other: 0/0/0
 (*,FFC0::/15) Flags: HW
  SW Forwarding: 0/0/0/0, Other: 0/0/0
  HW Forwarding: 0/0/0/0, Other: 0/0/0
 (*,FFC2::/16) Flags:
  SW Forwarding: 0/0/0/0, Other: 0/0/0
 (*,FFD0::/15) Flags: HW
  SW Forwarding: 0/0/0/0, Other: 0/0/0
  HW Forwarding: 0/0/0/0, Other: 0/0/0
 (*,FFD2::/16) Flags:
  SW Forwarding: 0/0/0/0, Other: 0/0/0
 (*,FFE0::/15) Flags: HW
  SW Forwarding: 0/0/0/0, Other: 0/0/0
  HW Forwarding: 0/0/0/0, Other: 0/0/0
 (*,FFE2::/16) Flags:
  SW Forwarding: 0/0/0/0, Other: 0/0/0
 (*,FFF0::/15) Flags: HW
  SW Forwarding: 0/0/0/0, Other: 0/0/0
  HW Forwarding: 0/0/0/0, Other: 0/0/0
 (*,FFF2::/16) Flags:
  SW Forwarding: 0/0/0/0, Other: 0/0/0
Border#
```

The following example shows the output for the **show bgp ipv6 mvpn all** command on Border VTEP:

```
Border# show bgp ipv6 mvpn all
BGP table version is 85, local router ID is 172.16.255.6
Status codes: s suppressed, d damped, h history, * valid, > best, i - internal,
             r RIB-failure, S Stale, m multipath, b backup-path, f RT-Filter,
             x best-external, a additional-path, c RIB-compressed,
             t secondary path, L long-lived-stale,
Origin codes: i - IGP, e - EGP, ? - incomplete
RPKI validation codes: V valid, I invalid, N Not found
    Network
                     Next Hop
                                         Metric LocPrf Weight Path
Route Distinguisher: 1:1 (default for vrf green)
 * i [5][1:1][FC00:1:102::12][FF06:1::1]/42
                                                           0 2
                      172.16.255.4
                                              0
                                                   100
```

```
*>i
                     172.16.255.4
                                             0 100 0 ?
 *>
     [5][1:1][FC00:2:255::1][FF06:1::1]/42
                                                      32768 ?
                    ::
 *>
      [6] [1:1] [65001] [FC00:2:255::255] [FF06:1::1]/46
                                                      32768 2
                    ::
 * i
     [7][1:1][65001][FC00:2:255::1][FF06:1::1]/46
                     172.16.255.3
                                        0
                                                 100
                                                          0 ?
 *>i
                                                100
                     172.16.255.3
                                            0
                                                          0 ?
Route Distinguisher: 172.16.254.4:102
 *> [7][172.16.254.4:102][65001][FC00:1:102::12][FF06:1::1]/46
                                                      32768 ?
                    ::
Border#
```

The following example shows the output for the **show ip mroute** command on Border VTEP:

```
Border# show ip mroute
IP Multicast Routing Table
Flags: D - Dense, S - Sparse, B - Bidir Group, s - SSM Group, C - Connected,
      L - Local, P - Pruned, R - RP-bit set, F - Register flag,
      T - SPT-bit set, J - Join SPT, M - MSDP created entry, E - Extranet,
       X - Proxy Join Timer Running, A - Candidate for MSDP Advertisement,
      U - URD, I - Received Source Specific Host Report,
       Z - Multicast Tunnel, z - MDT-data group sender,
       Y - Joined MDT-data group, y - Sending to MDT-data group,
       G - Received BGP C-Mroute, g - Sent BGP C-Mroute,
      N - Received BGP Shared-Tree Prune, n - BGP C-Mroute suppressed,
       Q - Received BGP S-A Route, q - Sent BGP S-A Route,
      V - RD & Vector, v - Vector, p - PIM Joins on route,
      x - VxLAN group, c - PFP-SA cache created entry,
       * - determined by Assert, # - iif-starg configured on rpf intf,
      e - encap-helper tunnel flag
Outgoing interface flags: H - Hardware switched, A - Assert winner, p - PIM Join
Timers: Uptime/Expires
Interface state: Interface, Next-Hop or VCD, State/Mode
(*, 239.1.1.1), 1d06h/stopped, RP 172.16.255.255, flags: SJCFx
  Incoming interface: TenGigabitEthernet1/0/2, RPF nbr 172.16.26.2
  Outgoing interface list:
   Tunnel0, Forward/Sparse, 1d06h/00:00:08
(172.16.254.6, 239.1.1.1), 00:41:35/00:02:45, flags: FTx
  Incoming interface: Loopback1, RPF nbr 0.0.0.0
  Outgoing interface list:
    TenGigabitEthernet1/0/2, Forward/Sparse, 00:41:35/00:03:11
(172.16.254.4, 239.1.1.1), 04:57:56/00:02:37, flags: JTx
  Incoming interface: TenGigabitEthernet1/0/2, RPF nbr 172.16.26.2
  Outgoing interface list:
    Tunnel0, Forward/Sparse, 04:57:56/00:02:03
(*, 224.0.1.40), 1d06h/00:02:10, RP 172.16.255.255, flags: SJCL
  Incoming interface: TenGigabitEthernet1/0/2, RPF nbr 172.16.26.2
  Outgoing interface list:
   Loopback0, Forward/Sparse, 1d06h/00:02:10
(*, 225.0.0.102), 1d06h/stopped, RP 172.16.255.255, flags: SJCFx
  Incoming interface: TenGigabitEthernet1/0/2, RPF nbr 172.16.26.2
  Outgoing interface list:
   Tunnel0, Forward/Sparse, 1d06h/00:00:08
(172.16.254.4, 225.0.0.102), 1d06h/00:01:56, flags: JTx
  Incoming interface: TenGigabitEthernet1/0/2, RPF nbr 172.16.26.2
  Outgoing interface list:
```

```
Tunnel0, Forward/Sparse, 1d06h/00:00:08
(172.16.254.6, 225.0.0.102), 1d06h/00:02:16, flags: FTx
Incoming interface: Loopback1, RPF nbr 0.0.0.0
Outgoing interface list:
TenGigabitEthernet1/0/2, Forward/Sparse, 1d06h/00:03:21, A
(*, 225.0.0.101), 1d06h/stopped, RP 172.16.255.255, flags: SJCx
Incoming interface: TenGigabitEthernet1/0/2, RPF nbr 172.16.26.2
Outgoing interface list:
Tunnel0, Forward/Sparse, 1d06h/00:00:08
(172.16.254.3, 225.0.0.101), 1d06h/00:02:00, flags: JTx
Incoming interface: TenGigabitEthernet1/0/2, RPF nbr 172.16.26.2
Outgoing interface: TenGigabitEthernet1/0/2, RPF nbr 172.16.26.2
Outgoing interface: TenGigabitEthernet1/0/2, RPF nbr 172.16.26.2
Outgoing interface: TenGigabitEthernet1/0/2, RPF nbr 172.16.26.2
Outgoing interface: 1enGigabitEthernet1/0/2, RPF nbr 172.16.26.2
Outgoing interface: 1enGigabitEthernet1/0/2, RPF nbr 172.16.26.2
Outgoing interface list:
Tunnel0, Forward/Sparse, 1d06h/00:00:20
Border#
```

The following example shows the output for the **show ip mfib** command on Border VTEP:

```
Border# show ip mfib
               C - Directly Connected, S - Signal, IA - Inherit A flag,
Entry Flags:
                ET - Data Rate Exceeds Threshold, K - Keepalive
               DDE - Data Driven Event, HW - Hardware Installed
               ME - MOFRR ECMP entry, MNE - MOFRR Non-ECMP entry, MP - MFIB
               MOFRR Primary, RP - MRIB MOFRR Primary, P - MOFRR Primary
               MS - MoFRR Entry in Sync, MC - MoFRR entry in MoFRR Client,
                  - Encap helper tunnel flag.
               е
I/O Item Flags: IC - Internal Copy, NP - Not platform switched,
               NS - Negate Signalling, SP - Signal Present,
                A - Accept, F - Forward, RA - MRIB Accept, RF - MRIB Forward,
               MA - MFIB Accept, A2 - Accept backup,
               RA2 - MRIB Accept backup, MA2 - MFIB Accept backup
Forwarding Counts: Pkt Count/Pkts per second/Avg Pkt Size/Kbits per second
Other counts:
                  Total/RPF failed/Other drops
I/O Item Counts: HW Pkt Count/FS Pkt Count/PS Pkt Count
                                                          Egress Rate in pps
Default
 (*,224.0.0.0/4) Flags: C HW
  SW Forwarding: 0/0/0/0, Other: 0/0/0
  HW Forwarding: 0/0/0/0, Other: 0/0/0
 (*,224.0.1.40) Flags: C HW
  SW Forwarding: 0/0/0/0, Other: 0/0/0
  HW Forwarding: 0/0/0/0, Other: 0/0/0
  TenGigabitEthernet1/0/2 Flags: A NS
  Loopback0 Flags: F IC NS
    Pkts: 0/0/0 Rate: 0 pps
 (*,225.0.0.101) Flags: C HW
  SW Forwarding: 0/0/0/0, Other: 0/0/0
  HW Forwarding: 8/0/146/0, Other: 0/0/0
  TenGigabitEthernet1/0/2 Flags: A NS
  TunnelO, VXLAN Decap Flags: F NS
    Pkts: 0/0/0
                   Rate: 0 pps
 (172.16.254.3,225.0.0.101) Flags: HW
  SW Forwarding: 7/0/125/0, Other: 0/0/0
  HW Forwarding: 12768/0/177/0, Other: 0/0/0
  TenGigabitEthernet1/0/2 Flags: A
  Tunnel0, VXLAN Decap Flags: F NS
    Pkts: 0/0/7
                 Rate: 0 pps
 (*,225.0.0.102) Flags: C HW
  SW Forwarding: 0/0/0/0, Other: 0/0/0
  HW Forwarding: 1/0/172/0, Other: 0/0/0
```

TenGigabitEthernet1/0/2 Flags: A NS TunnelO, VXLAN Decap Flags: F NS Pkts: 0/0/0 Rate: 0 pps (172.16.254.4,225.0.0.102) Flags: HW SW Forwarding: 1/0/154/0, Other: 0/0/0 HW Forwarding: 9363/0/176/0, Other: 0/0/0 TenGigabitEthernet1/0/2 Flags: A TunnelO, VXLAN Decap Flags: F NS Pkts: 0/0/1 Rate: 0 pps (172.16.254.6,225.0.0.102) Flags: HW SW Forwarding: 17/0/174/0, Other: 10/9/1 HW Forwarding: 3858/0/151/0, Other: 0/0/0 NullO Flags: A TenGigabitEthernet1/0/2 Flags: F Pkts: 0/0/16 Rate: 0 pps (\*,232.0.0.0/8) Flags: HW SW Forwarding: 0/0/0/0, Other: 0/0/0 HW Forwarding: 0/0/0/0, Other: 0/0/0 (\*,239.1.1.1) Flags: C HW SW Forwarding: 0/0/0/0, Other: 0/0/0 HW Forwarding: 10/0/168/0, Other: 0/0/0 TenGigabitEthernet1/0/2 Flags: A NS TunnelO, VXLAN Decap Flags: F NS Pkts: 0/0/0 Rate: 0 pps (172.16.254.4,239.1.1.1) Flags: HW SW Forwarding: 1/0/150/0, Other: 0/0/0 HW Forwarding: 8909/0/167/0, Other: 0/0/0 TenGigabitEthernet1/0/2 Flags: A Tunnel0, VXLAN Decap Flags: F NS Pkts: 0/0/1 Rate: 0 pps (172.16.254.6,239.1.1.1) Flags: HW SW Forwarding: 2/0/150/0, Other: 2/2/0 HW Forwarding: 2018/0/156/0, Other: 0/0/0 NullO Flags: A TenGigabitEthernet1/0/2 Flags: F NS Pkts: 0/0/0 Rate: 0 pps Border#

Return to Verifying TRM with PIM-SM for IPv4 and IPv6 Multicast Traffic when the RP is Inside the BGP EVPN VXLAN Fabric, on page 101

# **Outputs to Verify the Configuration on Spine Switch 1**

The following example shows the output for the **show bgp ipv6 mvpn all summary** command on Spine Switch 1:

Spine-01# show bgp ipv6 mvpn all summary
BGP router identifier 172.16.255.1, local AS number 65001
BGP table version is 78, main routing table version 78
5 network entries using 1960 bytes of memory
13 path entries using 2080 bytes of memory
4/4 BGP path/bestpath attribute entries using 1216 bytes of memory
3 BGP rrinfo entries using 120 bytes of memory
1 BGP community entries using 24 bytes of memory
17 BGP extended community entries using 2356 bytes of memory
0 BGP route-map cache entries using 0 bytes of memory
BGP using 7756 total bytes of memory
BGP activity 270/220 prefixes, 3041/2934 paths, scan interval 60 secs
5 networks peaked at 15:48:28 Aug 6 2020 UTC (1d02h ago)

Neighbor V AS MsgRcvd MsgSent TblVer InQ OutQ Up/Down State/PfxRcd

| 172.16.255.2 | 4 | 65001 | 2540 | 2489 | 78 | 0 | 0 1d09h | 5 |
|--------------|---|-------|------|------|----|---|---------|---|
| 172.16.255.3 | 4 | 65001 | 2020 | 2157 | 78 | 0 | 0 1d06h | 2 |
| 172.16.255.4 | 4 | 65001 | 2030 | 2154 | 78 | 0 | 0 1d06h | 3 |
| 172.16.255.6 | 4 | 65001 | 2033 | 2160 | 78 | 0 | 0 1d06h | 3 |
| Spine-01#    |   |       |      |      |    |   |         |   |

The following example shows the output for the **show ip pim rp mapping** command on Spine Switch 1:

```
Spine-01# show ip pim rp mapping
PIM Group-to-RP Mappings
```

```
Group(s): 224.0.0.0/4, Static
    RP: 172.16.255.255 (?)
Spine-01#
```

The following example shows the output for the **show bgp ipv6 mvpn all** command on Spine Switch 1:

| ľ      | Jetwork          | Next Hop   |                       | Metric  | Loc  | Prf  | Weight   | Path |
|--------|------------------|------------|-----------------------|---------|------|------|----------|------|
| Route  | Distinguisher: 1 | :1         |                       |         |      |      |          |      |
| * i    | [5][1:1][FC00:1: | 102::12]   | [FF06:1::1],          | /42     |      |      |          |      |
|        |                  | 172.16.25  | 55.4                  | C       |      | 100  | 0        | ?    |
| *>i    |                  | 172.16.2   | 255.4                 |         | 0    | 100  | ) (      | )?   |
| * i    | [5][1:1][FC00:2: | 255::1][H  | F06:1::1]/4           | 12      |      |      |          |      |
|        |                  | 172.16.25  | 55.6                  | C       |      | 100  | 0        | ?    |
| *>i    |                  | 172.16.2   | 255.6                 |         | 0    | 100  | ) (      | ) ?  |
| * i    | [6][1:1][65001]  | FC00:2:25  | 55 <b>::</b> 255][FF( | 06:1::1 | ]/46 | 5    |          |      |
|        |                  | 172.16.25  | 55.6                  | C       |      | 100  | 0        | ?    |
| * i    |                  | 172.16.2   | 255.4                 |         | 0    | 100  | ) (      | )?   |
| *>i    |                  | 172.16.2   | 255.4                 |         | 0    | 100  | ) (      | ) ?  |
| * i    | [7][1:1][65001]  | FC00:2:25  | 55::1][FF06:          | :1::1]/ | 46   |      |          |      |
|        |                  | 172.16.25  | 55.4                  | C       |      | 100  | 0        | ?    |
| * i    |                  | 172.16.2   | 255.3                 |         | 0    | 100  | ) (      | )?   |
| *>i    |                  | 172.16.2   | 255.3                 |         | 0    | 100  | ) (      | )?   |
| Route  | Distinguisher: 1 | 72.16.254  | 4.4:102               |         |      |      |          |      |
| * i    | [7][172.16.254.4 | 1:102][650 | 001][FC00:1:          | :102::1 | 2][I | F06: | :1::1]/4 | 16   |
|        |                  | 172.16.25  | 5.6                   | C       |      | 100  | 0        | ?    |
| * i    |                  | 172.16.2   | 255.3                 |         | 0    | 100  | ) (      | ) ?  |
| *>i    |                  | 172.16.2   | 255.3                 |         | 0    | 100  | ) (      | )?   |
| Spine- | -01#             |            |                       |         |      |      |          |      |

The following example shows the output for the show ip mroute command on Spine Switch 1:

```
Spine-01# show ip mroute
IP Multicast Routing Table
Flags: D - Dense, S - Sparse, B - Bidir Group, s - SSM Group, C - Connected,
L - Local, P - Pruned, R - RP-bit set, F - Register flag,
T - SPT-bit set, J - Join SPT, M - MSDP created entry, E - Extranet,
X - Proxy Join Timer Running, A - Candidate for MSDP Advertisement,
U - URD, I - Received Source Specific Host Report,
```

Z - Multicast Tunnel, z - MDT-data group sender, Y - Joined MDT-data group, y - Sending to MDT-data group, G - Received BGP C-Mroute, g - Sent BGP C-Mroute, N - Received BGP Shared-Tree Prune, n - BGP C-Mroute suppressed, Q - Received BGP S-A Route, q - Sent BGP S-A Route, V - RD & Vector, v - Vector, p - PIM Joins on route, x - VxLAN group, c - PFP-SA cache created entry,  $\star$  - determined by Assert, # - iif-starg configured on rpf intf Outgoing interface flags: H - Hardware switched, A - Assert winner, p - PIM Join Timers: Uptime/Expires Interface state: Interface, Next-Hop or VCD, State/Mode (\*, 239.1.1.1), 04:59:49/stopped, RP 172.16.255.255, flags: SP Incoming interface: Null, RPF nbr 0.0.0.0 Outgoing interface list: Null (172.16.254.6, 239.1.1.1), 00:43:26/00:02:24, flags: PA Incoming interface: GigabitEthernet1/0/4, RPF nbr 172.16.16.6 Outgoing interface list: Null (172.16.254.4, 239.1.1.1), 04:57:47/00:01:01, flags: PTA Incoming interface: GigabitEthernet1/0/2, RPF nbr 172.16.14.4 Outgoing interface list: Null (\*, 224.0.1.40), 1w0d/00:02:32, RP 172.16.255.255, flags: SJCL Incoming interface: Null, RPF nbr 0.0.0.0 Outgoing interface list: Loopback2, Forward/Sparse, 1w0d/00:02:32 (\*, 225.0.0.102), 1w0d/stopped, RP 172.16.255.255, flags: SP Incoming interface: Null, RPF nbr 0.0.0.0 Outgoing interface list: Null (172.16.254.6, 225.0.0.102), 02:11:00/00:01:54, flags: PA Incoming interface: GigabitEthernet1/0/4, RPF nbr 172.16.16.6 Outgoing interface list: Null (172.16.254.4, 225.0.0.102), 1d06h/00:02:27, flags: PA Incoming interface: GigabitEthernet1/0/2, RPF nbr 172.16.14.4 Outgoing interface list: Null Spine-01#

The following example shows the output for the **show ip mfib** command on Spine Switch 1:

```
Spine-01# show ip mfib
               C - Directly Connected, S - Signal, IA - Inherit A flag,
Entry Flags:
                ET - Data Rate Exceeds Threshold, K - Keepalive
                DDE - Data Driven Event, HW - Hardware Installed
                ME - MoFRR ECMP entry, MNE - MoFRR Non-ECMP entry, MP - MFIB
                MOFRR Primary, RP - MRIB MOFRR Primary, P - MOFRR Primary
                MS - MoFRR Entry in Sync, MC - MoFRR entry in MoFRR Client.
I/O Item Flags: IC - Internal Copy, NP - Not platform switched,
                NS - Negate Signalling, SP - Signal Present,
                A - Accept, F - Forward, RA - MRIB Accept, RF - MRIB Forward,
                MA - MFIB Accept, A2 - Accept backup,
                RA2 - MRIB Accept backup, MA2 - MFIB Accept backup
Forwarding Counts: Pkt Count/Pkts per second/Avg Pkt Size/Kbits per second
                  Total/RPF failed/Other drops
Other counts:
I/O Item Counts: HW Pkt Count/FS Pkt Count/PS Pkt Count Egress Rate in pps
Default
 (*,224.0.0.0/4) Flags: C HW
```

```
SW Forwarding: 0/0/0/0, Other: 83/83/0
  HW Forwarding: 0/0/0/0, Other: 0/0/0
 (*,224.0.1.40) Flags: C HW
  SW Forwarding: 0/0/0/0, Other: 0/0/0
  HW Forwarding: 0/0/0/0, Other: 0/0/0
  Tunnell Flags: A
  Loopback2 Flags: F IC NS
                 Rate: 0 pps
    Pkts: 0/0/0
 (*,225.0.0.102) Flags: C HW
  SW Forwarding: 1/0/206/0, Other: 282/0/282
  HW Forwarding: 0/0/0/0, Other: 0/0/0
  Tunnell Flags: A
 (172.16.254.4,225.0.0.102) Flags: HW
  SW Forwarding: 0/0/0/0, Other: 0/0/0
  HW Forwarding: 0/0/0/0, Other: 0/0/0
  Tunnell Flags: A
  GigabitEthernet1/0/2 Flags: NS
 (172.16.254.6,225.0.0.102) Flags: HW
  SW Forwarding: 0/0/0/0, Other: 0/0/0
                  0/0/0/0, Other: 0/0/0
  HW Forwarding:
  Tunnell Flags: A
  GigabitEthernet1/0/4 Flags: NS
 (*,232.0.0.0/8) Flags: HW
  SW Forwarding: 0/0/0/0, Other: 0/0/0
  HW Forwarding: 0/0/0/0, Other: 0/0/0
 (*,239.1.1.1) Flags: C HW
  SW Forwarding: 0/0/0/0, Other: 6/5/1
  HW Forwarding: 0/0/0/0, Other: 0/0/0
  Tunnell Flags: A
 (172.16.254.4,239.1.1.1) Flags: HW
  SW Forwarding: 0/0/0/0, Other: 0/0/0
  HW Forwarding: 8/0/157/0, Other: 0/0/0
  GigabitEthernet1/0/2 Flags: A NS
 (172.16.254.6,239.1.1.1) Flags: HW
  SW Forwarding: 0/0/0/0, Other: 0/0/0
  HW Forwarding: 0/0/0/0, Other: 0/0/0
  Tunnell Flags: A
  GigabitEthernet1/0/4 Flags: NS
Spine-01#
```

Return to Verifying TRM with PIM-SM for IPv4 and IPv6 Multicast Traffic when the RP is Inside the BGP EVPN VXLAN Fabric, on page 101

#### Outputs to Verify the Configuration on Spine Switch 2

The following example shows the output for the **show bgp ipv6 mvpn all summary** command on Spine Switch 2:

```
Spine-02# show bgp ipv6 mvpn all summary
BGP router identifier 172.16.255.2, local AS number 65001
BGP table version is 77, main routing table version 77
5 network entries using 1960 bytes of memory
13 path entries using 2080 bytes of memory
4/4 BGP path/bestpath attribute entries using 1216 bytes of memory
3 BGP rrinfo entries using 120 bytes of memory
1 BGP community entries using 24 bytes of memory
17 BGP extended community entries using 2356 bytes of memory
0 BGP route-map cache entries using 0 bytes of memory
0 BGP filter-list cache entries using 0 bytes of memory
BGP using 7756 total bytes of memory
BGP activity 301/251 prefixes, 3143/3036 paths, scan interval 60 secs
5 networks peaked at 15:49:16 Aug 6 2020 UTC (1d02h ago)
```

| Neighbor     | V | AS    | MsgRcvd | MsgSent | TblVer | InQ | OutQ | Up/Down | State/PfxRcd |
|--------------|---|-------|---------|---------|--------|-----|------|---------|--------------|
| 172.16.255.1 | 4 | 65001 | 2491    | 2541    | 77     | 0   | 0    | 1d09h   | 5            |
| 172.16.255.3 | 4 | 65001 | 2021    | 2155    | 77     | 0   | 0    | 1d06h   | 2            |
| 172.16.255.4 | 4 | 65001 | 2031    | 2152    | 77     | 0   | 0    | 1d06h   | 3            |
| 172.16.255.6 | 4 | 65001 | 2029    | 2161    | 77     | 0   | 0    | 1d06h   | 3            |
| Spine-02#    |   |       |         |         |        |     |      |         |              |

The following example shows the output for the **show ip pim rp mapping** command on Spine Switch 2:

Spine-02# **show ip pim rp mapping** PIM Group-to-RP Mappings

```
Group(s): 224.0.0.0/4, Static
    RP: 172.16.255.255 (?)
Spine-02#
```

The following example shows the output for the **show bgp ipv6 mvpn all** command on Spine Switch 2:

```
Spine-02# show bgp ipv6 mvpn all
BGP table version is 77, local router ID is 172.16.255.2
Status codes: s suppressed, d damped, h history, * valid, > best, i - internal,
            r RIB-failure, S Stale, m multipath, b backup-path, f RT-Filter,
            x best-external, a additional-path, c RIB-compressed,
            t secondary path, L long-lived-stale,
Origin codes: i - IGP, e - EGP, ? - incomplete
RPKI validation codes: V valid, I invalid, N Not found
    Network
                   Next Hop
                                    Metric LocPrf Weight Path
Route Distinguisher: 1:1
 * i [5][1:1][FC00:1:102::12][FF06:1::1]/42
                                         0 100
                   172.16.255.4
                                                     0 ?
                                         0 100
 *>i
                    172.16.255.4
                                                      0 ?
 * i [5][1:1][FC00:2:255::1][FF06:1::1]/42
                  172.16.255.6
                                        0 100
                                                    0 ?
 *>i
                                         0
                                             100
                                                      0 ?
 * i [6][1:1][65001][FC00:2:255::255][FF06:1::1]/46
                                 0 100
                                                      0 2
                   172.16.255.6
* i
                                             100
                    172.16.255.4
                                         0
                                                      0 ?
                                        0 100
 *>i
                   172.16.255.4
                                                      0 ?
 * i [7][1:1][65001][FC00:2:255::1][FF06:1::1]/46
                   172.16.255.4 0
                                              100
                                                      0 2
                                                    0 ?
* i
                    172.16.255.3
                                          0
                                               100
                                                      0 ?
*>i
                    172.16.255.3
                                         0
                                               100
Route Distinguisher: 172.16.254.4:102
 * i [7][172.16.254.4:102][65001][FC00:1:102::12][FF06:1::1]/46
                  172.16.255.6 0 100 0 ?
* i
                    172.16.255.3
                                         0
                                              100
                                                      0 ?
 *>i
                    172.16.255.3
                                          0
                                               100
                                                      0 ?
```

Spine-02#

The following example shows the output for the **show ip mroute** command on Spine Switch 2:

```
Spine-02# show ip mroute
IP Multicast Routing Table
Flags: D - Dense, S - Sparse, B - Bidir Group, s - SSM Group, C - Connected,
L - Local, P - Pruned, R - RP-bit set, F - Register flag,
T - SPT-bit set, J - Join SPT, M - MSDP created entry, E - Extranet,
```

X - Proxy Join Timer Running, A - Candidate for MSDP Advertisement, U - URD, I - Received Source Specific Host Report, Z - Multicast Tunnel, z - MDT-data group sender, Y - Joined MDT-data group, y - Sending to MDT-data group, G - Received BGP C-Mroute, g - Sent BGP C-Mroute, N - Received BGP Shared-Tree Prune, n - BGP C-Mroute suppressed, Q - Received BGP S-A Route, q - Sent BGP S-A Route, V - RD & Vector, v - Vector, p - PIM Joins on route, x - VxLAN group, c - PFP-SA cache created entry, \* - determined by Assert, # - iif-starg configured on rpf intf Outgoing interface flags: H - Hardware switched, A - Assert winner, p - PIM Join Timers: Uptime/Expires Interface state: Interface, Next-Hop or VCD, State/Mode (\*, 239.1.1.1), 3d13h/00:03:01, RP 172.16.255.255, flags: S Incoming interface: Null, RPF nbr 0.0.0.0 Outgoing interface list: GigabitEthernet1/0/2, Forward/Sparse, 1d06h/00:03:01 GigabitEthernet1/0/1, Forward/Sparse, 1d06h/00:02:41 GigabitEthernet1/0/4, Forward/Sparse, 1d06h/00:02:43 (172.16.254.6, 239.1.1.1), 00:44:52/00:02:29, flags: T Incoming interface: GigabitEthernet1/0/4, RPF nbr 172.16.26.6 Outgoing interface list: GigabitEthernet1/0/1, Forward/Sparse, 00:44:52/00:02:58 GigabitEthernet1/0/2, Forward/Sparse, 00:44:52/00:03:02 (172.16.254.4, 239.1.1.1), 05:01:13/00:02:28, flags: T Incoming interface: GigabitEthernet1/0/2, RPF nbr 172.16.24.4 Outgoing interface list: GigabitEthernet1/0/4, Forward/Sparse, 05:01:13/00:03:22 GigabitEthernet1/0/1, Forward/Sparse, 05:01:13/00:02:56 (\*, 224.0.1.40), 1w0d/00:03:12, RP 172.16.255.255, flags: SJCL Incoming interface: Null, RPF nbr 0.0.0.0 Outgoing interface list: GigabitEthernet1/0/2, Forward/Sparse, 1d06h/00:03:12 GigabitEthernet1/0/1, Forward/Sparse, 1d06h/00:02:54 GigabitEthernet1/0/4, Forward/Sparse, 1d06h/00:02:44 Loopback2, Forward/Sparse, 1w0d/00:02:32 (\*, 225.0.0.102), 1w0d/00:03:26, RP 172.16.255.255, flags: S Incoming interface: Null, RPF nbr 0.0.0.0 Outgoing interface list: GigabitEthernet1/0/2, Forward/Sparse, 1d06h/00:03:21 GigabitEthernet1/0/1, Forward/Sparse, 1d06h/00:03:26 GigabitEthernet1/0/4, Forward/Sparse, 1d06h/00:02:56 (172.16.254.4, 225.0.0.102), 1d06h/00:02:18, flags: MT Incoming interface: GigabitEthernet1/0/2, RPF nbr 172.16.24.4 Outgoing interface list: GigabitEthernet1/0/4, Forward/Sparse, 1d06h/00:03:15 GigabitEthernet1/0/1, Forward/Sparse, 1d06h/00:03:26 (172.16.254.6, 225.0.0.102), 1d06h/00:02:40, flags: MT Incoming interface: GigabitEthernet1/0/4, RPF nbr 172.16.26.6 Outgoing interface list: GigabitEthernet1/0/2, Forward/Sparse, 1d06h/00:03:28 GigabitEthernet1/0/1, Forward/Sparse, 1d06h/00:03:28 (\*, 225.0.0.101), 3d13h/00:03:13, RP 172.16.255.255, flags: S Incoming interface: Null, RPF nbr 0.0.0.0 Outgoing interface list: GigabitEthernet1/0/2, Forward/Sparse, 1d06h/00:02:59

```
GigabitEthernet1/0/1, Forward/Sparse, 1d06h/00:02:53
GigabitEthernet1/0/4, Forward/Sparse, 1d06h/00:03:13
(172.16.254.3, 225.0.0.101), 1d06h/00:03:09, flags: TA
Incoming interface: GigabitEthernet1/0/1, RPF nbr 172.16.23.3
Outgoing interface list:
GigabitEthernet1/0/2, Forward/Sparse, 1d06h/00:03:27
GigabitEthernet1/0/4, Forward/Sparse, 1d06h/00:03:13
Spine-02#
```

```
The following example shows the output for the show ip mfib command on Spine Switch 2:
```

```
Spine-02# show ip mfib
               C - Directly Connected, S - Signal, IA - Inherit A flag,
Entry Flags:
               ET - Data Rate Exceeds Threshold, K - Keepalive
               DDE - Data Driven Event, HW - Hardware Installed
               ME - MOFRR ECMP entry, MNE - MOFRR Non-ECMP entry, MP - MFIB
               MOFRR Primary, RP - MRIB MOFRR Primary, P - MOFRR Primary
               MS - MoFRR Entry in Sync, MC - MoFRR entry in MoFRR Client.
I/O Item Flags: IC - Internal Copy, NP - Not platform switched,
               NS - Negate Signalling, SP - Signal Present,
               A - Accept, F - Forward, RA - MRIB Accept, RF - MRIB Forward,
               MA - MFIB Accept, A2 - Accept backup,
               RA2 - MRIB Accept backup, MA2 - MFIB Accept backup
Forwarding Counts: Pkt Count/Pkts per second/Avg Pkt Size/Kbits per second
Other counts: Total/RPF failed/Other drops
I/O Item Counts: HW Pkt Count/FS Pkt Count/PS Pkt Count Eqress Rate in pps
Default
 (*,224.0.0.0/4) Flags: C HW
   SW Forwarding: 0/0/0/0, Other: 0/0/0
  HW Forwarding: 0/0/0/0, Other: 0/0/0
 (*,224.0.1.40) Flags: C HW
   SW Forwarding: 0/0/0/0, Other: 0/0/0
  HW Forwarding: 0/0/0/0, Other: 0/0/0
   Tunnell Flags: A
  GigabitEthernet1/0/1 Flags: F NS
    Pkts: 0/0/0 Rate: 0 pps
   GigabitEthernet1/0/2 Flags: F NS
    Pkts: 0/0/0 Rate: 0 pps
   GigabitEthernet1/0/4 Flags: F NS
     Pkts: 0/0/0 Rate: 0 pps
   Loopback2 Flags: F IC NS
    Pkts: 0/0/0 Rate: 0 pps
 (*,225.0.0.101) Flags: C HW
   SW Forwarding: 9/0/112/0, Other: 0/0/0
  HW Forwarding: 0/0/0/0, Other: 0/0/0
   Tunnell Flags: A
  GigabitEthernet1/0/1 Flags: F NS
    Pkts: 0/0/2 Rate: 0 pps
   GigabitEthernet1/0/2 Flags: F NS
    Pkts: 0/0/0 Rate: 0 pps
   GigabitEthernet1/0/4 Flags: F NS
    Pkts: 0/0/2 Rate: 0 pps
 (172.16.254.3,225.0.0.101) Flags: HW
   SW Forwarding: 4/0/132/0, Other: 0/0/0
  HW Forwarding: 12790/0/177/0, Other: 0/0/0
   GigabitEthernet1/0/1 Flags: A
   GigabitEthernet1/0/2 Flags: F NS
    Pkts: 0/0/0 Rate: 0 pps
   GigabitEthernet1/0/4 Flags: F NS
    Pkts: 0/0/4 Rate: 0 pps
```

(\*,225.0.0.102) Flags: C HW SW Forwarding: 27/0/101/0, Other: 0/0/0 HW Forwarding: 0/0/0/0, Other: 0/0/0 Tunnell Flags: A GigabitEthernet1/0/1 Flags: F NS Pkts: 0/0/0 Rate: 0 pps GigabitEthernet1/0/2 Flags: F NS Pkts: 0/0/0 Rate: 0 pps GigabitEthernet1/0/4 Flags: F NS Pkts: 0/0/0 Rate: 0 pps (172.16.254.4,225.0.0.102) Flags: HW SW Forwarding: 0/0/0/0, Other: 0/0/0 HW Forwarding: 9381/0/176/0, Other: 0/0/0 GigabitEthernet1/0/2 Flags: A GigabitEthernet1/0/1 Flags: F NS Pkts: 0/0/0 Rate: 0 pps GigabitEthernet1/0/4 Flags: F NS Pkts: 0/0/0 Rate: 0 pps (172.16.254.6,225.0.0.102) Flags: HW SW Forwarding: 0/0/0/0, Other: 0/0/0 HW Forwarding: 3853/0/163/0, Other: 0/0/0 GigabitEthernet1/0/4 Flags: A GigabitEthernet1/0/1 Flags: F NS Pkts: 0/0/0 Rate: 0 pps GigabitEthernet1/0/2 Flags: F NS Pkts: 0/0/0 Rate: 0 pps (\*,232.0.0.0/8) Flags: HW SW Forwarding: 0/0/0/0, Other: 0/0/0 HW Forwarding: 0/0/0/0, Other: 0/0/0 (\*,239.1.1.1) Flags: C HW SW Forwarding: 10/0/150/0, Other: 0/0/0 HW Forwarding: 0/0/0/0, Other: 0/0/0 Tunnell Flags: A GigabitEthernet1/0/1 Flags: F NS Pkts: 0/0/4 Rate: 0 pps GigabitEthernet1/0/2 Flags: F NS Pkts: 0/0/4 Rate: 0 pps GigabitEthernet1/0/4 Flags: F NS Pkts: 0/0/4 Rate: 0 pps (172.16.254.4,239.1.1.1) Flags: HW SW Forwarding: 0/0/0/0, Other: 0/0/0 HW Forwarding: 9007/0/167/0, Other: 0/0/0 GigabitEthernet1/0/2 Flags: A GigabitEthernet1/0/1 Flags: F NS Pkts: 0/0/0 Rate: 0 pps GigabitEthernet1/0/4 Flags: F NS Pkts: 0/0/0 Rate: 0 pps (172.16.254.6,239.1.1.1) Flags: HW SW Forwarding: 0/0/0/0, Other: 0/0/0 HW Forwarding: 2111/0/168/0, Other: 0/0/0 GigabitEthernet1/0/4 Flags: A GigabitEthernet1/0/1 Flags: F NS Pkts: 0/0/0 Rate: 0 pps GigabitEthernet1/0/2 Flags: F NS Pkts: 0/0/0 Rate: 0 pps Spine-02#

Return to Verifying TRM with PIM-SM for IPv4 and IPv6 Multicast Traffic when the RP is Inside the BGP EVPN VXLAN Fabric, on page 101

# Example: Configuring TRM with PIM-SM for IPv4 Multicast Traffic when the RP is Outside the BGP EVPN VXLAN Fabric

This example shows how to configure and verify Layer 3 TRM with PIM-SM for IPv4 multicast traffic when the RP is outside the BGP EVPN VXLAN fabric. The example uses the following topology:

Figure 11: TRM with PIM-SM when the RP is Outside the BGP EVPN VXLAN Fabric

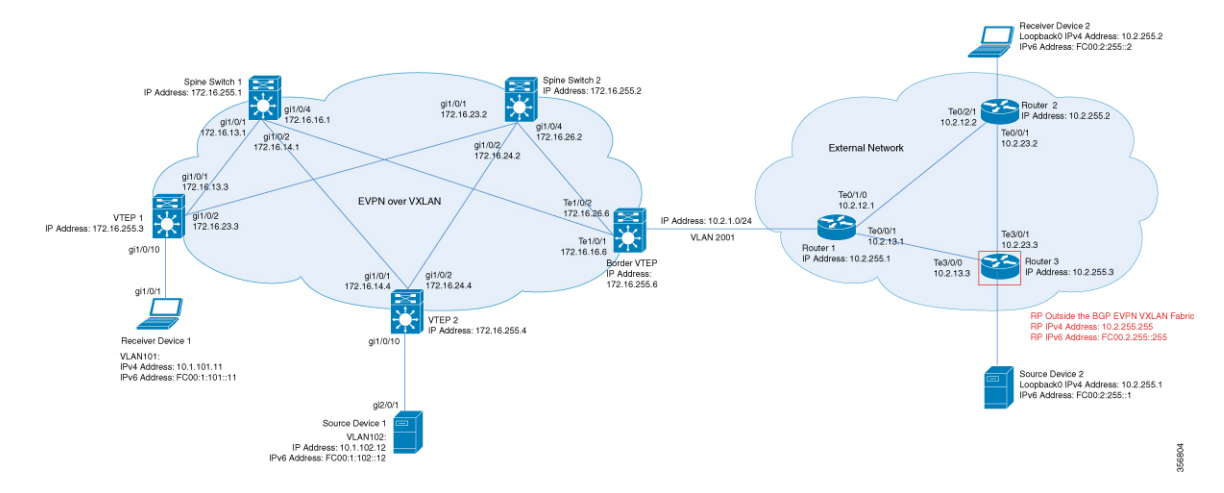

The topology shows an EVPN VXLAN network, with two spine switches and three VTEPs, connected to an external network with three routers. Router 3 in the external network acts as the RP in this topology and Border VTEP connects the fabric to the external network through Router 1. The IPv4 multicast group is 226.1.1.1 for this topology. The following tables provide sample configurations for the devices in this topology:

## Table 9: Configuring VTEP 1, Border VTEP, and VTEP 2 to Configure TRM with PIM-SM for IPv4 Multicast Traffic when the RP is Outside the BGP EVPN VXLAN Fabric

| VTEP 1                                                            | Border VTEP                                                                                                  | VTEP 2                                                             |
|-------------------------------------------------------------------|----------------------------------------------------------------------------------------------------|--------------------------------------------------------------------|
| Leaf-01# <b>show running-config</b>                               | Border# <b>show running-config</b>                                                                           | Leaf-02# <b>show running-config</b>                                |
| hostname Leaf-01                                                  | hostname Border                                                                                              | hostname Leaf-02                                                   |
| vrf definition green                                              | vrf definition green                                                                                         | rf definition green                                                |
| rd 1:1                                                            | rd 1:1                                                                                                    | rd 1:1                                                             |
| !                                                                 | !                                                                                                    | !                                                                  |
| address-family ipv4                                               | address-family ipv4                                                                                          | address-family ipv4                                                |
| mdt auto-discovery vxlan                                          | mdt auto-discovery vxlan                                                                                     | mdt auto-discovery vxlan                                           |
| mdt default vxlan 239.1.1.1                                       | mdt default vxlan 239.1.1.1                                                                                  | mdt default vxlan 239.1.1.1                                        |
| mdt overlay use-bgp                                               | mdt overlay use-bgp                                                                                          | mdt overlay use-bgp                                                |
| route-target export 1:1                                           | route-target export 1:1                                                                                      | route-target export 1:1                                            |
| route-target import 1:1                                           | route-target import 1:1                                                                                      | route-target import 1:1                                            |
| route-target export 1:1 stitching                                 | route-target export 1:1 stitching                                                                            | route-target export 1:1 stitching                                  |
| route-target import 1:1 stitching                                 | route-target import 1:1 stitching                                                                            | route-target import 1:1 stitching                                  |
| exit-address-family                                               | exit-address-family                                                                                          | exit-address-famil                                                 |
| ip routing !                                                      | ip routing !                                                                                                 | :<br>ip routing<br>!                                               |
| ip multicast-routing                                              | ip multicast-routing                                                                                         | ip multicast-routing                                               |
| ip multicast-routing vrf green                                    | ip multicast-routing vrf green                                                                               | ip multicast-routing vrf green                                     |
| !                                                                 | !                                                                                                    | !                                                                  |
| 12vpn evpn                                                        | 12vpn evpn                                                                                                   | 12vpn evpn                                                         |
| replication-type static                                           | replication-type static                                                                                      | replication-type static                                            |
| router-id Loopback1                                               | router-id Loopback1                                                                                          | router-id Loopback1                                                |
| default-gateway advertise                                         | default-gateway advertise                                                                                    | default-gateway advertise                                          |
| !                                                                 | !                                                                                                    | !                                                                  |
| l2vpn evpn instance 101 vlan-based                                | l2vpn evpn instance 101 vlan-based                                                                           | l2vpn evpn instance 101 vlan-based                                 |
| encapsulation vxlan                                               | encapsulation vxlan                                                                                          | encapsulation vxlan                                                |
| !                                                                 | !                                                                                                    | !                                                                  |
| 12vpn evpn instance 102 vlan-based                                | 12vpn evpn instance 102 vlan-based                                                                           | 12vpn evpn instance 102 vlan-based                                 |
| encapsulation vxlan                                               | encapsulation vxlan                                                                                          | encapsulation vxlan                                                |
| !                                                                 | !                                                                                                    | !                                                                  |
| system mtu 9198                                                   | system mtu 9198                                                                                              | system mtu 9198                                                    |
| !                                                                 | !                                                                                                    | !                                                                  |
| vlan configuration 101                                            | vlan configuration 101                                                                                       | vlan configuration 101                                             |
| member evpn-instance 101 vni 10101                                | member evpn-instance 101 vni 10101                                                                           | member evpn-instance 101 vni 10101                                 |
| vlan configuration 102                                            | vlan configuration 102                                                                                       | vlan configuration 102                                             |
| member evpn-instance 102 vni 10102                                | member evpn-instance 102 vni 10102                                                                           | member evpn-instance 102 vni 10102                                 |
| vlan configuration 901                                            | vlan configuration 901                                                                                       | vlan configuration 901                                             |
| member vni 50901                                                  | member vni 50901                                                                                             | member vni 50901                                                   |
| !                                                                 | !                                                                                                    | !                                                                  |
| interface Loopback0                                               | vlan 2001                                                                                                    | interface Loopback0                                                |
| ip address 172.16.255.3                                           | !                                                                                                    | ip address 172.16.255.4                                            |
| 255 255 255 255                                                   | !                                                                                                    | 255.255.255.255                                                    |
| ip pim sparse-mode                                                | ip address 172.16.255.6                                                                                      | ip pim sparse-mode                                                 |
| ip ospf 1 area 0                                                  | 255.255.255.255                                                                                              | ip ospf 1 area 0                                                   |
| interface Loopback1<br>ip address 172.16.254.3<br>255.255.255.255 | <pre>ip pin sparse mode<br/>ip ospf 1 area 0<br/>!<br/>interface Loopback1<br/>ip address 172 16 254 6</pre> | interface Loopback1<br>ip address 172.16.254.4<br>255.255.255.255  |
| ip ospf 1 area 0                                                  | 255.255.255.255                                                                                              | ip ospf 1 area 0                                                   |
| !                                                                 | ip pim sparse-mode                                                                                           | !                                                                  |
| <pre>interface GigabitEthernet1/0/1 no switchport </pre>          | ip ospf 1 area 0<br>!                                                                                        | interface GigabitEthernet1/0/1<br>no switchport                    |
| <pre>ip address 1/2.16.13.3 255.255.0 ip pim sparse-mode</pre>    |                                                                                                    | <pre>ip address 1/2.16.14.4 255.255.255.0 ip pim sparse-mode</pre> |
| <pre>ip ospf network point-to-point ip ospf 1 area 0 !</pre>      |                                                                                                    | ip ospi network point-to-point<br>ip ospi 1 area 0<br>!            |

| VTEP 1                                                                                                    | Border VTEP                                                                                                    | VTEP 2                                                                                                    |
|----------------------------------------------------------------------------------------------------|----------------------------------------------------------------------------------------------------|----------------------------------------------------------------------------------------------------|
| <pre>interface GigabitEthernet1/0/2 no switchport ip address 172.16.23.3 255.255.255.0 ip pim sparse-mode ip ospf network point-to-point ip ospf 1 area 0 ! interface GigabitEthernet1/0/10</pre>                                                                                                    | <pre>interface TenGigabitEthernet1/0/1 no switchport ip address 172.16.16.6 255.255.255.0 ip pim sparse-mode ip ospf network point-to-point ip ospf 1 area 0 ! interface TenGigabitEthernet1/0/2</pre>                                                                                                    | <pre>interface GigabitEthernet1/0/2 no switchport ip address 172.16.24.4 255.255.255.0 ip pim sparse-mode ip ospf network point-to-point ip ospf 1 area 0 ! interface GigabitEthernet1/0/10</pre>                                                                                                    |
| <pre>switchport access vlan 101 switchport mode access ! interface Vlan101 vrf forwarding green ip address 10.1.101.1 255.255.255.0 ip pim sparse-mode !</pre>                                                                                                    | no switchport<br>ip address 172.16.26.6 255.255.255.0<br>ip pim sparse-mode<br>ip ospf network point-to-point<br>ip ospf 1 area 0<br>!<br>interface TenGigabitEthernet1/0/5<br>switchport trunk allowed vlan 2001                                                                                                    | <pre>switchport access vlan 102 switchport mode access ! interface Vlan101 vrf forwarding green ip address 10.1.101.1 255.255.255.0 ip pim sparse-mode !</pre>                                                                                                    |
| <pre>interface Vlan102<br/>vrf forwarding green<br/>ip address 10.1.102.1 255.255.255.0<br/>ip pim sparse-mode<br/>!<br/>interface Vlan901<br/>vrf forwarding green<br/>ip unnumbered Loopback1<br/>ip pim sparse-mode<br/>no autostate</pre>                                                                                                    | <pre>switchport mode trunk ! interface Vlan101 vrf forwarding green ip address 10.1.101.1 255.255.255.0 ip pim sparse-mode ! interface Vlan102 vrf forwarding green ip address 10.1.102.1 255.255.255.0</pre>                                                                                                    | <pre>interface Vlan102<br/>vrf forwarding green<br/>ip address 10.1.102.1 255.255.255.0<br/>ip pim sparse-mode<br/>!<br/>interface Vlan901<br/>vrf forwarding green<br/>ip unnumbered Loopback1<br/>ip pim sparse-mode<br/>no autostate</pre>                                                                                                    |
| <pre>interface nvel<br/>interface nvel<br/>no ip address<br/>source-interface Loopback1<br/>host-reachability protocol bgp<br/>member vni 10101 mcast-group<br/>225.0.0.101<br/>member vni 50901 vrf green<br/>member vni 10102 mcast-group<br/>225.0.0.102<br/>!<br/>router ospf 1<br/>router ospf 1<br/>router bgp 65001<br/>bgp log-neighbor-changes<br/>no bgp default ipv4-unicast<br/>neighbor 172.16.255.1 update-source<br/>Loopback0<br/>neighbor 172.16.255.2 remote-as 65001<br/>neighbor 172.16.255.2 update-source<br/>Loopback0<br/>!</pre> | <pre>ip pim sparse-mode i  interface Vlan901 vrf forwarding green ip unnumbered Loopback1 ip pim sparse-mode no autostate ! interface Vlan2001 vrf forwarding green ip address 10.2.1.1 255.255.255.0 ip mtu 1500 ip pim sparse-mode ip ospf network point-to-point ip ospf 2 area 0 ! interface nve1 no ip address source-interface Loopback1 host-reachability protocol bgp member vni 10101 mcast-group 225.0.0.101 member vni 50901 vrf green member vni 10102 mcast-group</pre> | <pre>! interface nvel no ip address source-interface Loopback1 host-reachability protocol bgp member vni 10101 mcast-group 225.0.0.101 member vni 50901 vrf green member vni 10102 mcast-group 225.0.0.102 ! router ospf 1 router-id 172.16.255.4 ! router bgp 65001 bgp log-neighbor-changes no bgp default ipv4-unicast neighbor 172.16.255.1 remote-as 65001 neighbor 172.16.255.2 remote-as 65001 neighbor 172.16.255.2 update-source Loopback0 !</pre> |
| address-family ipv4<br>redistribute connected<br>redistribute static<br>exit-address-family<br>!                                                                                                    | 225.0.0.102<br>!<br>router ospf 2 vrf green<br>redistribute bgp 65001                                                                                                    | address-family ipv4<br>redistribute connected<br>redistribute static<br>exit-address-family<br>!                                                                                                    |

| VTEP 1                                                                                      | Border VTEP                                                            | VTEP 2                                                                                             |
|---------------------------------------------------------------------------------------------|------------------------------------------------------------------------|----------------------------------------------------------------------------------------------------|
| address-family ipv4 mvpn                                                                    | !                                                                      |                                                                                                    |
| <pre>neighbor 172.16.255.1 activate<br/>neighbor 172.16.255.1 send-community<br/>both</pre> | router ospf 1<br>router-id 172.16.255.6                                | address-family ipv4 mvpn<br>neighbor 172.16.255.1 activate<br>neighbor 172 16 255 1 send-community |
| neighbor 172.16.255.2 activate                                                              | router bgp 65001<br>bgp log-neighbor-changes                           | both<br>neighbor 172 16 255 2 activate                                                             |
| both<br>exit-address-family                                                                 | no bgp default ipv4-unicast<br>peighbor 172 16 255 1 remote-as 65001   | neighbor 172.16.255.2 send-community                                                               |
| !<br>address-family l2wpn evpn                                                              | neighbor 172.16.255.1 update-source                                    | exit-address-family                                                                                |
| neighbor 172.16.255.1 activate                                                              | neighbor 172.16.255.2 remote-as 65001                                  | address-family 12vpn evpn                                                                          |
| both                                                                                        | Loopback0                                                              | neighbor 172.16.255.1 activate<br>neighbor 172.16.255.1 send-community                             |
| neighbor 1/2.16.255.2 activate<br>neighbor 172.16.255.2 send-community                      | address-family ipv4                                                    | neighbor 172.16.255.2 activate                                                                     |
| both<br>exit-address-family                                                                 | exit-address-family<br>!                                               | heighbor 1/2.16.255.2 send-community<br>both                                                       |
| !<br>address-family ipv4 vrf green                                                          | address-family ipv4 mvpn<br>neighbor 172.16.255.1 activate             | exit-address-family<br>!                                                                           |
| advertise 12vpn evpn<br>redistribute connected                                              | neighbor 172.16.255.1 send-community both                              | address-family ipv4 vrf green<br>advertise 12vpn evpn                                              |
| redistribute static<br>exit-address-family                                                  | neighbor 172.16.255.2 activate<br>neighbor 172.16.255.2 send-community | redistribute connected<br>redistribute static                                                      |
| !<br>ip pim rp-address 172.16.255.255                                                       | both<br>exit-address-family                                            | exit-address-family<br>!                                                                           |
| ip pim ssm default<br>ip pim vrf green rp-address                                           | !<br>address-family l2vpn evpn                                         | ip pim rp-address 172.16.255.255<br>ip pim ssm default                                             |
| 10.2.255.255                                                                                | neighbor 172.16.255.1 activate<br>neighbor 172.16.255.1 send-community | ip pim vrf green rp-address<br>10.2.255.255                                                        |
| end<br>!                                                                                    | both<br>neighbor 172.16.255.2 activate                                 | !<br>end                                                                                           |
| Leaf-01#                                                                                    | neighbor 172.16.255.2 send-community both                              | !<br>Leaf-02#                                                                                      |
|                                                                                             | exit-address-family<br>!                                               |                                                                                                    |
|                                                                                             | address-family ipv4 vrf green<br>advertise l2vpn evpn                  |                                                                                                    |
|                                                                                             | redistribute connected redistribute static                             |                                                                                                    |
|                                                                                             | redistribute ospf 2 match internal<br>external 1 external 2            |                                                                                                    |
|                                                                                             | exit-address-family !                                                  |                                                                                                    |
|                                                                                             | ip pim rp-address 172.16.255.255<br>ip pim ssm default                 |                                                                                                    |
|                                                                                             | 10.2.255.255                                                           |                                                                                                    |
|                                                                                             | end<br>!                                                               |                                                                                                    |
|                                                                                             | Border#                                                                |                                                                                                    |

Table 10: Configuring Spine Switch 1 and Spine Switch 2 to Configure TRM with PIM-SM for IPv4 Multicast Traffic when the RP is Outside the BGP EVPN VXLAN Fabric

| Spine Switch 1                                                                                                    | Spine Switch 2                                                                                                    |
|----------------------------------------------------------------------------------------------------|----------------------------------------------------------------------------------------------------|
| Spine-01# <b>show running-config</b><br>hostname Spine-01                                                                                                    | Spine-02# <b>show running-config</b><br>hostname Spine-02                                                                                                    |
| ip routing                                                                                                    | :<br>ip routing<br>!                                                                                                    |
| ip multicast-routing !                                                                                                    | ip multicast-routing<br>!                                                                                                    |
| system mtu 9198<br>!                                                                                                    | system mtu 9198<br>!                                                                                                    |
| <pre>interface Loopback0 ip address 172.16.255.1 255.255.255.255 ip ospf 1 area 0 !</pre>                                                                                                    | interface Loopback0<br>ip address 172.16.255.2 255.255.255.255<br>ip ospf 1 area 0<br>!                                                                                                    |
| interface Loopback1<br>ip address 172.16.254.1 255.255.255.255<br>ip ospf 1 area 0<br>!                                                                                                    | interface Loopback1<br>ip address 172.16.254.2 255.255.255.255<br>ip ospf 1 area 0                                                                                                    |
| interface Loopback2<br>ip address 172.16.255.255 255.255.255.255<br>ip pim sparse-mode<br>ip ospf 1 area 0                                                                                                    | interface Loopback2<br>ip address 172.16.255.255 255.255.255.255<br>ip pim sparse-mode<br>ip ospf 1 area 0                                                                                                    |
| <pre>interface GigabitEthernet1/0/1 no switchport ip address 172.16.13.1 255.255.255.0 ip pim sparse-mode ip ospf network point-to-point ip ospf 1 area 0 !</pre>                                                                                                    | :<br>interface GigabitEthernet1/0/1<br>no switchport<br>ip address 172.16.23.2 255.255.255.0<br>ip pim sparse-mode<br>ip ospf network point-to-point<br>ip ospf 1 area 0<br>!                                                                                                    |
| <pre>interface GigabitEthernet1/0/2 no switchport ip address 172.16.14.1 255.255.255.0 ip pim sparse-mode ip ospf network point-to-point ip ospf 1 area 0</pre>                                                                                                    | <pre>interface GigabitEthernet1/0/2 no switchport ip address 172.16.24.2 255.255.255.0 ip pim sparse-mode ip ospf network point-to-point ip ospf 1 area 0</pre>                                                                                                    |
| <pre>interface GigabitEthernet1/0/4 no switchport ip address 172.16.16.1 255.255.255.0 ip pim sparse-mode ip ospf network point-to-point ip ospf 1 area 0 ! router ospf 1 router-id 172.16.255.1 </pre>                                                                                                    | :<br>interface GigabitEthernet1/0/4<br>no switchport<br>ip address 172.16.26.2 255.255.255.0<br>ip pim sparse-mode<br>ip ospf network point-to-point<br>ip ospf 1 area 0<br>!<br>router ospf 1<br>router-id 172.16.255.2                                                                                                    |
| router bgp 65001<br>bgp router-id 172.16.255.1<br>bgp log-neighbor-changes<br>no bgp default ipv4-unicast<br>neighbor 172.16.255.2 remote-as 65001<br>neighbor 172.16.255.2 update-source Loopback0<br>neighbor 172.16.255.3 remote-as 65001<br>neighbor 172.16.255.4 remote-as 65001<br>neighbor 172.16.255.4 remote-as 65001<br>neighbor 172.16.255.6 remote-as 65001<br>neighbor 172.16.255.6 remote-as 65001<br>neighbor 172.16.255.6 update-source Loopback0<br>neighbor 172.16.255.6 update-source Loopback0 | router bgp 65001<br>bgp router-id 172.16.255.2<br>bgp log-neighbor-changes<br>no bgp default ipv4-unicast<br>neighbor 172.16.255.1 remote-as 65001<br>neighbor 172.16.255.1 update-source Loopback0<br>neighbor 172.16.255.3 remote-as 65001<br>neighbor 172.16.255.4 remote-as 65001<br>neighbor 172.16.255.4 update-source Loopback0<br>neighbor 172.16.255.6 remote-as 65001<br>neighbor 172.16.255.6 remote-as 65001<br>neighbor 172.16.255.6 update-source Loopback0 |

| Spine Switch 1                                     | Spine Switch 2                                     |
|----------------------------------------------------|----------------------------------------------------|
| address-family ipv4<br>exit-address-family         | address-family ipv4<br>exit-address-family         |
| !                                                  | !                                                  |
| address-family ipv4 mvpn                           | address-family ipv4 mvpn                           |
| neighbor 172.16.255.2 activate                     | neighbor 172.16.255.1 activate                     |
| neighbor 172.16.255.2 send-community both          | neighbor 172.16.255.1 send-community both          |
| neighbor 172.16.255.2 route-reflector-client       | neighbor 172.16.255.1 route-reflector-client       |
| neighbor 172.16.255.3 activate                     | neighbor 172.16.255.3 activate                     |
| neighbor 172.16.255.3 send-community both          | neighbor 172.16.255.3 send-community both          |
| neighbor 172.16.255.3 route-reflector-client       | neighbor 172.16.255.3 route-reflector-client       |
| neighbor 172.16.255.4 activate                     | neighbor 172.16.255.4 activate                     |
| neighbor 172.16.255.4 send-community both          | neighbor 172.16.255.4 send-community both          |
| neighbor 172.16.255.4 route-reflector-client       | neighbor 172.16.255.4 route-reflector-client       |
| neighbor 172.16.255.6 activate                     | neighbor 172.16.255.6 activate                     |
| neighbor 172.16.255.6 send-community both          | neighbor 172.16.255.6 send-community both          |
| neighbor 172.16.255.6 route-reflector-client       | neighbor 172.16.255.6 route-reflector-client       |
| exit-address-family                                | exit-address-family                                |
| !                                                  |                                                    |
| address-family 12vpn evpn                          | !                                                  |
| neighbor 172.16.255.2 activate                     | address-family 12vpn evpn                          |
| neighbor 172.16.255.2 send-community both          | neighbor 172.16.255.1 activate                     |
| neighbor 172.16.255.2 route-reflector-client       | neighbor 172.16.255.1 send-community both          |
| neighbor 172.16.255.3 activate                     | neighbor 172.16.255.1 route-reflector-client       |
| neighbor 172.16.255.3 send-community both          | neighbor 172.16.255.3 activate                     |
| neighbor 172.16.255.3 route-reflector-client       | neighbor 172.16.255.3 send-community both          |
| neighbor 172.16.255.4 activate                     | neighbor 172.16.255.3 route-reflector-client       |
| neighbor 172.16.255.4 send-community both          | neighbor 172.16.255.4 activate                     |
| neighbor 172.16.255.4 route-reflector-client       | neighbor 172.16.255.4 send-community both          |
| neighbor 172.16.255.6 activate                     | neighbor 172.16.255.4 route-reflector-client       |
| neighbor 172.16.255.6 send-community both          | neighbor 172.16.255.6 activate                     |
| neighbor 172.16.255.6 route-reflector-client       | neighbor 172.16.255.6 send-community both          |
| exit-address-family                                | neighbor 172.16.255.6 route-reflector-client       |
| !                                                  | exit-address-family                                |
| ip pim rp-address 172.16.255.255                   | !                                                  |
| ip pim ssm default                                 | ip pim rp-address 172.16.255.255                   |
| ip msdp peer 172.16.254.2 connect-source Loopback1 | ip pim ssm default                                 |
| remote-as 65001                                    | ip msdp peer 172.16.254.1 connect-source Loopback1 |
| ip msdp cache-sa-state                             | remote-as 65001                                    |
|                                                    | ip msdp cache-sa-state                             |
| end                                                |                                                    |
| !                                                  | end                                                |
| Spine-01#                                          | !                                                  |
|                                                    | Spine-02#                                          |
|                                                    |                                                    |

| Router 1                              | Router 2                              | Router 3                              |
|---------------------------------------|---------------------------------------|---------------------------------------|
| R1# show running-config               | R2# show running-config               | R3# show running-config               |
| hostname R1                           | hostname R2                           | hostname R3                           |
| !                                     | !                                     | !                                     |
| ip multicast-routing distributed !    | ip multicast-routing distributed !    | ip multicast-routing distributed !    |
| interface Loopback0                   | interface Loopback0                   | interface Loopback0                   |
| ip address 10.2.255.1 255.255.255.255 | ip address 10.2.255.2 255.255.255.255 | ip address 10.2.255.3 255.255.255.255 |
| ip pim sparse-mode                    | ip pim sparse-mode                    | ip pim sparse-mode                    |
| ip ospf 1 area 0                      | ip igmp join-group 226.1.1.1          | ip ospf 1 area 0                      |
| !                                     | ip ospf 1 area 0                      | !                                     |
| interface TenGigabitEthernet0/0/0     | !                                     | interface Loopback255                 |
| ip address 10.2.12.1 255.255.255.0    | interface TenGigabitEthernet0/0/0     | ip address 10.2.255.255               |
| ip pim sparse-mode                    | ip address 10.2.12.2 255.255.255.0    | 255.255.255.255                       |
| ip ospf network point-to-point        | ip pim sparse-mode                    | ip pim sparse-mode                    |
| ip ospf 1 area 0                      | ip ospf network point-to-point        | ip ospf 1 area 0                      |
| !                                     | ip ospf 1 area 0                      | !                                     |
| interface TenGigabitEthernet0/0/1     | !                                     | interface TenGigabitEthernet0/0/0     |
| ip address 10.2.13.1 255.255.255.0    | interface TenGigabitEthernet0/0/1     | ip address 10.2.13.3 255.255.255.0    |
| ip pim sparse-mode                    | ip address 10.2.23.2 255.255.255.0    | ip pim sparse-mode                    |
| ip ospf network point-to-point        | ip pim sparse-mode                    | ip ospf network point-to-point        |
| ip ospf 1 area 0                      | ip ospf network point-to-point        | ip ospf 1 area 0                      |
| !                                     | ip ospf 1 area 0                      | !                                     |
| interface GigabitEthernet0/0/1.2001   | !                                     | interface TenGigabitEthernet0/0/1     |
| encapsulation dot1Q 2001              | router ospf 1                         | ip address 10.2.23.3 255.255.255.0    |
| ip address 10.2.1.2 255.255.255.0     | router-id 10.2.255.2                  | ip pim sparse-mode                    |
| ip pim sparse-mode                    | !                                     | ip ospf network point-to-point        |
| ip ospf network point-to-point        | ip pim rp-address 10.2.255.255        | ip ospf 1 area 0                      |
| ip ospf 1 area 0                      | !                                     | !                                     |
| router ospf 1                         | end                                   | router ospf 1                         |
| router-id 10.2.255.1                  | !                                     | router-id 10.2.255.3                  |
| !                                     | R2#                                   | !                                     |
| ip pim rp-address 10.2.255.255        |                                       | ip pim rp-address 10.2.255.255        |
| !                                     |                                       | !                                     |
| end                                   |                                       | end                                   |
| !                                     |                                       | !                                     |
| R1#                                   |                                       | R3#                                   |

## Table 11: Configuring Router 1, Router 2, and Router 3 to Configure TRM with PIM-SM for IPv4 Multicast Traffic when the RP is Outside the BGP EVPN VXLAN Fabric

# Verifying TRM with PIM-SM for IPv4 Multicast Traffic when the RP is Outside the BGP EVPN VXLAN Fabric

The following sections provide sample outputs for **show** commands to verify TRM with PIM-SM on the devices in the topology configured above:

- Outputs to Verify the Configuration on VTEP 1, on page 139
- Outputs to Verify the Configuration on VTEP 2, on page 144
- Outputs to Verify the Configuration on Border VTEP, on page 149
- Outputs to Verify the Configuration on Spine Switch 1, on page 155
- Outputs to Verify the Configuration on Spine Switch 2, on page 158
- Outputs to Verify the Configuration on Router 3 (RP Outside the BGP EVPN VXLAN Fabric), on page 162

# **Outputs to Verify the Configuration on VTEP 1**

T = = £ 01# = h = = = = = = = = = = =

The following example shows the output for the **show nve peers** command on VTEP 1:

| Lear-Or# SI | now nve pe | ers  |              |                |       |       |       |          |
|-------------|------------|------|--------------|----------------|-------|-------|-------|----------|
| Interface   | VNI        | Туре | Peer-IP      | RMAC/Num_RTs   | eVNI  | state | flags | UP time  |
| nvel        | 50901      | L3CP | 172.16.254.6 | 0c75.bd67.ef48 | 50901 | UP    | A/-/4 | 16:44:02 |
| nvel        | 50901      | L3CP | 172.16.254.4 | 7c21.0dbd.9548 | 50901 | UP    | A/-/4 | 16:41:00 |
| nvel        | 50901      | L3CP | 172.16.254.6 | 0c75.bd67.ef48 | 50901 | UP    | A/M/6 | 16:44:02 |
| nvel        | 50901      | L3CP | 172.16.254.4 | 7c21.0dbd.9548 | 50901 | UP    | A/M/6 | 16:41:00 |
| nvel        | 10102      | L2CP | 172.16.254.4 | 7              | 10102 | UP    | N/A   | 16:23:05 |
| nvel        | 10102      | L2CP | 172.16.254.6 | 5              | 10102 | UP    | N/A   | 16:44:02 |
| Leaf-01#    |            |      |              |                |       |       |       |          |

The following example shows the output for the **show l2vpn evpn peers vxlan** command on VTEP 1:

| Leaf-01# s | show 12vpr | n evpn peers vxlan |            |       |          |
|------------|------------|--------------------|------------|-------|----------|
| Interface  | VNI        | Peer-IP            | Num routes | eVNI  | UP time  |
|            |            |                    |            |       |          |
| nvel       | 10102      | 172.16.254.4       | 7          | 10102 | 16:23:06 |
| nvel       | 10102      | 172.16.254.6       | 5          | 10102 | 16:44:02 |
| Leaf-01#   |            |                    |            |       |          |

The following example shows the output for the **show bgp ipv4 mvpn all summary** command on VTEP 1:

```
Leaf-01# show bgp ipv4 mvpn all summary
BGP router identifier 172.16.255.3, local AS number 65001
BGP table version is 58, main routing table version 58
6 network entries using 1824 bytes of memory
8 path entries using 1088 bytes of memory
3/3 BGP path/bestpath attribute entries using 936 bytes of memory
4 BGP rrinfo entries using 160 bytes of memory
1 BGP community entries using 24 bytes of memory
17 BGP extended community entries using 2372 bytes of memory
0 BGP route-map cache entries using 0 bytes of memory
8 BGP filter-list cache entries using 0 bytes of memory
8 BGP using 6404 total bytes of memory
8 BGP activity 117/25 prefixes, 240/113 paths, scan interval 60 secs
6 networks peaked at 12:17:52 Aug 6 2020 UTC (16:27:28.286 ago)
```

 Neighbor
 V
 AS MsgRcvd MsgSent
 TblVer
 InQ OutQ Up/Down
 State/PfxRcd

 172.16.255.1
 4
 65001
 1217
 1126
 58
 0
 0
 16:44:58
 2

 172.16.255.2
 4
 65001
 1213
 1121
 58
 0
 0
 16:44:53
 2

 Leaf-01#
 58
 0
 0
 16:44:53
 2
 16

The following example shows the output for the **show ip pim vrf** *vrf*-*name* **rp mapping** command on VTEP 1:

```
Leaf-01# show ip pim vrf green rp mapping
PIM Group-to-RP Mappings
Group(s): 224.0.0.0/4, Static
    RP: 10.2.255.255 (?)
Leaf-01#
```

The following example shows the output for the **show ip routing vrf** command on VTEP 1:

The following example shows the output for the **show ip igmp vrf** *vrf-name* **groups** command on VTEP 1:

```
Leaf-01# show ip igmp vrf green groups
IGMP Connected Group Membership
Group Address Interface Uptime Expires Last Reporter Group Accounted
226.1.1.1 Vlan101 13:03:08 00:02:13 10.1.101.11
224.0.1.40 Loopback901 16:45:17 00:02:50 10.1.255.1
Leaf-01#
```

The following example shows the output for the **show ip mroute vrf** *vrf-name* command on VTEP 1:

```
Leaf-01# show ip mroute vrf green
IP Multicast Routing Table
Flags: D - Dense, S - Sparse, B - Bidir Group, s - SSM Group, C - Connected,
       L - Local, P - Pruned, R - RP-bit set, F - Register flag,
      T - SPT-bit set, J - Join SPT, M - MSDP created entry, E - Extranet,
      X - Proxy Join Timer Running, A - Candidate for MSDP Advertisement,
      U - URD, I - Received Source Specific Host Report,
       Z - Multicast Tunnel, z - MDT-data group sender,
       Y - Joined MDT-data group, y - Sending to MDT-data group,
       G - Received BGP C-Mroute, g - Sent BGP C-Mroute,
      N - Received BGP Shared-Tree Prune, n - BGP C-Mroute suppressed,
       Q - Received BGP S-A Route, q - Sent BGP S-A Route,
      V - RD & Vector, v - Vector, p - PIM Joins on route,
      x - VxLAN group, c - PFP-SA cache created entry,
       * - determined by Assert, # - iif-starg configured on rpf intf,
       e - encap-helper tunnel flag
Outgoing interface flags: H - Hardware switched, A - Assert winner, p - PIM Join
Timers: Uptime/Expires
Interface state: Interface, Next-Hop or VCD, State/Mode
(*, 226.1.1.1), 13:03:08/stopped, RP 10.2.255.255, flags: SJCg
  Incoming interface: Vlan901, RPF nbr 172.16.254.6
  Outgoing interface list:
   Vlan101, Forward/Sparse, 13:03:08/00:02:13
(10.2.255.1, 226.1.1.1), 00:08:23/00:02:54, flags: TgQ
  Incoming interface: Vlan901, RPF nbr 172.16.254.6
  Outgoing interface list:
   Vlan101, Forward/Sparse, 00:08:23/00:02:13
(10.1.102.12, 226.1.1.1), 00:08:48/00:02:24, flags: TgQ
  Incoming interface: Vlan901, RPF nbr 172.16.254.4
  Outgoing interface list:
   Vlan101, Forward/Sparse, 00:08:48/00:02:13
(*, 224.0.1.40), 16:45:17/00:02:50, RP 10.2.255.255, flags: SJCLg
```

```
Incoming interface: Vlan901, RPF nbr 172.16.254.6
Leaf-01#
```

The following example shows the output for the **show ip mfib vrf** *vrf*-*name* command on VTEP 1:

```
Leaf-01# show ip mfib vrf green
Entry Flags:
               C - Directly Connected, S - Signal, IA - Inherit A flag,
                ET - Data Rate Exceeds Threshold, K - Keepalive
                DDE - Data Driven Event, HW - Hardware Installed
                ME - MOFRR ECMP entry, MNE - MOFRR Non-ECMP entry, MP - MFIB
               MOFRR Primary, RP - MRIB MOFRR Primary, P - MoFRR Primary
               MS - MoFRR Entry in Sync, MC - MoFRR entry in MoFRR Client,
                e - Encap helper tunnel flag.
I/O Item Flags: IC - Internal Copy, NP - Not platform switched,
               NS - Negate Signalling, SP - Signal Present,
                A - Accept, F - Forward, RA - MRIB Accept, RF - MRIB Forward,
               MA - MFIB Accept, A2 - Accept backup,
               RA2 - MRIB Accept backup, MA2 - MFIB Accept backup
Forwarding Counts: Pkt Count/Pkts per second/Avg Pkt Size/Kbits per second
                  Total/RPF failed/Other drops
Other counts:
I/O Item Counts: HW Pkt Count/FS Pkt Count/PS Pkt Count Egress Rate in pps
VRF green
 (*,224.0.0.0/4) Flags: C HW
   SW Forwarding: 0/0/0/0, Other: 2/2/0
  HW Forwarding: 0/0/0/0, Other: 0/0/0
 (*,224.0.1.40) Flags: C HW
  SW Forwarding: 0/0/0/0, Other: 0/0/0
  HW Forwarding: 0/0/0/0, Other: 0/0/0
  Vlan901, VXLAN Decap Flags: A NS
  Loopback901 Flags: F IC NS
     Pkts: 0/0/0 Rate: 0 pps
 (*,226.1.1.1) Flags: C HW
   SW Forwarding: 0/0/0/0, Other: 0/0/0
   HW Forwarding: 0/0/0/0, Other: 0/0/0
  Vlan901, VXLAN Decap Flags: A NS
  Vlan101 Flags: F NS
    Pkts: 0/0/0
                   Rate: 0 pps
 (10.1.102.12,226.1.1.1) Flags: HW
   SW Forwarding: 5/0/100/0, Other: 0/0/0
  HW Forwarding: 523/0/126/0, Other: 0/0/0
  Vlan901, VXLAN Decap Flags: A
Leaf-01#
```

The following example shows the output for the **show bgp ipv4 mvpn all** command on VTEP 1:

```
Leaf-01# show bgp ipv4 mvpn all
BGP table version is 60, local router ID is 172.16.255.6
Status codes: s suppressed, d damped, h history, * valid, > best, i - internal,
             r RIB-failure, S Stale, m multipath, b backup-path, f RT-Filter,
             x best-external, a additional-path, c RIB-compressed,
             t secondary path, L long-lived-stale,
Origin codes: i - IGP, e - EGP, ? - incomplete
RPKI validation codes: V valid, I invalid, N Not found
                                        Metric LocPrf Weight Path
    Network
                     Next Hop
Route Distinguisher: 1:1 (default for vrf green)
 *>i [5][1:1][10.1.102.12][226.1.1.1]/18
                                                 100
                                                          0 ?
                     172.16.255.4
                                             0
 * i
                      172.16.255.4
                                             0 100
                                                           0 ?
 *> [5][1:1][10.2.255.1][226.1.1.1]/18
                                                        32768 ?
                     0.0.0.0
```

```
* i [6][1:1][65001][10.2.255.255/32][224.0.1.40/32]/22
                   172.16.255.3
                                         0 100
                                                       0 2
 *>i
                    172.16.255.3
                                          0 100
                                                       0 ?
 * i [6][1:1][65001][10.2.255.255/32][226.1.1.1/32]/22
                   172.16.255.3
                                  0 100
                                                       0 2
 *>i
                    172.16.255.3
                                           0
                                               100
                                                       0 ?
 *>i [7][1:1][65001][10.2.255.1/32][226.1.1.1/32]/22
                                                       0 ?
                   172.16.255.3 0 100
* i
                                             100
                    172.16.255.3
                                          0
                                                       0 ?
Route Distinguisher: 172.16.254.4:102
 *> [7] [172.16.254.4:102] [65001] [10.1.102.12/32] [226.1.1.1/32]/22
                    0.0.0.0
                                                    32768 ?
Leaf-01#
```

The following example shows the output for the **show ip mroute** command on VTEP 1:

```
Leaf-01# show ip mroute
IP Multicast Routing Table
Flags: D - Dense, S - Sparse, B - Bidir Group, s - SSM Group, C - Connected,
       L - Local, P - Pruned, R - RP-bit set, F - Register flag,
       T - SPT-bit set, J - Join SPT, M - MSDP created entry, E - Extranet,
      X - Proxy Join Timer Running, A - Candidate for MSDP Advertisement,
      U - URD, I - Received Source Specific Host Report,
       Z - Multicast Tunnel, z - MDT-data group sender,
      Y - Joined MDT-data group, y - Sending to MDT-data group,
      G - Received BGP C-Mroute, g - Sent BGP C-Mroute,
      N - Received BGP Shared-Tree Prune, n - BGP C-Mroute suppressed,
       Q - Received BGP S-A Route, q - Sent BGP S-A Route,
       V - RD & Vector, v - Vector, p - PIM Joins on route,
       x - VxLAN group, c - PFP-SA cache created entry,
       * - determined by Assert, # - iif-starg configured on rpf intf,
       e - encap-helper tunnel flag
Outgoing interface flags: H - Hardware switched, A - Assert winner, p - PIM Join
Timers: Uptime/Expires
Interface state: Interface, Next-Hop or VCD, State/Mode
(*, 239.1.1.1), 16:45:08/stopped, RP 172.16.255.255, flags: SJCx
  Incoming interface: GigabitEthernet1/0/2, RPF nbr 172.16.23.2
  Outgoing interface list:
    Tunnel0, Forward/Sparse, 16:45:08/00:00:45
(172.16.254.4, 239.1.1.1), 00:08:47/00:01:59, flags: JTx
  Incoming interface: GigabitEthernet1/0/2, RPF nbr 172.16.23.2
  Outgoing interface list:
    Tunnel0, Forward/Sparse, 00:08:47/00:00:12
(172.16.254.6, 239.1.1.1), 00:08:49/00:02:00, flags: JTx
  Incoming interface: GigabitEthernet1/0/2, RPF nbr 172.16.23.2
  Outgoing interface list:
   Tunnel0, Forward/Sparse, 00:08:49/00:00:10
(*, 224.0.1.40), 16:45:17/00:02:46, RP 172.16.255.255, flags: SJCL
 Incoming interface: GigabitEthernet1/0/2, RPF nbr 172.16.23.2
Leaf-01#
```

The following example shows the output for the **show ip mfib** command on VTEP 1:

```
Leaf-Ol# show ip mfib
Entry Flags: C - Directly Connected, S - Signal, IA - Inherit A flag,
ET - Data Rate Exceeds Threshold, K - Keepalive
DDE - Data Driven Event, HW - Hardware Installed
```

```
ME - MOFRR ECMP entry, MNE - MOFRR Non-ECMP entry, MP - MFIB
               MOFRR Primary, RP - MRIB MOFRR Primary, P - MOFRR Primary
               MS - MoFRR Entry in Sync, MC - MoFRR entry in MoFRR Client,
                e - Encap helper tunnel flag.
I/O Item Flags: IC - Internal Copy, NP - Not platform switched,
               NS - Negate Signalling, SP - Signal Present,
                A - Accept, F - Forward, RA - MRIB Accept, RF - MRIB Forward,
               MA - MFIB Accept, A2 - Accept backup,
               RA2 - MRIB Accept backup, MA2 - MFIB Accept backup
Forwarding Counts: Pkt Count/Pkts per second/Avg Pkt Size/Kbits per second
Other counts:
                  Total/RPF failed/Other drops
I/O Item Counts:
                HW Pkt Count/FS Pkt Count/PS Pkt Count Egress Rate in pps
Default
 (*,224.0.0.0/4) Flags: C HW
  SW Forwarding: 0/0/0/0, Other: 0/0/0
  HW Forwarding: 0/0/0/0, Other: 0/0/0
 (*,224.0.1.40) Flags: C HW
  SW Forwarding: 0/0/0/0, Other: 0/0/0
  HW Forwarding: 0/0/0/0, Other: 0/0/0
  GigabitEthernet1/0/2 Flags: A NS
  Loopback0 Flags: F IC NS
    Pkts: 0/0/0
                   Rate: 0 pps
 (*,225.0.0.101) Flags: C HW
  SW Forwarding: 0/0/0/0, Other: 0/0/0
  HW Forwarding: 1/0/114/0, Other: 0/0/0
  GigabitEthernet1/0/2 Flags: A NS
  TunnelO, VXLAN Decap Flags: F NS
    Pkts: 0/0/0 Rate: 0 pps
 (172.16.254.3,225.0.0.101) Flags: HW
  SW Forwarding: 13/0/127/0, Other: 2/2/0
  HW Forwarding:
                  7870/0/164/0, Other: 0/0/0
  NullO Flags: A
  GigabitEthernet1/0/2 Flags: F NS
    Pkts: 0/0/1 Rate: 0 pps
 (*,225.0.0.102) Flags: C HW
   SW Forwarding: 0/0/0/0, Other: 0/0/0
  HW Forwarding: 2/0/172/0, Other: 0/0/0
  GigabitEthernet1/0/2 Flags: A NS
  TunnelO, VXLAN Decap Flags: F NS
    Pkts: 0/0/0 Rate: 0 pps
 (172.16.254.4,225.0.0.102) Flags: HW
  SW Forwarding: 1/0/154/0, Other: 0/0/0
  HW Forwarding: 5222/0/176/0, Other: 0/0/0
   GigabitEthernet1/0/2 Flags: A
  TunnelO, VXLAN Decap Flags: F NS
    Pkts: 0/0/1 Rate: 0 pps
 (172.16.254.6,225.0.0.102) Flags: HW
  SW Forwarding: 1/0/154/0, Other: 0/0/0
  HW Forwarding: 2137/0/163/0, Other: 0/0/0
  GigabitEthernet1/0/2 Flags: A
  TunnelO, VXLAN Decap Flags: F NS
    Pkts: 0/0/1 Rate: 0 pps
 (*,232.0.0.0/8) Flags: HW
  SW Forwarding: 0/0/0/0, Other: 0/0/0
  HW Forwarding: 0/0/0/0, Other: 0/0/0
 (*,239.1.1.1) Flags: C HW
  SW Forwarding: 0/0/0/0, Other: 0/0/0
  HW Forwarding: 11/0/168/0, Other: 0/0/0
  GigabitEthernet1/0/2 Flags: A NS
  Tunnel0, VXLAN Decap Flags: F NS
    Pkts: 0/0/0 Rate: 0 pps
 (172.16.254.4,239.1.1.1) Flags: HW
  SW Forwarding: 4/0/150/0, Other: 0/0/0
```

```
HW Forwarding: 518/0/168/1, Other: 0/0/0
  GigabitEthernet1/0/2 Flags: A
  TunnelO, VXLAN Decap Flags: F NS
    Pkts: 0/0/4 Rate: 0 pps
 (172.16.254.6,239.1.1.1) Flags: HW
   SW Forwarding: 1/0/150/0, Other: 0/0/0
  HW Forwarding: 498/1/168/1, Other: 0/0/0
  GigabitEthernet1/0/2 Flags: A
  Tunnel0, VXLAN Decap Flags: F NS
    Pkts: 0/0/1 Rate: 0 pps
Leaf-01#
```

Return to Verifying TRM with PIM-SM for IPv4 Multicast Traffic when the RP is Outside the BGP EVPN VXLAN Fabric, on page 138

#### **Outputs to Verify the Configuration on VTEP 2**

T = = £ 00# = b = = = = = = = = = = =

The following example shows the output for the **show nve peers** command on VTEP 2:

| Leal-UZ# S. | now nve p | eers |              |                |       |       |       |          |
|-------------|-----------|------|--------------|----------------|-------|-------|-------|----------|
| Interface   | VNI       | Туре | Peer-IP      | RMAC/Num_RTs   | eVNI  | state | flags | UP time  |
| nvel        | 50901     | L3CP | 172.16.254.6 | 0c75.bd67.ef48 | 50901 | UP    | A/-/4 | 16:56:53 |
| nvel        | 50901     | L3CP | 172.16.254.3 | 10b3.d56a.8fc8 | 50901 | UP    | A/-/4 | 16:56:53 |
| nvel        | 50901     | L3CP | 172.16.254.6 | 0c75.bd67.ef48 | 50901 | UP    | A/M/6 | 16:56:53 |
| nvel        | 50901     | L3CP | 172.16.254.3 | 10b3.d56a.8fc8 | 50901 | UP    | A/M/6 | 16:56:53 |
| nvel        | 10101     | L2CP | 172.16.254.3 | 6              | 10101 | UP    | N/A   | 16:56:53 |
| nvel        | 10102     | L2CP | 172.16.254.6 | 5              | 10102 | UP    | N/A   | 16:56:53 |
| Leaf-02#    |           |      |              |                |       |       |       |          |

The following example shows the output for the show l2vpn evpn peers vxlan command on VTEP 2:

| Leaf-02# <b>show 12vpn evpn peers vxlan</b> |       |              |            |       |          |  |  |
|---------------------------------------------|-------|--------------|------------|-------|----------|--|--|
| Interface                                   | VNI   | Peer-IP      | Num routes | eVNI  | UP time  |  |  |
|                                             |       |              |            |       |          |  |  |
| nvel                                        | 10101 | 172.16.254.3 | 6          | 10101 | 16:56:54 |  |  |
| nvel                                        | 10102 | 172.16.254.6 | 5          | 10102 | 16:56:54 |  |  |
| Leaf-02#                                    |       |              |            |       |          |  |  |

The following example shows the output for the **show bgp ipv4 mvpn all summary** command on **VTEP 2**:

```
Leaf-02# show bgp ipv4 mvpn all summary
BGP router identifier 172.16.255.4, local AS number 65001
BGP table version is 62, main routing table version 62
7 network entries using 2128 bytes of memory
9 path entries using 1224 bytes of memory
4/4 BGP path/bestpath attribute entries using 1248 bytes of memory
4 BGP rrinfo entries using 160 bytes of memory
1 BGP community entries using 24 bytes of memory
17 BGP extended community entries using 2372 bytes of memory
0 BGP route-map cache entries using 0 bytes of memory
0 BGP filter-list cache entries using 0 bytes of memory
BGP using 7156 total bytes of memory
BGP activity 121/28 prefixes, 202/77 paths, scan interval 60 secs
9 networks peaked at 12:22:24 Aug 6 2020 UTC (16:43:21.423 ago)
Neighbor
                          AS MsgRcvd MsgSent TblVer InQ OutQ Up/Down State/PfxRcd
               V
```

62

0 0 16:57:50

2.

172.16.255.1 4 65001 1229 1151
172.16.255.2 4 65001 1227 1152 62 0 0 16:57:51 2 Leaf-02#

The following example shows the output for the **show ip pim vrf** *vrf-name* **rp mapping** command on VTEP 2:

```
Leaf-02# show ip pim vrf green rp mapping
PIM Group-to-RP Mappings
Group(s): 224.0.0.0/4, Static
    RP: 10.2.255.255 (?)
```

```
Leaf-02#
```

The following example shows the output for the **show ip routing vrf** command on VTEP 2:

```
Leaf-02# show ip routing vrf green 10.2.255.255
Routing Table: green
Routing entry for 10.2.255.255/32
Known via "bgp 65001", distance 200, metric 3, type internal
Last update from 172.16.254.6 on Vlan901, 16:56:55 ago
Routing Descriptor Blocks:
 * 172.16.254.6 (default), from 172.16.255.1, 16:56:55 ago, via Vlan901
            opaque_ptr 0x7F65B8B9E4B0
            Route metric is 3, traffic share count is 1
            AS Hops 0
            MPLS label: none
Leaf-02#
```

The following example shows the output for the **show ip igmp vrf** *vrf-name* **groups** command on VTEP 2:

Leaf-02# show ip igmp vrf green groups IGMP Connected Group Membership Group Address Interface Uptime Expires Last Reporter Group Accounted 226.1.1.1 Vlan102 16:58:00 00:02:11 10.1.102.12 224.0.1.40 Vlan901 16:58:37 00:02:33 172.16.254.4 Leaf-02#

The following example shows the output for the **show ip mroute vrf** *vrf*-*name* command on VTEP 2:

```
Leaf-02# show ip mroute vrf green
IP Multicast Routing Table
Flags: D - Dense, S - Sparse, B - Bidir Group, s - SSM Group, C - Connected,
       L - Local, P - Pruned, R - RP-bit set, F - Register flag,
       T - SPT-bit set, J - Join SPT, M - MSDP created entry, E - Extranet,
      X - Proxy Join Timer Running, A - Candidate for MSDP Advertisement,
      U - URD, I - Received Source Specific Host Report,
       Z - Multicast Tunnel, z - MDT-data group sender,
       Y - Joined MDT-data group, y - Sending to MDT-data group,
      G - Received BGP C-Mroute, g - Sent BGP C-Mroute,
      N - Received BGP Shared-Tree Prune, n - BGP C-Mroute suppressed,
       Q - Received BGP S-A Route, q - Sent BGP S-A Route,
       V - RD & Vector, v - Vector, p - PIM Joins on route,
       x - VxLAN group, c - PFP-SA cache created entry,
       * - determined by Assert, # - iif-starg configured on rpf intf,
       e - encap-helper tunnel flag
Outgoing interface flags: H - Hardware switched, A - Assert winner, p - PIM Join
Timers: Uptime/Expires
```

Interface state: Interface, Next-Hop or VCD, State/Mode

```
(*, 226.1.1.1), 16:58:00/stopped, RP 10.2.255.255, flags: SJCFg
Incoming interface: Vlan901, RPF nbr 172.16.254.6
Outgoing interface list:
    Vlan102, Forward/Sparse, 16:58:00/00:02:11
```

```
(10.2.255.1, 226.1.1.1), 00:24:16/00:02:40, flags: JTgQ
Incoming interface: Vlan901, RPF nbr 172.16.254.6
Outgoing interface list:
Vlan102, Forward/Sparse, 00:24:16/00:02:11
```

```
(10.1.102.12, 226.1.1.1), 00:24:41/00:02:09, flags: FTGqx
Incoming interface: Vlan102, RPF nbr 0.0.0.0, Registering
Outgoing interface list:
Vlan901, Forward/Sparse, 00:24:41/stopped
```

```
(*, 224.0.1.40), 16:58:37/00:02:33, RP 10.2.255.255, flags: SJPCLgx
Incoming interface: Vlan901, RPF nbr 172.16.254.6
Outgoing interface list: Null
Leaf-02#
```

The following example shows the output for the **show ip mfib vrf** *vrf*-*name* command on VTEP 2:

```
Leaf-02# show ip mfib vrf green
Entry Flags:
               C - Directly Connected, S - Signal, IA - Inherit A flag,
                ET - Data Rate Exceeds Threshold, K - Keepalive
               DDE - Data Driven Event, HW - Hardware Installed
               ME - MOFRR ECMP entry, MNE - MOFRR Non-ECMP entry, MP - MFIB
               MOFRR Primary, RP - MRIB MOFRR Primary, P - MOFRR Primary
               MS - MoFRR Entry in Sync, MC - MoFRR entry in MoFRR Client,
                е
                   - Encap helper tunnel flag.
I/O Item Flags: IC - Internal Copy, NP - Not platform switched,
               NS - Negate Signalling, SP - Signal Present,
                A - Accept, F - Forward, RA - MRIB Accept, RF - MRIB Forward,
               MA - MFIB Accept, A2 - Accept backup,
               RA2 - MRIB Accept backup, MA2 - MFIB Accept backup
Forwarding Counts: Pkt Count/Pkts per second/Avg Pkt Size/Kbits per second
Other counts: Total/RPF failed/Other drops
I/O Item Counts: HW Pkt Count/FS Pkt Count/PS Pkt Count Egress Rate in pps
VRF green
 (*,224.0.0.0/4) Flags: C HW
   SW Forwarding: 0/0/0/0, Other: 0/0/0
  HW Forwarding: 0/0/0/0, Other: 0/0/0
 (*,224.0.1.40) Flags: C HW
  SW Forwarding: 0/0/0/0, Other: 0/0/0
  HW Forwarding: 0/0/0/0, Other: 0/0/0
  Vlan901, VXLAN Decap Flags: A IC NS
 (*,226.1.1.1) Flags: C HW
   SW Forwarding: 0/0/0/0, Other: 0/0/0
  HW Forwarding: 3/0/126/0, Other: 0/0/0
  Vlan901, VXLAN Decap Flags: A NS
  Vlan102 Flags: F NS
    Pkts: 0/0/0
                 Rate: 0 pps
 (10.1.102.12,226.1.1.1) Flags: HW
   SW Forwarding: 739/0/100/0, Other: 2/2/0
  HW Forwarding: 736/0/118/0, Other: 0/0/0
   Vlan102 Flags: A
  Tunnel5 Flags: F
    Pkts: 0/0/739
                     Rate: 0 pps
   Vlan901, VXLAN v4 Encap (50901, 239.1.1.1) Flags: F
```

Pkts: 0/0/739 Rate: 0 pps Leaf-02#

The following example shows the output for the **show bgp ipv4 mvpn all** command on VTEP 2:

Leaf-02# show bgp ipv4 mvpn all BGP table version is 62, local router ID is 172.16.255.4 Status codes: s suppressed, d damped, h history, \* valid, > best, i - internal, r RIB-failure, S Stale, m multipath, b backup-path, f RT-Filter, x best-external, a additional-path, c RIB-compressed, t secondary path, L long-lived-stale, Origin codes: i - IGP, e - EGP, ? - incomplete RPKI validation codes: V valid, I invalid, N Not found Next Hop Metric LocPrf Weight Path Network Route Distinguisher: 1:1 (default for vrf green) \*> [5][1:1][10.1.102.12][226.1.1.1]/18 0.0.0.0 32768 ? \*>i [5][1:1][10.2.255.1][226.1.1.1]/18 100 100 172.16.255.6 0 0 ? \* i 172.16.255.6 0 0 ? \*> [6][1:1][65001][10.2.255.255/32][224.0.1.40/32]/22 0.0.0.0 32768 ? \*> [6][1:1][65001][10.2.255.255/32][226.1.1.1/32]/22 0.0.0.0 32768 ? [7] [1:1] [65001] [10.1.102.12/32] [226.1.1.1/32]/22 \*>i 172.16.255.3 0 100 0 ? [7][1:1][65001][10.2.255.1/32][226.1.1.1/32]/22 \*> 0.0.0.0 32768 ? Route Distinguisher: 172.16.254.4:102 \*>i [7][172.16.254.4:102][65001][10.1.102.12/32][226.1.1.1/32]/22 0 ? 172.16.255.3 0 100 100 \* i 0 ? 172.16.255.3 0 Leaf-02#

The following example shows the output for the **show ip mroute** command on VTEP 2:

### Leaf-02# show ip mroute IP Multicast Routing Table Flags: D - Dense, S - Sparse, B - Bidir Group, s - SSM Group, C - Connected, L - Local, P - Pruned, R - RP-bit set, F - Register flag, T - SPT-bit set, J - Join SPT, M - MSDP created entry, E - Extranet, X - Proxy Join Timer Running, A - Candidate for MSDP Advertisement, U - URD, I - Received Source Specific Host Report, Z - Multicast Tunnel, z - MDT-data group sender, Y - Joined MDT-data group, y - Sending to MDT-data group, G - Received BGP C-Mroute, g - Sent BGP C-Mroute, N - Received BGP Shared-Tree Prune, n - BGP C-Mroute suppressed, Q - Received BGP S-A Route, q - Sent BGP S-A Route, V - RD & Vector, v - Vector, p - PIM Joins on route, x - VxLAN group, c - PFP-SA cache created entry, \* - determined by Assert, # - iif-starg configured on rpf intf, e - encap-helper tunnel flag Outgoing interface flags: H - Hardware switched, A - Assert winner, p - PIM Join Timers: Uptime/Expires Interface state: Interface, Next-Hop or VCD, State/Mode (\*, 239.1.1.1), 16:58:28/stopped, RP 172.16.255.255, flags: SJCFx Incoming interface: GigabitEthernet1/0/2, RPF nbr 172.16.24.2 Outgoing interface list: Tunnel0, Forward/Sparse, 16:58:28/00:02:25

```
(172.16.254.6, 239.1.1.1), 00:24:42/00:00:58, flags: JTx
Incoming interface: GigabitEthernet1/0/2, RPF nbr 172.16.24.2
Outgoing interface list:
Tunnel0, Forward/Sparse, 00:24:42/00:02:17
(172.16.254.4, 239.1.1.1), 00:24:42/00:03:28, flags: FTx
Incoming interface: Loopback1, RPF nbr 0.0.0.0
Outgoing interface list:
GigabitEthernet1/0/2, Forward/Sparse, 00:24:42/00:03:23, A
(*, 224.0.1.40), 16:58:37/00:02:26, RP 172.16.255.255, flags: SJCL
Incoming interface: GigabitEthernet1/0/2, RPF nbr 172.16.24.2
Outgoing interface list:
Loopback0, Forward/Sparse, 16:58:36/00:02:26
Leaf-02#
```

The following example shows the output for the **show ip mfib** command on VTEP 2:

```
Leaf-02# show ip mfib
Entry Flags:
               C - Directly Connected, S - Signal, IA - Inherit A flag,
               ET - Data Rate Exceeds Threshold, K - Keepalive
                DDE - Data Driven Event, HW - Hardware Installed
                ME - MoFRR ECMP entry, MNE - MoFRR Non-ECMP entry, MP - MFIB
               MOFRR Primary, RP - MRIB MOFRR Primary, P - MoFRR Primary
               MS - MoFRR Entry in Sync, MC - MoFRR entry in MoFRR Client,
                   - Encap helper tunnel flag.
                е
I/O Item Flags: IC - Internal Copy, NP - Not platform switched,
               NS - Negate Signalling, SP - Signal Present,
                A - Accept, F - Forward, RA - MRIB Accept, RF - MRIB Forward,
               MA - MFIB Accept, A2 - Accept backup,
               RA2 - MRIB Accept backup, MA2 - MFIB Accept backup
Forwarding Counts: Pkt Count/Pkts per second/Avg Pkt Size/Kbits per second
Other counts: Total/RPF failed/Other drops
I/O Item Counts: HW Pkt Count/FS Pkt Count/PS Pkt Count Egress Rate in pps
Default
 (*,224.0.0.0/4) Flags: C HW
  SW Forwarding: 0/0/0/0, Other: 0/0/0
  HW Forwarding: 0/0/0/0, Other: 0/0/0
 (*,224.0.1.40) Flags: C HW
   SW Forwarding: 0/0/0/0, Other: 0/0/0
   HW Forwarding: 0/0/0/0, Other: 0/0/0
  GigabitEthernet1/0/2 Flags: A NS
  Loopback0 Flags: F IC NS
    Pkts: 0/0/0 Rate: 0 pps
 (*,225.0.0.101) Flags: C HW
   SW Forwarding: 0/0/0/0, Other: 0/0/0
   HW Forwarding: 2/0/170/0, Other: 0/0/0
  GigabitEthernet1/0/2 Flags: A NS
  Tunnel0, VXLAN Decap Flags: F NS
    Pkts: 0/0/0 Rate: 0 pps
 (172.16.254.3,225.0.0.101) Flags: HW
   SW Forwarding: 1/0/150/0, Other: 0/0/0
  HW Forwarding: 7870/0/176/0, Other: 0/0/0
  GigabitEthernet1/0/2 Flags: A
  Tunnel0, VXLAN Decap Flags: F NS
    Pkts: 0/0/1 Rate: 0 pps
 (*,225.0.0.102) Flags: C HW
   SW Forwarding: 0/0/0/0, Other: 0/0/0
  HW Forwarding: 1/0/224/0, Other: 0/0/0
  GigabitEthernet1/0/2 Flags: A NS
   TunnelO, VXLAN Decap Flags: F NS
```

Pkts: 0/0/0 Rate: 0 pps (172.16.254.4,225.0.0.102) Flags: HW SW Forwarding: 2/0/163/0, Other: 3/1/2 HW Forwarding: 5353/0/164/0, Other: 0/0/0 Null0 Flags: A GigabitEthernet1/0/2 Flags: F NS Pkts: 0/0/1 Rate: 0 pps (172.16.254.6,225.0.0.102) Flags: HW SW Forwarding: 1/0/206/0, Other: 0/0/0 HW Forwarding: 2165/0/163/0, Other: 0/0/0 GigabitEthernet1/0/2 Flags: A Tunnel0, VXLAN Decap Flags: F NS Pkts: 0/0/1 Rate: 0 pps (\*,232.0.0.0/8) Flags: HW SW Forwarding: 0/0/0/0, Other: 0/0/0 HW Forwarding: 0/0/0/0, Other: 0/0/0 (\*,239.1.1.1) Flags: C HW SW Forwarding: 0/0/0/0, Other: 0/0/0 HW Forwarding: 5/0/168/0, Other: 0/0/0 GigabitEthernet1/0/2 Flags: A NS Tunnel0, VXLAN Decap Flags: F NS Pkts: 0/0/0 Rate: 0 pps (172.16.254.4,239.1.1.1) Flags: HW SW Forwarding: 1/0/150/0, Other: 1495/1491/4 HW Forwarding: 742/0/156/0, Other: 0/0/0 NullO Flags: A NS GigabitEthernet1/0/2 Flags: F Pkts: 0/0/1 Rate: 0 pps (172.16.254.6,239.1.1.1) Flags: HW SW Forwarding: 1/0/150/0, Other: 0/0/0 HW Forwarding: 1460/1/168/1, Other: 0/0/0 GigabitEthernet1/0/2 Flags: A NS TunnelO, VXLAN Decap Flags: F NS Pkts: 0/0/1 Rate: 0 pps Leaf-02#

Return to Verifying TRM with PIM-SM for IPv4 Multicast Traffic when the RP is Outside the BGP EVPN VXLAN Fabric, on page 138

# **Outputs to Verify the Configuration on Border VTEP**

The following example shows the output for the **show nve peers** command on Border VTEP:

| Border# show nve peers |       |      |              |                  |          |          |          |
|------------------------|-------|------|--------------|------------------|----------|----------|----------|
| Interface              | VNI   | Туре | Peer-IP      | RMAC/Num_RTs e   | eVNI sta | te flags | UP time  |
| nvel                   | 50901 | L3CP | 172.16.254.3 | 10b3.d56a.8fc8 5 | 50901 U  | P A/-/4  | 17:09:20 |
| nvel                   | 50901 | L3CP | 172.16.254.4 | 7c21.0dbd.9548 5 | 50901 U  | P A/-/4  | 17:06:19 |
| nvel                   | 50901 | L3CP | 172.16.254.3 | 10b3.d56a.8fc8 5 | 50901 U  | P A/M/6  | 17:09:20 |
| nvel                   | 50901 | L3CP | 172.16.254.4 | 7c21.0dbd.9548 5 | 50901 U  | P A/M/6  | 17:06:19 |
| nvel                   | 10101 | L2CP | 172.16.254.3 | 6 1              | 10101 U  | P N/A    | 17:09:20 |
| nvel                   | 10102 | L2CP | 172.16.254.4 | 7 1              | 10102 U  | P N/A    | 16:48:24 |
| Border#                |       |      |              |                  |          |          |          |

The following example shows the output for the **show l2vpn evpn peers vxlan** command on Border VTEP:

# Border VTEP

- -

| Border# <b>show</b> 1 | 2vpn evpn peers vxlan |                   |         |
|-----------------------|-----------------------|-------------------|---------|
| Interface VNI         | Peer-IP               | Num routes eVNI U | JP time |

The following example shows the output for the **show bgp ipv4 mvpn all summary** command on Border VTEP:

```
Border# show bgp ipv4 mvpn all summary

BGP router identifier 172.16.255.6, local AS number 65001

BGP table version is 60, main routing table version 60

6 network entries using 1824 bytes of memory

10 path entries using 1360 bytes of memory

4/4 BGP path/bestpath attribute entries using 1248 bytes of memory

4 BGP rrinfo entries using 160 bytes of memory

1 BGP community entries using 24 bytes of memory

19 BGP extended community entries using 2682 bytes of memory

0 BGP route-map cache entries using 0 bytes of memory

0 BGP filter-list cache entries using 0 bytes of memory

BGP activity 116/24 prefixes, 232/112 paths, scan interval 60 secs

8 networks peaked at 12:14:22 Aug 6 2020 UTC (16:52:46.174 ago)

Neighbor V AS MsgRcvd MsgSent TblVer InQ OutQ Up/Down State/PfxRcd

172.16.255.1 4 65001 1246 1165 60 0 017:13:17 4

172.16.255.2 4 65001 1247 1161 60 0 017:13:14 4
```

```
Border#
```

The following example shows the output for the **show ip pim vrf** *vrf-name* **rp mapping** command on Border VTEP:

```
Border# show ip pim vrf green rp mapping
PIM Group-to-RP Mappings
Group(s): 224.0.0.0/4, Static
    RP: 10.2.255.255 (?)
Border#
```

The following example shows the output for the **show ip routing vrf** *vrf-name* command on Border VTEP:

```
Border# show ip routing vrf green 10.2.255.255
Routing Table: green
Routing entry for 10.2.255.255/32
Known via "ospf 2", distance 110, metric 3, type intra area
Redistributing via bgp 65001
Advertised by bgp 65001 match internal external 1 & 2
Last update from 10.2.1.2 on Vlan2001, 17:12:42 ago
Routing Descriptor Blocks:
* 10.2.1.2, from 10.2.255.3, 17:12:42 ago, via Vlan2001
Route metric is 3, traffic share count is 1
Border#
```

The following example shows the output for the **show ip igmp vrf** *vrf-name* **groups** command on Border VTEP:

```
Border# show ip igmp vrf green groups
IGMP Connected Group Membership
Group Address Interface Uptime Expires Last Reporter Group Accounted
```

224.0.1.40 Vlan901 17:14:13 00:02:51 172.16.254.6 Border#

The following example shows the output for the **show ip mroute vrf** *vrf-name* command on Border VTEP:

Border# show ip mroute vrf green IP Multicast Routing Table Flags: D - Dense, S - Sparse, B - Bidir Group, s - SSM Group, C - Connected, L - Local, P - Pruned, R - RP-bit set, F - Register flag, T - SPT-bit set, J - Join SPT, M - MSDP created entry, E - Extranet, X - Proxy Join Timer Running, A - Candidate for MSDP Advertisement, U - URD, I - Received Source Specific Host Report, Z - Multicast Tunnel, z - MDT-data group sender, Y - Joined MDT-data group, y - Sending to MDT-data group, G - Received BGP C-Mroute, g - Sent BGP C-Mroute, N - Received BGP Shared-Tree Prune, n - BGP C-Mroute suppressed, Q - Received BGP S-A Route, q - Sent BGP S-A Route, V - RD & Vector, v - Vector, p - PIM Joins on route, x - VxLAN group, c - PFP-SA cache created entry, \* - determined by Assert, # - iif-starg configured on rpf intf, e - encap-helper tunnel flag Outgoing interface flags: H - Hardware switched, A - Assert winner, p - PIM Join Timers: Uptime/Expires Interface state: Interface, Next-Hop or VCD, State/Mode (\*, 226.1.1.1), 17:06:19/stopped, RP 10.2.255.255, flags: SJGx Incoming interface: Vlan2001, RPF nbr 10.2.1.2 Outgoing interface list: Vlan901, Forward/Sparse, 17:06:19/stopped (10.2.255.1, 226.1.1.1), 00:33:41/00:01:22, flags: TGqx Incoming interface: Vlan2001, RPF nbr 10.2.1.2 Outgoing interface list: Vlan901, Forward/Sparse, 00:33:41/stopped (10.1.102.12, 226.1.1.1), 00:34:06/00:03:14, flags: Tgx Incoming interface: Vlan901, RPF nbr 172.16.254.4 Outgoing interface list: Vlan2001, Forward/Sparse, 00:34:06/00:02:52, A (\*, 224.0.1.40), 17:14:13/00:02:51, RP 10.2.255.255, flags: SJCLGx Incoming interface: Vlan2001, RPF nbr 10.2.1.2 Outgoing interface list: Vlan901, Forward/Sparse, 17:14:12/00:02:51 Border#

The following example shows the output for the **show ip mfib vrf** *vrf-name* command on Border VTEP:

Border# show ip mfib vrf green Entry Flags: C - Directly Connected, S - Signal, IA - Inherit A flag, ET - Data Rate Exceeds Threshold, K - Keepalive DDE - Data Driven Event, HW - Hardware Installed ME - MoFRR ECMP entry, MNE - MoFRR Non-ECMP entry, MP - MFIB MoFRR Primary, RP - MRIB MoFRR Primary, P - MoFRR Primary MS - MoFRR Entry in Sync, MC - MoFRR entry in MoFRR Client, e - Encap helper tunnel flag. I/O Item Flags: IC - Internal Copy, NP - Not platform switched, NS - Negate Signalling, SP - Signal Present, A - Accept, F - Forward, RA - MRIB Accept, RF - MRIB Forward, MA - MFIB Accept, A2 - Accept backup,

RA2 - MRIB Accept backup, MA2 - MFIB Accept backup Forwarding Counts: Pkt Count/Pkts per second/Avg Pkt Size/Kbits per second Other counts: Total/RPF failed/Other drops I/O Item Counts: HW Pkt Count/FS Pkt Count/PS Pkt Count Egress Rate in pps VRF green (\*,224.0.0.0/4) Flags: C HW SW Forwarding: 0/0/0/0, Other: 0/0/0HW Forwarding: 0/0/0/0, Other: 0/0/0 (\*,224.0.1.40) Flags: C HW SW Forwarding: 0/0/0/0, Other: 0/0/0 HW Forwarding: 0/0/0/0, Other: 0/0/0 Vlan2001 Flags: A NS Vlan901, VXLAN Decap Flags: F IC NS Pkts: 0/0/0 Rate: 0 pps (\*,226.1.1.1) Flags: C HW SW Forwarding: 0/0/0/0, Other: 0/0/0 HW Forwarding: 6/0/122/0, Other: 0/0/0 Vlan2001 Flags: A NS Vlan901, VXLAN v4 Encap (50901, 239.1.1.1) Flags: F Pkts: 0/0/0 Rate: 0 pps (10.1.102.12,226.1.1.1) Flags: HW SW Forwarding: 4/0/100/0, Other: 1/1/0 HW Forwarding: 2096/1/126/0, Other: 0/0/0 Vlan901, VXLAN Decap Flags: A Vlan2001 Flags: F Pkts: 0/0/4 Rate: 0 pps (10.2.255.1,226.1.1.1) Flags: HW SW Forwarding: 1/0/100/0, Other: 0/0/0 HW Forwarding: 2072/1/122/0, Other: 0/0/0 Vlan2001 Flags: A Vlan901, VXLAN v4 Encap (50901, 239.1.1.1) Flags: F Pkts: 0/0/1 Rate: 0 pps Border#

The following example shows the output for the **show bgp ipv4 mvpn all** command on Border VTEP:

```
Border# show bgp ipv4 mvpn all
BGP table version is 60, local router ID is 172.16.255.6
Status codes: s suppressed, d damped, h history, * valid, > best, i - internal,
            r RIB-failure, S Stale, m multipath, b backup-path, f RT-Filter,
            x best-external, a additional-path, c RIB-compressed,
             t secondary path, L long-lived-stale,
Origin codes: i - IGP, e - EGP, ? - incomplete
RPKI validation codes: V valid, I invalid, N Not found
    Network
                    Next Hop
                                       Metric LocPrf Weight Path
Route Distinguisher: 1:1 (default for vrf green)
 *>i [5][1:1][10.1.102.12][226.1.1.1]/18
                    172.16.255.4
                                               100
                                                        0 ?
                                            0
 * i
                     172.16.255.4
                                            0
                                                100
                                                          0 2
 *>
     [5][1:1][10.2.255.1][226.1.1.1]/18
                    0.0.0.0
                                                      32768 ?
 * i [6][1:1][65001][10.2.255.255/32][224.0.1.40/32]/22
                                            0 100
0 100
                     172.16.255.3
                                                          0 2
 *>i
                     172.16.255.3
                                                         0 2
 * i [6][1:1][65001][10.2.255.255/32][226.1.1.1/32]/22
                                                        0 ?
                    172.16.255.3
                                           0 100
                     172.16.255.3
                                            0
 *>i
                                                 100
                                                         0 ?
 *>i
     [7][1:1][65001][10.2.255.1/32][226.1.1.1/32]/22
                    172.16.255.3
                                           0 100
                                                          0 2
```

The following example shows the output for the **show ip mroute** command on Border VTEP:

```
Border# show ip mroute
IP Multicast Routing Table
Flags: D - Dense, S - Sparse, B - Bidir Group, s - SSM Group, C - Connected,
       L - Local, P - Pruned, R - RP-bit set, F - Register flag,
       T - SPT-bit set, J - Join SPT, M - MSDP created entry, E - Extranet,
      X - Proxy Join Timer Running, A - Candidate for MSDP Advertisement,
       U - URD, I - Received Source Specific Host Report,
       Z - Multicast Tunnel, z - MDT-data group sender,
       Y - Joined MDT-data group, y - Sending to MDT-data group,
      G - Received BGP C-Mroute, g - Sent BGP C-Mroute,
      N - Received BGP Shared-Tree Prune, n - BGP C-Mroute suppressed,
       Q - Received BGP S-A Route, q - Sent BGP S-A Route,
       V - RD & Vector, v - Vector, p - PIM Joins on route,
      x - VxLAN group, c - PFP-SA cache created entry,
       * - determined by Assert, # - iif-starg configured on rpf intf,
       e - encap-helper tunnel flag
Outgoing interface flags: H - Hardware switched, A - Assert winner, p - PIM Join
Timers: Uptime/Expires
 Interface state: Interface, Next-Hop or VCD, State/Mode
(*, 239.1.1.1), 17:14:04/stopped, RP 172.16.255.255, flags: SJCFx
  Incoming interface: TenGigabitEthernet1/0/2, RPF nbr 172.16.26.2
  Outgoing interface list:
    Tunnel0, Forward/Sparse, 17:14:04/00:01:48
(172.16.254.4, 239.1.1.1), 00:34:05/00:02:44, flags: JTx
  Incoming interface: TenGigabitEthernet1/0/2, RPF nbr 172.16.26.2
  Outgoing interface list:
   Tunnel0, Forward/Sparse, 00:34:05/00:01:54
(172.16.254.6, 239.1.1.1), 00:34:07/00:03:12, flags: FTx
  Incoming interface: Loopback1, RPF nbr 0.0.0.0
  Outgoing interface list:
    TenGigabitEthernet1/0/2, Forward/Sparse, 00:34:07/00:02:52, A
(*, 224.0.1.40), 17:14:13/00:02:47, RP 172.16.255.255, flags: SJCL
  Incoming interface: TenGigabitEthernet1/0/2, RPF nbr 172.16.26.2
  Outgoing interface list:
   Loopback0, Forward/Sparse, 17:14:12/00:02:47
Border#
```

The following example shows the output for the **show ip mfib** command on Border VTEP:

. . .

....

.

| Border# <b>show 1p</b> | MILD                                                         |
|------------------------|--------------------------------------------------------------|
| Entry Flags:           | C - Directly Connected, S - Signal, IA - Inherit A flag,     |
|                        | ET - Data Rate Exceeds Threshold, K - Keepalive              |
|                        | DDE - Data Driven Event, HW - Hardware Installed             |
|                        | ME - MoFRR ECMP entry, MNE - MoFRR Non-ECMP entry, MP - MFIB |
|                        | MoFRR Primary, RP - MRIB MoFRR Primary, P - MoFRR Primary    |
|                        | MS - MoFRR Entry in Sync, MC - MoFRR entry in MoFRR Client,  |
|                        | e – Encap helper tunnel flag.                                |
| I/O Item Flags:        | IC - Internal Copy, NP - Not platform switched,              |
|                        | NS - Negate Signalling, SP - Signal Present,                 |
|                        |                                                              |

A - Accept, F - Forward, RA - MRIB Accept, RF - MRIB Forward, MA - MFIB Accept, A2 - Accept backup, RA2 - MRIB Accept backup, MA2 - MFIB Accept backup Forwarding Counts: Pkt Count/Pkts per second/Avg Pkt Size/Kbits per second Other counts: Total/RPF failed/Other drops HW Pkt Count/FS Pkt Count/PS Pkt Count Egress Rate in pps I/O Item Counts: Default (\*,224.0.0.0/4) Flags: C HW SW Forwarding: 0/0/0/0, Other: 0/0/0 HW Forwarding: 0/0/0/0, Other: 0/0/0 (\*,224.0.1.40) Flags: C HW SW Forwarding: 0/0/0/0, Other: 0/0/0 HW Forwarding: 0/0/0/0, Other: 0/0/0 TenGigabitEthernet1/0/2 Flags: A NS Loopback0 Flags: F IC NS Pkts: 0/0/0 Rate: 0 pps (\*,225.0.0.101) Flags: C HW SW Forwarding: 0/0/0/0, Other: 0/0/0 HW Forwarding: 8/0/146/0, Other: 0/0/0 TenGigabitEthernet1/0/2 Flags: A NS TunnelO, VXLAN Decap Flags: F NS Pkts: 0/0/0 Rate: 0 pps (172.16.254.3,225.0.0.101) Flags: HW SW Forwarding: 7/0/125/0, Other: 0/0/0 HW Forwarding: 8010/0/176/0, Other: 0/0/0 TenGigabitEthernet1/0/2 Flags: A TunnelO, VXLAN Decap Flags: F NS Pkts: 0/0/7 Rate: 0 pps (\*,225.0.0.102) Flags: C HW SW Forwarding: 0/0/0/0, Other: 0/0/0 HW Forwarding: 1/0/172/0, Other: 0/0/0 TenGigabitEthernet1/0/2 Flags: A NS TunnelO, VXLAN Decap Flags: F NS Pkts: 0/0/0 Rate: 0 pps (172.16.254.4,225.0.0.102) Flags: HW SW Forwarding: 1/0/154/0, Other: 0/0/0 HW Forwarding: 5353/0/176/0, Other: 0/0/0 TenGigabitEthernet1/0/2 Flags: A TunnelO, VXLAN Decap Flags: F NS Pkts: 0/0/1 Rate: 0 pps (172.16.254.6,225.0.0.102) Flags: HW SW Forwarding: 11/0/167/0, Other: 7/6/1 2207/0/151/0, Other: 0/0/0 HW Forwarding: NullO Flags: A TenGigabitEthernet1/0/2 Flags: F Pkts: 0/0/10 Rate: 0 pps (\*,232.0.0.0/8) Flags: HW SW Forwarding: 0/0/0/0, Other: 0/0/0 HW Forwarding: 0/0/0/0, Other: 0/0/0 (\*,239.1.1.1) Flags: C HW SW Forwarding: 0/0/0/0, Other: 0/0/0 HW Forwarding: 8/0/168/0, Other: 0/0/0 TenGigabitEthernet1/0/2 Flags: A NS TunnelO, VXLAN Decap Flags: F NS Pkts: 0/0/0 Rate: 0 pps (172.16.254.4,239.1.1.1) Flags: HW SW Forwarding: 4/0/150/0, Other: 0/0/0 HW Forwarding: 2032/1/168/1, Other: 0/0/0 TenGigabitEthernet1/0/2 Flags: A Tunnel0, VXLAN Decap Flags: F NS Pkts: 0/0/4 Rate: 0 pps (172.16.254.6,239.1.1.1) Flags: HW SW Forwarding: 2/0/150/0, Other: 4/4/0

```
HW Forwarding: 2015/1/156/1, Other: 0/0/0
Null0 Flags: A
TenGigabitEthernet1/0/2 Flags: F
Pkts: 0/0/1 Rate: 0 pps
Border#
```

Return to Verifying TRM with PIM-SM for IPv4 Multicast Traffic when the RP is Outside the BGP EVPN VXLAN Fabric, on page 138

## Outputs to Verify the Configuration on Spine Switch 1

The following example shows the output for the **show bgp ipv4 mvpn all summary** command on Spine Switch 1:

```
Spine-01# show bgp ipv4 mvpn all summary
BGP router identifier 172.16.255.1, local AS number 65001
BGP table version is 169, main routing table version 169
6 network entries using 1824 bytes of memory
16 path entries using 2176 bytes of memory
3/3 BGP path/bestpath attribute entries using 912 bytes of memory
3 BGP rrinfo entries using 120 bytes of memory
1 BGP community entries using 24 bytes of memory
16 BGP extended community entries using 2332 bytes of memory
0 BGP route-map cache entries using 0 bytes of memory
O BGP filter-list cache entries using O bytes of memory
BGP using 7388 total bytes of memory
BGP activity 250/203 prefixes, 2984/2883 paths, scan interval 60 secs
8 networks peaked at 12:20:11 Aug 6 2020 UTC (16:59:40.011 ago)
Neighbor
               57
                            AS Measured Measant Thiller Ind Outo Un/Down State/PfyPeo
```

| Nerginot     | V | AS    | MSGROVA | Msgsent | IDIVEL | τng | outy | 0p/Down  | State/PIXRCu |
|--------------|---|-------|---------|---------|--------|-----|------|----------|--------------|
| 172.16.255.2 | 4 | 65001 | 1632    | 1581    | 169    | 0   | 0    | 20:28:37 | 6            |
| 172.16.255.3 | 4 | 65001 | 1161    | 1252    | 169    | 0   | 0    | 17:17:09 | 4            |
| 172.16.255.4 | 4 | 65001 | 1169    | 1247    | 169    | 0   | 0    | 17:14:09 | 4            |
| 172.16.255.6 | 4 | 65001 | 1172    | 1253    | 169    | 0   | 0    | 17:20:10 | 2            |
| Spine-01#    |   |       |         |         |        |     |      |          |              |

The following example shows the output for the **show ip pim rp mapping** command on Spine Switch 1:

```
Spine-01# show ip pim rp mapping
PIM Group-to-RP Mappings
```

```
Group(s): 224.0.0.0/4, Static
    RP: 172.16.255.255 (?)
Spine-01#
```

The following example shows the output for the **show bgp ipv4 mvpn all** command on Spine Switch 1:

Network Next Hop Metric LocPrf Weight Path

| Route  | Distinguisher: 1:1                         |         |          |           |
|--------|--------------------------------------------|---------|----------|-----------|
| * i    | [5][1:1][10.1.102.12][226.1.1.1]/18        |         |          |           |
|        | 172.16.255.4                               | 0       | 100      | 0 ?       |
| *>i    | 172.16.255.4                               | 0       | 100      | 0 ?       |
| * i    | [5][1:1][10.2.255.1][226.1.1.1]/18         |         |          |           |
|        | 172.16.255.6                               | 0       | 100      | 0 ?       |
| *>i    | 172.16.255.6                               | 0       | 100      | 0 ?       |
| * i    | [6][1:1][65001][10.2.255.255/32][224.0     | .1.40/3 | 32]/22   |           |
|        | 172.16.255.4                               | 0       | 100      | 0 ?       |
| *>i    | 172.16.255.3                               | 0       | 100      | 0 ?       |
| * i    | 172.16.255.3                               | 0       | 100      | 0 ?       |
| *>i    | [6][1:1][65001][10.2.255.255/32][226.1     | .1.1/32 | 2]/22    |           |
|        | 172.16.255.3                               | 0       | 100      | 0 ?       |
| * i    | 172.16.255.3                               | 0       | 100      | 0 ?       |
| * i    | 172.16.255.4                               | 0       | 100      | 0 ?       |
| *>i    | [7][1:1][65001][10.2.255.1/32][226.1.1     | .1/32]/ | /22      |           |
|        | 172.16.255.3                               | 0       | 100      | 0 ?       |
| * i    | 172.16.255.3                               | 0       | 100      | 0 ?       |
| * i    | 172.16.255.4                               | 0       | 100      | 0 ?       |
| Route  | Distinguisher: 172.16.254.4:102            |         |          |           |
| *>i    | [7] [172.16.254.4:102] [65001] [10.1.102.2 | 12/32]  | [226.1.1 | .1/32]/22 |
|        | 172.16.255.3                               | 0       | 100      | 0 ?       |
| * i    | 172.16.255.3                               | 0       | 100      | 0 ?       |
| * i    | 172.16.255.6                               | 0       | 100      | 0 ?       |
| Spine- | -01#                                       |         |          |           |

The following example shows the output for the **show ip mroute** command on Spine Switch 1:

```
Spine-01# show ip mroute
IP Multicast Routing Table
Flags: D - Dense, S - Sparse, B - Bidir Group, s - SSM Group, C - Connected,
       L - Local, P - Pruned, R - RP-bit set, F - Register flag,
      T - SPT-bit set, J - Join SPT, M - MSDP created entry, E - Extranet,
      X - Proxy Join Timer Running, A - Candidate for MSDP Advertisement,
      U - URD, I - Received Source Specific Host Report,
      Z - Multicast Tunnel, z - MDT-data group sender,
      Y - Joined MDT-data group, y - Sending to MDT-data group,
       G - Received BGP C-Mroute, g - Sent BGP C-Mroute,
      N - Received BGP Shared-Tree Prune, n - BGP C-Mroute suppressed,
      Q - Received BGP S-A Route, q - Sent BGP S-A Route,
      V - RD & Vector, v - Vector, p - PIM Joins on route,
      x - VxLAN group, c - PFP-SA cache created entry,
       * - determined by Assert, # - iif-starg configured on rpf intf
Outgoing interface flags: H - Hardware switched, A - Assert winner, p - PIM Join
Timers: Uptime/Expires
Interface state: Interface, Next-Hop or VCD, State/Mode
(*, 239.1.1.1), 00:42:45/stopped, RP 172.16.255.255, flags: SP
  Incoming interface: Null, RPF nbr 0.0.0.0
  Outgoing interface list: Null
(172.16.254.6, 239.1.1.1), 00:42:22/00:02:37, flags: PTA
  Incoming interface: GigabitEthernet1/0/4, RPF nbr 172.16.16.6
  Outgoing interface list: Null
(172.16.254.4, 239.1.1.1), 00:42:45/00:02:28, flags: PTA
  Incoming interface: GigabitEthernet1/0/2, RPF nbr 172.16.14.4
  Outgoing interface list: Null
(*, 224.0.1.40), 1w0d/00:02:18, RP 172.16.255.255, flags: SJCL
  Incoming interface: Null, RPF nbr 0.0.0.0
  Outgoing interface list:
   Loopback2, Forward/Sparse, 1w0d/00:02:18
```

```
(*, 225.0.0.102), 6d19h/stopped, RP 172.16.255.255, flags: SP
Incoming interface: Null, RPF nbr 0.0.0.0
Outgoing interface list: Null
(172.16.254.6, 225.0.0.102), 05:29:52/00:02:22, flags: PA
Incoming interface: GigabitEthernet1/0/4, RPF nbr 172.16.16.6
Outgoing interface list: Null
(172.16.254.4, 225.0.0.102), 17:12:35/00:02:03, flags: PA
Incoming interface: GigabitEthernet1/0/2, RPF nbr 172.16.14.4
Outgoing interface list: Null
Spine-01#
```

The following example shows the output for the **show ip mfib** command on Spine Switch 1:

```
Spine-01# show ip mfib
Entry Flags:
               C - Directly Connected, S - Signal, IA - Inherit A flag,
               ET - Data Rate Exceeds Threshold, K - Keepalive
                DDE - Data Driven Event, HW - Hardware Installed
               ME - MoFRR ECMP entry, MNE - MoFRR Non-ECMP entry, MP - MFIB
               MOFRR Primary, RP - MRIB MOFRR Primary, P - MOFRR Primary
               MS - MoFRR Entry in Sync, MC - MoFRR entry in MoFRR Client.
I/O Item Flags: IC - Internal Copy, NP - Not platform switched,
               NS - Negate Signalling, SP - Signal Present,
               A - Accept, F - Forward, RA - MRIB Accept, RF - MRIB Forward,
               MA - MFIB Accept, A2 - Accept backup,
               RA2 - MRIB Accept backup, MA2 - MFIB Accept backup
Forwarding Counts: Pkt Count/Pkts per second/Avg Pkt Size/Kbits per second
                  Total/RPF failed/Other drops
Other counts:
I/O Item Counts: HW Pkt Count/FS Pkt Count/PS Pkt Count Egress Rate in pps
Default
 (*,224.0.0.0/4) Flags: C HW
  SW Forwarding: 0/0/0/0, Other: 82/82/0
  HW Forwarding: 0/0/0/0, Other: 0/0/0
 (*,224.0.1.40) Flags: C HW
  SW Forwarding: 0/0/0/0, Other: 0/0/0
  HW Forwarding: 0/0/0/0, Other: 0/0/0
  Tunnell Flags: A
  Loopback2 Flags: F IC NS
     Pkts: 0/0/0
                 Rate: 0 pps
 (*,225.0.0.102) Flags: C HW
  SW Forwarding: 1/0/206/0, Other: 279/0/279
  HW Forwarding: 0/0/0/0, Other: 0/0/0
  Tunnell Flags: A
 (172.16.254.4,225.0.0.102) Flags: HW
  SW Forwarding: 0/0/0/0, Other: 0/0/0
  HW Forwarding: 0/0/0/0, Other: 0/0/0
  Tunnell Flags: A
  GigabitEthernet1/0/2 Flags: NS
 (172.16.254.6,225.0.0.102) Flags: HW
   SW Forwarding: 0/0/0/0, Other: 0/0/0
  HW Forwarding: 0/0/0/0, Other: 0/0/0
  Tunnell Flags: A
  GigabitEthernet1/0/4 Flags: NS
 (*,232.0.0.0/8) Flags: HW
   SW Forwarding: 0/0/0/0, Other: 0/0/0
  HW Forwarding: 0/0/0/0, Other: 0/0/0
 (*,239.1.1.1) Flags: C HW
  SW Forwarding: 0/0/0/0, Other: 1/0/1
  HW Forwarding: 0/0/0/0, Other: 0/0/0
```

```
Tunnel1 Flags: A
(172.16.254.4,239.1.1.1) Flags: HW
SW Forwarding: 0/0/0/0, Other: 0/0/0
HW Forwarding: 1224/0/168/0, Other: 0/0/0
GigabitEthernet1/0/2 Flags: A
(172.16.254.6,239.1.1.1) Flags: HW
SW Forwarding: 0/0/0/0, Other: 0/0/0
HW Forwarding: 0/0/0/0, Other: 0/0/0
GigabitEthernet1/0/4 Flags: A NS
Spine-01#
```

Return to Verifying TRM with PIM-SM for IPv4 Multicast Traffic when the RP is Outside the BGP EVPN VXLAN Fabric, on page 138

### **Outputs to Verify the Configuration on Spine Switch 2**

The following example shows the output for the **show bgp ipv4 mvpn all summary** command on Spine Switch 2:

Spine-02# show bgp ipv4 mvpn all summary BGP router identifier 172.16.255.2, local AS number 65001 BGP table version is 131, main routing table version 131 6 network entries using 1824 bytes of memory 16 path entries using 2176 bytes of memory 3/3 BGP path/bestpath attribute entries using 912 bytes of memory 3 BGP rrinfo entries using 120 bytes of memory 1 BGP community entries using 24 bytes of memory 16 BGP extended community entries using 2332 bytes of memory 0 BGP route-map cache entries using 0 bytes of memory 0 BGP filter-list cache entries using 0 bytes of memory BGP using 7388 total bytes of memory BGP activity 283/236 prefixes, 3089/2988 paths, scan interval 60 secs 8 networks peaked at 12:20:59 Aug 6 2020 UTC (17:02:43.558 ago) Neighbor V AS MsgRcvd MsgSent TblVer InQ OutQ Up/Down State/PfxRcd 

 172.16.255.1
 4

 172.16.255.3
 4

 172.16.255.4
 4

 172.16.255.6
 4

 65001
 1584
 1635
 131
 0
 0
 20:31:41
 6

 65001
 1160
 1252
 131
 0
 0
 17:20:09
 4

 65001
 1173
 1249
 131
 0
 0
 17:17:14
 4

 65001
 1172
 1258
 131
 0
 0
 17:23:12
 2

 172.16.255.6 4 0 17:23:12 Spine-02#

The following example shows the output for the **show ip pim rp mapping** command on Spine Switch 2:

```
Spine-02# show ip pim rp mapping
PIM Group-to-RP Mappings
```

Group(s): 224.0.0.0/4, Static
 RP: 172.16.255.255 (?)
Spine-02#

The following example shows the output for the **show bgp ipv4 mvpn all** command on Spine Switch 2:

| Origin<br>RPKI N | t secondary path, L long-li<br>n codes: i - IGP, e - EGP, ? - incom<br>validation codes: V valid, I invalid | ved-stale,<br>plete<br>, N Not fo | ound     |           |
|------------------|----------------------------------------------------------------------------------------------------|-----------------------------------|----------|-----------|
| 1                | Jetwork Next Hop                                                                                            | Metric Lo                         | ocPrf We | ight Path |
| Route            | Distinguisher: 1:1                                                                                          |                                   |          |           |
| * i              | [5][1:1][10.1.102.12][226.1.1.1]/18                                                                         |                                   |          |           |
|                  | 172.16.255.4                                                                                                | 0                                 | 100      | 0 ?       |
| *>i              | 172.16.255.4                                                                                                | 0                                 | 100      | 0 ?       |
| * i              | [5][1:1][10.2.255.1][226.1.1.1]/18                                                                          |                                   |          |           |
|                  | 172.16.255.6                                                                                                | 0                                 | 100      | 0 ?       |
| *>i              | 172.16.255.6                                                                                                | 0                                 | 100      | 0 ?       |
| * i              | [6][1:1][65001][10.2.255.255/32][22                                                                         | 4.0.1.40/3                        | 321/22   |           |
|                  | 172.16.255.4                                                                                                | 0                                 | 100      | 0 ?       |
| *>i              | 172.16.255.3                                                                                                | 0                                 | 100      | 0 ?       |
| * i              | 172.16.255.3                                                                                                | 0                                 | 100      | 0 ?       |
| *>i              | [6][1:1][65001][10.2.255.255/32][22                                                                         | 6.1.1.1/32                        | 21/22    |           |
|                  | 172.16.255.3                                                                                                | 0                                 | 100      | 0 ?       |
| * i              | 172.16.255.3                                                                                                | 0                                 | 100      | 0 ?       |
| * i              | 172.16.255.4                                                                                                | 0                                 | 100      | 0 ?       |
| *>i              | [7][1:1][65001][10.2.255.1/32][226.                                                                         | 1.1.1/321/                        | 2.2      |           |
|                  | 172.16.255.3                                                                                                | 0                                 | 100      | 0 ?       |
| * i              | 172.16.255.3                                                                                                | 0                                 | 100      | 0 ?       |
| * i              | 172.16.255.4                                                                                                | 0                                 | 100      | 0 ?       |
| Route            | Distinguisher: 172.16.254.4:102                                                                             | -                                 |          |           |
| *>i              | [7][172.16.254.4:102][65001][10.1.1                                                                         | 02.12/321                         | 226.1.1  | .1/321/22 |
|                  | 172.16.255.3                                                                                                | 0                                 | 100      | 0 ?       |
| * i              | 172.16.255.3                                                                                                | 0                                 | 100      | 0 ?       |
| * i              | 172.16.255.6                                                                                                | 0                                 | 100      | 0 ?       |
| Snine-           | -02#                                                                                                    | 0                                 | ± • •    | •••       |

```
Spine-02#
```

The following example shows the output for the **show ip mroute** command on Spine Switch 2:

```
Spine-02# show ip mroute
IP Multicast Routing Table
Flags: D - Dense, S - Sparse, B - Bidir Group, s - SSM Group, C - Connected,
       L - Local, P - Pruned, R - RP-bit set, F - Register flag,
       T - SPT-bit set, J - Join SPT, M - MSDP created entry, E - Extranet,
      X - Proxy Join Timer Running, A - Candidate for MSDP Advertisement,
      U - URD, I - Received Source Specific Host Report,
       Z - Multicast Tunnel, z - MDT-data group sender,
      Y - Joined MDT-data group, y - Sending to MDT-data group,
       G - Received BGP C-Mroute, g - Sent BGP C-Mroute,
      N - Received BGP Shared-Tree Prune, n - BGP C-Mroute suppressed,
       Q - Received BGP S-A Route, q - Sent BGP S-A Route,
       V - RD & Vector, v - Vector, p - PIM Joins on route,
      x - VxLAN group, c - PFP-SA cache created entry,
       * - determined by Assert, # - iif-starg configured on rpf intf
Outgoing interface flags: H - Hardware switched, A - Assert winner, p - PIM Join
Timers: Uptime/Expires
 Interface state: Interface, Next-Hop or VCD, State/Mode
(*, 239.1.1.1), 3d00h/00:03:23, RP 172.16.255.255, flags: S
  Incoming interface: Null, RPF nbr 0.0.0.0
  Outgoing interface list:
    GigabitEthernet1/0/2, Forward/Sparse, 17:17:14/00:03:23
    GigabitEthernet1/0/1, Forward/Sparse, 17:20:16/00:03:17
   GigabitEthernet1/0/4, Forward/Sparse, 17:23:12/00:02:52
(172.16.254.4, 239.1.1.1), 00:44:04/00:01:34, flags: T
  Incoming interface: GigabitEthernet1/0/2, RPF nbr 172.16.24.4
  Outgoing interface list:
    GigabitEthernet1/0/4, Forward/Sparse, 00:44:04/00:02:52
```

GigabitEthernet1/0/1, Forward/Sparse, 00:44:04/00:03:17 (172.16.254.6, 239.1.1.1), 00:44:04/00:01:32, flags: T Incoming interface: GigabitEthernet1/0/4, RPF nbr 172.16.26.6 Outgoing interface list: GigabitEthernet1/0/1, Forward/Sparse, 00:44:04/00:03:17 GigabitEthernet1/0/2, Forward/Sparse, 00:44:04/00:03:23 (\*, 224.0.1.40), 1w0d/00:03:22, RP 172.16.255.255, flags: SJCL Incoming interface: Null, RPF nbr 0.0.0.0 Outgoing interface list: GigabitEthernet1/0/2, Forward/Sparse, 17:17:14/00:02:46 GigabitEthernet1/0/1, Forward/Sparse, 17:20:16/00:03:22 GigabitEthernet1/0/4, Forward/Sparse, 17:23:12/00:03:13 Loopback2, Forward/Sparse, 1w0d/00:02:33 (\*, 225.0.0.102), 1w0d/00:03:29, RP 172.16.255.255, flags: S Incoming interface: Null, RPF nbr 0.0.0.0 Outgoing interface list: GigabitEthernet1/0/2, Forward/Sparse, 17:17:14/00:03:04 GigabitEthernet1/0/1, Forward/Sparse, 17:20:16/00:03:29 GigabitEthernet1/0/4, Forward/Sparse, 17:23:12/00:02:36 (172.16.254.4, 225.0.0.102), 17:17:08/00:02:44, flags: MT Incoming interface: GigabitEthernet1/0/2, RPF nbr 172.16.24.4 Outgoing interface list: GigabitEthernet1/0/4, Forward/Sparse, 17:17:08/00:02:37 GigabitEthernet1/0/1, Forward/Sparse, 17:17:08/00:03:29 (172.16.254.6, 225.0.0.102), 17:23:14/00:03:21, flags: MT Incoming interface: GigabitEthernet1/0/4, RPF nbr 172.16.26.6 Outgoing interface list: GigabitEthernet1/0/2, Forward/Sparse, 17:17:14/00:03:04 GigabitEthernet1/0/1, Forward/Sparse, 17:20:16/00:03:29 (\*, 225.0.0.101), 3d00h/00:03:10, RP 172.16.255.255, flags: S Incoming interface: Null, RPF nbr 0.0.0.0 Outgoing interface list: GigabitEthernet1/0/2, Forward/Sparse, 17:17:14/00:03:01 GigabitEthernet1/0/1, Forward/Sparse, 17:20:16/00:03:10 GigabitEthernet1/0/4, Forward/Sparse, 17:23:12/00:02:40 (172.16.254.3, 225.0.0.101), 17:19:56/00:02:53, flags: TA Incoming interface: GigabitEthernet1/0/1, RPF nbr 172.16.23.3 Outgoing interface list: GigabitEthernet1/0/2, Forward/Sparse, 17:17:14/00:03:01 GigabitEthernet1/0/4, Forward/Sparse, 17:19:56/00:03:02 Spine-02#

The following example shows the output for the **show ip mfib** command on Spine Switch 2:

```
Spine-02# show ip mfib
Entry Flags: C - Directly Connected, S - Signal, IA - Inherit A flag,
ET - Data Rate Exceeds Threshold, K - Keepalive
DDE - Data Driven Event, HW - Hardware Installed
ME - MoFRR ECMP entry, MNE - MoFRR Non-ECMP entry, MP - MFIB
MoFRR Primary, RP - MRIB MOFRR Primary, P - MoFRR Primary
MS - MoFRR Entry in Sync, MC - MoFRR entry in MoFRR Client.
I/O Item Flags: IC - Internal Copy, NP - Not platform switched,
NS - Negate Signalling, SP - Signal Present,
A - Accept, F - Forward, RA - MRIB Accept, RF - MRIB Forward,
MA - MFIB Accept, A2 - Accept backup,
```

RA2 - MRIB Accept backup, MA2 - MFIB Accept backup Forwarding Counts: Pkt Count/Pkts per second/Avg Pkt Size/Kbits per second Other counts: Total/RPF failed/Other drops I/O Item Counts: HW Pkt Count/FS Pkt Count/PS Pkt Count Egress Rate in pps Default (\*,224.0.0.0/4) Flags: C HW SW Forwarding: 0/0/0/0, Other: 0/0/0 HW Forwarding: 0/0/0/0, Other: 0/0/0 (\*,224.0.1.40) Flags: C HW SW Forwarding: 0/0/0/0, Other: 0/0/0 HW Forwarding: 0/0/0/0, Other: 0/0/0 Tunnell Flags: A GigabitEthernet1/0/1 Flags: F NS Pkts: 0/0/0 Rate: 0 pps GigabitEthernet1/0/2 Flags: F NS Pkts: 0/0/0 Rate: 0 pps GigabitEthernet1/0/4 Flags: F NS Pkts: 0/0/0 Rate: 0 pps Loopback2 Flags: F IC NS Pkts: 0/0/0 Rate: 0 pps (\*,225.0.0.101) Flags: C HW SW Forwarding: 9/0/112/0, Other: 0/0/0 HW Forwarding: 0/0/0/0, Other: 0/0/0 Tunnell Flags: A GigabitEthernet1/0/1 Flags: F NS Pkts: 0/0/2 Rate: 0 pps GigabitEthernet1/0/2 Flags: F NS Pkts: 0/0/0 Rate: 0 pps GigabitEthernet1/0/4 Flags: F NS Pkts: 0/0/2 Rate: 0 pps (172.16.254.3,225.0.0.101) Flags: HW SW Forwarding: 4/0/132/0, Other: 0/0/0 8067/0/176/0, Other: 0/0/0 HW Forwarding: GigabitEthernet1/0/1 Flags: A GigabitEthernet1/0/2 Flags: F NS Pkts: 0/0/0 Rate: 0 pps GigabitEthernet1/0/4 Flags: F NS Pkts: 0/0/4 Rate: 0 pps (\*,225.0.0.102) Flags: C HW SW Forwarding: 27/0/101/0, Other: 0/0/0 HW Forwarding: 0/0/0/0, Other: 0/0/0 Tunnell Flags: A GigabitEthernet1/0/1 Flags: F NS Pkts: 0/0/0 Rate: 0 pps GigabitEthernet1/0/2 Flags: F NS Rate: 0 pps Pkts: 0/0/0 GigabitEthernet1/0/4 Flags: F NS Pkts: 0/0/0 Rate: 0 pps (172.16.254.4,225.0.0.102) Flags: HW SW Forwarding: 0/0/0/0, Other: 0/0/0 HW Forwarding: 5404/0/176/0, Other: 0/0/0 GigabitEthernet1/0/2 Flags: A GigabitEthernet1/0/1 Flags: F NS Rate: 0 pps Pkts: 0/0/0 GigabitEthernet1/0/4 Flags: F NS Pkts: 0/0/0 Rate: 0 pps (172.16.254.6,225.0.0.102) Flags: HW SW Forwarding: 0/0/0/0, Other: 0/0/0 HW Forwarding: 2214/0/163/0, Other: 0/0/0 GigabitEthernet1/0/4 Flags: A NS GigabitEthernet1/0/1 Flags: F NS Pkts: 0/0/0 Rate: 0 pps GigabitEthernet1/0/2 Flags: F NS

Pkts: 0/0/0 Rate: 0 pps (\*,232.0.0.0/8) Flags: HW SW Forwarding: 0/0/0/0, Other: 0/0/0 HW Forwarding: 0/0/0/0, Other: 0/0/0 (\*,239.1.1.1) Flags: C HW SW Forwarding: 9/0/150/0, Other: 0/0/0 HW Forwarding: 0/0/0/0, Other: 0/0/0 Tunnell Flags: A GigabitEthernet1/0/1 Flags: F NS Pkts: 0/0/3 Rate: 0 pps GigabitEthernet1/0/2 Flags: F NS Pkts: 0/0/3 Rate: 0 pps GigabitEthernet1/0/4 Flags: F NS Pkts: 0/0/3 Rate: 0 pps (172.16.254.4,239.1.1.1) Flags: HW SW Forwarding: 0/0/0/0, Other: 0/0/0HW Forwarding: 2629/1/168/1, Other: 0/0/0 GigabitEthernet1/0/2 Flags: A GigabitEthernet1/0/1 Flags: F NS Pkts: 0/0/0 Rate: 0 pps GigabitEthernet1/0/4 Flags: F NS Pkts: 0/0/0 Rate: 0 pps (172.16.254.6,239.1.1.1) Flags: HW SW Forwarding: 0/0/0/0, Other: 0/0/0 HW Forwarding: 2607/1/168/1, Other: 0/0/0 GigabitEthernet1/0/4 Flags: A GigabitEthernet1/0/1 Flags: F NS Pkts: 0/0/0 Rate: 0 pps GigabitEthernet1/0/2 Flags: F NS Pkts: 0/0/0 Rate: 0 pps Spine-02#

Return to Verifying TRM with PIM-SM for IPv4 Multicast Traffic when the RP is Outside the BGP EVPN VXLAN Fabric, on page 138

## Outputs to Verify the Configuration on Router 3 (RP Outside the BGP EVPN VXLAN Fabric)

The following example shows the output for the **show ip pim rp mapping** command on Router 3:

```
R3# show ip pim rp mapping
PIM Group-to-RP Mappings
Group(s): 224.0.0.0/4, Static
    RP: 10.2.255.255 (?)
R3#
```

The following example shows the output for the **show ip mroute** command on Router 3:

```
R3# show ip mroute
IP Multicast Routing Table
Flags: D - Dense, S - Sparse, B - Bidir Group, s - SSM Group, C - Connected,
L - Local, P - Pruned, R - RP-bit set, F - Register flag,
T - SPT-bit set, J - Join SPT, M - MSDP created entry, E - Extranet,
X - Proxy Join Timer Running, A - Candidate for MSDP Advertisement,
U - URD, I - Received Source Specific Host Report,
Z - Multicast Tunnel, z - MDT-data group sender,
Y - Joined MDT-data group, y - Sending to MDT-data group,
G - Received BGP C-Mroute, g - Sent BGP C-Mroute,
N - Received BGP Shared-Tree Prune, n - BGP C-Mroute suppressed,
Q - Received BGP S-A Route, q - Sent BGP S-A Route,
V - RD & Vector, v - Vector, p - PIM Joins on route,
```

```
x - VxLAN group, c - PFP-SA cache created entry,
       * - determined by Assert, # - iif-starg configured on rpf intf
Outgoing interface flags: H - Hardware switched, A - Assert winner, p - PIM Join
 Timers: Uptime/Expires
 Interface state: Interface, Next-Hop or VCD, State/Mode
(*, 226.1.1.1), 2d19h/00:03:17, RP 10.2.255.255, flags: S
  Incoming interface: Null, RPF nbr 0.0.0.0
  Outgoing interface list:
    TenGigabitEthernet0/0/0, Forward/Sparse, 17:10:20/00:03:17
   TenGigabitEthernet0/0/1, Forward/Sparse, 2d16h/00:03:11
(10.2.255.1, 226.1.1.1), 00:37:40/00:02:14, flags: PJT
  Incoming interface: TenGigabitEthernet0/0/0, RPF nbr 10.2.13.1
  Outgoing interface list: Null
(10.1.102.12, 226.1.1.1), 00:38:05/00:02:58, flags: P
  Incoming interface: TenGigabitEthernet0/0/0, RPF nbr 10.2.13.1
  Outgoing interface list: Null
(*, 224.0.1.40), 2d23h/00:03:27, RP 10.2.255.255, flags: SJCL
  Incoming interface: Null, RPF nbr 0.0.0.0
  Outgoing interface list:
    Loopback0, Forward/Sparse, 2d23h/00:02:11
   TenGigabitEthernet0/0/1, Forward/Sparse, 2d19h/00:03:26
    TenGigabitEthernet0/0/0, Forward/Sparse, 2d19h/00:03:27
R3#
```

Return to Verifying TRM with PIM-SM for IPv4 Multicast Traffic when the RP is Outside the BGP EVPN VXLAN Fabric, on page 138

# Example: Configuring TRM with PIM-SM for IPv4 and IPv6 Multicast Traffic when the RP is Outside the BGP EVPN VXLAN Fabric

This example shows how to configure and verify Layer 3 TRM with PIM-SM for IPv4 and IPv6 multicast traffic when the RP is outside the BGP EVPN VXLAN fabric. The example uses the topology in the Figure 11: TRM with PIM-SM when the RP is Outside the BGP EVPN VXLAN Fabric, on page 132 figure.

The topology shows an EVPN VXLAN network, with two spine switches and three VTEPs, connected to an external network with three routers. Router 3 in the external network acts as the RP in this topology and Border VTEP connects the fabric to the external network through Router 1. The IPv4 multicast group is 226.1.1.1 and the IPv6 multicast group is FF06:1::1 in this topology. The following tables provide sample configurations for the devices in this topology:

Table 12: Configuring VTEP 1, Border VTEP, and VTEP 2 to Configure TRM with PIM-SM for IPv4 and IPv6 Multicast Traffic when the RP is Outside the BGP EVPN VXLAN Fabric

| VTEP 1                                                                                                    | Border VTEP                                                                                                    | VTEP 2                                                                                                    |
|----------------------------------------------------------------------------------------------------|----------------------------------------------------------------------------------------------------|----------------------------------------------------------------------------------------------------|
| Leaf-01# <b>show running-config</b><br>hostname Leaf-01<br>!<br>vrf definition green<br>rd 1:1                                                                                                    | Border <b># show running-config</b><br>hostname Border<br>!<br>vrf definition green<br>rd 1:1                                                                                                    | Leaf-02 <b># show running-config</b><br>hostname Leaf-02<br>!<br>vrf definition green<br>rd 1:1                                                                                                    |
| <pre>!<br/>address-family ipv4<br/>mdt auto-discovery vxlan<br/>mdt default vxlan 239.1.1.1<br/>mdt overlay use-bgp<br/>route-target export 1:1<br/>route-target import 1:1 stitching<br/>route-target import 1:1 stitching<br/>exit-address-family<br/>!<br/>address-family ipv6<br/>mdt auto-discovery vxlan<br/>mdt default vxlan 239.1.1.1<br/>mdt overlay use-bgp<br/>route-target export 1:1<br/>route-target import 1:1<br/>route-target import 1:1<br/>stitching<br/>route-target import 1:1<br/>route-target import 1:1</pre> | <pre>!<br/>address-family ipv4<br/>mdt auto-discovery vxlan<br/>mdt default vxlan 239.1.1.1<br/>mdt overlay use-bgp<br/>route-target export 1:1<br/>route-target import 1:1 stitching<br/>route-target import 1:1 stitching<br/>exit-address-family<br/>!<br/>address-family ipv6<br/>mdt auto-discovery vxlan<br/>mdt default vxlan 239.1.1.1<br/>mdt overlay use-bgp<br/>route-target export 1:1<br/>route-target import 1:1<br/>route-target import 1:1<br/>stitching<br/>route-target import 1:1<br/>route-target import 1:1</pre> | <pre>! address-family ipv4 mdt auto-discovery vxlan mdt default vxlan 239.1.1.1 mdt overlay use-bgp route-target export 1:1 route-target export 1:1 stitching route-target import 1:1 stitching exit-address-family ! address-family ipv6 mdt auto-discovery vxlan mdt default vxlan 239.1.1.1 mdt overlay use-bgp route-target export 1:1 route-target import 1:1 route-target import 1:1 route-targe</pre> |
| <pre>exit-address-family ! ip routing ! </pre>                                                                                                    | <pre>exit-address-family ! ip routing ! </pre>                                                                                                    | <pre>exit-address-family ! ip routing ! </pre>                                                                                                    |
| <pre>ip multicast fouring vrf green ! ipv6 unicast-routing ipv6 multicast-routing vrf green !</pre>                                                                                                    | <pre>ip multicast routing vrf green ! ipv6 unicast-routing ipv6 multicast-routing vrf green !</pre>                                                                                                    | <pre>ip multicast fouring vrf green ! ipv6 unicast-routing ipv6 multicast-routing vrf green !</pre>                                                                                                    |
| 12vpn evpn<br>replication-type static<br>router-id Loopback1<br>default-gateway advertise<br>!                                                                                                    | 12vpn evpn<br>replication-type static<br>router-id Loopback1<br>default-gateway advertise<br>!                                                                                                    | 12vpn evpn<br>replication-type static<br>router-id Loopback1<br>default-gateway advertise<br>!                                                                                                    |
| <pre>l2vpn evpn instance 101 vlan-based<br/>encapsulation vxlan<br/>!<br/>l2vpn evpn instance 102 vlan-based<br/>encapsulation vxlan</pre>                                                                                                    | 12vpn evpn instance 101 vlan-based<br>encapsulation vxlan<br>!<br>12vpn evpn instance 102 vlan-based<br>encapsulation vxlan                                                                                                    | <pre>l2vpn evpn instance 101 vlan-based<br/>encapsulation vxlan<br/>!<br/>l2vpn evpn instance 102 vlan-based<br/>encapsulation vxlan</pre>                                                                                                    |
| :<br>system mtu 9198<br>!<br>vlan configuration 101<br>member evpn-instance 101 vni 10101<br>vlan configuration 102<br>member evpn-instance 102 vni 10102<br>vlan configuration 901<br>member vni 50901                                                                                                    | :<br>system mtu 9198<br>!<br>vlan configuration 101<br>member evpn-instance 101 vni 10101<br>vlan configuration 102<br>member evpn-instance 102 vni 10102<br>vlan configuration 901<br>member vni 50901<br>!                                                                                                    | :<br>system mtu 9198<br>!<br>vlan configuration 101<br>member evpn-instance 101 vni 10101<br>vlan configuration 102<br>member evpn-instance 102 vni 10102<br>vlan configuration 901<br>member vni 50901<br>!                                                                                                    |

| VTEP 1                                | Border VTEP                           | VTEP 2                                |
|---------------------------------------|---------------------------------------|---------------------------------------|
| !<br>interface Loopback0              | vlan 2001                             | interface Loophack0                   |
| in address 172 16 255 3               | :<br>interface Iconhack0              | in address 172 16 255 4               |
| 255 255 255 255                       | in address 172 16 255 6               | 1p address 1/2.10.200.4               |
| in nim sparse-mode                    | 255 255 255 255                       | in nim sparse-mode                    |
| ip ospf 1 area 0                      | ip pim sparse-mode                    | ip ospf 1 area 0                      |
| i                                     | ip ospf 1 area 0                      |                                       |
| interface Loopback1                   | 1                                     | interface Loopback1                   |
| ip address 172.16.254.3               | interface Loopback1                   | ip address 172.16.254.4               |
| 255.255.255.255                       | ip address 172.16.254.6               | 255.255.255.255                       |
| ip pim sparse-mode                    | 255.255.255.255                       | ip pim sparse-mode                    |
| ip ospf 1 area 0                      | ip pim sparse-mode                    | ip ospf 1 area 0                      |
| !                                     | ip ospf 1 area 0                      | !                                     |
| interface Loopback901                 | !                                     | interface Loopback901                 |
| vrf forwarding green                  | interface Loopback901                 | vrf forwarding green                  |
| ip address 10.1.255.1 255.255.255.255 | vrf forwarding green                  | ip address 10.1.255.2 255.255.255.255 |
| ip pim sparse-mode                    | ip address 10.1.255.4 255.255.255.255 | ip pim sparse-mode                    |
| ipv6 address FC00:1:255::1/128        | ip pim sparse-mode                    | ipv6 address FC00:1:255::2/128        |
| ipv6 enable                           | ipv6 address FC00:1:255::4/128        | ipv6 enable                           |
| !                                     | ipv6 enable                           | !                                     |
| interface GigabitEthernet1/0/1        | !                                     | interface GigabitEthernet1/0/1        |
| no switchport                         | interface TenGigabitEthernet1/0/1     | no switchport                         |
| ip address 172.16.13.3 255.255.255.0  | no switchport                         | ip address 172.16.14.4 255.255.255.0  |
| ip pim sparse-mode                    | ip address 172.16.16.6 255.255.255.0  | ip pim sparse-mode                    |
| ip ospi network point-to-point        | ip pim sparse-mode                    | ip ospi network point-to-point        |
| ip ospi 1 area 0                      | ip ospi network point-to-point        | ip ospi 1 area 0                      |
|                                       | ip ospi 1 area U                      | !<br>                                 |
| interface GigabitEthernet1/0/2        | !                                     | interface GigabitEthernet1/0/2        |
| in address 172 16 23 3 255 255 255 0  | no switchport                         | no Switchport                         |
| ip pim sparse-mode                    | in address 172 16 26 6 255 255 255 0  | ip nim sparse_mode                    |
| ip ospf network point-to-point        | ip pim sparse-mode                    | ip ospf network point-to-point        |
| in ospf 1 area 0                      | ip ospf network point-to-point        | ip ospf 1 area 0                      |
|                                       | ip ospf 1 area 0                      |                                       |
| interface GigabitEthernet1/0/10       | i<br>ib oobi i aica o                 | interface GigabitEthernet1/0/10       |
| switchport access vlan 101            | interface TenGigabitEthernet1/0/5     | switchport access vlan 101            |
| switchport mode access                | switchport trunk allowed vlan 2001    | switchport mode access                |
| !                                     | switchport mode trunk                 | !                                     |
| interface Vlan101                     | !                                     | interface Vlan101                     |
| vrf forwarding green                  | interface TenGigabitEthernet1/0/10    | vrf forwarding green                  |
| ip address 10.1.101.1 255.255.255.0   | switchport access vlan 102            | ip address 10.1.101.1 255.255.255.0   |
| ip pim sparse-mode                    | switchport mode access                | ip pim sparse-mode                    |
| ipv6 address FC00:1:101::1/64         | !                                     | ipv6 address FC00:1:101::1/64         |
| ipv6 enable                           | interface Vlan101                     | ipv6 enable                           |
| !                                     | vrf forwarding green                  | !                                     |
| interface Vlan102                     | ip address 10.1.101.1 255.255.255.0   | interface Vlan102                     |
| vrf forwarding green                  | ip pim sparse-mode                    | vrf forwarding green                  |
| ip address 10.1.102.1 255.255.255.0   | ipv6 address FC00:1:101::1/64         | ip address 10.1.102.1 255.255.255.0   |
| ip pim sparse-mode                    | ipv6 enable                           | ip pim sparse-mode                    |
| ipv6 address FC00:1:102::1/64         | !                                     | ipv6 address FC00:1:102::1/64         |
| ipv6 enable                           | interface Vlan102                     | ipv6 enable                           |
|                                       | vri forwarding green                  |                                       |
| interface Vian901                     | 1p address 10.1.102.1 255.255.255.0   | interface Vlan901                     |
| vri forwarding green                  | ip pim sparse-mode                    | vri forwarding green                  |
| ip unnumbered Loopbackl               | ipvo address FCUU:1:1U2::1/64         | ip unnumbered Loopbackl               |
| ⊥p pim sparse-mode                    | ipvo enabie                           | ip pim sparse-mode                    |
| The shreet ste                        | •                                     | The antostate                         |
|                                       |                                       | Ino autostate                         |
| •                                     |                                       | ·                                     |

| VTEP 1                                | Border VTEP                           | VTEP 2                                |
|---------------------------------------|---------------------------------------|---------------------------------------|
| interface nvel                        | interface Vlan901                     | interface nvel                        |
| no ip address                         | vrf forwarding green                  | no ip address                         |
| source-interface Loopback1            | ip unnumbered Loopback1               | source-interface Loopback1            |
| host-reachability protocol bgp        | ip pim sparse-mode                    | host-reachability protocol bgp        |
| member vni 10101 mcast-group          | ipv6 enable                           | member vni 10101 mcast-group          |
| 225.0.0.101                           | no autostate                          | 225.0.0.101                           |
| member vii 50901 vii green            | :<br>interface Mlan2001               | member vni 50901 vii green            |
| 225 0 0 102                           | urf forwarding green                  | 225 0 0 102                           |
| 1                                     | in address 10 2 1 1 255 255 255 0     | 1                                     |
| router ospf 1                         | ip mtu 1500                           | router ospf 1                         |
| router-id 172.16.255.3                | ip pim sparse-mode                    | router-id 172.16.255.4                |
| !                                     | ip ospf network point-to-point        | !                                     |
| router bgp 65001                      | ip ospf 2 area 0                      | router bgp 65001                      |
| bgp log-neighbor-changes              | ipv6 address FC00:2:1::1/64           | bgp log-neighbor-changes              |
| no bgp default ipv4-unicast           | ipv6 enable                           | no bgp default ipv4-unicast           |
| neighbor 172.16.255.1 remote-as 65001 | ipv6 mtu 1500                         | neighbor 172.16.255.1 remote-as 65001 |
| neighbor 172.16.255.1 update-source   | ospfv3 network point-to-point         | neighbor 172.16.255.1 update-source   |
| Loopback0                             | ospfv3 1 ipv6 area 0                  | Loopback0                             |
| neighbor 172.16.255.2 remote-as 65001 | !                                     | neighbor 172.16.255.2 remote-as 65001 |
| neighbor 172.16.255.2 update-source   | interface nvel                        | neighbor 172.16.255.2 update-source   |
| Loopback0                             | no ip address                         | Loopback0                             |
| !                                     | source-interface Loopback1            | !                                     |
| address-family ipv4                   | host-reachability protocol bgp        | address-family ipv4                   |
| redistribute connected                | member vni 10101 mcast-group          | redistribute connected                |
| redistribute static                   | 225.U.U.IUI                           | redistribute static                   |
| exit-address-ramity                   | member vni 50901 vii green            | exit-address-ramity                   |
| :<br>address_family inv/ myon         | 225 0 0 102                           | :<br>address=family inv/ mynn         |
| neighbor 172.16.255.1 activate        | 1                                     | neighbor 172.16.255.1 activate        |
| neighbor 172.16.255.1 send-community  | router ospfv3 1                       | neighbor 172.16.255.1 send-community  |
| both                                  | !                                     | both                                  |
| neighbor 172.16.255.2 activate        | address-family ipv6 unicast vrf green | neighbor 172.16.255.2 activate        |
| neighbor 172.16.255.2 send-community  | redistribute bgp 65001                | neighbor 172.16.255.2 send-community  |
| both                                  | exit-address-family                   | both                                  |
| exit-address-family                   | !                                     | exit-address-family                   |
| !                                     | router ospf 2 vrf green               | !                                     |
| address-family ipv6 mvpn              | redistribute bgp 65001                | address-family ipv6 mvpn              |
| neighbor 172.16.255.1 activate        | !                                     | neighbor 172.16.255.1 activate        |
| neighbor 172.16.255.1 send-community  | router ospf 1                         | neighbor 172.16.255.1 send-community  |
| both                                  | router-id 172.16.255.6                | both                                  |
| neighbor 172.16.255.2 activate        | !                                     | neighbor 172.16.255.2 activate        |
| heighbor 1/2.16.255.2 send-community  | router bgp 65001                      | heighbor 1/2.16.255.2 send-community  |
| Doun<br>ovit-addross-family           | bgp log-neighbor-changes              | DOUN<br>owit-addross-family           |
|                                       | no byp default ipv4-dificast          |                                       |
| address-family 12vpn evpn             | neighbor 172 16 255 1 undate-source   | address-family 12vpn evpn             |
| neighbor 172.16.255.1 activate        | Loopback()                            | neighbor 172.16.255.1 activate        |
| neighbor 172.16.255.1 send-community  | neighbor 172.16.255.2 remote-as 65001 | neighbor 172.16.255.1 send-community  |
| both                                  | neighbor 172.16.255.2 update-source   | both                                  |
| neighbor 172.16.255.2 activate        | Loopback0                             | neighbor 172.16.255.2 activate        |
| neighbor 172.16.255.2 send-community  |                                       | neighbor 172.16.255.2 send-community  |
| both                                  |                                       | both                                  |
| exit-address-family                   |                                       | exit-address-family                   |
| !                                     |                                       | !                                     |
|                                       |                                       |                                       |

Table 13: Configuring Spine Switch 1 and Spine Switch 2 to Configure TRM with PIM-SM for IPv4 and IPv6 Multicast Traffic when the RP is Outside the BGP EVPN VXLAN Fabric

| Spine Switch 1 | Spine Switch 2 |
|----------------|----------------|
|                |                |

| Spine Switch 1                                | Spine Switch 2                                |
|-----------------------------------------------|-----------------------------------------------|
| Spine-01# show running-config                 | Spine-02# show running-config                 |
| hostname Spine-01                             | hostname Spine-02                             |
| !                                             | !                                             |
| ip routing                                    | ip routing                                    |
| !                                             | !                                             |
| ip multicast-routing                          | ip multicast-routing                          |
| !                                             | !                                             |
| system mtu 9198                               | system mtu 9198                               |
|                                               |                                               |
| interface Loopback0                           | interface Loopback0                           |
| ip address 172.16.255.1 255.255.255.255       | ip address 172.16.255.2 255.255.255.255       |
| ip ospf 1 area 0                              | ip ospf 1 area 0                              |
|                                               |                                               |
| interiace Loopbacki                           | Interiace Loopbacki                           |
| 1p address 1/2.16.254.1 255.255.255.255       | 1p address 1/2.16.254.2 255.255.255.255       |
| ip ospi i area U                              | ip ospi i area U                              |
|                                               |                                               |
| interiace Loopback2                           | Interiace Loopback2                           |
| 1p address 172.10.255.255 255.255.255.255     | ip address 172.16.255.255 255.255.255.255     |
| ip pim sparse-mode                            | ip pin sparse-mode                            |
| ip ospi i area U                              | ip ospi i area U                              |
| :<br>  :=================================     | isterfere CischitEthernet1/0/1                |
| Interiace GigabitEthernet1/0/1                | Interiace GigabitEtherneti/0/1                |
| no switchport                                 | no switchport                                 |
| 1p address 1/2.10.13.1 255.255.255.0          | ip address 172.16.23.2 255.255.255.0          |
| ip pim sparse-mode                            | ip pim sparse-mode                            |
| ip ospi network point-to-point                | ip ospi network point-to-point                |
| ip ospi i area u                              |                                               |
| :<br>interface CigabitEthernet1/0/2           | :<br>interface GigabitEthernet1/0/2           |
| no switchport                                 | no switchport                                 |
| in address 172 16 14 1 255 255 255 0          | in address 172 16 24 2 255 255 255 0          |
| ip nim sparse-mode                            | in nim sparse-mode                            |
| ip ospf network point-to-point                | in ospf network point-to-point                |
| ip ospi necesi poine co poine                 | in osnf 1 area 0                              |
|                                               |                                               |
| interface GigabitEthernet1/0/4                | interface GigabitEthernet1/0/4                |
| no switchport                                 | no switchport                                 |
| ip address 172.16.16.1 255.255.255.0          | ip address 172.16.26.2 255.255.255.0          |
| ip pim sparse-mode                            | ip pim sparse-mode                            |
| ip ospf network point-to-point                | ip ospf network point-to-point                |
| ip ospf 1 area 0                              | ip ospf 1 area 0                              |
| !                                             | !                                             |
| router ospf 1                                 | router ospf 1                                 |
| router-id 172.16.255.1                        | router-id 172.16.255.2                        |
| !                                             | !                                             |
| router bgp 65001                              | router bgp 65001                              |
| bgp router-id 172.16.255.1                    | bgp router-id 172.16.255.2                    |
| bgp log-neighbor-changes                      | bgp log-neighbor-changes                      |
| no bgp default ipv4-unicast                   | no bgp default ipv4-unicast                   |
| neighbor 172.16.255.2 remote-as 65001         | neighbor 172.16.255.1 remote-as 65001         |
| neighbor 172.16.255.2 update-source Loopback0 | neighbor 172.16.255.1 update-source Loopback0 |
| neighbor 172.16.255.3 remote-as 65001         | neighbor 172.16.255.3 remote-as 65001         |
| neighbor 172.16.255.3 update-source Loopback0 | neighbor 172.16.255.3 update-source Loopback0 |
| neighbor 172.16.255.4 remote-as 65001         | neighbor 172.16.255.4 remote-as 65001         |
| neighbor 172.16.255.4 update-source Loopback0 | neighbor 172.16.255.4 update-source Loopback0 |
| neighbor 172.16.255.6 remote-as 65001         | neighbor 172.16.255.6 remote-as 65001         |
| neighbor 172.16.255.6 update-source Loopback0 | neighbor 172.16.255.6 update-source Loopback0 |
| !                                             | !                                             |
| address-family ipv4                           | address-family ipv4                           |
| exit-address-family                           | exit-address-family                           |
| !                                             | !                                             |
|                                               |                                               |

| Spine Switch 1                                     | Spine Switch 2                                     |
|----------------------------------------------------|----------------------------------------------------|
| address-family ipv4 mvpn                           | address-family ipv4 mvpn                           |
| neighbor 172.16.255.2 activate                     | neighbor 172.16.255.1 activate                     |
| neighbor 172.16.255.2 send-community both          | neighbor 172.16.255.1 send-community both          |
| neighbor 172.16.255.2 route-reflector-client       | neighbor 172.16.255.1 route-reflector-client       |
| neighbor 172.16.255.3 activate                     | neighbor 172.16.255.3 activate                     |
| neighbor 172.16.255.3 send-community both          | neighbor 172.16.255.3 send-community both          |
| neighbor 172.16.255.3 route-reflector-client       | neighbor 172.16.255.3 route-reflector-client       |
| neighbor 172.16.255.4 activate                     | neighbor 172.16.255.4 activate                     |
| neighbor 172.16.255.4 send-community both          | neighbor 172.16.255.4 send-community both          |
| neighbor 172.16.255.4 route-reflector-client       | neighbor 172.16.255.4 route-reflector-client       |
| neighbor 172.16.255.6 activate                     | neighbor 172.16.255.6 activate                     |
| neighbor 172.16.255.6 send-community both          | neighbor 172.16.255.6 send-community both          |
| neighbor 172.16.255.6 route-reflector-client       | neighbor 172.16.255.6 route-reflector-client       |
| exit-address-family<br>!                           | exit-address-family<br>!                           |
| address-family ipv6 mvpn                           | address-family ipv6 mvpn                           |
| neighbor 172.16.255.2 activate                     | neighbor 172.16.255.1 activate                     |
| neighbor 172.16.255.2 send-community both          | neighbor 172.16.255.1 send-community both          |
| neighbor 172.16.255.2 route-reflector-client       | neighbor 172.16.255.1 route-reflector-client       |
| neighbor 172.16.255.3 activate                     | neighbor 172.16.255.3 activate                     |
| neighbor 172.16.255.3 send-community both          | neighbor 172.16.255.3 send-community both          |
| neighbor 172.16.255.3 route-reflector-client       | neighbor 172.16.255.3 route-reflector-client       |
| neighbor 172.16.255.4 activate                     | neighbor 172.16.255.4 activate                     |
| neighbor 172.16.255.4 send-community both          | neighbor 172.16.255.4 send-community both          |
| neighbor 172.16.255.4 route-reflector-client       | neighbor 172.16.255.4 route-reflector-client       |
| neighbor 172.16.255.6 activate                     | neighbor 172.16.255.6 activate                     |
| neighbor 172.16.255.6 send-community both          | neighbor 172.16.255.6 send-community both          |
| neighbor 172.16.255.6 route-reflector-client       | neighbor 172.16.255.6 route-reflector-client       |
| exit-address-family<br>!                           | exit-address-family<br>!                           |
| address-family 12vpn evpn                          | address-family 12vpn evpn                          |
| neighbor 172.16.255.2 activate                     | neighbor 172.16.255.1 activate                     |
| neighbor 172.16.255.2 send-community both          | neighbor 172.16.255.1 send-community both          |
| neighbor 172.16.255.2 route-reflector-client       | neighbor 172.16.255.1 route-reflector-client       |
| neighbor 172.16.255.3 activate                     | neighbor 172.16.255.3 activate                     |
| neighbor 172.16.255.3 send-community both          | neighbor 172.16.255.3 send-community both          |
| neighbor 172.16.255.3 route-reflector-client       | neighbor 172.16.255.3 route-reflector-client       |
| neighbor 172.16.255.4 activate                     | neighbor 172.16.255.4 activate                     |
| neighbor 172.16.255.4 send-community both          | neighbor 172.16.255.4 send-community both          |
| neighbor 172.16.255.4 route-reflector-client       | neighbor 172.16.255.4 route-reflector-client       |
| neighbor 172.16.255.6 activate                     | neighbor 172.16.255.6 activate                     |
| neighbor 172.16.255.6 send-community both          | neighbor 172.16.255.6 send-community both          |
| neighbor 172.16.255.6 route-reflector-client       | neighbor 172.16.255.6 route-reflector-client       |
| exit-address-family<br>!                           | exit-address-family !                              |
| ip pim rp-address 172.16.255.255                   | ip pim rp-address 172.16.255.255                   |
| ip pim ssm default                                 | ip pim ssm default                                 |
| ip msdp peer 172.16.254.2 connect-source Loopback1 | ip msdp peer 172.16.254.1 connect-source Loopback1 |
| remote-as 65001                                    | remote-as 65001                                    |
| ip msdp cache-sa-state                             | ip msdp cache-sa-state                             |
| !                                                  | !                                                  |
| end                                                | end                                                |
| !                                                  | 1                                                  |
| Spine-01#                                          | Spine-02#                                          |

Table 14: Configuring Router 1, Router 2, and Router 3 to Configure TRM with PIM-SM for IPv4 and IPv6 Multicast Traffic when the RP is Outside the BGP EVPN VXLAN Fabric

| Router 1                                                            | Router 2                                                     | Router 3                                                                |
|---------------------------------------------------------------------|--------------------------------------------------------------|-------------------------------------------------------------------------|
| R1# <b>show running-config</b><br>hostname R1                       | R2# <b>show running-config</b><br>hostname R2                | R3# <b>show running-config</b><br>hostname R3                           |
| !<br>ip multicast-routing distributed<br>!                          | :<br>ip multicast-routing distributed<br>!                   | :<br>ip multicast-routing distributed<br>!                              |
| ipv6 unicast-routing                                                | ipv6 unicast-routing                                         | ipv6 unicast-routing                                                    |
| ipv6 multicast-routing !                                            | ipv6 multicast-routing<br>!                                  | ipv6 multicast-routing<br>!                                             |
| interface Loopback0<br>ip address 10.2.255.1 255.255.255.255        | interface Loopback0<br>ip address 10.2.255.2 255.255.255.255 | interface Loopback0<br>ip address 10.2.255.3 255.255.255.255            |
| ip pim sparse-mode<br>ip ospf 1 area 0                              | ip pim sparse-mode<br>ip igmp join-group 226.1.1.1           | ip pim sparse-mode<br>ip ospf 1 area 0                                  |
| ipv6 address FC00:2:255::1/128<br>ipv6 enable                       | ip ospf 1 area 0<br>ipv6 address FC00:2:255::2/128           | ipv6 address FC00:2:255::3/128                                          |
| ospfv3 1 ipv6 area 0                                                | ipv6 enable                                                  | ospfv3 1 ipv6 area 0                                                    |
| interface TenGigabitEthernet0/0/0<br>in address 10 2 12 1 255 255 0 | ospfv3 1 ipv6 area 0                                         | interface Loopback255                                                   |
| ip pim sparse-mode                                                  | interface TenGigabitEthernet0/0/0                            | 255.255.255.255                                                         |
| ip ospf network point-to-point                                      | ip address 10.2.12.2 255.255.255.0                           | ip pim sparse-mode                                                      |
| cdp enable                                                          | ip pim sparse-mode<br>ip ospf network point-to-point         | ipv6 address FC00:2:255::255/128                                        |
| ipv6 address FC00:2:12::1/64                                        | ip ospf 1 area 0                                             | ipv6 enable                                                             |
| ipv6 enable                                                         | cdp enable                                                   | ospfv3 1 ipv6 area 0                                                    |
| ospfv3 network point-to-point                                       | ipv6 address FC00:2:12::2/64                                 | !                                                                       |
| ospfv3 1 ipv6 area 0<br>!                                           | ipv6 enable<br>ospfv3 network point-to-point                 | interface TenGigabitEthernet0/0/0<br>ip address 10.2.13.3 255.255.255.0 |
| interface TenGigabitEthernet0/0/1                                   | ospfv3 1 ipv6 area 0                                         | ip pim sparse-mode                                                      |
| ip address 10.2.13.1 255.255.255.0                                  | !                                                            | ip ospf network point-to-point                                          |
| ip pim sparse-mode                                                  | interface TenGigabitEthernet0/0/1                            | ip ospf 1 area 0                                                        |
| ip ospf network point-to-point                                      | ip address 10.2.23.2 255.255.255.0                           | cdp enable                                                              |
| ip ospf 1 area 0                                                    | ip pim sparse-mode                                           | ipv6 address FC00:2:13::3/64                                            |
| cdp enable                                                          | ip ospi network point-to-point                               | ipv6 enable                                                             |
| ipv6 address FCUU:2:13::1/64                                        | ip ospi i area U                                             | ospiv3 network point-to-point                                           |
| ipvo enable                                                         | cup enable                                                   | USPIVS I IPVO area U                                                    |
| ospfv3 1 ipv6 area 0                                                | ipv6 enable                                                  | :<br>interface TenGigabitEthernet0/0/1                                  |
|                                                                     | ospfy3 network point-to-point                                | in address 10 2 23 3 255 255 255 0                                      |
| interface GigabitEthernet0/0/1.2001                                 | ospfv3 1 ipv6 area 0                                         | ip pim sparse-mode                                                      |
| encapsulation dot10 2001                                            | !                                                            | ip ospf network point-to-point                                          |
| ip address 10.2.1.2 255.255.255.0                                   | router ospfv3 1                                              | ip ospf 1 area 0                                                        |
| ip pim sparse-mode                                                  | !                                                            | cdp enable                                                              |
| ip ospf network point-to-point                                      | address-family ipv6 unicast                                  | ipv6 address FC00:2:23::3/64                                            |
| ip ospf 1 area 0                                                    | exit-address-family                                          | ipv6 enable                                                             |
| ipv6 address FC00:2:1::2/64                                         | !                                                            | ospfv3 network point-to-point                                           |
| ipv6 enable                                                         | router ospf 1                                                | ospfv3 1 ipv6 area 0                                                    |
| ospfv3 network point-to-point                                       | router-id 10.2.255.2                                         | !                                                                       |
| ospiv3 1 ipv6 area 0                                                |                                                              | router ospfv3 1                                                         |
|                                                                     |                                                              | !                                                                       |

| Router 1                                                                                                    | Router 2                                                                                                | Router 3                                                                                                    |
|----------------------------------------------------------------------------------------------------|----------------------------------------------------------------------------------------------------|----------------------------------------------------------------------------------------------------|
| <pre>! router ospfv3 1 ! address-family ipv6 unicast exit-address-family ! router ospf 1 router-id 10.2.255.1 ! ip pim rp-address 10.2.255.255 ! ipv6 pim rp-address FC00:2:255::255 ! end ! R1#</pre> | !<br>ip pim rp-address 10.2.255.255<br>!<br>ipv6 pim rp-address FC00:2:255::255<br>!<br>end<br>!<br>R2# | <pre>address-family ipv6 unicast<br/>exit-address-family<br/>!<br/>router ospf 1<br/>router-id 10.2.255.3<br/>!<br/>ip pim rp-address 10.2.255.255<br/>!<br/>ipv6 pim rp-address FC00:2:255::255<br/>!<br/>end<br/>!<br/>R3#</pre> |

# Verifying TRM with PIM-SM for IPv4 and IPv6 Multicast Traffic when the RP is Outside the BGP EVPN VXLAN Fabric

The following sections provide sample outputs for **show** commands to verify TRM with PIM-SM on the devices in the topology configured above:

- Outputs to Verify the Configuration on VTEP 1, on page 172
- Outputs to Verify the Configuration on VTEP 2, on page 180
- Outputs to Verify the Configuration on Border VTEP, on page 187
- Outputs to Verify the Configuration on Spine Switch 1, on page 195
- Outputs to Verify the Configuration on Spine Switch 2, on page 198
- Outputs to Verify the Configuration on Router 3 (RP Outside the BGP EVPN VXLAN Fabric), on page 202

# **Outputs to Verify the Configuration on VTEP 1**

The following example shows the output for the show nve peers command on VTEP 1:

| Leaf-01# s | show nve | peers |              |                |       |       |       |         |
|------------|----------|-------|--------------|----------------|-------|-------|-------|---------|
| Interface  | VNI      | Type  | Peer-IP      | RMAC/Num RTs   | eVNI  | state | flags | UP time |
| nve1       | 50901    | L3CP  | 172.16.254.6 | 0c75.bd67.ef48 | 50901 | UP    | A/-/4 | 1d01h   |
| nve1       | 50901    | L3CP  | 172.16.254.4 | 7c21.0dbd.9548 | 50901 | UP    | A/-/4 | 1d01h   |
| nve1       | 50901    | L3CP  | 172.16.254.6 | 0c75.bd67.ef48 | 50901 | UP    | A/M/6 | 1d01h   |
| nve1       | 50901    | L3CP  | 172.16.254.4 | 7c21.0dbd.9548 | 50901 | UP    | A/M/6 | 1d01h   |
| nve1       | 10102    | L2CP  | 172.16.254.4 | 7              | 10102 | UP    | N/A   | 1d00h   |
| nvel       | 10102    | L2CP  | 172.16.254.6 | 5              | 10102 | UP    | N/A   | 1d01h   |
| Leaf-01#   |          |       |              |                |       |       |       |         |

The following example shows the output for the **show l2vpn evpn peers vxlan** command on VTEP 1:

```
Leaf-01# show 12vpn evpn peers vxlan
Interface VNI Peer-IP Num
```

 nvel
 10102
 172.16.254.4
 7
 10102
 1d00h

 nvel
 10102
 172.16.254.6
 5
 10102
 1d01h

 Leaf-01#
 Leaf-01#
 1000
 1000
 1000
 1000
 1000

The following example shows the output for the **show bgp ipv6 mvpn all summary** command on VTEP 1:

```
Leaf-01# show bgp ipv6 mvpn all summary
BGP router identifier 172.16.255.3, local AS number 65001
BGP table version is 43, main routing table version 43
5 network entries using 1960 bytes of memory
7 path entries using 1120 bytes of memory
3/3 BGP path/bestpath attribute entries using 936 bytes of memory
4 BGP rrinfo entries using 160 bytes of memory
1 BGP community entries using 24 bytes of memory
17 BGP extended community entries using 2372 bytes of memory
0 BGP route-map cache entries using 0 bytes of memory
0 BGP filter-list cache entries using 0 bytes of memory
BGP using 6572 total bytes of memory
BGP activity 124/30 prefixes, 253/123 paths, scan interval 60 secs
5 networks peaked at 15:46:09 Aug 6 2020 UTC (21:27:07.275 ago)
Noighbor
               57
                           As MacRoud MacSont Thillor In Outo Un Down State /DfyPac
```

| Nerginoor    | V | AS    | MSGREVa | Msgsenic | IDIVEL | τng | Outy | 0p/Down | State/PIXRCu |
|--------------|---|-------|---------|----------|--------|-----|------|---------|--------------|
| 172.16.255.1 | 4 | 65001 | 1796    | 1688     | 43     | 0   | 0    | 1d01h   | 2            |
| 172.16.255.2 | 4 | 65001 | 1795    | 1685     | 43     | 0   | 0    | 1d01h   | 2            |
| Leaf-01#     |   |       |         |          |        |     |      |         |              |

The following example shows the output for the **show ipv6 pim vrf** *vrf-name* **group-map** command on VTEP 1:

```
Leaf-01# show ip pim vrf green group-map ff06:1::1
IP PIM Group Mapping Table
(* indicates group mappings being used)
FF00::/8*
   SM, RP: FC00:2:255::255
   RPF: V1901,::FFFF:172.16.254.6
   Info source: Static
   Uptime: 21:43:02, Groups: 1
Leaf-01#
```

The following example shows the output for the **show ipv6 routing vrf** command on VTEP 1:

```
Leaf-01# show ipv6 routing vrf green FC00:2:255::255
Routing entry for FC00:2:255::255/128
Known via "bgp 65001", distance 200, metric 2, type internal
Route count is 1/1, share count 0
Routing paths:
    172.16.254.6%default, Vlan901%default
    From AC10:FF01::
    opaque_ptr 0x7FBB863DE268
    Last updated 1d00h ago
Leaf-01#
```

The following example shows the output for the **show ipv6 mld vrf** *vrf-name* **groups** command on VTEP 1:

```
Leaf-01# show ipv6 mld vrf green groups

MLD Connected Group Membership

Group Address Interface

Uptime Expires

FF06:1::1 Vlan101

21:30:55 00:03:57

Leaf-01#
```

The following example shows the output for the **show ipv6 mroute vrf** *vrf-name* command on VTEP 1:

```
Leaf-01# show ipv6 mroute vrf green
Multicast Routing Table
Flags: D - Dense, S - Sparse, B - Bidir Group, s - SSM Group,
      C - Connected, L - Local, I - Received Source Specific Host Report,
       P - Pruned, R - RP-bit set, F - Register flag, T - SPT-bit set,
       J - Join SPT, Y - Joined MDT-data group,
       y - Sending to MDT-data group
       g - BGP signal originated, G - BGP Signal received,
      N - BGP Shared-Tree Prune received, n - BGP C-Mroute suppressed,
      q - BGP Src-Active originated, Q - BGP Src-Active received
      E - Extranet
Timers: Uptime/Expires
Interface state: Interface, State
(*, FF06:1::1), 21:30:55/00:03:08, RP FC00:2:255::255, flags: SCJg
  Incoming interface: Vlan901
  RPF nbr: ::FFFF:172.16.254.6
  Immediate Outgoing interface list:
   Vlan101, Forward, 21:30:55/00:03:08
(FC00:1:102::12, FF06:1::1), 00:01:55/00:01:34, flags: SJTgQ
  Incoming interface: Vlan901
  RPF nbr: ::FFFF:172.16.254.4
  Immediate Outgoing interface list:
   Vlan101, Forward, 00:01:55/00:02:38
(FC00:2:255::1, FF06:1::1), 00:01:14/00:02:15, flags: SJTgQ
  Incoming interface: Vlan901
  RPF nbr: ::FFFF:172.16.254.6
  Immediate Outgoing interface list:
   Vlan101, Forward, 00:01:14/00:03:18
Leaf-01#
```

The following example shows the output for the **show ipv6 mfib vrf** *vrf-name* command on VTEP 1:

```
Leaf-01# show ipv6 mfib vrf green
Entry Flags:
              C - Directly Connected, S - Signal, IA - Inherit A flag,
               ET - Data Rate Exceeds Threshold, K - Keepalive
                DDE - Data Driven Event, HW - Hardware Installed
                ME - MoFRR ECMP entry, MNE - MoFRR Non-ECMP entry, MP - MFIB
               MoFRR Primary, RP - MRIB MoFRR Primary, P - MoFRR Primary
               MS - MoFRR Entry in Sync, MC - MoFRR entry in MoFRR Client,
                е
                  - Encap helper tunnel flag.
I/O Item Flags: IC - Internal Copy, NP - Not platform switched,
                NS - Negate Signalling, SP - Signal Present,
                A - Accept, F - Forward, RA - MRIB Accept, RF - MRIB Forward,
               MA - MFIB Accept, A2 - Accept backup,
               RA2 - MRIB Accept backup, MA2 - MFIB Accept backup
Forwarding Counts: Pkt Count/Pkts per second/Avg Pkt Size/Kbits per second
```

```
Total/RPF failed/Other drops
Other counts:
I/O Item Counts: HW Pkt Count/FS Pkt Count/PS Pkt Count
                                                          Egress Rate in pps
VRF green
 (*, FF00::/8) Flags: C HW
  SW Forwarding: 0/0/0/0, Other: 412/412/0
  HW Forwarding: 0/0/0/0, Other: 0/0/0
 (*,FF00::/15) Flags: HW
  SW Forwarding: 0/0/0/0, Other: 0/0/0
  HW Forwarding: 0/0/0/0, Other: 0/0/0
 (*,FF02::/16) Flags:
  SW Forwarding: 0/0/0/0, Other: 0/0/0
 (*, FF06:1::1) Flags: C HW
  SW Forwarding: 0/0/0/0, Other: 0/0/0
  HW Forwarding: 4/0/126/0, Other: 0/0/0
  Vlan901, VXLAN Decap Flags: A NS
  Vlan101 Flags: F NS
    Pkts: 0/0/0
                  Rate: 0 pps
 (FC00:1:102::12,FF06:1::1) Flags: HW
  SW Forwarding: 3/0/100/0, Other: 0/0/0
  HW Forwarding: 58/0/125/0, Other: 0/0/0
  Vlan901, VXLAN Decap Flags: A
  Vlan101 Flags: F NS
     Pkts: 0/0/3
                   Rate: 0 pps
 (FC00:2:255::1,FF06:1::1) Flags: HW
  SW Forwarding: 1/0/100/0, Other: 0/0/0
  HW Forwarding: 36/0/126/0, Other: 0/0/0
  Vlan901, VXLAN Decap Flags: A
  Vlan101 Flags: F NS
    Pkts: 0/0/1 Rate: 0 pps
 (*,FF10::/15) Flags: HW
  SW Forwarding: 0/0/0/0, Other: 0/0/0
  HW Forwarding: 0/0/0/0, Other: 0/0/0
 (*,FF12::/16) Flags:
   SW Forwarding: 0/0/0/0, Other: 0/0/0
 (*,FF20::/15) Flags: HW
  SW Forwarding: 0/0/0/0, Other: 0/0/0
                  0/0/0/0, Other: 0/0/0
  HW Forwarding:
 (*,FF22::/16) Flags:
  SW Forwarding: 0/0/0/0, Other: 0/0/0
 (*,FF30::/15) Flags: HW
  SW Forwarding: 0/0/0/0, Other: 0/0/0
  HW Forwarding: 0/0/0/0, Other: 0/0/0
 (*,FF32::/16) Flags:
  SW Forwarding: 0/0/0/0, Other: 0/0/0
 (*,FF33::/32) Flags: HW
  SW Forwarding: 0/0/0/0, Other: 0/0/0
  HW Forwarding: 0/0/0/0, Other: 0/0/0
 (*,FF34::/32) Flags: HW
  SW Forwarding: 0/0/0/0, Other: 0/0/0
  HW Forwarding: 0/0/0/0, Other: 0/0/0
 (*,FF35::/32) Flags: HW
  SW Forwarding: 0/0/0/0, Other: 0/0/0
  HW Forwarding: 0/0/0/0, Other: 0/0/0
 (*,FF36::/32) Flags: HW
  SW Forwarding: 0/0/0/0, Other: 0/0/0
  HW Forwarding: 0/0/0/0, Other: 0/0/0
 (*,FF37::/32) Flags: HW
  SW Forwarding: 0/0/0/0, Other: 0/0/0
  HW Forwarding: 0/0/0/0, Other: 0/0/0
 (*,FF38::/32) Flags: HW
   SW Forwarding: 0/0/0/0, Other: 0/0/0
  HW Forwarding: 0/0/0/0, Other: 0/0/0
 (*,FF39::/32) Flags: HW
  SW Forwarding: 0/0/0/0, Other: 0/0/0
```

0/0/0/0, Other: 0/0/0 HW Forwarding: (\*,FF3A::/32) Flags: HW SW Forwarding: 0/0/0/0, Other: 0/0/0 HW Forwarding: 0/0/0/0, Other: 0/0/0 (\*,FF3B::/32) Flags: HW SW Forwarding: 0/0/0/0, Other: 0/0/0 HW Forwarding: 0/0/0/0, Other: 0/0/0 (\*,FF3C::/32) Flags: HW SW Forwarding: 0/0/0/0, Other: 0/0/0 HW Forwarding: 0/0/0/0, Other: 0/0/0 (\*,FF3D::/32) Flags: HW SW Forwarding: 0/0/0/0, Other: 0/0/0 HW Forwarding: 0/0/0/0, Other: 0/0/0 (\*,FF3E::/32) Flags: HW SW Forwarding: 0/0/0/0, Other: 0/0/0 HW Forwarding: 0/0/0/0, Other: 0/0/0 (\*,FF3F::/32) Flags: HW SW Forwarding: 0/0/0/0, Other: 0/0/0 HW Forwarding: 0/0/0/0, Other: 0/0/0 (\*,FF40::/15) Flags: HW SW Forwarding: 0/0/0/0, Other: 0/0/0 HW Forwarding: 0/0/0/0, Other: 0/0/0 (\*,FF42::/16) Flags: SW Forwarding: 0/0/0/0, Other: 0/0/0 (\*,FF50::/15) Flags: HW SW Forwarding: 0/0/0/0, Other: 0/0/0 HW Forwarding: 0/0/0/0, Other: 0/0/0 (\*,FF52::/16) Flags: SW Forwarding: 0/0/0/0, Other: 0/0/0 (\*,FF60::/15) Flags: HW SW Forwarding: 0/0/0/0, Other: 0/0/0 HW Forwarding: 0/0/0/0, Other: 0/0/0 (\*,FF62::/16) Flags: SW Forwarding: 0/0/0/0, Other: 0/0/0 (\*,FF70::/15) Flags: HW SW Forwarding: 0/0/0/0, Other: 0/0/0 HW Forwarding: 0/0/0/0, Other: 0/0/0 (\*,FF72::/16) Flags: SW Forwarding: 0/0/0/0, Other: 0/0/0 (\*,FF80::/15) Flags: HW SW Forwarding: 0/0/0/0, Other: 0/0/0 HW Forwarding: 0/0/0/0, Other: 0/0/0 (\*,FF82::/16) Flags: SW Forwarding: 0/0/0/0, Other: 0/0/0 (\*,FF90::/15) Flags: HW SW Forwarding: 0/0/0/0, Other: 0/0/0 HW Forwarding: 0/0/0/0, Other: 0/0/0 (\*,FF92::/16) Flags: SW Forwarding: 0/0/0/0, Other: 0/0/0 (\*,FFA0::/15) Flags: HW SW Forwarding: 0/0/0/0, Other: 0/0/0 HW Forwarding: 0/0/0/0, Other: 0/0/0 (\*,FFA2::/16) Flags: SW Forwarding: 0/0/0/0, Other: 0/0/0 (\*,FFB0::/15) Flags: HW SW Forwarding: 0/0/0/0, Other: 0/0/0 HW Forwarding: 0/0/0/0, Other: 0/0/0 (\*,FFB2::/16) Flags: SW Forwarding: 0/0/0/0, Other: 0/0/0 (\*, FFC0::/15) Flags: HW SW Forwarding: 0/0/0/0, Other: 0/0/0 HW Forwarding: 0/0/0/0, Other: 0/0/0 (\*,FFC2::/16) Flags:

```
SW Forwarding: 0/0/0/0, Other: 0/0/0
```

```
(*,FFD0::/15) Flags: HW
  SW Forwarding: 0/0/0/0, Other: 0/0/0
  HW Forwarding: 0/0/0/0, Other: 0/0/0
 (*,FFD2::/16) Flags:
  SW Forwarding: 0/0/0/0, Other: 0/0/0
 (*,FFE0::/15) Flags: HW
  SW Forwarding: 0/0/0/0, Other: 0/0/0
  HW Forwarding: 0/0/0/0, Other: 0/0/0
 (*,FFE2::/16) Flags:
  SW Forwarding: 0/0/0/0, Other: 0/0/0
 (*,FFF0::/15) Flags: HW
   SW Forwarding: 0/0/0/0, Other: 0/0/0
  HW Forwarding: 0/0/0/0, Other: 0/0/0
 (*,FFF2::/16) Flags:
  SW Forwarding: 0/0/0/0, Other: 0/0/0
Leaf-01#
```

The following example shows the output for the **show bgp ipv6 mvpn all** command on VTEP 1:

```
Leaf-01# show bgp ipv6 mvpn all
BGP table version is 43, local router ID is 172.16.255.3
Status codes: s suppressed, d damped, h history, * valid, > best, i - internal,
             r RIB-failure, S Stale, m multipath, b backup-path, f RT-Filter,
             x best-external, a additional-path, c RIB-compressed,
              t secondary path, L long-lived-stale,
Origin codes: i - IGP, e - EGP, ? - incomplete
RPKI validation codes: V valid, I invalid, N Not found
     Network
                     Next Hop
                                         Metric LocPrf Weight Path
Route Distinguisher: 1:1 (default for vrf green)
 *>i [5][1:1][FC00:1:102::12][FF06:1::1]/42
                                               0
                                                    100
                                                             0 ?
                      172.16.255.4
 * i
                      172.16.255.4
                                               0
                                                   100
                                                             0 2
 *>i [5][1:1][FC00:2:255::1][FF06:1::1]/42
                     172.16.255.6
                                               0
                                                  100
                                                             0 ?
 * i
                      172.16.255.6
                                               0
                                                    100
                                                             0 2
 *>
      [6] [1:1] [65001] [FC00:2:255::255] [FF06:1::1] /46
                                                         32768 ?
                      ::
 *>
      [7][1:1][65001][FC00:2:255::1][FF06:1::1]/46
                                                         32768 ?
                     ::
Route Distinguisher: 172.16.254.4:102
 *> [7][172.16.254.4:102][65001][FC00:1:102::12][FF06:1::1]/46
                                                         32768 ?
                      ::
Leaf-01#
```

The following example shows the output for the **show ip mroute** command on VTEP 1:

```
Leaf-01# show ip mroute
IP Multicast Routing Table
Flags: D - Dense, S - Sparse, B - Bidir Group, s - SSM Group, C - Connected,
L - Local, P - Pruned, R - RP-bit set, F - Register flag,
T - SPT-bit set, J - Join SPT, M - MSDP created entry, E - Extranet,
X - Proxy Join Timer Running, A - Candidate for MSDP Advertisement,
U - URD, I - Received Source Specific Host Report,
Z - Multicast Tunnel, z - MDT-data group sender,
Y - Joined MDT-data group, y - Sending to MDT-data group,
G - Received BGP C-Mroute, g - Sent BGP C-Mroute,
N - Received BGP Shared-Tree Prune, n - BGP C-Mroute suppressed,
Q - Received BGP S-A Route, q - Sent BGP S-A Route,
V - RD & Vector, v - Vector, p - PIM Joins on route,
x - VxLAN group, c - PFP-SA cache created entry,
* - determined by Assert, # - iif-starg configured on rpf intf,
```

e - encap-helper tunnel flag Outgoing interface flags: H - Hardware switched, A - Assert winner, p - PIM Join Timers: Uptime/Expires Interface state: Interface, Next-Hop or VCD, State/Mode (\*, 239.1.1.1), 1d01h/stopped, RP 172.16.255.255, flags: SJCx Incoming interface: GigabitEthernet1/0/2, RPF nbr 172.16.23.2 Outgoing interface list: Tunnel0, Forward/Sparse, 1d01h/00:02:49 (172.16.254.4, 239.1.1.1), 00:01:54/00:01:05, flags: JTx Incoming interface: GigabitEthernet1/0/2, RPF nbr 172.16.23.2 Outgoing interface list: Tunnel0, Forward/Sparse, 00:01:54/00:01:05 (172.16.254.6, 239.1.1.1), 00:01:56/00:01:03, flags: JTx Incoming interface: GigabitEthernet1/0/2, RPF nbr 172.16.23.2 Outgoing interface list: Tunnel0, Forward/Sparse, 00:01:56/00:01:03 (\*, 224.0.1.40), 1d01h/00:02:53, RP 172.16.255.255, flags: SJCL Incoming interface: GigabitEthernet1/0/2, RPF nbr 172.16.23.2 Outgoing interface list: Loopback0, Forward/Sparse, 1d01h/00:02:53 (\*, 225.0.0.102), 1d01h/stopped, RP 172.16.255.255, flags: SJCx Incoming interface: GigabitEthernet1/0/2, RPF nbr 172.16.23.2 Outgoing interface list: Tunnel0, Forward/Sparse, 1d01h/00:02:49 (172.16.254.4, 225.0.0.102), 1d01h/00:02:01, flags: JTx Incoming interface: GigabitEthernet1/0/2, RPF nbr 172.16.23.2 Outgoing interface list: Tunnel0, Forward/Sparse, 1d01h/00:02:10 (172.16.254.6, 225.0.0.102), 1d01h/00:02:20, flags: JTx Incoming interface: GigabitEthernet1/0/2, RPF nbr 172.16.23.2 Outgoing interface list: Tunnel0, Forward/Sparse, 1d01h/00:02:49 (\*, 225.0.0.101), 1d01h/stopped, RP 172.16.255.255, flags: SJCFx Incoming interface: GigabitEthernet1/0/2, RPF nbr 172.16.23.2 Outgoing interface list: Tunnel0, Forward/Sparse, 1d01h/00:02:49 (172.16.254.3, 225.0.0.101), 1d01h/00:01:58, flags: FTx Incoming interface: Loopback1, RPF nbr 0.0.0.0 Outgoing interface list: GigabitEthernet1/0/2, Forward/Sparse, 1d01h/00:03:08 Leaf-01#

# The following example shows the output for the show ip mfib command on VTEP 1:

| Leaf-01# show i | p mfib                                                       |
|-----------------|--------------------------------------------------------------|
| Entry Flags:    | C - Directly Connected, S - Signal, IA - Inherit A flag,     |
|                 | ET - Data Rate Exceeds Threshold, K - Keepalive              |
|                 | DDE - Data Driven Event, HW - Hardware Installed             |
|                 | ME - MoFRR ECMP entry, MNE - MoFRR Non-ECMP entry, MP - MFIB |
|                 | MoFRR Primary, RP - MRIB MoFRR Primary, P - MoFRR Primary    |
|                 | MS - MoFRR Entry in Sync, MC - MoFRR entry in MoFRR Client,  |
|                 | e – Encap helper tunnel flag.                                |
| I/O Item Flags: | IC - Internal Copy, NP - Not platform switched,              |
|                 | NS - Negate Signalling, SP - Signal Present,                 |

A - Accept, F - Forward, RA - MRIB Accept, RF - MRIB Forward, MA - MFIB Accept, A2 - Accept backup, RA2 - MRIB Accept backup, MA2 - MFIB Accept backup Forwarding Counts: Pkt Count/Pkts per second/Avg Pkt Size/Kbits per second Other counts: Total/RPF failed/Other drops I/O Item Counts: HW Pkt Count/FS Pkt Count/PS Pkt Count Egress Rate in pps Default (\*,224.0.0.0/4) Flags: C HW SW Forwarding: 0/0/0/0, Other: 0/0/0 HW Forwarding: 0/0/0/0, Other: 0/0/0 (\*,224.0.1.40) Flags: C HW SW Forwarding: 0/0/0/0, Other: 0/0/0 HW Forwarding: 0/0/0/0, Other: 0/0/0 GigabitEthernet1/0/2 Flags: A NS Loopback0 Flags: F IC NS Pkts: 0/0/0 Rate: 0 pps (\*,225.0.0.101) Flags: C HW SW Forwarding: 0/0/0/0, Other: 0/0/0 HW Forwarding: 1/0/114/0, Other: 0/0/0 GigabitEthernet1/0/2 Flags: A NS Tunnel0, VXLAN Decap Flags: F NS Pkts: 0/0/0 Rate: 0 pps (172.16.254.3,225.0.0.101) Flags: HW SW Forwarding: 13/0/127/0, Other: 2/2/0 7870/0/164/0, Other: 0/0/0 HW Forwarding: NullO Flags: A GigabitEthernet1/0/2 Flags: F NS Pkts: 0/0/1 Rate: 0 pps (\*,225.0.0.102) Flags: C HW SW Forwarding: 0/0/0/0, Other: 0/0/0 HW Forwarding: 2/0/172/0, Other: 0/0/0 GigabitEthernet1/0/2 Flags: A NS TunnelO, VXLAN Decap Flags: F NS Pkts: 0/0/0 Rate: 0 pps (172.16.254.4,225.0.0.102) Flags: HW SW Forwarding: 1/0/154/0, Other: 0/0/0 HW Forwarding: 5222/0/176/0, Other: 0/0/0 GigabitEthernet1/0/2 Flags: A TunnelO, VXLAN Decap Flags: F NS Pkts: 0/0/1 Rate: 0 pps (172.16.254.6,225.0.0.102) Flags: HW SW Forwarding: 1/0/154/0, Other: 0/0/0 HW Forwarding: 2137/0/163/0, Other: 0/0/0 GigabitEthernet1/0/2 Flags: A TunnelO, VXLAN Decap Flags: F NS Pkts: 0/0/1 Rate: 0 pps (\*,232.0.0.0/8) Flags: HW SW Forwarding: 0/0/0/0, Other: 0/0/0 HW Forwarding: 0/0/0/0, Other: 0/0/0 (\*,239.1.1.1) Flags: C HW SW Forwarding: 0/0/0/0, Other: 0/0/0 HW Forwarding: 11/0/168/0, Other: 0/0/0 GigabitEthernet1/0/2 Flags: A NS TunnelO, VXLAN Decap Flags: F NS Pkts: 0/0/0 Rate: 0 pps (172.16.254.4,239.1.1.1) Flags: HW SW Forwarding: 4/0/150/0, Other: 0/0/0 HW Forwarding: 518/0/168/1, Other: 0/0/0 GigabitEthernet1/0/2 Flags: A Tunnel0, VXLAN Decap Flags: F NS Pkts: 0/0/4 Rate: 0 pps (172.16.254.6,239.1.1.1) Flags: HW SW Forwarding: 1/0/150/0, Other: 0/0/0

```
HW Forwarding: 498/1/168/1, Other: 0/0/0
GigabitEthernet1/0/2 Flags: A
Tunnel0, VXLAN Decap Flags: F NS
Pkts: 0/0/1 Rate: 0 pps
Leaf-01#
```

Return to Verifying TRM with PIM-SM for IPv4 and IPv6 Multicast Traffic when the RP is Outside the BGP EVPN VXLAN Fabric, on page 172

## **Outputs to Verify the Configuration on VTEP 2**

The following example shows the output for the show nve peers command on VTEP 2:

Leaf-02# show nve peers

|           | =     |      |              |                |       |       |       |         |
|-----------|-------|------|--------------|----------------|-------|-------|-------|---------|
| Interface | VNI   | Туре | Peer-IP      | RMAC/Num RTs   | eVNI  | state | flags | UP time |
| nvel      | 50901 | L3CP | 172.16.254.6 | 0c75.bd67.ef48 | 50901 | UP    | A/-/4 | 1d01h   |
| nvel      | 50901 | L3CP | 172.16.254.3 | 10b3.d56a.8fc8 | 50901 | UP    | A/-/4 | 1d01h   |
| nvel      | 50901 | L3CP | 172.16.254.6 | 0c75.bd67.ef48 | 50901 | UP    | A/M/6 | 1d01h   |
| nvel      | 50901 | L3CP | 172.16.254.3 | 10b3.d56a.8fc8 | 50901 | UP    | A/M/6 | 1d01h   |
| nvel      | 10101 | L2CP | 172.16.254.3 | 6              | 10101 | UP    | N/A   | 1d01h   |
| nvel      | 10102 | L2CP | 172.16.254.6 | 5              | 10102 | UP    | N/A   | 1d01h   |
| Leaf-02#  |       |      |              |                |       |       |       |         |

The following example shows the output for the **show l2vpn evpn peers vxlan** command on VTEP 2:

```
      Leaf-02# show 12vpn evpn peers vxlan

      Interface VNI
      Peer-IP

      nve1
      10101

      172.16.254.3
      6

      10102
      172.16.254.6

      5
      10102

      1d01h

      Leaf-02#
```

The following example shows the output for the **show bgp ipv6 mvpn all summary** command on VTEP 2:

```
Leaf-02# show bgp ipv6 mvpn all summary
BGP router identifier 172.16.255.4, local AS number 65001
BGP table version is 63, main routing table version 63
6 network entries using 2352 bytes of memory
8 path entries using 1280 bytes of memory
4/4 BGP path/bestpath attribute entries using 1248 bytes of memory
4 BGP rrinfo entries using 160 bytes of memory
1 BGP community entries using 24 bytes of memory
17 BGP extended community entries using 2372 bytes of memory
O BGP route-map cache entries using O bytes of memory
0 BGP filter-list cache entries using 0 bytes of memory
BGP using 7436 total bytes of memory
BGP activity 128/33 prefixes, 221/93 paths, scan interval 60 secs
6 networks peaked at 15:50:41 Aug 6 2020 UTC (21:30:56.871 ago)
Neighbor

        Neighbor
        V
        AS MsgRcvd MsgSent
        TblVer
        InQ OutQ Up/Down
        State/PfxRcd

        172.16.255.1
        4
        65001
        1797
        1698
        63
        0
        0
        1d01h
        2

        172.16.255.2
        4
        65001
        1792
        1701
        63
        0
        0
        1d01h
        2

Leaf-02#
```

The following example shows the output for the **show ip pim vrf** *vrf-name* **group-map** command on VTEP 2:
```
Leaf-02# show ip pim vrf green group-map ff06:1::1
IP PIM Group Mapping Table
(* indicates group mappings being used)
FF00::/8*
   SM, RP: FC00:2:255::255
   RPF: V1901,::FFFF:172.16.254.6
   Info source: Static
   Uptime: 1d01h, Groups: 1
Leaf-02#
```

The following example shows the output for the **show ip routing vrf** command on VTEP 2:

```
Leaf-02# show ip routing vrf green FC00:2:255::255
Routing entry for FC00:2:255::255/128
Known via "bgp 65001", distance 200, metric 2, type internal
Route count is 1/1, share count 0
Routing paths:
    172.16.254.6%default, Vlan901%default
    From AC10:FF01::
    opaque_ptr 0x7F65BA333AD0
    Last updated 1d01h ago
Leaf-02#
```

The following example shows the output for the **show ipv6 mld vrf** *vrf-name* **groups** command on VTEP 2:

```
Leaf-02# show ipv6 mld vrf green groups

MLD Connected Group Membership

Group Address Interface

Uptime Expires

FF06:1::1 Vlan102

1d00h 00:02:25

Leaf-02#
```

The following example shows the output for the **show ipv6 mroute vrf** *vrf-name* command on VTEP 2:

```
Leaf-02# show ipv6 mroute vrf green
Multicast Routing Table
Flags: D - Dense, S - Sparse, B - Bidir Group, s - SSM Group,
       C - Connected, L - Local, I - Received Source Specific Host Report,
       P - Pruned, R - RP-bit set, F - Register flag, T - SPT-bit set,
       J - Join SPT, Y - Joined MDT-data group,
       y - Sending to MDT-data group
       q - BGP signal originated, G - BGP Signal received,
      N - BGP Shared-Tree Prune received, n - BGP C-Mroute suppressed,
       q - BGP Src-Active originated, Q - BGP Src-Active received
       E - Extranet
Timers: Uptime/Expires
Interface state: Interface, State
(*, FF06:1::1), 1d00h/never, RP FC00:2:255::255, flags: SCJg
  Incoming interface: Vlan901
  RPF nbr: ::FFFF:172.16.254.6
  Immediate Outgoing interface list:
   Vlan102, Forward, 1d00h/never
(FC00:1:102::12, FF06:1::1), 00:05:45/00:01:27, flags: SFJTGq
  Incoming interface: Vlan102
  RPF nbr: FE80::46D3:CAFF:FE28:6CC5
```

```
Immediate Outgoing interface list:
    Vlan901, Forward, 00:05:45/never
(FC00:2:255::1, FF06:1::1), 00:05:04/00:02:07, flags: SJTgQ
    Incoming interface: Vlan901
    RPF nbr: ::FFFF:172.16.254.6
    Inherited Outgoing interface list:
    Vlan102, Forward, 1d00h/never
Leaf-02#
```

The following example shows the output for the **show ipv6 mfib vrf** *vrf-name* command on VTEP 2:

```
Leaf-02# show ipv6 mfib vrf green
Entry Flags:
               C - Directly Connected, S - Signal, IA - Inherit A flag,
               ET - Data Rate Exceeds Threshold, K - Keepalive
                DDE - Data Driven Event, HW - Hardware Installed
                ME - MoFRR ECMP entry, MNE - MoFRR Non-ECMP entry, MP - MFIB
               MOFRR Primary, RP - MRIB MOFRR Primary, P - MOFRR Primary
               MS - MoFRR Entry in Sync, MC - MoFRR entry in MoFRR Client,
                e - Encap helper tunnel flag.
I/O Item Flags: IC - Internal Copy, NP - Not platform switched,
               NS - Negate Signalling, SP - Signal Present,
                A - Accept, F - Forward, RA - MRIB Accept, RF - MRIB Forward,
               MA - MFIB Accept, A2 - Accept backup,
               RA2 - MRIB Accept backup, MA2 - MFIB Accept backup
Forwarding Counts: Pkt Count/Pkts per second/Avg Pkt Size/Kbits per second
Other counts:
                  Total/RPF failed/Other drops
I/O Item Counts: HW Pkt Count/FS Pkt Count/PS Pkt Count Egress Rate in pps
VRF green
 (*,FF00::/8) Flags: C HW
  SW Forwarding: 0/0/0/0, Other: 0/0/0
  HW Forwarding: 0/0/0/0, Other: 0/0/0
 (*,FF00::/15) Flags: HW
  SW Forwarding: 0/0/0/0, Other: 0/0/0
  HW Forwarding: 0/0/0/0, Other: 0/0/0
 (*,FF02::/16) Flags:
  SW Forwarding: 0/0/0/0, Other: 9/9/0
 (*,FF06:1::1) Flags: C HW
   SW Forwarding: 0/0/0/0, Other: 0/0/0
  HW Forwarding: 3/0/126/0, Other: 0/0/0
  Vlan901, VXLAN Decap Flags: A NS
  Vlan102 Flags: F NS
    Pkts: 0/0/0
                  Rate: 0 pps
 (FC00:1:102::12,FF06:1::1) Flags: HW
  SW Forwarding: 3/0/100/0, Other: 2/2/0
  HW Forwarding: 168/0/118/0, Other: 0/0/0
  Vlan102 Flags: A F
    Pkts: 0/0/0 Rate: 0 pps
   Vlan901, VXLAN v4 Encap (50901, 239.1.1.1) Flags: F
    Pkts: 0/0/2 Rate: 0 pps
 (FC00:2:255::1,FF06:1::1) Flags: HW
   SW Forwarding: 1/0/100/0, Other: 0/0/0
  HW Forwarding: 148/0/126/0, Other: 0/0/0
   Vlan901, VXLAN Decap Flags: A
  Vlan102 Flags: F NS
    Pkts: 0/0/1 Rate: 0 pps
 (*,FF10::/15) Flags: HW
   SW Forwarding: 0/0/0/0, Other: 0/0/0
  HW Forwarding: 0/0/0/0, Other: 0/0/0
 (*,FF12::/16) Flags:
  SW Forwarding: 0/0/0/0, Other: 0/0/0
```

(\*,FF20::/15) Flags: HW SW Forwarding: 0/0/0/0, Other: 0/0/0 HW Forwarding: 0/0/0/0, Other: 0/0/0 (\*,FF22::/16) Flags: SW Forwarding: 0/0/0/0, Other: 0/0/0 (\*,FF30::/15) Flags: HW SW Forwarding: 0/0/0/0, Other: 0/0/0 HW Forwarding: 0/0/0/0, Other: 0/0/0 (\*,FF32::/16) Flags: SW Forwarding: 0/0/0/0, Other: 0/0/0 (\*,FF33::/32) Flags: HW SW Forwarding: 0/0/0/0, Other: 0/0/0 HW Forwarding: 0/0/0/0, Other: 0/0/0 (\*,FF34::/32) Flags: HW SW Forwarding: 0/0/0/0, Other: 0/0/0 HW Forwarding: 0/0/0/0, Other: 0/0/0 (\*,FF35::/32) Flags: HW SW Forwarding: 0/0/0/0, Other: 0/0/0 HW Forwarding: 0/0/0/0, Other: 0/0/0 (\*,FF36::/32) Flags: HW SW Forwarding: 0/0/0/0, Other: 0/0/0 HW Forwarding: 0/0/0/0, Other: 0/0/0 (\*,FF37::/32) Flags: HW SW Forwarding: 0/0/0/0, Other: 0/0/0 HW Forwarding: 0/0/0/0, Other: 0/0/0 (\*,FF38::/32) Flags: HW SW Forwarding: 0/0/0/0, Other: 0/0/0HW Forwarding: 0/0/0/0, Other: 0/0/0 (\*,FF39::/32) Flags: HW SW Forwarding: 0/0/0/0, Other: 0/0/0 HW Forwarding: 0/0/0/0, Other: 0/0/0 (\*,FF3A::/32) Flags: HW SW Forwarding: 0/0/0/0, Other: 0/0/0 0/0/0/0, Other: 0/0/0 HW Forwarding: (\*,FF3B::/32) Flags: HW SW Forwarding: 0/0/0/0, Other: 0/0/0 HW Forwarding: 0/0/0/0, Other: 0/0/0 (\*,FF3C::/32) Flags: HW SW Forwarding: 0/0/0/0, Other: 0/0/0 HW Forwarding: 0/0/0/0, Other: 0/0/0 (\*,FF3D::/32) Flags: HW SW Forwarding: 0/0/0/0, Other: 0/0/0 HW Forwarding: 0/0/0/0, Other: 0/0/0 (\*,FF3E::/32) Flags: HW SW Forwarding: 0/0/0/0, Other: 0/0/0 HW Forwarding: 0/0/0/0, Other: 0/0/0 (\*,FF3F::/32) Flags: HW SW Forwarding: 0/0/0/0, Other: 0/0/0 HW Forwarding: 0/0/0/0, Other: 0/0/0 (\*,FF40::/15) Flags: HW SW Forwarding: 0/0/0/0, Other: 0/0/0 HW Forwarding: 0/0/0/0, Other: 0/0/0 (\*,FF42::/16) Flags: SW Forwarding: 0/0/0/0, Other: 0/0/0 (\*,FF50::/15) Flags: HW SW Forwarding: 0/0/0/0, Other: 0/0/0 HW Forwarding: 0/0/0/0, Other: 0/0/0 (\*,FF52::/16) Flags: SW Forwarding: 0/0/0/0, Other: 0/0/0 (\*,FF60::/15) Flags: HW SW Forwarding: 0/0/0/0, Other: 0/0/0 HW Forwarding: 0/0/0/0, Other: 0/0/0 (\*,FF62::/16) Flags: SW Forwarding: 0/0/0/0, Other: 0/0/0

(\*,FF70::/15) Flags: HW SW Forwarding: 0/0/0/0, Other: 0/0/0 HW Forwarding: 0/0/0/0, Other: 0/0/0 (\*,FF72::/16) Flags: SW Forwarding: 0/0/0/0, Other: 0/0/0 (\*,FF80::/15) Flags: HW SW Forwarding: 0/0/0/0, Other: 0/0/0 HW Forwarding: 0/0/0/0, Other: 0/0/0 (\*,FF82::/16) Flags: SW Forwarding: 0/0/0/0, Other: 0/0/0 (\*,FF90::/15) Flags: HW SW Forwarding: 0/0/0/0, Other: 0/0/0 HW Forwarding: 0/0/0/0, Other: 0/0/0 (\*,FF92::/16) Flags: SW Forwarding: 0/0/0/0, Other: 0/0/0 (\*,FFA0::/15) Flags: HW SW Forwarding: 0/0/0/0, Other: 0/0/0 HW Forwarding: 0/0/0/0, Other: 0/0/0 (\*,FFA2::/16) Flags: SW Forwarding: 0/0/0/0, Other: 0/0/0 (\*,FFB0::/15) Flags: HW SW Forwarding: 0/0/0/0, Other: 0/0/0 HW Forwarding: 0/0/0/0, Other: 0/0/0 (\*,FFB2::/16) Flags: SW Forwarding: 0/0/0/0, Other: 0/0/0 (\*,FFC0::/15) Flags: HW SW Forwarding: 0/0/0/0, Other: 0/0/0HW Forwarding: 0/0/0/0, Other: 0/0/0 (\*,FFC2::/16) Flags: SW Forwarding: 0/0/0/0, Other: 0/0/0 (\*,FFD0::/15) Flags: HW SW Forwarding: 0/0/0/0, Other: 0/0/0 HW Forwarding: 0/0/0/0, Other: 0/0/0 (\*,FFD2::/16) Flags: SW Forwarding: 0/0/0/0, Other: 0/0/0 (\*,FFE0::/15) Flags: HW SW Forwarding: 0/0/0/0, Other: 0/0/0 HW Forwarding: 0/0/0/0, Other: 0/0/0 (\*,FFE2::/16) Flags: SW Forwarding: 0/0/0/0, Other: 0/0/0 (\*,FFF0::/15) Flags: HW SW Forwarding: 0/0/0/0, Other: 0/0/0 HW Forwarding: 0/0/0/0, Other: 0/0/0 (\*,FFF2::/16) Flags: SW Forwarding: 0/0/0/0, Other: 0/0/0 Leaf-02#

The following example shows the output for the **show bgp ipv6 mvpn all** command on VTEP 2:

```
Leaf-02# show bgp ipv6 mvpn all
BGP table version is 63, local router ID is 172.16.255.4
Status codes: s suppressed, d damped, h history, * valid, > best, i - internal,
             r RIB-failure, S Stale, m multipath, b backup-path, f RT-Filter,
             x best-external, a additional-path, c RIB-compressed,
             t secondary path, L long-lived-stale,
Origin codes: i - IGP, e - EGP, ? - incomplete
RPKI validation codes: V valid, I invalid, N Not found
    Network
                     Next Hop
                                         Metric LocPrf Weight Path
Route Distinguisher: 1:1 (default for vrf green)
 *> [5][1:1][FC00:1:102::12][FF06:1::1]/42
                                                         32768 ?
                      ::
 * i [5][1:1][FC00:2:255::1][FF06:1::1]/42
```

```
172.16.255.6
                                           0
                                              100
                                                        0 ?
                                          0 100
 *>i
                    172.16.255.6
                                                        0 ?
 *>
     [6][1:1][65001][FC00:2:255::255][FF06:1::1]/46
                    ::
                                                    32768 ?
     [7][1:1][65001][FC00:1:102::12][FF06:1::1]/46
 *>i
                    172.16.255.3 0
                                               100
                                                        0 ?
 *>
     [7][1:1][65001][FC00:2:255::1][FF06:1::1]/46
                                                    32768 ?
                    ::
Route Distinguisher: 172.16.254.4:102
* i [7][172.16.254.4:102][65001][FC00:1:102::12][FF06:1::1]/46
                                                      0 ?
                   172.16.255.3
                                    0 100
*>i
                                           0
                                                100
                     172.16.255.3
                                                        0 ?
Leaf-02#
```

The following example shows the output for the **show ip mroute** command on VTEP 2:

```
Leaf-02# show ip mroute
IP Multicast Routing Table
Flags: D - Dense, S - Sparse, B - Bidir Group, s - SSM Group, C - Connected,
       L - Local, P - Pruned, R - RP-bit set, F - Register flag,
       T - SPT-bit set, J - Join SPT, M - MSDP created entry, E - Extranet,
      X - Proxy Join Timer Running, A - Candidate for MSDP Advertisement,
      U - URD, I - Received Source Specific Host Report,
       Z - Multicast Tunnel, z - MDT-data group sender,
       Y - Joined MDT-data group, y - Sending to MDT-data group,
       G - Received BGP C-Mroute, g - Sent BGP C-Mroute,
       N - Received BGP Shared-Tree Prune, n - BGP C-Mroute suppressed,
       Q - Received BGP S-A Route, q - Sent BGP S-A Route,
       V - RD & Vector, v - Vector, p - PIM Joins on route,
       x - VxLAN group, c - PFP-SA cache created entry,
       * - determined by Assert, # - iif-starg configured on rpf intf,
       e - encap-helper tunnel flag
Outgoing interface flags: H - Hardware switched, A - Assert winner, p - PIM Join
Timers: Uptime/Expires
 Interface state: Interface, Next-Hop or VCD, State/Mode
(*, 239.1.1.1), 1d01h/stopped, RP 172.16.255.255, flags: SJCFx
  Incoming interface: GigabitEthernet1/0/2, RPF nbr 172.16.24.2
  Outgoing interface list:
    Tunnel0, Forward/Sparse, 1d01h/00:01:32
(172.16.254.4, 239.1.1.1), 00:05:43/00:01:46, flags: FTx
  Incoming interface: Loopback1, RPF nbr 0.0.0.0
  Outgoing interface list:
    GigabitEthernet1/0/2, Forward/Sparse, 00:05:43/00:02:43
(172.16.254.6, 239.1.1.1), 00:05:45/00:01:06, flags: JTx
  Incoming interface: GigabitEthernet1/0/2, RPF nbr 172.16.24.2
  Outgoing interface list:
   Tunnel0, Forward/Sparse, 00:05:45/00:00:14
(*, 224.0.1.40), 1d01h/00:02:31, RP 172.16.255.255, flags: SJCL
  Incoming interface: GigabitEthernet1/0/2, RPF nbr 172.16.24.2
  Outgoing interface list:
   Loopback0, Forward/Sparse, 1d01h/00:02:31
(*, 225.0.0.102), 1d01h/stopped, RP 172.16.255.255, flags: SJCFx
  Incoming interface: GigabitEthernet1/0/2, RPF nbr 172.16.24.2
  Outgoing interface list:
    Tunnel0, Forward/Sparse, 1d01h/00:01:32
(172.16.254.6, 225.0.0.102), 1d01h/00:00:55, flags: JTx
```

Incoming interface: GigabitEthernet1/0/2, RPF nbr 172.16.24.2

```
Outgoing interface list:
   Tunnel0, Forward/Sparse, 1d01h/00:01:32
(172.16.254.4, 225.0.0.102), 1d01h/00:01:49, flags: FTx
   Incoming interface: Loopback1, RPF nbr 0.0.0.0
   Outgoing interface list:
      GigabitEthernet1/0/2, Forward/Sparse, 1d01h/00:03:26
(*, 225.0.0.101), 1d01h/stopped, RP 172.16.255.255, flags: SJCx
   Incoming interface: GigabitEthernet1/0/2, RPF nbr 172.16.24.2
   Outgoing interface list:
      Tunnel0, Forward/Sparse, 1d01h/00:01:32
(172.16.254.3, 225.0.0.101), 1d01h/00:01:46, flags: JTx
   Incoming interface: GigabitEthernet1/0/2, RPF nbr 172.16.24.2
   Outgoing interface list:
      Tunnel0, Forward/Sparse, 1d01h/00:01:32
Leaf-02#
```

The following example shows the output for the **show ip mfib** command on VTEP 2:

```
Leaf-02# show ip mfib
               C - Directly Connected, S - Signal, IA - Inherit A flag,
Entry Flags:
                ET - Data Rate Exceeds Threshold, K - Keepalive
                DDE - Data Driven Event, HW - Hardware Installed
                ME - MoFRR ECMP entry, MNE - MoFRR Non-ECMP entry, MP - MFIB
               MOFRR Primary, RP - MRIB MOFRR Primary, P - MOFRR Primary
               MS - MoFRR Entry in Sync, MC - MoFRR entry in MoFRR Client,
                e - Encap helper tunnel flag.
I/O Item Flags: IC - Internal Copy, NP - Not platform switched,
                NS - Negate Signalling, SP - Signal Present,
                A - Accept, F - Forward, RA - MRIB Accept, RF - MRIB Forward,
               MA - MFIB Accept, A2 - Accept backup,
               RA2 - MRIB Accept backup, MA2 - MFIB Accept backup
Forwarding Counts: Pkt Count/Pkts per second/Avg Pkt Size/Kbits per second
Other counts:
                  Total/RPF failed/Other drops
I/O Item Counts: HW Pkt Count/FS Pkt Count/PS Pkt Count Egress Rate in pps
Default
 (*,224.0.0.0/4) Flags: C HW
  SW Forwarding: 0/0/0/0, Other: 0/0/0
   HW Forwarding: 0/0/0/0, Other: 0/0/0
 (*,224.0.1.40) Flags: C HW
   SW Forwarding: 0/0/0/0, Other: 0/0/0
  HW Forwarding: 0/0/0/0, Other: 0/0/0
  GigabitEthernet1/0/2 Flags: A NS
  Loopback0 Flags: F IC NS
    Pkts: 0/0/0 Rate: 0 pps
 (*,225.0.0.101) Flags: C HW
  SW Forwarding: 0/0/0/0, Other: 0/0/0
  HW Forwarding: 2/0/170/0, Other: 0/0/0
  GigabitEthernet1/0/2 Flags: A NS
   Tunnel0, VXLAN Decap Flags: F NS
    Pkts: 0/0/0 Rate: 0 pps
 (172.16.254.3,225.0.0.101) Flags: HW
   SW Forwarding: 1/0/150/0, Other: 0/0/0
  HW Forwarding: 7870/0/176/0, Other: 0/0/0
   GigabitEthernet1/0/2 Flags: A
  TunnelO, VXLAN Decap Flags: F NS
    Pkts: 0/0/1 Rate: 0 pps
 (*,225.0.0.102) Flags: C HW
   SW Forwarding: 0/0/0/0, Other: 0/0/0
```

HW Forwarding: 1/0/224/0, Other: 0/0/0 GigabitEthernet1/0/2 Flags: A NS Tunnel0, VXLAN Decap Flags: F NS Rate: 0 pps Pkts: 0/0/0 (172.16.254.4,225.0.0.102) Flags: HW SW Forwarding: 2/0/163/0, Other: 3/1/2 HW Forwarding: 5353/0/164/0, Other: 0/0/0 NullO Flags: A GigabitEthernet1/0/2 Flags: F NS Pkts: 0/0/1 Rate: 0 pps (172.16.254.6,225.0.0.102) Flags: HW SW Forwarding: 1/0/206/0, Other: 0/0/0 HW Forwarding: 2165/0/163/0, Other: 0/0/0 GigabitEthernet1/0/2 Flags: A TunnelO, VXLAN Decap Flags: F NS Pkts: 0/0/1 Rate: 0 pps (\*,232.0.0.0/8) Flags: HW SW Forwarding: 0/0/0/0, Other: 0/0/0 HW Forwarding: 0/0/0/0, Other: 0/0/0 (\*,239.1.1.1) Flags: C HW SW Forwarding: 0/0/0/0, Other: 0/0/0 HW Forwarding: 5/0/168/0, Other: 0/0/0 GigabitEthernet1/0/2 Flags: A NS TunnelO, VXLAN Decap Flags: F NS Pkts: 0/0/0 Rate: 0 pps (172.16.254.4,239.1.1.1) Flags: HW SW Forwarding: 1/0/150/0, Other: 1495/1491/4 HW Forwarding: 742/0/156/0, Other: 0/0/0 NullO Flags: A NS GigabitEthernet1/0/2 Flags: F Pkts: 0/0/1 Rate: 0 pps (172.16.254.6,239.1.1.1) Flags: HW SW Forwarding: 1/0/150/0, Other: 0/0/0 HW Forwarding: 1460/1/168/1, Other: 0/0/0 GigabitEthernet1/0/2 Flags: A NS Tunnel0, VXLAN Decap Flags: F NS Pkts: 0/0/1 Rate: 0 pps Leaf-02#

Return to Verifying TRM with PIM-SM for IPv4 and IPv6 Multicast Traffic when the RP is Outside the BGP EVPN VXLAN Fabric, on page 172

## **Outputs to Verify the Configuration on Border VTEP**

The following example shows the output for the **show nve peers** command on Border VTEP:

| Border# show nve peers |       |      |              |                |       |       |       |         |
|------------------------|-------|------|--------------|----------------|-------|-------|-------|---------|
| Interface              | VNI   | Туре | Peer-IP      | RMAC/Num RTs   | eVNI  | state | flags | UP time |
| nvel                   | 50901 | L3CP | 172.16.254.3 | 10b3.d56a.8fc8 | 50901 | UP    | A/-/4 | 1d01h   |
| nvel                   | 50901 | L3CP | 172.16.254.4 | 7c21.0dbd.9548 | 50901 | UP    | A/-/4 | 1d01h   |
| nvel                   | 50901 | L3CP | 172.16.254.3 | 10b3.d56a.8fc8 | 50901 | UP    | A/M/6 | 1d01h   |
| nvel                   | 50901 | L3CP | 172.16.254.4 | 7c21.0dbd.9548 | 50901 | UP    | A/M/6 | 1d01h   |
| nvel                   | 10101 | L2CP | 172.16.254.3 | 6              | 10101 | UP    | N/A   | 1d01h   |
| nvel                   | 10102 | L2CP | 172.16.254.4 | 7              | 10102 | UP    | N/A   | 1d00h   |
| Border#                |       |      |              |                |       |       |       |         |

The following example shows the output for the **show l2vpn evpn peers vxlan** command on Border VTEP:

| Border# show 12vpn | evpn peers vxlan |            |      |    |      |
|--------------------|------------------|------------|------|----|------|
| Interface VNI      | Peer-IP          | Num routes | eVNI | UP | time |

The following example shows the output for the **show bgp ipv6 mvpn all summary** command on Border VTEP:

```
Border# show bgp ipv6 mvpn all summary

BGP router identifier 172.16.255.6, local AS number 65001

BGP table version is 62, main routing table version 62

5 network entries using 1960 bytes of memory

8 path entries using 1280 bytes of memory

4/4 BGP path/bestpath attribute entries using 1248 bytes of memory

4 BGP rrinfo entries using 160 bytes of memory

1 BGP community entries using 24 bytes of memory

19 BGP extended community entries using 2682 bytes of memory

0 BGP route-map cache entries using 0 bytes of memory

0 BGP filter-list cache entries using 0 bytes of memory

BGP activity 122/28 prefixes, 244/122 paths, scan interval 60 secs

5 networks peaked at 15:42:39 Aug 6 2020 UTC (21:35:36.535 ago)

Neighbor V AS MsgRcvd MsgSent TblVer InQ OutQ Up/Down State/PfxRcd

172.16.255.1 4 65001 1810 1710 62 0 0 1d01h 3

172.16.255.2 4 65001 1810 1704 62 0 0 1d01h 3
```

```
Border#
```

The following example shows the output for the **show ip pim vrf** *vrf-name* **group-map** command on Border VTEP:

```
Border# show ip pim vrf green group-map ff06:1::1
IP PIM Group Mapping Table
(* indicates group mappings being used)
FF00::/8*
    SM, RP: FC00:2:255::255
    RPF: Vl2001,FE80::A2B4:39FF:FE21:9183
    Info source: Static
    Uptime: 1d01h, Groups: 1
Border#
```

The following example shows the output for the **show ip routing vrf** *vrf-name* command on Border VTEP:

```
Border# show ip routing vrf green FC00:2:255::255
Routing entry for FC00:2:255::255/128
Known via "ospf 1", distance 110, metric 2, type intra area
Redistributing via bgp 65001
Route count is 1/1, share count 0
Routing paths:
    FE80::A2B4:39FF:FE21:9183, Vlan2001
    From FE80::A2B4:39FF:FE21:9183
    Last updated 1d01h ago
Border#
```

The following example shows the output for the **show ipv6 mld vrf** *vrf-name* **groups** command on Border VTEP:

```
Border# show ipv6 mld vrf green groups

MLD Connected Group Membership

Group Address Interface

Uptime Expires

FF06:1::1 Vlan102

1d00h 00:04:02

Border#
```

The following example shows the output for the **show ipv6 mroute vrf** *vrf-name* command on Border VTEP:

```
Border# show ipv6 mroute vrf green
Multicast Routing Table
Flags: D - Dense, S - Sparse, B - Bidir Group, s - SSM Group,
       C - Connected, L - Local, I - Received Source Specific Host Report,
       P - Pruned, R - RP-bit set, F - Register flag, T - SPT-bit set,
       J - Join SPT, Y - Joined MDT-data group,
       y - Sending to MDT-data group
       g - BGP signal originated, G - BGP Signal received,
      N - BGP Shared-Tree Prune received, n - BGP C-Mroute suppressed,
       q - BGP Src-Active originated, Q - BGP Src-Active received
      E - Extranet
Timers: Uptime/Expires
Interface state: Interface, State
(*, FF06:1::1), 1d00h/never, RP FC00:2:255::255, flags: SCG
  Incoming interface: Vlan2001
  RPF nbr: FE80::A2B4:39FF:FE21:9183
  Immediate Outgoing interface list:
   Vlan102, Null, 1d00h/never
   Vlan901, Forward, 1d00h/never
(FC00:1:102::12, FF06:1::1), 00:10:24/now, flags: STg
  Incoming interface: Vlan901
  RPF nbr: ::FFFF:172.16.254.4
  Immediate Outgoing interface list:
   Vlan2001, Forward, 00:10:24/00:03:05
  Inherited Outgoing interface list:
   Vlan102, Null, 1d00h/never
(FC00:2:255::1, FF06:1::1), 00:09:43/never, flags: STGq
  Incoming interface: Vlan2001
  RPF nbr: FE80::A2B4:39FF:FE21:9183
  Immediate Outgoing interface list:
    Vlan901, Forward, 00:09:43/never
  Inherited Outgoing interface list:
   Vlan102, Null, 1d00h/never
Border#
```

The following example shows the output for the **show ipv6 mfib vrf** *vrf-name* command on Border VTEP:

```
Border# show ipv6 mfib vrf green
Entry Flags: C - Directly Connected, S - Signal, IA - Inherit A flag,
ET - Data Rate Exceeds Threshold, K - Keepalive
DDE - Data Driven Event, HW - Hardware Installed
ME - MoFRR ECMP entry, MNE - MoFRR Non-ECMP entry, MP - MFIB
MoFRR Primary, RP - MRIB MoFRR Primary, P - MoFRR Primary
MS - MoFRR Entry in Sync, MC - MoFRR entry in MoFRR Client,
e - Encap helper tunnel flag.
I/O Item Flags: IC - Internal Copy, NP - Not platform switched,
NS - Negate Signalling, SP - Signal Present,
```

A - Accept, F - Forward, RA - MRIB Accept, RF - MRIB Forward, MA - MFIB Accept, A2 - Accept backup, RA2 - MRIB Accept backup, MA2 - MFIB Accept backup Forwarding Counts: Pkt Count/Pkts per second/Avg Pkt Size/Kbits per second Other counts: Total/RPF failed/Other drops I/O Item Counts: HW Pkt Count/FS Pkt Count/PS Pkt Count Egress Rate in pps VRF green (\*,FF00::/8) Flags: C HW SW Forwarding: 0/0/0/0, Other: 0/0/0 HW Forwarding: 0/0/0/0, Other: 0/0/0 (\*,FF00::/15) Flags: HW SW Forwarding: 0/0/0/0, Other: 0/0/0 HW Forwarding: 0/0/0/0, Other: 0/0/0 (\*,FF02::/16) Flags: SW Forwarding: 0/0/0/0, Other: 9/9/0 (\*,FF06:1::1) Flags: C HW SW Forwarding: 0/0/0/0, Other: 3/3/0 HW Forwarding: 7/0/122/0, Other: 0/0/0 Vlan2001 Flags: A Vlan901, VXLAN v4 Encap (50901, 239.1.1.1) Flags: F Pkts: 0/0/0 Rate: 0 pps (FC00:1:102::12,FF06:1::1) Flags: HW SW Forwarding: 2/0/100/0, Other: 1/0/1 HW Forwarding: 311/0/125/0, Other: 0/0/0 Vlan901, VXLAN Decap Flags: A Vlan2001 Flags: F NS Pkts: 0/0/2 Rate: 0 pps (FC00:2:255::1,FF06:1::1) Flags: HW SW Forwarding: 0/0/0/0, Other: 0/0/0 HW Forwarding: 291/0/122/0, Other: 0/0/0 Vlan2001 Flags: A Vlan901, VXLAN v4 Encap (50901, 239.1.1.1) Flags: F Pkts: 0/0/0 Rate: 0 pps (\*,FF10::/15) Flags: HW SW Forwarding: 0/0/0/0, Other: 0/0/0 HW Forwarding: 0/0/0/0, Other: 0/0/0 (\*,FF12::/16) Flags: SW Forwarding: 0/0/0/0, Other: 0/0/0 (\*,FF20::/15) Flags: HW SW Forwarding: 0/0/0/0, Other: 0/0/0 HW Forwarding: 0/0/0/0, Other: 0/0/0 (\*,FF22::/16) Flags: SW Forwarding: 0/0/0/0, Other: 0/0/0 (\*,FF30::/15) Flags: HW SW Forwarding: 0/0/0/0, Other: 0/0/0 HW Forwarding: 0/0/0/0, Other: 0/0/0 (\*,FF32::/16) Flags: SW Forwarding: 0/0/0/0, Other: 0/0/0 (\*,FF33::/32) Flags: HW SW Forwarding: 0/0/0/0, Other: 0/0/0 HW Forwarding: 0/0/0/0, Other: 0/0/0 (\*,FF34::/32) Flags: HW SW Forwarding: 0/0/0/0, Other: 0/0/0 HW Forwarding: 0/0/0/0, Other: 0/0/0 (\*,FF35::/32) Flags: HW SW Forwarding: 0/0/0/0, Other: 0/0/0 HW Forwarding: 0/0/0/0, Other: 0/0/0 (\*,FF36::/32) Flags: HW SW Forwarding: 0/0/0/0, Other: 0/0/0 HW Forwarding: 0/0/0/0, Other: 0/0/0 (\*,FF37::/32) Flags: HW SW Forwarding: 0/0/0/0, Other: 0/0/0 HW Forwarding: 0/0/0/0, Other: 0/0/0

(\*,FF38::/32) Flags: HW SW Forwarding: 0/0/0/0, Other: 0/0/0 HW Forwarding: 0/0/0/0, Other: 0/0/0 (\*,FF39::/32) Flags: HW SW Forwarding: 0/0/0/0, Other: 0/0/0 HW Forwarding: 0/0/0/0, Other: 0/0/0 (\*,FF3A::/32) Flags: HW SW Forwarding: 0/0/0/0, Other: 0/0/0HW Forwarding: 0/0/0/0, Other: 0/0/0 (\*,FF3B::/32) Flags: HW SW Forwarding: 0/0/0/0, Other: 0/0/0 HW Forwarding: 0/0/0/0, Other: 0/0/0 (\*,FF3C::/32) Flags: HW SW Forwarding: 0/0/0/0, Other: 0/0/0 HW Forwarding: 0/0/0/0, Other: 0/0/0 (\*,FF3D::/32) Flags: HW SW Forwarding: 0/0/0/0, Other: 0/0/0 HW Forwarding: 0/0/0/0, Other: 0/0/0 (\*,FF3E::/32) Flags: HW SW Forwarding: 0/0/0/0, Other: 0/0/0 HW Forwarding: 0/0/0/0, Other: 0/0/0 (\*,FF3F::/32) Flags: HW SW Forwarding: 0/0/0/0, Other: 0/0/0 HW Forwarding: 0/0/0/0, Other: 0/0/0 (\*,FF40::/15) Flags: HW SW Forwarding: 0/0/0/0, Other: 0/0/0 HW Forwarding: 0/0/0/0, Other: 0/0/0 (\*,FF42::/16) Flags: SW Forwarding: 0/0/0/0, Other: 0/0/0 (\*,FF50::/15) Flags: HW SW Forwarding: 0/0/0/0, Other: 0/0/0 HW Forwarding: 0/0/0/0, Other: 0/0/0 (\*,FF52::/16) Flags: SW Forwarding: 0/0/0/0, Other: 0/0/0 (\*,FF60::/15) Flags: HW SW Forwarding: 0/0/0/0, Other: 0/0/0 0/0/0/0, Other: 0/0/0 HW Forwarding: (\*,FF62::/16) Flags: SW Forwarding: 0/0/0/0, Other: 0/0/0 (\*,FF70::/15) Flags: HW SW Forwarding: 0/0/0/0, Other: 0/0/0 HW Forwarding: 0/0/0/0, Other: 0/0/0 (\*,FF72::/16) Flags: SW Forwarding: 0/0/0/0, Other: 0/0/0 (\*,FF80::/15) Flags: HW SW Forwarding: 0/0/0/0, Other: 0/0/0 HW Forwarding: 0/0/0/0, Other: 0/0/0 (\*,FF82::/16) Flags: SW Forwarding: 0/0/0/0, Other: 0/0/0 (\*,FF90::/15) Flags: HW SW Forwarding: 0/0/0/0, Other: 0/0/0 HW Forwarding: 0/0/0/0, Other: 0/0/0 (\*,FF92::/16) Flags: SW Forwarding: 0/0/0/0, Other: 0/0/0 (\*, FFA0::/15) Flags: HW SW Forwarding: 0/0/0/0, Other: 0/0/0 HW Forwarding: 0/0/0/0, Other: 0/0/0 (\*,FFA2::/16) Flags: SW Forwarding: 0/0/0/0, Other: 0/0/0 (\*,FFB0::/15) Flags: HW SW Forwarding: 0/0/0/0, Other: 0/0/0 HW Forwarding: 0/0/0/0, Other: 0/0/0 (\*,FFB2::/16) Flags: SW Forwarding: 0/0/0/0, Other: 0/0/0

```
(*,FFC0::/15) Flags: HW
   SW Forwarding: 0/0/0/0, Other: 0/0/0
  HW Forwarding: 0/0/0/0, Other: 0/0/0
 (*,FFC2::/16) Flags:
  SW Forwarding: 0/0/0/0, Other: 0/0/0
 (*,FFD0::/15) Flags: HW
   SW Forwarding: 0/0/0/0, Other: 0/0/0
  HW Forwarding: 0/0/0/0, Other: 0/0/0
 (*,FFD2::/16) Flags:
  SW Forwarding: 0/0/0/0, Other: 0/0/0
 (*,FFE0::/15) Flags: HW
   SW Forwarding: 0/0/0/0, Other: 0/0/0
  HW Forwarding: 0/0/0/0, Other: 0/0/0
 (*,FFE2::/16) Flags:
  SW Forwarding: 0/0/0/0, Other: 0/0/0
 (*,FFF0::/15) Flags: HW
  SW Forwarding: 0/0/0/0, Other: 0/0/0
  HW Forwarding: 0/0/0/0, Other: 0/0/0
 (*,FFF2::/16) Flags:
  SW Forwarding: 0/0/0/0, Other: 0/0/0
Border#
```

The following example shows the output for the **show bgp ipv6 mvpn all** command on Border VTEP:

```
Border# show bgp ipv4 mvpn all
BGP table version is 62, local router ID is 172.16.255.6
Status codes: s suppressed, d damped, h history, * valid, > best, i - internal,
            r RIB-failure, S Stale, m multipath, b backup-path, f RT-Filter,
             x best-external, a additional-path, c RIB-compressed,
             t secondary path, L long-lived-stale,
Origin codes: i - IGP, e - EGP, ? - incomplete
RPKI validation codes: V valid, I invalid, N Not found
                    Next Hop
                                      Metric LocPrf Weight Path
    Network
Route Distinguisher: 1:1 (default for vrf green)
 *>i [5][1:1][FC00:1:102::12][FF06:1::1]/42
                                               100
                   172.16.255.4
                                                       0 ?
                                            0
                                           0
                                                100
 * i
                     172.16.255.4
                                                        0 2
 *>
     [5][1:1][FC00:2:255::1][FF06:1::1]/42
                                                     32768 ?
 * i [6][1:1][65001][FC00:2:255::255][FF06:1::1]/46
                   172.16.255.3 0 100
                                                        0 2
                     172.16.255.3
                                           0
                                                100
 *>i
                                                        0 ?
 * i [7][1:1][65001][FC00:2:255::1][FF06:1::1]/46
                    172.16.255.3 0
                                                100
                                                         0 ?
                                                100
 *>i
                     172.16.255.3
                                            0
                                                         0 ?
Route Distinguisher: 172.16.254.4:102
 *> [7][172.16.254.4:102][65001][FC00:1:102::12][FF06:1::1]/46
                                                     32768 ?
                    ::
Border#
```

The following example shows the output for the **show ip mroute** command on Border VTEP:

```
Border# show ip mroute
IP Multicast Routing Table
Flags: D - Dense, S - Sparse, B - Bidir Group, s - SSM Group, C - Connected,
L - Local, P - Pruned, R - RP-bit set, F - Register flag,
T - SPT-bit set, J - Join SPT, M - MSDP created entry, E - Extranet,
X - Proxy Join Timer Running, A - Candidate for MSDP Advertisement,
U - URD, I - Received Source Specific Host Report,
Z - Multicast Tunnel, z - MDT-data group sender,
```

Y - Joined MDT-data group, y - Sending to MDT-data group, G - Received BGP C-Mroute, g - Sent BGP C-Mroute, N - Received BGP Shared-Tree Prune, n - BGP C-Mroute suppressed, Q - Received BGP S-A Route, q - Sent BGP S-A Route, V - RD & Vector, v - Vector, p - PIM Joins on route, x - VxLAN group, c - PFP-SA cache created entry, \* - determined by Assert, # - iif-starg configured on rpf intf, e - encap-helper tunnel flag Outgoing interface flags: H - Hardware switched, A - Assert winner, p - PIM Join Timers: Uptime/Expires Interface state: Interface, Next-Hop or VCD, State/Mode (\*, 239.1.1.1), 1d01h/stopped, RP 172.16.255.255, flags: SJCFx Incoming interface: TenGigabitEthernet1/0/2, RPF nbr 172.16.26.2 Outgoing interface list: Tunnel0, Forward/Sparse, 1d01h/00:02:41 (172.16.254.4, 239.1.1.1), 00:10:23/00:02:45, flags: JTx Incoming interface: TenGigabitEthernet1/0/2, RPF nbr 172.16.26.2 Outgoing interface list: Tunnel0, Forward/Sparse, 00:10:23/00:01:36 (172.16.254.6, 239.1.1.1), 00:10:25/00:03:25, flags: FTx Incoming interface: Loopback1, RPF nbr 0.0.0.0 Outgoing interface list: TenGigabitEthernet1/0/2, Forward/Sparse, 00:10:25/00:02:56 (\*, 224.0.1.40), 1d01h/00:02:45, RP 172.16.255.255, flags: SJCL Incoming interface: TenGigabitEthernet1/0/2, RPF nbr 172.16.26.2 Outgoing interface list: Loopback0, Forward/Sparse, 1d01h/00:02:45 (\*, 225.0.0.102), 1d01h/stopped, RP 172.16.255.255, flags: SJCFx Incoming interface: TenGigabitEthernet1/0/2, RPF nbr 172.16.26.2 Outgoing interface list: Tunnel0, Forward/Sparse, 1d01h/00:02:41 (172.16.254.4, 225.0.0.102), 1d01h/00:02:35, flags: JTx Incoming interface: TenGigabitEthernet1/0/2, RPF nbr 172.16.26.2 Outgoing interface list: Tunnel0, Forward/Sparse, 1d01h/00:02:41 (172.16.254.6, 225.0.0.102), 1d01h/00:03:27, flags: FTx Incoming interface: Loopback1, RPF nbr 0.0.0.0 Outgoing interface list: TenGigabitEthernet1/0/2, Forward/Sparse, 1d01h/00:02:49, A (\*, 225.0.0.101), 1d01h/stopped, RP 172.16.255.255, flags: SJCx Incoming interface: TenGigabitEthernet1/0/2, RPF nbr 172.16.26.2 Outgoing interface list: Tunnel0, Forward/Sparse, 1d01h/00:02:41 (172.16.254.3, 225.0.0.101), 1d01h/00:01:12, flags: JTx Incoming interface: TenGigabitEthernet1/0/2, RPF nbr 172.16.26.2 Outgoing interface list: Tunnel0, Forward/Sparse, 1d01h/00:02:53 Border#

The following example shows the output for the **show ip mfib** command on Border VTEP:

Border# show ip mfib Entry Flags: C - Directly Connected, S - Signal, IA - Inherit A flag, ET - Data Rate Exceeds Threshold, K - Keepalive

DDE - Data Driven Event, HW - Hardware Installed ME - MoFRR ECMP entry, MNE - MoFRR Non-ECMP entry, MP - MFIB MoFRR Primary, RP - MRIB MoFRR Primary, P - MoFRR Primary MS - MoFRR Entry in Sync, MC - MoFRR entry in MoFRR Client, e - Encap helper tunnel flag. I/O Item Flags: IC - Internal Copy, NP - Not platform switched, NS - Negate Signalling, SP - Signal Present, A - Accept, F - Forward, RA - MRIB Accept, RF - MRIB Forward, MA - MFIB Accept, A2 - Accept backup, RA2 - MRIB Accept backup, MA2 - MFIB Accept backup Forwarding Counts: Pkt Count/Pkts per second/Avg Pkt Size/Kbits per second Other counts: Total/RPF failed/Other drops I/O Item Counts: HW Pkt Count/FS Pkt Count/PS Pkt Count Eqress Rate in pps Default (\*,224.0.0.0/4) Flags: C HW SW Forwarding: 0/0/0/0, Other: 0/0/0 HW Forwarding: 0/0/0/0, Other: 0/0/0 (\*,224.0.1.40) Flags: C HW SW Forwarding: 0/0/0/0, Other: 0/0/0 HW Forwarding: 0/0/0/0, Other: 0/0/0 TenGigabitEthernet1/0/2 Flags: A NS Loopback0 Flags: F IC NS Pkts: 0/0/0 Rate: 0 pps (\*,225.0.0.101) Flags: C HW SW Forwarding: 0/0/0/0, Other: 0/0/0 HW Forwarding: 8/0/146/0, Other: 0/0/0 TenGigabitEthernet1/0/2 Flags: A NS Tunnel0, VXLAN Decap Flags: F NS Pkts: 0/0/0 Rate: 0 pps (172.16.254.3,225.0.0.101) Flags: HW SW Forwarding: 7/0/125/0, Other: 0/0/0 HW Forwarding: 8010/0/176/0, Other: 0/0/0 TenGigabitEthernet1/0/2 Flags: A Tunnel0, VXLAN Decap Flags: F NS Pkts: 0/0/7 Rate: 0 pps (\*,225.0.0.102) Flags: C HW SW Forwarding: 0/0/0/0, Other: 0/0/0 HW Forwarding: 1/0/172/0, Other: 0/0/0 TenGigabitEthernet1/0/2 Flags: A NS TunnelO, VXLAN Decap Flags: F NS Pkts: 0/0/0 Rate: 0 pps (172.16.254.4,225.0.0.102) Flags: HW SW Forwarding: 1/0/154/0, Other: 0/0/0 HW Forwarding: 5353/0/176/0, Other: 0/0/0 TenGigabitEthernet1/0/2 Flags: A TunnelO, VXLAN Decap Flags: F NS Pkts: 0/0/1 Rate: 0 pps (172.16.254.6,225.0.0.102) Flags: HW SW Forwarding: 11/0/167/0, Other: 7/6/1 HW Forwarding: 2207/0/151/0, Other: 0/0/0 NullO Flags: A TenGigabitEthernet1/0/2 Flags: F Pkts: 0/0/10 Rate: 0 pps (\*,232.0.0.0/8) Flags: HW SW Forwarding: 0/0/0/0, Other: 0/0/0 HW Forwarding: 0/0/0/0, Other: 0/0/0 (\*,239.1.1.1) Flags: C HW SW Forwarding: 0/0/0/0, Other: 0/0/0 HW Forwarding: 8/0/168/0, Other: 0/0/0 TenGigabitEthernet1/0/2 Flags: A NS TunnelO, VXLAN Decap Flags: F NS Pkts: 0/0/0 Rate: 0 pps (172.16.254.4,239.1.1.1) Flags: HW

```
SW Forwarding: 4/0/150/0, Other: 0/0/0
HW Forwarding: 2032/1/168/1, Other: 0/0/0
TenGigabitEthernet1/0/2 Flags: A
Tunnel0, VXLAN Decap Flags: F NS
Pkts: 0/0/4 Rate: 0 pps
(172.16.254.6,239.1.1.1) Flags: HW
SW Forwarding: 2/0/150/0, Other: 4/4/0
HW Forwarding: 2015/1/156/1, Other: 0/0/0
Null0 Flags: A
TenGigabitEthernet1/0/2 Flags: F
Pkts: 0/0/1 Rate: 0 pps
Border#
```

Return to Verifying TRM with PIM-SM for IPv4 and IPv6 Multicast Traffic when the RP is Outside the BGP EVPN VXLAN Fabric, on page 172

## **Outputs to Verify the Configuration on Spine Switch 1**

172.16.255.6 4

Spine-01#

The following example shows the output for the **show bgp ipv6 mvpn all summary** command on Spine Switch 1:

```
Spine-01# show bgp ipv6 mvpn all summary
BGP router identifier 172.16.255.1, local AS number 65001
BGP table version is 61, main routing table version 61
5 network entries using 1960 bytes of memory
13 path entries using 2080 bytes of memory
3/3 BGP path/bestpath attribute entries using 912 bytes of memory
3 BGP rrinfo entries using 120 bytes of memory
1 BGP community entries using 24 bytes of memory
16 BGP extended community entries using 2332 bytes of memory
0 BGP route-map cache entries using 0 bytes of memory
O BGP filter-list cache entries using O bytes of memory
BGP using 7428 total bytes of memory
BGP activity 257/209 prefixes, 3003/2900 paths, scan interval 60 secs
5 networks peaked at 15:48:28 Aug 6 2020 UTC (21:38:24.468 ago)
Neighbor
                         AS MsgRcvd MsgSent TblVer InQ OutQ Up/Down State/PfxRcd
               V
                                                      0 0 1d04h
172.16.255.2
172.16.255.2 4
172.16.255.3 4
                      65001 2190 2137
                                             61
                                                                              5
                       65001
                                1700
                                        1808
                                                  61
                                                       0
                                                            0 1d01h
                                                                              3
                      65001 1706 1805 61 0 0 1d01h
172.16.255.4 4
                                                                             3
```

The following example shows the output for the **show bgp ipv6 mvpn all** command on Spine Switch 1:

65001 1713 1813

```
Spine-01# show bgp ipv6 mvpn all
BGP table version is 61, local router ID is 172.16.255.1
Status codes: s suppressed, d damped, h history, * valid, > best, i - internal,
             r RIB-failure, S Stale, m multipath, b backup-path, f RT-Filter,
             x best-external, a additional-path, c RIB-compressed,
             t secondary path, L long-lived-stale,
Origin codes: i - IGP, e - EGP, ? - incomplete
RPKI validation codes: V valid, I invalid, N Not found
    Network
                                       Metric LocPrf Weight Path
                    Next Hop
Route Distinguisher: 1:1
* i [5][1:1][FC00:1:102::12][FF06:1::1]/42
                                                 100 0?
                                   0
                   172.16.255.4
 *>i
                      172.16.255.4
                                             0
                                                          0 2
```

61 0 0 1d01h

2

```
* i [5][1:1][FC00:2:255::1][FF06:1::1]/42
                                          100
                                                  0 2
                  172.16.255.6
                                       0
 *>i
                                       0
                  172.16.255.6
                                           100
                                                   0 ?
 *>i
    [6][1:1][65001][FC00:2:255::255][FF06:1::1]/46
                  172.16.255.3 0 100
                                                   0 2
 * i
                   172.16.255.3
                                       0
                                            100
                                                    0 ?
 * i
                   172.16.255.4
                                        0
                                            100
                                                    0 ?
 * i [7][1:1][65001][FC00:2:255::1][FF06:1::1]/46
                                           100
                                                   0 ?
                 172.16.255.4 0
* i
                                       0
                                           100
                                                  0 ?
                   172.16.255.3
*>i
                   172.16.255.3
                                       0
                                           100
                                                   0 ?
Route Distinguisher: 172.16.254.4:102
 *>i [7][172.16.254.4:102][65001][FC00:1:102::12][FF06:1::1]/46
                 172.16.255.3 0 100 0 ?
* i
                  172.16.255.3
                                       0 100
                                                  0 ?
* i
                                       0 100
                  172.16.255.6
                                                   0 ?
Spine-01#
```

The following example shows the output for the **show ip pim rp mapping** command on Spine Switch 1:

```
Spine-01# show ip pim rp mapping
PIM Group-to-RP Mappings
Group(s): 224.0.0.0/4, Static
    RP: 172.16.255.255 (?)
Spine-01#
```

The following example shows the output for the **show ip mroute** command on Spine Switch 1:

```
Spine-01# show ip mroute
IP Multicast Routing Table
Flags: D - Dense, S - Sparse, B - Bidir Group, s - SSM Group, C - Connected,
      L - Local, P - Pruned, R - RP-bit set, F - Register flag,
      T - SPT-bit set, J - Join SPT, M - MSDP created entry, E - Extranet,
      X - Proxy Join Timer Running, A - Candidate for MSDP Advertisement,
      U - URD, I - Received Source Specific Host Report,
       Z - Multicast Tunnel, z - MDT-data group sender,
      Y - Joined MDT-data group, y - Sending to MDT-data group,
      G - Received BGP C-Mroute, g - Sent BGP C-Mroute,
      N - Received BGP Shared-Tree Prune, n - BGP C-Mroute suppressed,
       Q - Received BGP S-A Route, q - Sent BGP S-A Route,
      V - RD & Vector, v - Vector, p - PIM Joins on route,
      x - VxLAN group, c - PFP-SA cache created entry,
       * - determined by Assert, # - iif-starg configured on rpf intf
Outgoing interface flags: H - Hardware switched, A - Assert winner, p - PIM Join
Timers: Uptime/Expires
Interface state: Interface, Next-Hop or VCD, State/Mode
(*, 239.1.1.1), 00:13:12/stopped, RP 172.16.255.255, flags: SP
 Incoming interface: Null, RPF nbr 0.0.0.0
  Outgoing interface list: Null
(172.16.254.4, 239.1.1.1), 00:11:10/00:01:49, flags: PA
  Incoming interface: GigabitEthernet1/0/2, RPF nbr 172.16.14.4
 Outgoing interface list: Null
(172.16.254.6, 239.1.1.1), 00:13:12/00:02:08, flags: PA
  Incoming interface: GigabitEthernet1/0/4, RPF nbr 172.16.16.6
  Outgoing interface list: Null
(*, 224.0.1.40), 1w0d/00:02:04, RP 172.16.255.255, flags: SJCL
```

```
Incoming interface: Null, RPF nbr 0.0.0.0
Outgoing interface list:
Loopback2, Forward/Sparse, 1w0d/00:02:04
(*, 225.0.0.102), 1w0d/stopped, RP 172.16.255.255, flags: SP
Incoming interface: Null, RPF nbr 0.0.0.0
Outgoing interface list: Null
(172.16.254.6, 225.0.0.102), 00:19:31/00:02:22, flags: PA
Incoming interface: GigabitEthernet1/0/4, RPF nbr 172.16.16.6
Outgoing interface list: Null
(172.16.254.4, 225.0.0.102), 1d01h/00:01:52, flags: PA
Incoming interface: GigabitEthernet1/0/2, RPF nbr 172.16.14.4
Outgoing interface list: Null
Spine-01#
```

The following example shows the output for the **show ip mfib** command on Spine Switch 1:

```
Spine-01# show ip mfib
               C - Directly Connected, S - Signal, IA - Inherit A flag,
Entry Flags:
                ET - Data Rate Exceeds Threshold, K - Keepalive
                DDE - Data Driven Event, HW - Hardware Installed
               ME - MOFRR ECMP entry, MNE - MOFRR Non-ECMP entry, MP - MFIB
               MOFRR Primary, RP - MRIB MOFRR Primary, P - MOFRR Primary
               MS - MoFRR Entry in Sync, MC - MoFRR entry in MoFRR Client.
I/O Item Flags: IC - Internal Copy, NP - Not platform switched,
               NS - Negate Signalling, SP - Signal Present,
                A - Accept, F - Forward, RA - MRIB Accept, RF - MRIB Forward,
               MA - MFIB Accept, A2 - Accept backup,
               RA2 - MRIB Accept backup, MA2 - MFIB Accept backup
Forwarding Counts: Pkt Count/Pkts per second/Avg Pkt Size/Kbits per second
                 Total/RPF failed/Other drops
Other counts:
I/O Item Counts: HW Pkt Count/FS Pkt Count/PS Pkt Count
                                                          Egress Rate in pps
Default
 (*,224.0.0.0/4) Flags: C HW
  SW Forwarding: 0/0/0/0, Other: 82/82/0
  HW Forwarding: 0/0/0/0, Other: 0/0/0
 (*,224.0.1.40) Flags: C HW
   SW Forwarding: 0/0/0/0, Other: 0/0/0
   HW Forwarding:
                  0/0/0/0, Other: 0/0/0
  Tunnell Flags: A
  Loopback2 Flags: F IC NS
     Pkts: 0/0/0 Rate: 0 pps
 (*,225.0.0.102) Flags: C HW
   SW Forwarding: 1/0/206/0, Other: 279/0/279
   HW Forwarding:
                  0/0/0/0, Other: 0/0/0
  Tunnell Flags: A
 (172.16.254.4,225.0.0.102) Flags: HW
   SW Forwarding: 0/0/0/0, Other: 0/0/0
   HW Forwarding: 0/0/0/0, Other: 0/0/0
   Tunnell Flags: A
   GigabitEthernet1/0/2 Flags: NS
 (172.16.254.6,225.0.0.102) Flags: HW
   SW Forwarding: 0/0/0/0, Other: 0/0/0
  HW Forwarding: 0/0/0/0, Other: 0/0/0
   Tunnell Flags: A
   GigabitEthernet1/0/4 Flags: NS
 (*,232.0.0.0/8) Flags: HW
   SW Forwarding: 0/0/0/0, Other: 0/0/0
   HW Forwarding: 0/0/0/0, Other: 0/0/0
```

```
(*,239.1.1.1) Flags: C HW
SW Forwarding: 0/0/0/0, Other: 1/0/1
HW Forwarding: 0/0/0/0, Other: 0/0/0
Tunnell Flags: A
(172.16.254.4,239.1.1.1) Flags: HW
SW Forwarding: 0/0/0/0, Other: 0/0/0
HW Forwarding: 1224/0/168/0, Other: 0/0/0
GigabitEthernet1/0/2 Flags: A
(172.16.254.6,239.1.1.1) Flags: HW
SW Forwarding: 0/0/0/0, Other: 0/0/0
HW Forwarding: 0/0/0/0, Other: 0/0/0
GigabitEthernet1/0/4 Flags: A NS
Spine-01#
```

```
Return to Verifying TRM with PIM-SM for IPv4 and IPv6 Multicast Traffic when the RP is Outside the BGP EVPN VXLAN Fabric, on page 172
```

## Outputs to Verify the Configuration on Spine Switch 2

The following example shows the output for the **show bgp ipv6 mvpn all summary** command on Spine Switch 2:

```
Spine-02# show bgp ipv6 mvpn all summary
BGP router identifier 172.16.255.2, local AS number 65001
BGP table version is 61, main routing table version 61
5 network entries using 1960 bytes of memory
13 path entries using 2080 bytes of memory
3/3 BGP path/bestpath attribute entries using 912 bytes of memory
3 BGP rrinfo entries using 120 bytes of memory
1 BGP community entries using 24 bytes of memory
16 BGP extended community entries using 2332 bytes of memory
0 BGP route-map cache entries using 0 bytes of memory
0 BGP filter-list cache entries using 0 bytes of memory
BGP using 7428 total bytes of memory
BGP activity 288/240 prefixes, 3108/3005 paths, scan interval 60 secs
5 networks peaked at 15:49:16 Aug 6 2020 UTC (21:40:40.843 ago)

        Neighbor
        V
        AS MsgRcva MsgSent
        TDivel
        Ing outg op, Dom.
        Outer

        172.16.255.1
        4
        65001
        2139
        2193
        61
        0
        1d04h

        172.16.255.3
        4
        65001
        1700
        1810
        61
        0
        1d01h

        172.16.255.4
        4
        65001
        1711
        1803
        61
        0
        0
        1d01h

        172.16.255.5
        4
        65001
        0
        0
        1
        0
        08:41:01
        Idle

        172.16.255.6
        4
        65001
        1710
        1815
        61
        0
        1d01h

        172.16.255.7
        4
        65001
        0
        0
        1
        0
        08:41:01
        Idle

        172.16.255.7
        4
        65001
        0
        0
        1
        0
        08:40:29
        Idle

Neighbor
                              V
                                                     AS MsgRcvd MsgSent TblVer InQ OutQ Up/Down State/PfxRcd
                                                                                                                                                 .5
                                                                                                                                                              3
                                                                                                                                                              3
                                                                                                    1 0 0 08:41:01 Idle
                                                                                                                                                              2
Spine-02#
```

The following example shows the output for the **show bgp ipv6 mvpn all** command on Spine Switch 2:

| * i   | [5][1:1][FC00:1:102::12][FF06:1::1]/42         |       |          |        |  |  |
|-------|------------------------------------------------|-------|----------|--------|--|--|
|       | 172.16.255.4                                   | 0     | 100      | 0 ?    |  |  |
| *>i   | 172.16.255.4                                   | 0     | 100      | 0 ?    |  |  |
| * i   | [5][1:1][FC00:2:255::1][FF06:1::1]/42          |       |          |        |  |  |
|       | 172.16.255.6                                   | 0     | 100      | 0 ?    |  |  |
| *>i   | 172.16.255.6                                   | 0     | 100      | 0 ?    |  |  |
| *>i   | [6][1:1][65001][FC00:2:255::255][FF06:1::1]/46 |       |          |        |  |  |
|       | 172.16.255.3                                   | 0     | 100      | 0 ?    |  |  |
| * i   | 172.16.255.3                                   | 0     | 100      | 0 ?    |  |  |
| * i   | 172.16.255.4                                   | 0     | 100      | 0 ?    |  |  |
| * i   | [7][1:1][65001][FC00:2:255::1][FF06:1::1]/46   |       |          |        |  |  |
|       | 172.16.255.4                                   | 0     | 100      | 0 ?    |  |  |
| * i   | 172.16.255.3                                   | 0     | 100      | 0 ?    |  |  |
| *>i   | 172.16.255.3                                   | 0     | 100      | 0 ?    |  |  |
| Route | Distinguisher: 172.16.254.4:102                |       |          |        |  |  |
| *>i   | [7][172.16.254.4:102][65001][FC00:1:102        | ::12] | [FF06:1: | :1]/46 |  |  |
|       | 172.16.255.3                                   | 0     | 100      | 0 ?    |  |  |
| * i   | 172.16.255.3                                   | 0     | 100      | 0 ?    |  |  |
| * i   | 172.16.255.6                                   | 0     | 100      | 0 ?    |  |  |
| Spine | -02#                                           |       |          |        |  |  |

The following example shows the output for the **show ip pim rp mapping** command on Spine Switch 2:

Spine-02#

The following example shows the output for the **show ip mroute** command on Spine Switch 2:

```
Spine-02# show ip mroute
IP Multicast Routing Table
Flags: D - Dense, S - Sparse, B - Bidir Group, s - SSM Group, C - Connected,
       L - Local, P - Pruned, R - RP-bit set, F - Register flag,
       T - SPT-bit set, J - Join SPT, M - MSDP created entry, E - Extranet,
      X - Proxy Join Timer Running, A - Candidate for MSDP Advertisement,
       U - URD, I - Received Source Specific Host Report,
       Z - Multicast Tunnel, z - MDT-data group sender,
       Y - Joined MDT-data group, y - Sending to MDT-data group,
       G - Received BGP C-Mroute, g - Sent BGP C-Mroute,
      N - Received BGP Shared-Tree Prune, n - BGP C-Mroute suppressed,
       Q - Received BGP S-A Route, q - Sent BGP S-A Route,
       V - RD & Vector, v - Vector, p - PIM Joins on route,
       x - VxLAN group, c - PFP-SA cache created entry,
       * - determined by Assert, # - iif-starg configured on rpf intf
Outgoing interface flags: H - Hardware switched, A - Assert winner, p - PIM Join
Timers: Uptime/Expires
 Interface state: Interface, Next-Hop or VCD, State/Mode
(*, 239.1.1.1), 3d08h/00:03:24, RP 172.16.255.255, flags: S
  Incoming interface: Null, RPF nbr 0.0.0.0
  Outgoing interface list:
    GigabitEthernet1/0/2, Forward/Sparse, 1d01h/00:03:24
    GigabitEthernet1/0/1, Forward/Sparse, 1d01h/00:03:06
    GigabitEthernet1/0/4, Forward/Sparse, 1d01h/00:03:02
(172.16.254.4, 239.1.1.1), 00:15:27/00:02:45, flags: T
  Incoming interface: GigabitEthernet1/0/2, RPF nbr 172.16.24.4
```

```
Outgoing interface list:
    GigabitEthernet1/0/4, Forward/Sparse, 00:15:27/00:03:02
    GigabitEthernet1/0/1, Forward/Sparse, 00:15:27/00:03:06
(172.16.254.6, 239.1.1.1), 00:15:29/00:02:38, flags: MT
  Incoming interface: GigabitEthernet1/0/4, RPF nbr 172.16.26.6
  Outgoing interface list:
    GigabitEthernet1/0/1, Forward/Sparse, 00:15:29/00:03:06
    GigabitEthernet1/0/2, Forward/Sparse, 00:15:29/00:03:24
(*, 224.0.1.40), 1w0d/00:03:27, RP 172.16.255.255, flags: SJCL
  Incoming interface: Null, RPF nbr 0.0.0.0
  Outgoing interface list:
    GigabitEthernet1/0/2, Forward/Sparse, 1d01h/00:02:31
    GigabitEthernet1/0/1, Forward/Sparse, 1d01h/00:03:27
    GigabitEthernet1/0/4, Forward/Sparse, 1d01h/00:03:08
   Loopback2, Forward/Sparse, 1w0d/00:02:17
(*, 225.0.0.102), 1w0d/00:03:21, RP 172.16.255.255, flags: S
  Incoming interface: Null, RPF nbr 0.0.0.0
  Outgoing interface list:
    GigabitEthernet1/0/2, Forward/Sparse, 1d01h/00:03:02
    GigabitEthernet1/0/1, Forward/Sparse, 1d01h/00:02:50
   GigabitEthernet1/0/4, Forward/Sparse, 1d01h/00:03:21
(172.16.254.4, 225.0.0.102), 1d01h/00:01:55, flags: MT
  Incoming interface: GigabitEthernet1/0/2, RPF nbr 172.16.24.4
  Outgoing interface list:
    GigabitEthernet1/0/4, Forward/Sparse, 1d01h/00:03:21
    GigabitEthernet1/0/1, Forward/Sparse, 1d01h/00:03:02
(172.16.254.6, 225.0.0.102), 1d01h/00:02:03, flags: MT
  Incoming interface: GigabitEthernet1/0/4, RPF nbr 172.16.26.6
  Outgoing interface list:
    GigabitEthernet1/0/2, Forward/Sparse, 1d01h/00:03:02
   GigabitEthernet1/0/1, Forward/Sparse, 1d01h/00:03:13
(*, 225.0.0.101), 3d08h/00:03:29, RP 172.16.255.255, flags: S
  Incoming interface: Null, RPF nbr 0.0.0.0
  Outgoing interface list:
    GigabitEthernet1/0/2, Forward/Sparse, 1d01h/00:03:05
    GigabitEthernet1/0/1, Forward/Sparse, 1d01h/00:03:07
    GigabitEthernet1/0/4, Forward/Sparse, 1d01h/00:03:29
(172.16.254.3, 225.0.0.101), 1d01h/00:02:39, flags: TA
  Incoming interface: GigabitEthernet1/0/1, RPF nbr 172.16.23.3
  Outgoing interface list:
    GigabitEthernet1/0/2, Forward/Sparse, 1d01h/00:03:05
    GigabitEthernet1/0/4, Forward/Sparse, 1d01h/00:03:29
Spine-02#
```

The following example shows the output for the **show ip mfib** command on Spine Switch 2:

```
Spine-02# show ip mfib
Entry Flags: C - Directly Connected, S - Signal, IA - Inherit A flag,
ET - Data Rate Exceeds Threshold, K - Keepalive
DDE - Data Driven Event, HW - Hardware Installed
ME - MOFRR ECMP entry, MNE - MOFRR Non-ECMP entry, MP - MFIB
MOFRR Primary, RP - MRIB MOFRR Primary, P - MOFRR Primary
MS - MOFRR Entry in Sync, MC - MOFRR entry in MOFRR Client.
I/O Item Flags: IC - Internal Copy, NP - Not platform switched,
NS - Negate Signalling, SP - Signal Present,
```

```
A - Accept, F - Forward, RA - MRIB Accept, RF - MRIB Forward,
               MA - MFIB Accept, A2 - Accept backup,
               RA2 - MRIB Accept backup, MA2 - MFIB Accept backup
Forwarding Counts: Pkt Count/Pkts per second/Avg Pkt Size/Kbits per second
Other counts:
                  Total/RPF failed/Other drops
I/O Item Counts: HW Pkt Count/FS Pkt Count/PS Pkt Count
                                                         Egress Rate in pps
Default.
 (*,224.0.0.0/4) Flags: C HW
  SW Forwarding: 0/0/0/0, Other: 0/0/0
  HW Forwarding: 0/0/0/0, Other: 0/0/0
 (*,224.0.1.40) Flags: C HW
  SW Forwarding: 0/0/0/0, Other: 0/0/0
  HW Forwarding: 0/0/0/0, Other: 0/0/0
  Tunnell Flags: A
  GigabitEthernet1/0/1 Flags: F NS
    Pkts: 0/0/0
                 Rate: 0 pps
  GigabitEthernet1/0/2 Flags: F NS
    Pkts: 0/0/0 Rate: 0 pps
  GigabitEthernet1/0/4 Flags: F NS
    Pkts: 0/0/0 Rate: 0 pps
  Loopback2 Flags: F IC NS
    Pkts: 0/0/0
                  Rate: 0 pps
 (*,225.0.0.101) Flags: C HW
  SW Forwarding: 9/0/112/0, Other: 0/0/0
  HW Forwarding: 0/0/0/0, Other: 0/0/0
  Tunnell Flags: A
  GigabitEthernet1/0/1 Flags: F NS
                 Rate: 0 pps
    Pkts: 0/0/2
  GigabitEthernet1/0/2 Flags: F NS
    Pkts: 0/0/0 Rate: 0 pps
  GigabitEthernet1/0/4 Flags: F NS
    Pkts: 0/0/2 Rate: 0 pps
 (172.16.254.3,225.0.0.101) Flags: HW
  SW Forwarding: 4/0/132/0, Other: 0/0/0
  HW Forwarding: 8067/0/176/0, Other: 0/0/0
  GigabitEthernet1/0/1 Flags: A
  GigabitEthernet1/0/2 Flags: F NS
    Pkts: 0/0/0
                 Rate: 0 pps
  GigabitEthernet1/0/4 Flags: F NS
    Pkts: 0/0/4 Rate: 0 pps
 (*,225.0.0.102) Flags: C HW
  SW Forwarding: 27/0/101/0, Other: 0/0/0
  HW Forwarding: 0/0/0/0, Other: 0/0/0
  Tunnell Flags: A
  GigabitEthernet1/0/1 Flags: F NS
    Pkts: 0/0/0 Rate: 0 pps
  GigabitEthernet1/0/2 Flags: F NS
    Pkts: 0/0/0
                 Rate: 0 pps
  GigabitEthernet1/0/4 Flags: F NS
    Pkts: 0/0/0 Rate: 0 pps
 (172.16.254.4,225.0.0.102) Flags: HW
  SW Forwarding: 0/0/0/0, Other: 0/0/0
  HW Forwarding: 5404/0/176/0, Other: 0/0/0
  GigabitEthernet1/0/2 Flags: A
  GigabitEthernet1/0/1 Flags: F NS
    Pkts: 0/0/0 Rate: 0 pps
  GigabitEthernet1/0/4 Flags: F NS
                 Rate: 0 pps
    Pkts: 0/0/0
 (172.16.254.6,225.0.0.102) Flags: HW
   SW Forwarding: 0/0/0/0, Other: 0/0/0
  HW Forwarding: 2214/0/163/0, Other: 0/0/0
  GigabitEthernet1/0/4 Flags: A NS
  GigabitEthernet1/0/1 Flags: F NS
```

Pkts: 0/0/0 Rate: 0 pps GigabitEthernet1/0/2 Flags: F NS Pkts: 0/0/0 Rate: 0 pps (\*,232.0.0.0/8) Flags: HW SW Forwarding: 0/0/0/0, Other: 0/0/0 HW Forwarding: 0/0/0/0, Other: 0/0/0 (\*,239.1.1.1) Flags: C HW SW Forwarding: 9/0/150/0, Other: 0/0/0 HW Forwarding: 0/0/0/0, Other: 0/0/0 Tunnell Flags: A GigabitEthernet1/0/1 Flags: F NS Pkts: 0/0/3 Rate: 0 pps GigabitEthernet1/0/2 Flags: F NS Pkts: 0/0/3 Rate: 0 pps GigabitEthernet1/0/4 Flags: F NS Pkts: 0/0/3 Rate: 0 pps (172.16.254.4,239.1.1.1) Flags: HW SW Forwarding: 0/0/0/0, Other: 0/0/0 HW Forwarding: 2629/1/168/1, Other: 0/0/0 GigabitEthernet1/0/2 Flags: A GigabitEthernet1/0/1 Flags: F NS Pkts: 0/0/0 Rate: 0 pps GigabitEthernet1/0/4 Flags: F NS Pkts: 0/0/0 Rate: 0 pps (172.16.254.6,239.1.1.1) Flags: HW SW Forwarding: 0/0/0/0, Other: 0/0/0 HW Forwarding: 2607/1/168/1, Other: 0/0/0 GigabitEthernet1/0/4 Flags: A GigabitEthernet1/0/1 Flags: F NS Pkts: 0/0/0 Rate: 0 pps GigabitEthernet1/0/2 Flags: F NS Pkts: 0/0/0 Rate: 0 pps Spine-02#

Return to Verifying TRM with PIM-SM for IPv4 and IPv6 Multicast Traffic when the RP is Outside the BGP EVPN VXLAN Fabric, on page 172

## Outputs to Verify the Configuration on Router 3 (RP Outside the BGP EVPN VXLAN Fabric)

The following example shows the output for the **show ip pim group-map** command on Router 3:

```
R3# show ipv6 pim group-map ff06:1::1
IP PIM Group Mapping Table
(* indicates group mappings being used)
FF00::/8*
    SM, RP: FC00:2:255::255
    RPF: Tu4,FC00:2:255::255 (us)
    Info source: Static
    Uptime: 1d04h, Groups: 1
R3#
```

The following example shows the output for the **show ipv6 mroute** command on Router 3:

```
R3# show ipv6 mroute
Multicast Routing Table
Flags: D - Dense, S - Sparse, B - Bidir Group, s - SSM Group,
        C - Connected, L - Local, I - Received Source Specific Host Report,
        P - Pruned, R - RP-bit set, F - Register flag, T - SPT-bit set,
        J - Join SPT, Y - Joined MDT-data group,
        y - Sending to MDT-data group
```

```
g - BGP signal originated, G - BGP Signal received,
       N - BGP Shared-Tree Prune received, n - BGP C-Mroute suppressed,
       q - BGP Src-Active originated, Q - BGP Src-Active received
       E - Extranet
Timers: Uptime/Expires
Interface state: Interface, State
(*, FF06:1::1), 1d04h/00:03:12, RP FC00:2:255::255, flags: S
  Incoming interface: Tunnel4
  RPF nbr: FC00:2:255::255
  Immediate Outgoing interface list:
    TenGigabitEthernet0/0/1, Forward, 1d04h/00:03:12
    TenGigabitEthernet0/0/0, Forward, 1d01h/00:02:45
(FC00:1:102::12, FF06:1::1), 00:18:43/00:03:12, RP FC00:2:255::255, flags: SPR
  Incoming interface: Tunnel4
  RPF nbr: FC00:2:255::255
  Immediate Outgoing interface list:
   TenGigabitEthernet0/0/0, Null, 00:18:43/00:02:45
    TenGigabitEthernet0/0/1, Null, 00:18:43/00:03:12
(FC00:1:102::12, FF06:1::1), 00:18:45/00:03:12, flags: S
  Incoming interface: TenGigabitEthernet0/0/0
  RPF nbr: FE80::A2B4:39FF:FE21:9181
  Inherited Outgoing interface list:
    TenGigabitEthernet0/0/1, Forward, 1d04h/00:03:12
(FC00:2:255::1, FF06:1::1), 00:18:08/00:02:55, RP FC00:2:255::255, flags: SPR
  Incoming interface: Tunnel4
  RPF nbr: FC00:2:255::255
  Immediate Outgoing interface list:
    TenGigabitEthernet0/0/0, Null, 00:18:08/00:02:45
   TenGigabitEthernet0/0/1, Null, 00:18:04/00:03:12
(FC00:2:255::1, FF06:1::1), 00:18:06/00:02:55, flags: S
  Incoming interface: TenGigabitEthernet0/0/0
  RPF nbr: FE80::A2B4:39FF:FE21:9181
  Inherited Outgoing interface list:
    TenGigabitEthernet0/0/1, Forward, 1d04h/00:03:12
R3#
```

Return to Verifying TRM with PIM-SM for IPv4 and IPv6 Multicast Traffic when the RP is Outside the BGP EVPN VXLAN Fabric, on page 172

Example: Configuring TRM with PIM-SM for IPv4 and IPv6 Multicast Traffic when the RP is Outside the BGP EVPN VXLAN Fabric